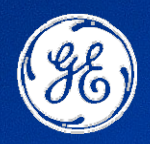

**GE Industrial Solutions** 

# **EntelliPro ES Motor Controller** Installation and Instruction Manual

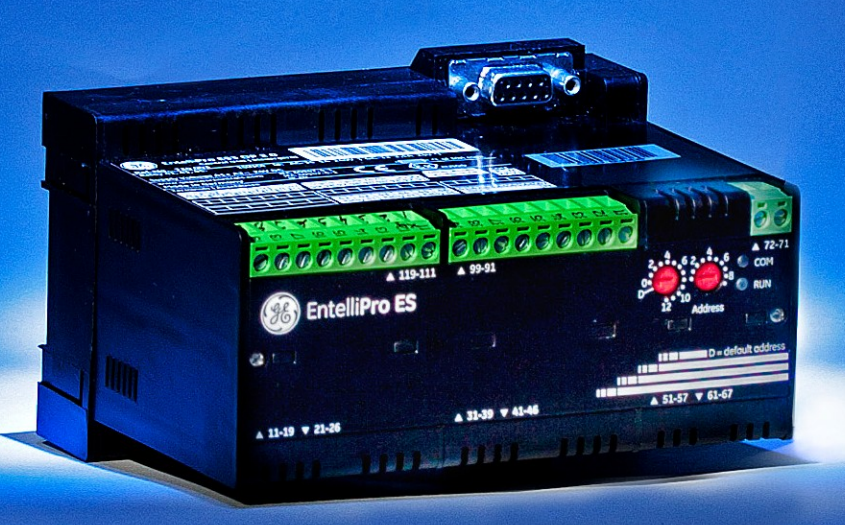

This page was intentionally left blank

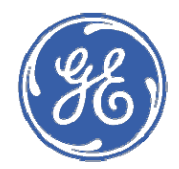

**GE Industrial Solutions** 

# Table of Contents

#### **Chapter 1: Introduction**

| 1.1  | Overvie        | Overview                           |                                              |     |
|------|----------------|------------------------------------|----------------------------------------------|-----|
|      | 1.1.1          | Warnings                           | s, cautions, notes, and references           |     |
|      | 1.1.2          | Definition                         | IS                                           |     |
|      | 1.1.3          | Descriptio                         | on of the EntelliPro ES Motor Control Module |     |
|      | 1.1.4          | EntelliPro                         | ES order code                                |     |
|      | 1.1.5          | EntelliPro                         | ES Current Transformer Definition            |     |
| 1.2  | Specifications |                                    |                                              |     |
|      | 1.2.1          | Protectior                         | n Specifications                             |     |
|      | 1.2.2          | Metering                           | and monitoring specifications                |     |
|      | 1.2.3          | Input spe                          | cification                                   |     |
|      | 1.2.4          | Output specifications              |                                              |     |
|      | 1.2.5          | Power supply specifications        |                                              |     |
|      | 1.2.6          | Communication specifications       |                                              |     |
|      | 1.2.7          | Testing and certification          |                                              |     |
|      | 1.2.8          | Approvals                          |                                              |     |
|      | 1.2.9          | Physical s                         | specifications                               |     |
|      | 1.2.10         | Environm                           | ental specifications                         |     |
| 1.3  | EntelliPr      | o CP3/CP5                          | 5 HMI                                        |     |
| 1.4  | WinESG         | Configura                          | tion Tool                                    |     |
| Chap | ter 2: Ins     | tallation /                        | ' Configuration                              |     |
| 2.1  | Installat      | Installation and initial operating |                                              |     |
|      | 2.1.1          | Mechanic                           | cal installation                             | 2.2 |
|      |                | 2.1.1.1                            | Dimensions                                   | 2.2 |
|      |                | 2.1.1.2                            | Product identification                       | 2.3 |
|      |                |                                    |                                              |     |

|     | 2.1.2   | Electrico                                                       | 2.6                                    |      |
|-----|---------|-----------------------------------------------------------------|----------------------------------------|------|
|     |         | 2.1.2.1                                                         | Power supply connection                | 2.6  |
|     |         | 2.1.2.2                                                         | Communication connection               | 2.7  |
|     |         | 2.1.2.3                                                         | Thermistor connection                  | 2.7  |
|     |         | 2.1.2.4                                                         | Phase Current Connection               | 2.8  |
|     |         | 2.1.2.5                                                         | Input/output connection                | 2.8  |
|     |         | 2.1.2.6                                                         | 4-20mA output connection               |      |
|     |         | 2.1.2.7                                                         | Dielectric strength testing            |      |
| 2.2 | Motor   | Control Co                                                      | nfiguration                            |      |
|     | 2.2.1   | Motor C                                                         | ontrol Detailed Configuration          |      |
|     |         | 2.2.1.1                                                         | Local and remote sources listing       |      |
|     |         | 2.2.1.1                                                         | Input configuration                    | 2.11 |
|     |         | 2.2.1.3                                                         | Motor Control via Modbus configuration |      |
|     |         | 2.2.1.4                                                         | Motor Control via WinESG               |      |
|     |         | 2.2.1.5                                                         | Motor Control via Profibus Class 1     |      |
|     |         | 2.2.1.6                                                         | ATEX Configuration                     |      |
|     | 2.2.2   | Motor Co                                                        | ontrol Pre-Programmed Configuration    | 2.13 |
|     |         | Control V                                                       | /ariant 1 Configuration                |      |
|     |         | Control V                                                       | /ariant 2 Configuration                |      |
|     |         | Control V                                                       | /ariant 3 Configuration                |      |
|     |         | Control V                                                       | /ariant 4 Configuration                |      |
|     |         | Control V                                                       | /ariant 5 Configuration                |      |
|     |         | Control V                                                       | /ariant 6 Configuration                |      |
| 2.3 | Motor S | Starter Con                                                     | figuration                             |      |
|     | 2.3.1   | Motor Ste                                                       |                                        |      |
|     | 2.3.2   | Motor Starter Type - Full-voltage reversing starter             |                                        |      |
|     | 2.3.3   | Motor Starter Type - Star-delta open transition starter         |                                        |      |
|     | 2.3.4   | Motor Starter Type - Star-delta reverse open transition starter |                                        |      |
|     | 2.3.5   | Motor Starter Type – Soft starter type                          |                                        |      |
|     | 2.3.6   | Motor Starter Type - Reverse Soft starter type                  |                                        |      |
|     | 2.3.7   | Breaker Control                                                 |                                        |      |
|     | 2.3.8   | Motor Starter Type - Dahlander starter type                     |                                        |      |
|     | 2.3.9   | Motor Sto                                                       | arter Type – Pole changer starter type |      |
|     | 2.3.10  | Solenoid                                                        | valve type                             | 2.66 |
|     | 2.3.11  | Actuator                                                        | type                                   |      |

#### TABLE OF CONTENTS

#### Chapter 3: Motor Protection

| 3.1 | Thermal Overload                         |                                           |      |
|-----|------------------------------------------|-------------------------------------------|------|
|     | 3.1.1                                    | Unbalance and phase-loss biasing          | 3.2  |
|     | 3.1.2                                    | Hot/cold biasing                          | 3.2  |
|     | 3.1.3                                    | Overload curve                            | 3.3  |
|     | 3.1.4                                    | Cooling rate                              | 3.6  |
|     | 3.1.5                                    | Overload protection n-times reset         | 3.15 |
|     | 3.1.6                                    | Overload protection programmable settings | 3.17 |
| 3.2 | Phase l                                  | oss and current unbalance                 | 3.19 |
| 3.3 | Ground fault                             |                                           |      |
| 3.4 | Overcurrent and stalled rotor protection |                                           | 3.21 |
| 3.5 | Undercurrent protection                  |                                           |      |
| 3.6 | Thermistor (TMA)                         |                                           |      |

#### Chapter 4: Communication

| 4.1 | Modbus RTU |                                         |      |
|-----|------------|-----------------------------------------|------|
|     | 4.1.1      | Modbus address setting                  | 4.1  |
|     | 4.1.2      | Modbus baud rate and port configuration | 4.3  |
|     | 4.1.3      | Modbus function codes                   | 4.4  |
|     | 4.1.4      | Modbus topology                         |      |
|     | 4.1.5      | RS-485 connections                      |      |
|     | 4.1.6      | RS-485 termination considerations       | 4.6  |
|     | 4.1.7      | Grounding shielding considerations      | 4.6  |
|     | 4.1.8      | Implementation basics                   | 4.7  |
|     | 4.1.9      | Modbus RTU message format               |      |
|     | 4.1.10     | EntelliPro ES Function Code             | 4.8  |
|     |            | 4.1.10.1 Function code 03H              | 4.8  |
|     |            | 4.1.10.2 Function Code 04H              | 4.9  |
|     |            | 4.1.10.3 Function Code 05H              | 4.10 |
|     |            | 4.1.10.4 Function Code 06H              | 4.13 |
|     |            | 4.1.10.5 Function Code 10H              | 4.14 |
|     |            | 4.1.10.6 Function Code 14H              | 4.15 |
|     |            | 4.1.10.7 Function Code 15H              | 4.15 |
|     | 4.1.11     | Error Responses                         | 4.16 |
|     | 4.1.12     | Modbus Register Map                     | 4.17 |

| 4.2 | 4.2 Profibus |                                                         |      |  |
|-----|--------------|---------------------------------------------------------|------|--|
|     | 4.2.1        | Definitions                                             |      |  |
|     | 4.2.2        | Profibus System concept                                 |      |  |
|     | 4.2.3        | Profibus Interface                                      |      |  |
|     | 4.2.4        | Profibus termination                                    |      |  |
|     | 4.2.5        | Profibus DP-parameterization                            |      |  |
|     | 4.2.6        | Communication set up and station addresses              |      |  |
|     | 4.2.7        | Profibus DP Cyclic Data                                 |      |  |
|     |              | 4.2.7.1 EntelliPro ES Cyclic Read Telegram Definitions  |      |  |
|     |              | 4.2.7.3 EntelliPro ES Cyclic Write Telegram Definitions | 4.46 |  |
|     | 4.2.8        | Profibus DP Cyclic Data                                 |      |  |
|     | 4.2.9        | Diagnostic Data                                         |      |  |
|     | 4.2.10       | Profibus Protocol communication set-up                  |      |  |
|     | 4.2.11       | Profibus-DP Class1 Parameterizing                       | 4.53 |  |
| Cha | pter 5: W    | inESG                                                   |      |  |
| 5.1 | 1 File menu  |                                                         |      |  |
|     | 5.1.1        | WinESG Configuration                                    | 5.5  |  |
|     | 5.1.2        | Slave Device Configuration                              | 5.6  |  |
| 5.2 | Options      | Options Menu                                            |      |  |
|     | 5.2.1        | Alarm protocol panel                                    |      |  |
|     | 5.2.2        | Access protection panel                                 |      |  |
|     | 5.2.3        | Alarm panel                                             |      |  |
|     | 5.2.4        | Time synchronization panel                              | 5.9  |  |
|     | 5.2.5        | Read all Parameters                                     |      |  |
|     | 5.2.3        | Send all Parameters                                     |      |  |

| Window | Windows menu |                        |      |  |  |  |
|--------|--------------|------------------------|------|--|--|--|
| 5.3.1  | Control F    | Panel                  |      |  |  |  |
| 5.3.2  | Paramet      | erization              | 5.12 |  |  |  |
|        | 5.3.2.1      | Info panel             | 5.12 |  |  |  |
|        | 5.3.2.2      | Device Setting panel   | 5.14 |  |  |  |
|        | 5.3.2.3      | Alarms panel           | 5.18 |  |  |  |
|        | 5.3.2.4      | Function panel         | 5.19 |  |  |  |
|        | 5.3.2.5      | Timer panel            | 5.20 |  |  |  |
|        | 5.3.2.6      | Counter panel          | 5.21 |  |  |  |
|        | 5.3.2.7      | Control panel          | 5.21 |  |  |  |
|        | 5.3.2.8      | Typical settings panel | 5.23 |  |  |  |
|        | 5.3.2.9      | I/O's panel            | 5.25 |  |  |  |
|        | 5.3.2.10     | Cyclic panel           | 5.26 |  |  |  |

5.3

.

#### TABLE OF CONTENTS

|     |         | 5.3.2.11    | Modbus setting panel        | 5.26 |
|-----|---------|-------------|-----------------------------|------|
|     |         | 5.3.2.12    | Char (Characteristic) panel | 5.27 |
|     |         | 5.3.2.13    | Diagnostic panel            | 5.27 |
|     |         | 5.3.2.14    | Measure panel               | 5.27 |
|     |         | 5.3.2.15    | Alarm panel                 | 5.28 |
|     | 5.3.3   | Debug po    | anel                        | 5.28 |
| 5.4 | Tools m | enu         |                             | 5.37 |
|     | 5.4.1   | Event pro   | tocol                       | 5.37 |
|     | 5.4.2   | Analog de   | ata panel                   | 5.38 |
|     | 5.4.3   | Flexible lo | pgic download               | 5.39 |

#### Chapter 6: EntelliPro CP3 and CP5

| 6.1  | EntelliPro CP3 main panel                 | . 6.1 |
|------|-------------------------------------------|-------|
| 6.2  | EntelliPro CP3 application setting        | . 6.6 |
| 6.3  | EntelliPro CP3 screen saver display       | 6.8   |
| 6.4  | EntelliPro CP3 application tree structure | . 6.9 |
| 6.5  | EntelliPro CP5 main panel                 | 6.11  |
| 6.6  | EntelliPro CP5 application setting        | 6.13  |
| 6.7  | EntelliPro CP5 device addresses           | 6.14  |
| 6.8  | EntelliPro CP5 device screen              | 6.15  |
| 6.9  | EntelliPro CP5 control screen             | 6.16  |
| 6.10 | EntelliPro CP5 screen saver display       | 6.17  |
| 6.11 | EntelliPro CP5 installation               | 6.18  |
| 6.12 | EntelliPro CP5 application tree structure | 6.19  |

### Chapter 7: Revision / Service / Sales

| Revision                          | 7.1 |
|-----------------------------------|-----|
| Service for Low voltage equipment | 7.2 |
| Sales                             | 7.5 |

This page was intentionally left blank

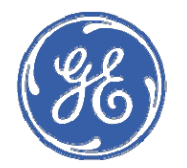

# **GE Industrial Solutions**

# EPOS Motor Management System Chapter 1: Introduction

This chapter provides an overview of the EPOS Motor Control System. Additional details are provided in subsequent chapters.

# 1.1 Overview

The EPOS Electronics Protection and Object Control System is a motor protection system designed specifically for low-voltage motor applications. It is comprised of the following modules:

- EntelliPro ES: a modular control unit that represents the lowest level in the control hierarchy of the EPOS system.
- EntelliPro CT: a current transformer that is used in conjunction with EntelliPro ES in a branch-drawout system.
- WinESG: a Profibus base programmable software used to configure EntelliPro ES Alarm handling, read and write parameters.
- Optional EntelliPro CP3 or EntelliPro CP5: Modbus-based HMI (human-machine interface). One HMI is provided as part of the MCC package and is programmed to display metering and other parameters. Refer to chapter 6 for additional information.

The EntelliPro ES can be programmed as an EntelliPro ES retrofit, where the Profibus telegrams match the ESS DP device. Alternatively, the EntelliPro ES can be programmed as a non-retrofit unit, where additional Profibus telegrams are made available.

The EntelliPro ES provides the following key features:

- Flexible protection, control, and communication options to suit any low-voltage motor application.
- Small footprint designed specifically for IEC and NEMA MCC applications.
- Modular design reduces the number of spare components for maintenance and testing.
- DIN rail mounting.
- Dual, simultaneous communication protocols (Modbus and Profibus) allow simple integration into monitoring and control systems.
- Multiple inputs and outputs.
- Eleven pre-programmed motor starter types.
- Programmable custom motor starter logic for complex systems.

## 1.1.1 Warnings, cautions, notes, and references

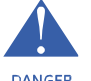

WARNING notices are used in this publication to emphasize that hazardous voltages, currents, or other conditions that could cause personal injury exist in this equipment or may be associated with its use. Warning notices are also DANGER used for situations in which inattention or lack of equipment knowledge could cause either personal injury or damage to equipment.

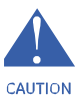

CAUTION notices are used for situations in which equipment might be damaged if care is not taken.

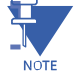

NOTES call attention to information that is especially significant to understanding and operating the equipment. This document is based on information available at the time of its publication. While efforts have been made to ensure accuracy, the information contained herein does not cover all details or variations in hardware and software, nor does it provide for every possible contingency in connection with installation, operation, and maintenance. Features may be described herein that are not present in all hardware and software systems. GE Industrial Solutions assumes no obligation of notice to holders of this document with respect to changes subsequently made.

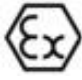

ATEX sign is used to indicate mandatory settings and items for use of EntelliPro to protect motors in in potential explosive environment.

GE Industrial Solutions makes no representation or warranty, expressed, implied, or statutory, with respect to, and assumes no responsibility for the accuracy, completeness, sufficiency, or usefulness of the information contained herein. No warrantees of merchantability or fitness for purpose shall apply.

### References

For details of the Modbus RTU protocol, refer to PI-MBUS-300 Rev. J from Modicon/AEG Schneider Automation. For

details of RS-485 communications, refer to the EIA-485 standard.

Modbus RTU® is a registered trademark of AEG Schneider Automation. Modbus® is a registered trademark of

Modicon Inc.

For additional information on the EntelliPro CP3 and CP5 HMI, please refer to the Beijer Electronics H-T40 and H-T70 installation and operation manuals.

For details on Profibus standards, refer to IEC 61158.

# 1.1.2 Definitions

| A, Amps     | amperes                                                                                    |
|-------------|--------------------------------------------------------------------------------------------|
| ATEX        | EU directives describing what equipment is allowed in an explosive atmosphere environment. |
| AUX         | auxiliary                                                                                  |
| bps         | bits per second                                                                            |
| СР          | EntelliPro CP3 or CP5                                                                      |
| CT          | current transformer                                                                        |
| COM, Comms  | communications                                                                             |
| Ctrl        | control                                                                                    |
| DP          | decentralized peripheral                                                                   |
| FLA         | full load amps                                                                             |
| FV          | full voltage                                                                               |
| EPOS        | electronic protection and object control system                                            |
| EU          | European Union                                                                             |
| FC          | Modbus function code                                                                       |
| GF          | ground fault                                                                               |
| GND         | ground                                                                                     |
| Hz          | Hertz                                                                                      |
| GSD         | device description data                                                                    |
| НМІ         | Human Machine Interface                                                                    |
| lb          | pound                                                                                      |
| lct         | primary current in EntelliPro CT                                                           |
| Ir          | normal motor operating current                                                             |
| I/O         | input and outputs                                                                          |
| Kohms (ku)  | kilo-ohms                                                                                  |
| LED         | light emitting diode                                                                       |
| MAX         | maximum                                                                                    |
| MCC         | motor control center                                                                       |
| MIN         | minimum                                                                                    |
| mSec (ms)   | milliseconds                                                                               |
| NVM         | nonvolatile memory                                                                         |
| Ops         | operations                                                                                 |
| PL          | phase loss                                                                                 |
| PLC         | programmable logical controller                                                            |
| PTC         | positive temperature coefficient                                                           |
| RTU         | remote terminal unit                                                                       |
| SEC, s      | seconds                                                                                    |
| SEV 32, SEN | GE Neumuenster switchboard systems                                                         |
| SOS         | sum of squares                                                                             |
| spst        | single pole-single throw                                                                   |
| ТСР         | transmission control protocol                                                              |
| %UB         | percent unbalance                                                                          |

# 1.1.3 Description of the EntelliPro ES Motor Control Module

The EntelliPro ES is used in conjunction with CTs in branch-drawout systems. This system consists of LEDs, fuses, contactors, and additional components required for the control and switching of the branch. The EntelliPro ES includes the following input/output capabilities:

- Seven to sixteen inputs, depending on the catalog type
- Three to eight outputs, depending on the catalog type

The following additional functions are available:

- Overload protection
- Thermistor protection
- 4–20 mA output sensing
- EntelliPro ES alarm modules configurable for fault (trip) or warning (alarm)
- Eleven predefined starter types
- Six predefined controls
- Start inhibits
- Restart timer
- Number of starts
- Number of contactor closures (each relay has its own counter)
- Operating hours
- Non-operating hours
- Counters for overload, ground fault, and thermistor faults
- Time stamp event
- Time stamp analog value

The thermal model uses motor protection curves according to IEC 60947 (IEC Class 5 to 40) and incorporates hot/cold biasing, unbalance biasing, and exponential cooling.

Figure 1-1 shows an example of a single-line system for EntelliPro ES3 and ES5.

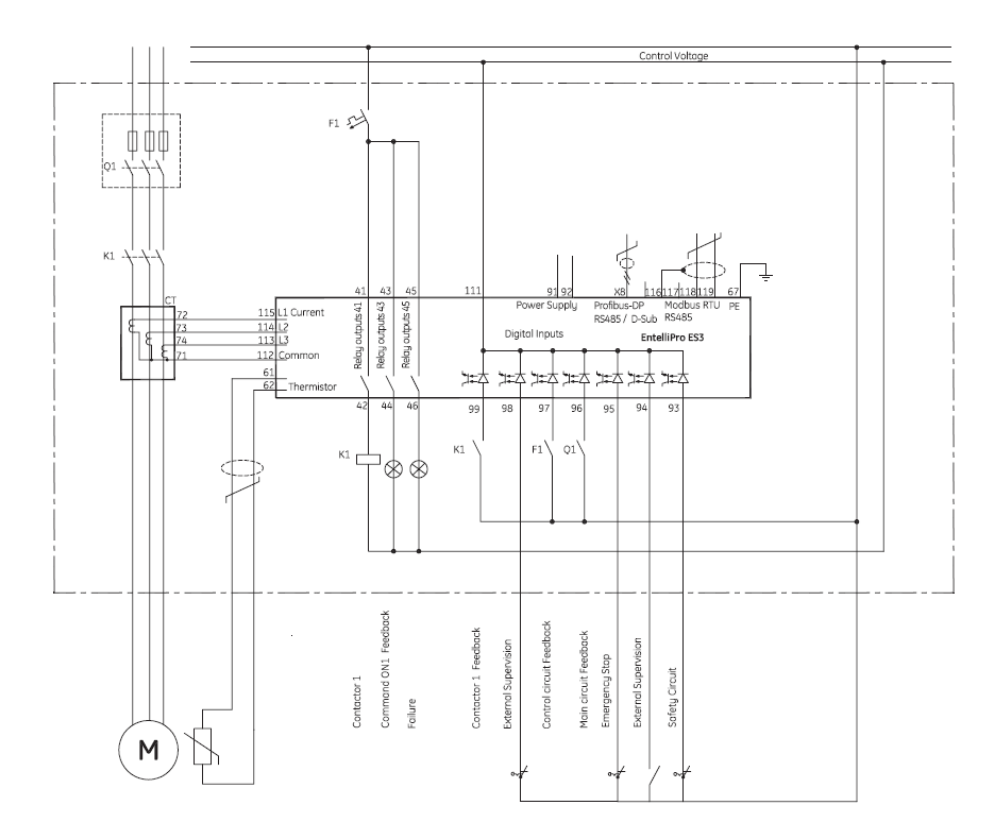

Entellipro ES3 DOL standard configuration

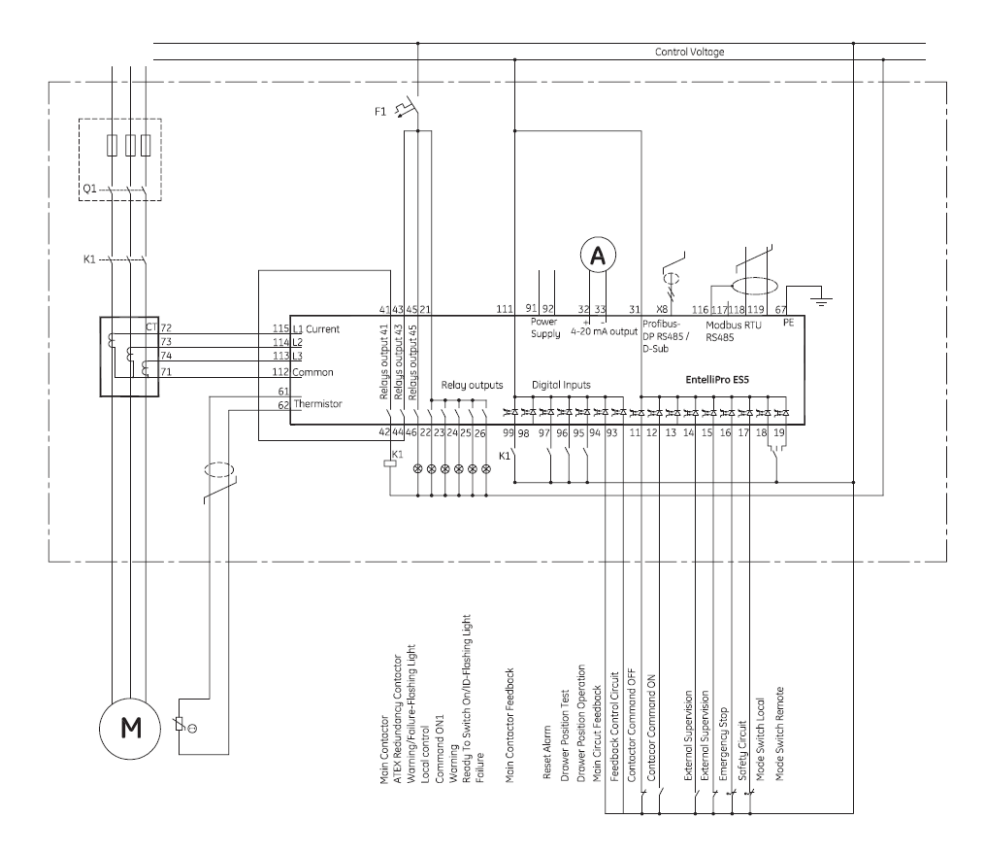

EntelliPro ES5 DOL standard configuration

Figure 1-1: Single-line diagram

# 1.1.4 EntelliPro ES order code

Five unique catalog numbers are offered:

EntelliPro ES3 DP 2 0 EntelliPro ES3 DP 3 0 EntelliPro ES5 DP 2 2 EntelliPro ES5 DP 2 3 EntelliPro ES5 DP 3 3

The EntelliPro ES catalog configuration definition is shown below:

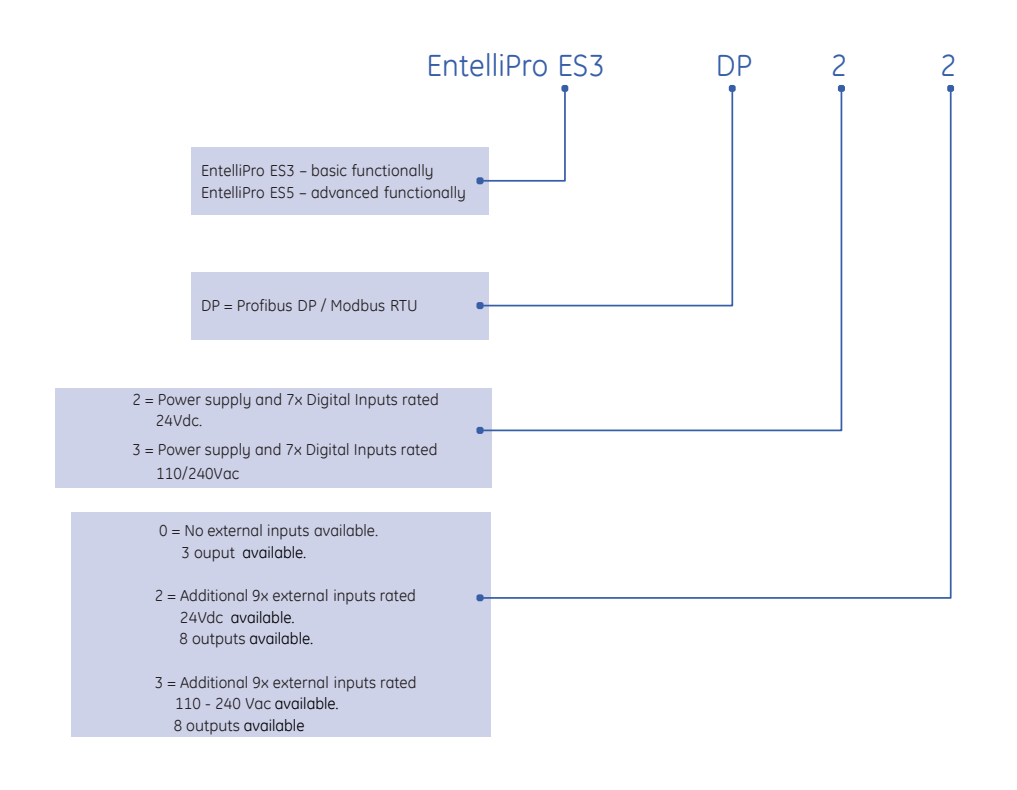

Table 1-1 shows features and protections available for the five catalogs.

| Features / Protections                          | EntelliPro<br>ES3 DP 2 0 | EntelliPro<br>ES3 DP 3 0 | EntelliPro<br>ES5 DP 2 2 | EntelliPro<br>ES5 DP 2 3 | EntelliPro<br>ES5 DP 3 3 |
|-------------------------------------------------|--------------------------|--------------------------|--------------------------|--------------------------|--------------------------|
| 24Vdc Supply input                              | Х                        |                          | Х                        | Х                        |                          |
| 110/240Vac Supply input                         |                          | Х                        |                          |                          | Х                        |
| 24Vdc (7) Digital Input                         | Х                        |                          |                          | Х                        |                          |
| 24Vdc (16) Digital Input                        |                          |                          | Х                        |                          |                          |
| 110/240Vac (7) Digital Input                    |                          | Х                        |                          |                          |                          |
| 110/240Vac (9) Digital Input                    |                          |                          |                          | Х                        |                          |
| 110/240Vac (16) Digital Input                   |                          |                          |                          |                          | Х                        |
| 5A 240Vac/2.5A 24Vdc (qty. 3)<br>Output Contact | ×                        | ×                        | Х                        | ×                        | Х                        |
| 2A 240Vac/2A 24Vdc (qty. 5)<br>Output Contact   |                          |                          | Х                        | ×                        | Х                        |
| LT (Thermal Overload)                           | Х                        | Х                        | Х                        | Х                        | Х                        |
| Ground Fault                                    | Х                        | Х                        | Х                        | Х                        | Х                        |
| Phase Loss                                      | Х                        | Х                        | Х                        | Х                        | Х                        |
| Current Unbalance                               | Х                        | Х                        | Х                        | Х                        | Х                        |
| Thermistor function                             | Х                        | Х                        | Х                        | Х                        | Х                        |
| Stalled Rotor                                   | Х                        | Х                        | Х                        | Х                        | Х                        |
| Under Current                                   | Х                        | Х                        | Х                        | Х                        | Х                        |
| 4-20mA Output                                   |                          |                          | Х                        | Х                        | Х                        |
| Metering                                        | Х                        | Х                        | Х                        | Х                        | Х                        |
| Unit Healthy Indication LED                     | Х                        | Х                        | Х                        | Х                        | Х                        |
| Communication LED                               | Х                        | Х                        | Х                        | Х                        | Х                        |
| Time stamped event logging                      | Х                        | Х                        | Х                        | Х                        | Х                        |
| Time stamped analog value logging               | Х                        | Х                        | Х                        | Х                        | Х                        |
| 11 Pre Programmed Motor Starter Logic           | Х                        | Х                        | Х                        | Х                        | Х                        |
| Programmable thresholds                         | Х                        | Х                        | Х                        | Х                        | Х                        |
| Operating hours/Switch Counter register         | Х                        | Х                        | Х                        | Х                        | Х                        |
| Communication (Modbus and Profibus)             | Х                        | Х                        | Х                        | Х                        | Х                        |

Table 1-1: List of features and protections

# 1.1.5 EntelliPro ES Current Transformer Definition

There are three items that must be considered when configuring the motor load level of the EntelliPro ES. The items to consider are the transformer type, the number of primary windings, and the EntelliPro ES full load current setting (FLA).

Four unique current transformer catalog numbers are offered:

EntelliPro CT 8 EntelliPro CT 32 EntelliPro CT 64 EntelliPro CT 630

The CT catalog configuration definition is shown below:

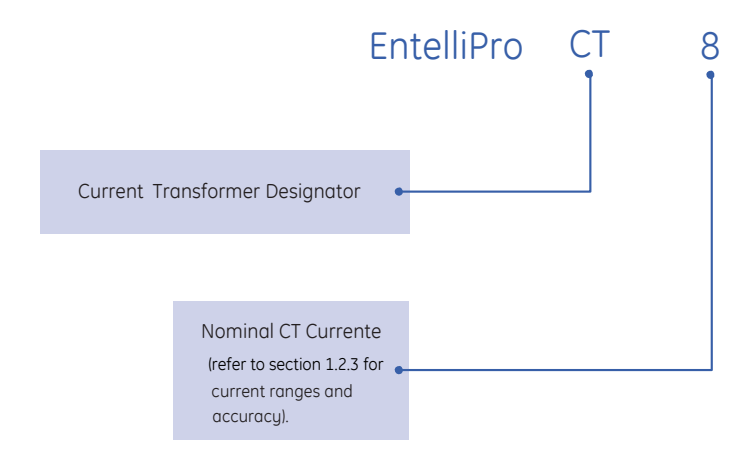

Use of the appropriate transformer will allow the FLA setting to be configured in the range of CT/6 to CT. For example, if the EntelliPro CT 64 transformer is chosen, the FLA setting can be configured from 64/6=10.7 amps to 64 amps in 0.1 amp increments.

There may be cases where the available transformer types have inappropriate ranges for the application. For example, when trying to protect the motor load level at 77 amps, the EntelliPro CT 64 is too small. Considering the EntelliPro CT 630 would result in the lowest FLA setting of 630/6=105 amps, which is too large for this application.

This case would require using multiple turns on the CT primary (see figure 1-2 and equation below). The solution to the 77 amp example is to use an EntelliPro CT 630 with two primary turns. The nominal CT current = 630 / 2 = 315 amps. This would set the FLA range from 52.5 amps (315/6) to 315 amps. So, 77 amps could be selected.

Use of the minimum number of primary turns is recommended.

In addition, these CTs can be used as interposing CTs to increase the primary current.

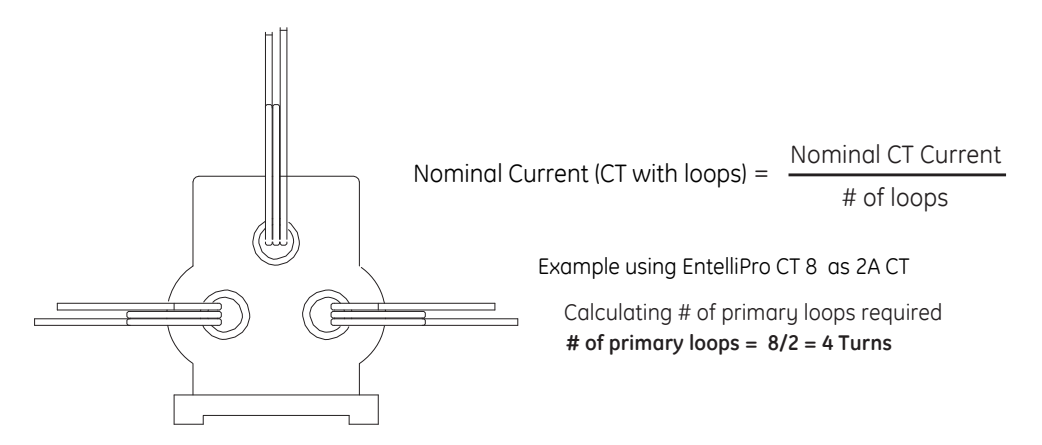

#### Figure 1-2: Primary feeding loops

# **1.2 Specifications**

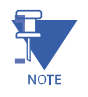

NOTE: Specifications are subject to change without notice.

# 1.2.1 Protection Specifications

#### **Overload Fault (Thermal Model)**

| IEC Class curves              | 5, 10, 15, 20, 25, 30, 35, 40 (IEC 60947)                       |
|-------------------------------|-----------------------------------------------------------------|
| Thermal overload pickup       | 1.20                                                            |
| Motor full-load current (FLA) | 1/6 lct to lct in steps of 0.1                                  |
| Curve biasing                 |                                                                 |
| Phase loss:                   | .1.83 × Ir                                                      |
| Phase unbalance:              | 1.43 × Ir                                                       |
| Timing accuracy               | $\pm$ 10% up to 8 × FLA and $\pm$ 20% from 8 to 10 × FLA        |
| Elements                      | fault (trip) and warning (alarm) - warning not valid for ATEX 😥 |

#### Phase Loss

| Range           | fixed at 60% (any phase <40% of max phase)                                     |
|-----------------|--------------------------------------------------------------------------------|
| Accuracy        | ±5%                                                                            |
| Time delay      | 0–15 seconds in steps of 1s (0 = disable)<br>immediately when ATEX is selected |
| Timing accuracy | ±20%                                                                           |
| Elements        | fault (trip) and warning (alarm) - warning not valid for ATEX 😥                |

#### **Current Unbalance**

| Range           | fixed at 30% (any phase <70% of max phase)                                                            |
|-----------------|----------------------------------------------------------------------------------------------------|
| Accuracy        | ±5%                                                                                                   |
| Time delay      | 0–15 seconds in steps of 1s (0 = disable)<br>Fix to 500ms when ATEX is selected $\overleftarrow{(x)}$ |
| Timing accuracy | ±20%                                                                                                  |
| Elements        | fault (trip) and warning (alarm)                                                                      |

#### **Ground Fault**

| Pickup level         | 20–100% of FLA in steps of 10%                                  |
|----------------------|-----------------------------------------------------------------|
| Trip time delay band | 0.1–1.0s in steps of 0.1s (other values will generate an error) |
| Timing accuracy      | ±20%                                                            |
| Elements             | fault (trip) and warning (alarm)                                |

#### **CHAPTER 1: INTRODUCTION**

#### Thermistor

| Sensor types:                    | PTC (RHOT = 3.6 k $\Omega$ , RRESET = 1.5 k $\Omega$ )          |
|----------------------------------|-----------------------------------------------------------------|
| Time delay                       |                                                                 |
| Elements                         | fault (trip) and warning (alarm) - warning not valid for ATEX 🕼 |
| Connection                       | 1, 3 or 6 thermistors in series                                 |
| Standard                         | IEC 34-11-12                                                    |
| Max cable length to detect short | AWG 14 = 266m AWG 16 = 160m AWG 20 = 70m                        |

# 1.2.2 Metering and monitoring specifications

#### **Event Recorder**

| Capacity     | 250 events          |
|--------------|---------------------|
| Data storage | non-volatile memory |

#### **Phase Metering**

| Accuracy | ±5% with external CT  |
|----------|-----------------------|
| Elements | single phase, average |

# 1.2.3 Input specification

#### **Digital Inputs**

| Fixed pickup   | 16.8Vdc (24Vdc version)<br>77Vac (110/240Vac version) |
|----------------|-------------------------------------------------------|
| Fixed drop-off | 10Vdc (24Vdc version)                                 |
|                | 30Vac (110/240Vac version)                            |

CAUTION: The usage of voltage between the drop-off and pickup range is not recommended.

CAUTION

| Recognition time              | 40 msec                                                            |
|-------------------------------|--------------------------------------------------------------------|
| Current draw at rated voltage | 5ma on 24Vdc (24Vdc version)<br>7ma on 240Vac (120/240Vac version) |
| Туре                          | opto-isolated inputs                                               |
| Maximum input voltage         | 28.8Vdc (24Vdc version)<br>275Vac (120/240Vac version)             |

#### **Phase Current Inputs**

| Range     | 8A CT: 1.34-8.0A (10 × CT)          |
|-----------|-------------------------------------|
| -         | 32A CT: 5.30-32A (10 × CT)          |
|           | 64A CT: 10.6-64A (10 × CT)          |
|           | 630A CT: 105-630A (10 × CT)         |
| Frequency | 47.5 to 63.0 Hz                     |
| Accuracy  | with external CT: ±5% / direct: ±2% |

|                          |                    | EntelliPro  |              |              |               | Overall                 |
|--------------------------|--------------------|-------------|--------------|--------------|---------------|-------------------------|
|                          | Current<br>[* Ict] | СТ 8<br>[А] | CT 32<br>[A] | CT 64<br>[A] | CT 630<br>[A] | Current accuracy<br>[%] |
| low current              | 0,033              | 0,267       | 1,067        | 2,133        | 21            | 8                       |
| Min. rated motor current | 0,167              | 1,33        | 5,33         | 10,67        | 105           | 5                       |
| Max. rated motor current | 1                  | 8           | 32           | 64           | 630           | 5                       |
|                          | 3                  | 24          | 96           | 192          | 1890          | 5 (                     |
| Over load current        | 8                  | 64          | 256          | 512          | 5040          | 8 (CX/                  |
|                          | 10                 | 80          | 320          | 640          | 6300          | Caution1 see below      |

#### Table 1-2: EntelliPro ES CT types primary current ranges and accuracy

Table below shows the nominal motor current range that the EntelliPro CTs can be used. The range can be enlarged by feeding multiple primary loops. refer to section 1.1.5.

CAUTION: The overcurrent range above 8\*lct cannot be used to protect motors in explosive areas, due to decrease accuracy. If motor protection up to 10 \*lct is desired , the nominal current must be derated per the table below.

|                          |          | EntelliPro |       |       |        | Overall          |
|--------------------------|----------|------------|-------|-------|--------|------------------|
|                          | Current  | СТ 8       | CT 32 | CT 64 | CT 630 | Current accuracy |
|                          | [* Ict]  | [А]        | [A]   | [A]   | [A]    | [%]              |
| low current              | 0,033    | 0,267      | 1,067 | 2,133 | 21     | 8                |
| Min. rated motor current | 0,167    | 1,33       | 5,33  | 10,67 | 105    | 5 😥              |
| Max. rated motor current | 0.8 * 1  | 6,4        | 25,6  | 51,2  | 504    |                  |
| Over load current        | 0.8 * 3  | 19.2       | 76.8  | 153   | 1512   | 5                |
|                          | 0.8 * 10 | 64         | 256   | 512   | 5040   | 8 🐼              |

#### Example

Motor rated current X is 32 A and motor inrush current is 7X, that is 224 A. **EntelliPro CT 32** can be used in ATEX area. Motor rated current X is 25 A and motor inrush current is 9X, that is 225 A. **EntelliPro CT 32** can be used in ATEX area. Motor rated current X is 32 A and motor inrush current is 9X, that is 288 A. **EntelliPro CT 32** must not be used in ATEX area. Use **EntelliPro CT 64** in ATEX area.

# 1.2.4 Output specifications

### 4 - 20 mA Output

Accuracy.....±1% from displayed RMS

#### **Motor Contact Relays**

| Configuration        | electromechanical SPST |
|----------------------|------------------------|
| Contact material     | silver alloy           |
| Operate time         | 10ms                   |
| Minimum contact load | 10mA at 5Vdc           |
| Continuous current   | 5A at 240Vac / 30Vdc   |

#### **Resistive load capacity**

| Maximum switched power   | 150W or 1250VA   |
|--------------------------|------------------|
| Maximum switched current | 5A               |
| Maximum switched voltage | 150Vdc or 250Vac |

#### Life expectancy

| Mechanical                                 | 20 million operations                                                                                 |
|--------------------------------------------|----------------------------------------------------------------------------------------------------|
| Electrical                                 | 100,000 operations at 5A, 30Vdc or 250Vac                                                             |
| Application category (for AC-15 and DC-13) | 5A/240VA – AC-15<br>2.5A / 24Vdc – DC-13<br>According to IEC-60947-5-1 Normal and Abnormal Conditions |
|                                            | A7DQS or gl 10Amps fuses required                                                                     |

#### Signal Relays

| Configuration        | electromechanical SPST |
|----------------------|------------------------|
| Contact material     | silver alloy           |
| Operate time         | 10ms                   |
| Minimum contact load | 10mA at 5Vdc           |
| Continuous current   | 3A at240Vac            |
|                      |                        |

#### **Resistive load capacity**

| Maximum switched current | 3A               |
|--------------------------|------------------|
| Maximum switched voltage | 150Vdc or 250Vac |

#### Life expectancy

| Mechanical. |  |
|-------------|--|
| Electrical  |  |

# 1.2.5 Power supply specifications

This section lists the specifications for the power supply. The power consumptions of the EntelliPro modules are listed in Table 1-3.

| Nominal      | 24Vdc (24Vdc version)/140mA (max)<br>110/240Vac (120/240Vac version)/60mA (max) |
|--------------|---------------------------------------------------------------------------------|
| Range        | 19–28.8Vdc (24Vdc version)<br>77–264Vac (110/240Vac version)                    |
| Ride-through | 30ms                                                                            |

# 1.2.6 Communication specifications

#### Profibus

| Port                  | opto-isolated              |
|-----------------------|----------------------------|
| Modes                 | DP V1 slave, up to 12Mbps  |
| Connector             | 9-pin D connector          |
| Standard              | IEC 61158                  |
| Installation          | PI installation guidelines |
| Modbus RTU over RS485 |                            |
| Port                  | opto-isolated              |
| Baud rates            | up to 19.2kbps (Modbus     |
|                       |                            |

Protocol ......half-duplex

# 1.2.7 Testing and certification

#### Test Reference Standard Test Level

| Dielectric voltage withstands                                                   | 1.5kV                                                         |
|---------------------------------------------------------------------------------|---------------------------------------------------------------|
| Impulse voltage withstand                                                       | EN60255-5                                                     |
| Electrostatic discharge                                                         | EN61000-4-2/IEC60255-22-2 Level 4                             |
| RF immunity                                                                     | EN61000-4-3/IEC60255-22-3 Level 3                             |
| Fast transient disturbance                                                      | EN61000-4-4/IEC60255-22-4 Class A                             |
| Surge immunity                                                                  | EN61000-4-5/IEC60255-22-5 Level 3                             |
| Conducted RF immunity                                                           | EN61000-4-6/IEC60255-22-6 Level 3                             |
| Radiated and conducted emissions                                                | CISPR11 /CISPR22/ IEC60255-25 Class A                         |
| Sinusoidal vibration                                                            | IEC60255-21-1 Class 1                                         |
| Voltage dip and interruption                                                    | IEC61000-4-11 0, 40, 70% dips, 250/300 cycle interrupts       |
| Harmonics                                                                       | IEC61000-4-13                                                 |
| Voltage ripple                                                                  | IEC61000-4-17 15% ripple                                      |
| Environmental (cold)                                                            | IEC60068-2-1 -25° C, 96 hrs                                   |
| Environmental (dry heat)                                                        | IEC60068- 2-2 70° C, 96 hrs                                   |
| Relative humidity cyclic                                                        | IEC60068- 2-30 6-day variant 2                                |
| Short-circuit current*                                                          | IEC60947-5-1                                                  |
| Pollution degree                                                                | l                                                             |
| Rated impulse withstand voltage                                                 | ikV                                                           |
| Overvoltage category II according to IEC 60947<br>(when EntelliPro ES is direct | 7-1 7.2.3.1 item 2) b)<br>ctly connected to the main voltage) |
| Overvoltage category III according to IEC 6094                                  | 7-1 7.2.3.1 item 2) b)                                        |
| (when EntelliPro ES is not o                                                    | directly connected to the main voltage)                       |
|                                                                                 |                                                               |

ATEX certificatio SIL1 Profibus certification

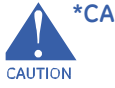

**\*CAUTION:** A maximum A7DQS or gl 10A fuse is required on motor relays.

# 1.2.8 Approvals

Applicable Council Directive According to Low-Voltage Directive EN60255-5, EN61010-1

CE compliance: EMC Directive EN50263 / EN61000-6-2/ EN61000-6-4

ISO: Manufactured under a registered quality program – ISO9001

ROSH compliance:

# 1.2.9 Physical specifications

The size and weight of the EntelliPro ES module is as follows:

# 1.2.10 Environmental specifications

| Ambient temperatures | .storage/shipping: –40° to 90° C<br>operating: –20° to 60° C                             |
|----------------------|------------------------------------------------------------------------------------------|
| Humidity             | operating up to 95% (non-condensing) at 55° C (per IEC60068.<br>2- 30 Variant 2, 6 days) |
|                      | operating up to 95% (non-condensing) at 55° C (per IEC60068-<br>2- 30 Variant 2, 6 days) |
| Altitude             | .2000m (max)                                                                             |

# 1.3 EntelliPro CP3/CP5 HMI

The EntelliPro CP3 and CP5 HMI, shown in Figure 1-3, is a microprocessor-based device that connects to an industrystandard Modbus RTU on RS-485 wiring.

The HMI is factory programmed to communicate with the EntelliPro ES devices in a MCC environment in order to provide a convenient station for viewing metering, status and setting information and controlling contactors operations.

EntelliPro CP5 HMI can be connected to multiple EntelliPro ES devices in the MCC network, while the EntelliPro CP3 HMI is mainly connected to a single EntelliPro ES device.

For additional information on the HMI refer to www.beijerelectronics.com.

| Status: OFF<br>Drawer | not read   | y      |  |
|-----------------------|------------|--------|--|
| ON 1                  | OFF        | 0N 2   |  |
| Operation su          | (tch: loca |        |  |
| drawer posit          | ion: ope   | rate   |  |
| alarm                 |            | 0.00 A |  |
|                       |            |        |  |

Figure 1-3: HMI front screen

# **1.4 WinESG Configuration Tool**

WinESG is a Profibus-based HMI used with the EPOS System to configure the EntelliPro ES. It provides the capability for a full parameterization and configuration of the EntelliPro ES devices. In addition it supports metering, event log, analog data retrieval, and downloading of custom logic application. Refer to Chapter 5 for detailed operation of the WinESG.

Figure 1-4 shows the parameterization panel view of the WinESG Set-up software.

| 2                                                                                                    | Data source : Database Device Type EntelliProES3DP 2.2 Typica                                                                                                    | al DOL    |
|----------------------------------------------------------------------------------------------------|----------------------------------------------------------------------------------------------------|-----------|
| Alarms Alarms Alarms Function Current CT Rated current I: 1:2 A Motor Rated current Ir T.2 A C Single Speed Motor C Trated Current Low CT Rated Current Low C Analog output Range C 0.20 mA C 4.20 Gound fault Tip current Tip current Tip our ms | VS Parameters   Thermit of Delay   0   VS Parameters   Thermit of Delay   0   VS Parameters   Thermit of Delay   0   VS Parameters   Thermit of Delay   0   VS Parameters   Thermit of Delay   0   VS Parameters   Thermit of Delay   0   VS Parameters   Thermit of Delay   0   VS Parameters   Thermit of Delay   0   VS Parameters   Thermit of Delay   0   VS Parameters   Thermit of Delay   0   VS Parameters   Thermit of Delay   0   VS Parameters   Thermit of Delay   0   VS Parameters   Thermit of Delay   0   VS Parameters   Thermit of Delay   0   VS Parameters   VS Parameters   VS Parameters   VS Parameters   VS Parameters   VS Parameters   VS Parameters   VS Parameters   VS Parameters   VS Parameters | :Settings |
| Differencies     x Ir     Threshold 1       2.     0.2     x Ir     Threshold 2       3.     0.2     x Ir     Threshold 3       4.     0.2     x Ir     Threshold 3                                                                               |                                                                                                    |           |
| Online<br>Message :<br>Write completed successfully.<br>Read Write                                                                                                    | Compare Defabase                                                                                                    |           |

Figure 1-4: WinESG Panel

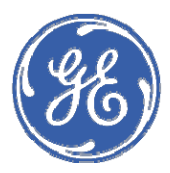

**GE Industrial Solutions** 

# EPOS Motor Management System Chapter 2: Installation / Configuration

# 2.1 Installation and initial operating

The EntelliPro ES is an intelligent motor control relay that is mainly installed in low voltage systems for industrial usage. To ensure safe operation, several measures must be taken.

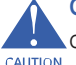

**CAUTION:** Only use genuine draw out units produced by the factory. Observe proper cable laying in the cable terminal compartment and outside the switch cabinet.

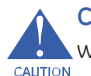

**CAUTION:** Only qualified personnel are allowed to install, commission, maintain or modify this device in accordance with relevant requirements.

The following tables show the recommended cable type and spacing.

| Cable type            | Category |
|-----------------------|----------|
| power cable (400VAC)  | А        |
| control cable         | В        |
| function cable (TMA,) | С        |
| bus cable             | D        |

### Table 2-1: Recommended EntelliPro ES Cable listing

|   | Α | В    | с     | D     |
|---|---|------|-------|-------|
| Α | • | 3 cm | 10 cm | 10 cm |

#### Table 2-2: Recommended cable spacing

### 

- Do not use multi-stranded cable with combinations from categories A to D.
- The PE-connection of the EntelliPro ES must be connected.
- The maximum length of the connection cable to the current transformer is 20 cm.
- Before initial commissioning of the installation the communication bus wiring and the signal quality must be tested with a Profibus/Modbus test and diagnostic device.
- All wires connected to the EntelliPro ES- modules must be checked prior to operation.

# 2.1.1 Mechanical installation

This section describes the mechanical installation of the EPOS system, including dimensions for mounting and information on module withdrawal and insertion.

### 2.1.1.1 Dimensions

The EntelliPro ES is packaged in a modular arrangement. Figure 2-1 shows the dimensions of the EntelliPro ES.

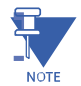

NOTE: All dimensions are in mm.

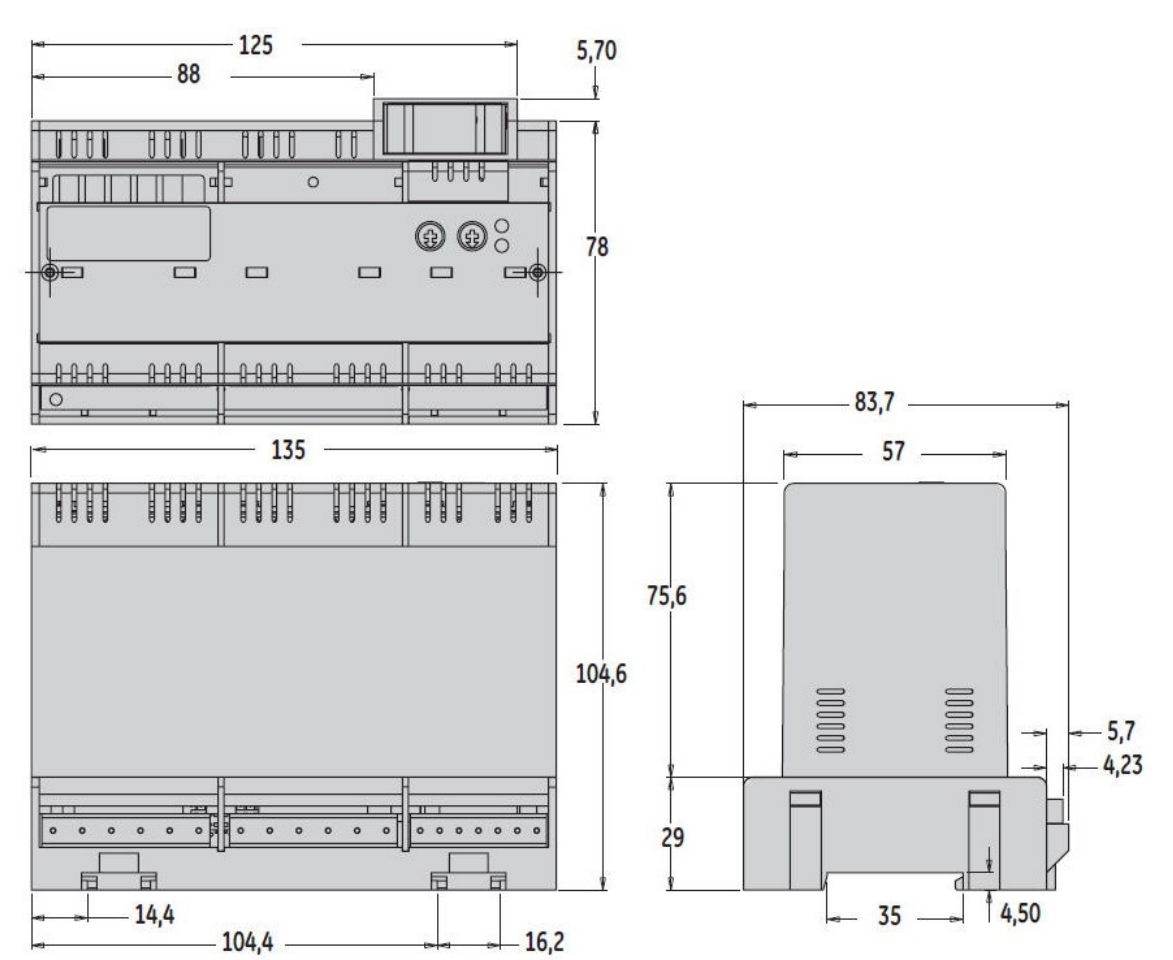

Figure 2-1: EntelliPro ES Dimension

### 2.1.1.2 Product identification

The product identification label is located on top of the EntelliPro ES module. This label indicates the product catalog number (EntelliPro ES5 2 2), reference number, terminal numbers, relay rating, power supply rating, and agency certification among other parameters. The figure below shows an example of the label.

| Entelli <b>Pro ES5</b><br>Control Unit<br>Ref-No. 720 005                                           | DP 2 2<br> Steuergerät                                                                                  |                                        |
|----------------------------------------------------------------------------------------------------|----------------------------------------------------------------------------------------------------|----------------------------------------|
| Relay 41, 43, 45: 1S(NO)<br>Signal Relay: 1S(NO)<br>Supply Voltage A1+ A2-: 24V                     | le: AC-15 5A 240V   DC-1<br>le: AC-15 2A 240V   DC-1<br>DC                                              | 13 2,5A 24V *)<br>13 2A 24V *)<br>     |
| www.gepowercontrols.com<br>Made in Germany                                                          | IEC 60947-4-1<br>IEC 60947-5-1<br>IP 20                                                                 |                                        |
| Terminals   Anschlüsse<br><u>N   P   Gd  Sh   1   L2   L3   0</u> 0V<br>119118117116115114113112111 | Digital Inputs 24VDC A1 /<br>99989796959493929                                                          | DSub RS485<br>Profibus-DP P N<br>72 71 |
| 11 12 13 14 15 16 17 18 19<br>Ext. Digital Inputs 24VDC                                             | 31 32 33 34 35 36 37 38 3<br>ov 4-20mA                                                                  | 39                                     |
| 21 22 23 24 25 26<br>In Signal Relay Out                                                            | 41     42     43     44     45     4       Relay 41     Relay 43     Relay 43     Relay 44     45     4 | 6 61 62 63 64 65 66 67<br>5 TMA PE     |

Figure 2-2: EntelliPro ES label example

### 2.1.1.2.1 Label Definition

The following description is applicable to the label in figure 2-2.

EntelliPro ES5 DP 2 2 defines the catalog number of the device.

Ref-No. is a GE defined number for the unit.

Relays 41, 43, and 45 are motor relays rated AC-15 5A/240Vac and DC-13

2.5A/24Vdc Supply Voltage A1+ A2-: 24V DC, indicates that the power supply for this

unit is 24Vdc. Terminal definitions:

- N Modbus connection
- P Mobdbus + connection
- Gd Modbus common connection
- Sh Shield connection
- L1 Phase L1 connection
- L2 Phase L2 connection
- L3 Phase L3 connection Phases L1/L2/L3 common connection
- 0V(111) Digital inputs (93...99) common
- OV(31) External Digital inputs (11...19) common

DSub RS485 Profibus indicates the Profibus DP connection

# 2.1.1.3 Mounting

**CAUTION:** To avoid the potential for personal injury from fire hazards, ensure the unit is mounted in a safe location and/or within an appropriate enclosure. Unit must be un-powered and all connectors removed during installation.

The EntelliPro ES can be DIN mounted using DIN rail to the equipment. The DIN rail mounting, removal, wire connection and connector insertion and removal are illustrated in Figure 2-3.

Steps for installation and removal:

- A. Secure DIN Rail (see Item A) to the panel with an appropriate fastener.
- B. To insert the unit, snap the EntelliPro ES to the Din rail while releasing the pressure on the unit mounting tabs (see Item B). To remove lift the unit out while holding the tabs up with a screwdriver or another appropriate tool.
- C. To insert the connector simply push the connecter toward the EntelliPro terminal (see Item C). Ensure you have the appropriate connector. To remove, separate the connector from the housing using the tip of a small screwdriver (see Item C) or other appropriate tool.
- D. Insert each wire into the connector (see Item D) and tighten the connection using the torque shown in the figure. Lightly pull on the wire to check the connection.
- E. Use a small screwdriver or other appropriate tool to adjust the Modbus and Profibus communication address switch (see Item E).

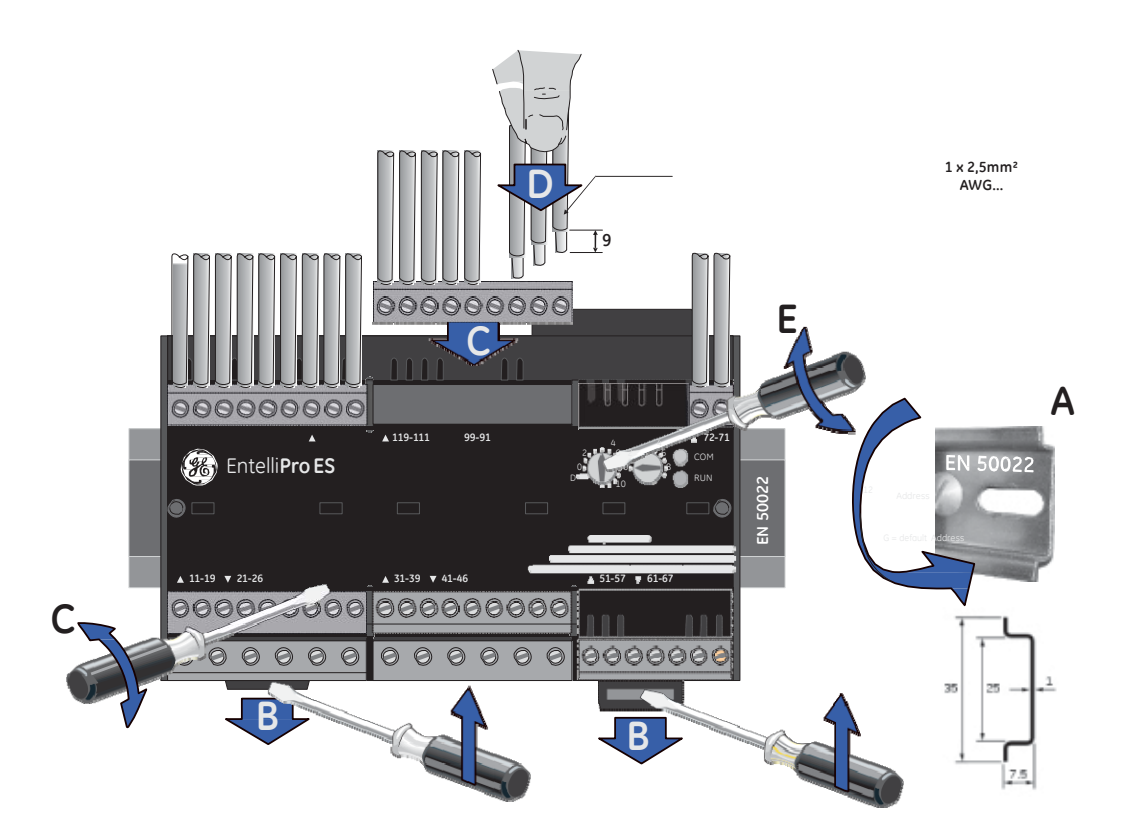

#### Figure 2-3: EntelliPro ES DIN rail mounting and removal

# 2.1.1.4 EntelliPro ES Connector terminal identification

The EntelliPro ES connectors pinout and description are shown in Table 2-3

| Connector Number | Description                               |
|------------------|-------------------------------------------|
| 11               | Digital Input ( 24Vdc + or 110/230vac)    |
| 12               | Digital Input ( 24Vdc + or 110/230vac)    |
| 13               | Digital Input ( 24Vdc + or 110/230vac)    |
| 14               | Digital Input ( 24Vdc + or 110/230vac)    |
| 15               | Digital Input ( 24Vdc + or 110/230vac)    |
| 16               | Digital Input ( 24Vdc + or 110/230vac)    |
| 17               | Digital Input ( 24Vdc + or 110/230vac)    |
| 18               | Digital Input ( 24Vdc + or 110/230vac)    |
| 19               | Digital Input ( 24Vdc + or 110/230vac)    |
|                  |                                           |
| 21               | Common for Relay Outpus 22 to 26          |
| 22               | Signal Relay 22 Output                    |
| 23               | Signal Relay 23 Output                    |
| 24               | Signal Relay 24 Output                    |
| 25               | Signal Relay 25 Output                    |
| 26               | Signal Relay 26 Output                    |
|                  |                                           |
| 31               | Digital Inputs Common for Inputs 11 to 19 |
| 32               | 4– 20 mA Output (+)                       |
| 33               | 4-20 mA Output (-)                        |
|                  |                                           |
| 41               | Digital Motor Relay Output 41             |
| 42               | Digital Motor Relay Output 41 RTN         |
| 43               | Digital Motor Relay Output 43             |
| 44               | Digital Motor Relay Output 43 RTN         |
| 45               | Digital Motor Relay Output 45             |
| 46               | Digital Motor Relay Output 45 RTN         |
|                  |                                           |
| 61               | PTC Temperature Sensor                    |
| 62               | PTC Temperature Sensor                    |
| 67               | Ground (PE)                               |
|                  |                                           |
| 91               | Supply Voltage (24Vdc - or 110/230Vac)    |
| 92               | Supply Voltage (24Vdc + or 110/230Vac)    |
| 93               | Digital Input (24Vdc+ or 110/230Vac)      |
| 94               | Digital Input (24Vdc + or 110/230vac)     |
| 95               | Digital Input (24Vdc + or 110/230vac)     |
| 96               | Digital Input (24Vdc + or 110/230vac)     |
| 97               | Digital Input (24Vdc + or 110/230vac)     |
| 98               | Digital Input (24Vdc + or 110/230vac)     |
| 99               | Digital Input (24Vdc + or 110/230vac)     |
|                  |                                           |
| 111              | Digital Inputs Common for Inputs 93 to 99 |
| 112              | CT output, Common                         |
| 113              | CT output, Phase L3                       |
| 114              | CT output, Phase L2                       |
| 115              | CT output, Phase L1                       |
| 116              | Shield                                    |
| 117              | Communication Common                      |
| 118              | Modbus D-Positive                         |
| 119              | Modbus D-Negative                         |

Table 2-3: Connector number and description

# 2.1.2 Electrical installation

This section describes the electrical installation of the EntelliPro ES motor relay.

CAUTION: EntelliPro ES is not to be used in any way other than described in this manual.

### 2.1.2.1 Power supply connection

EntelliPro ES3 DP 2 0 and EntelliPro ES5 DP 2 2 are 24Vdc supply input versions, while EntelliPro ES3 DP 3 0, EntelliPro ES5 DP 3 2, and EntelliPro ES5 DP 3 3 are 110 to 240Vac versions.

The operation range for the 24Vdc units is 19Vdc to 29Vdc. The operation range for the 110 to 240Vac units is 77Vac to 266Vac.

CAUTION: Check the voltage rating of the unit before applying control power. Control power outside of the operating range of the power supply will damage the EntelliPro ES.

Figure 2-4 shows the EntelliPro wiring connections. Refer to Item A for power supply connections.

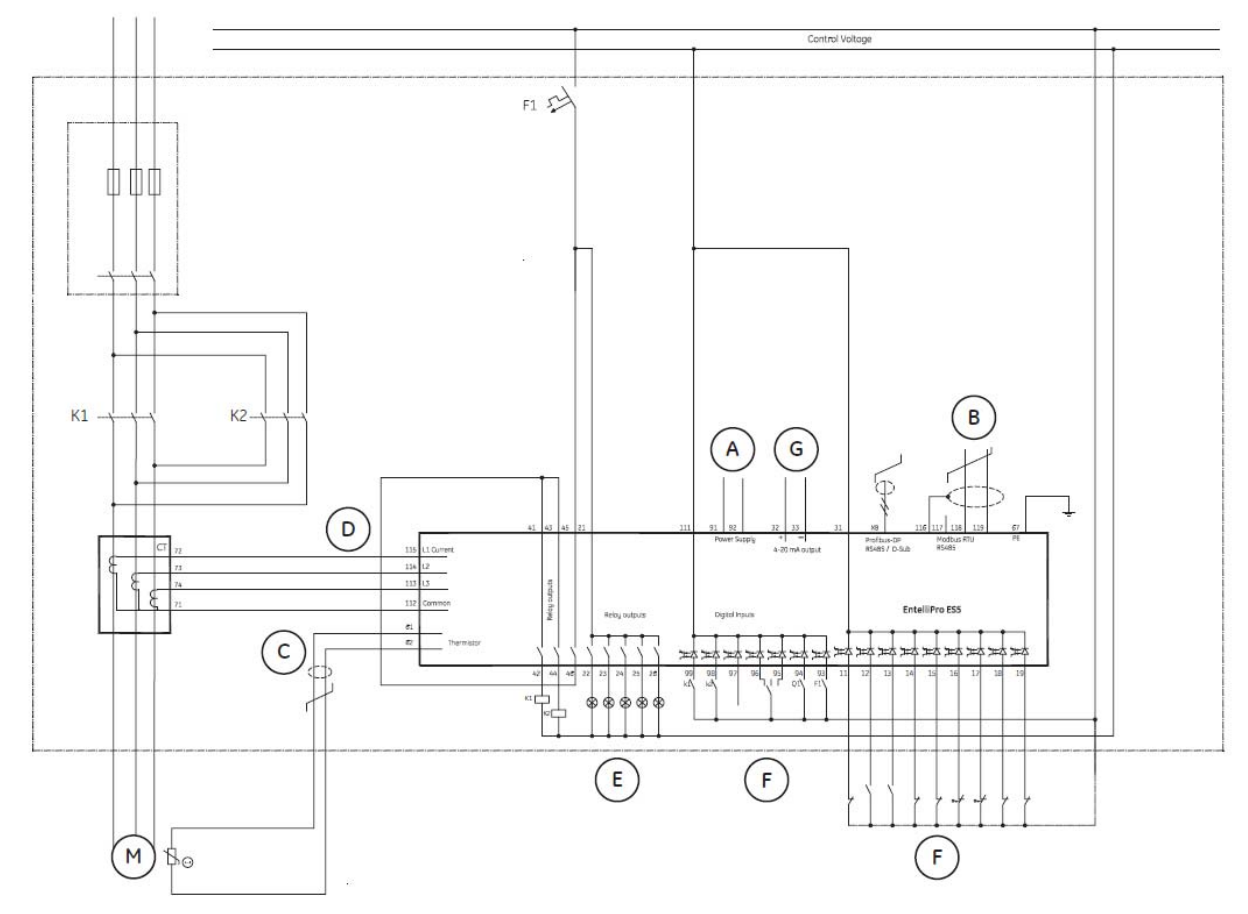

Figure 2-4: EntelliPro ES wiring connections

## 2.1.2.2 Communication connection

Two two-wire RS485 ports (Modbus RTU and Profibus) are available. Up to 32 EntelliPro ES relays can be daisy- chained together on a communication channel without exceeding the driver capability. Commercially available repeaters can be used to add more than 32 relays. A suitable cable should have the characteristic impedance of 120 ohms (for example, Belden #9841) and total wire length should not exceed 1200 meters (4000 ft.). Commercially available repeaters will allow for transmission distances greater than 1200 meters.

Voltage differences between remote ends of the communication link are not uncommon.

For this reason, surge protection devices are internally installed across all RS485 terminals. Internally, an isolated power supply with an optocoupled data interface is used to prevent noise coupling.

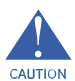

**CAUTION:** To ensure that all devices in a daisy-chain are at the same potential, it is imperative that the common terminals of each RS485 port are tied together and grounded only once at the master or at the EntelliPro ES. Failure to do so may result in intermittent or failed communications.

Refer to Figure 2-4, Item B for Modbus communication connections. Profibus connections are made on disconnect. For

information on Profibus cable types and lengths, refer to the installation guide for Profibus wiring on the PI Center home page <u>http://www.Profibus.com/nc/downloads</u>.

### 2.1.2.3 Thermistor connection

A positive temperature coefficient (PTC) thermistor can be directly connected to the EntelliPro ES TMA terminals. Refer to Figure 2-4, Item C, for thermistor connection. Connection must be in accordance to IEC 34-11-2.

# 2.1.2.4 Phase Current Connection

The EntelliPro ES has three channels for phase current inputs. The phase CTs should be chosen so the FLA is not less than 1/6 of the rated phase CT primary. Ideally, the phase CT primary should be chosen such that the FLA is 100% of the phase CT primary or slightly less, never more. This will ensure maximum accuracy for the current measurements. The maximum phase CT primary current is 6400A, with additional interposing CT.

**CAUTION:** Polarity of the phase CTs is critical for the ground fault calculation. Refer to Figure 2-4, Item D for typical phase current input connections.

### 2.1.2.5 Input/output connection

EntelliPro ES has 16 inputs, 3 form A motor output relays and 5 form A signal output relays.

NOTE: The number of Inputs and outputs depends on the catalog number.

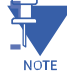

Inputs can be mapped to any of the input functions, such as contactor 1 On command, contactor 2 On command, contactor feedback, etc. Inputs can also be configured as active high or low signals. In an input is configured as active low, the input will be active if the voltage is below the fixed drop-off threshold. If an input is configured as active high, the input will be active if the voltage is above the fixed pick-up threshold. Refer to section 1.2.3 for input electrical specification. The complete list of input mapping is shown in Table 2-4.

Refer to Figure 2-4, Items E (outputs) and F (inputs), for typical output and input connections.

| Digital Input Mapping                                            |                                                                  |  |
|------------------------------------------------------------------|------------------------------------------------------------------|--|
| Active High Signal                                               | Active Low Signal                                                |  |
| ON1 Command                                                      | ON1 Command                                                      |  |
| ON2 Command                                                      | ON2 Command                                                      |  |
| OFF Command                                                      | OFF Command                                                      |  |
| Main Contactor 1 Feedback                                        | Main Contactor 1 Feedback                                        |  |
| MCCB ON Feedback<br>Main Contactor 2 Feedback                    | MCCB ON Feedback<br>Main Contactor 2 Feedback                    |  |
| MCCB OFF Feedback                                                | MCCB OFF Feedback                                                |  |
| Start Contactor Feedback Signal<br>Breaker Charged Status Signal | Start Contactor Feedback Signal<br>Breaker Charged Status Signal |  |
| Bypass Feedback                                                  | Bypass Feedback                                                  |  |
| Limit Switch 2                                                   | Limit Switch 2                                                   |  |
| Limit Switch Close                                               | Limit Switch Close                                               |  |
| Feedback 4                                                       | Feedback 4                                                       |  |
| Delta Contactor Feedback Signal                                  | Delta Contactor Feedback Signal                                  |  |
| Soft Starter Up to Speed feedback<br>Toraue Switch1              | Soft Starter Up to Speed feedback<br>Toraue Switch1              |  |
| Torque Open                                                      | Torque Open                                                      |  |
| Breaker tripped2                                                 | Breaker Tripped2                                                 |  |
| External Fault Signal 1 (External Supervision)                   | External Fault Signal 1 (External Supervision)                   |  |
| External Supervision Feedback                                    | External Supervision Feedback                                    |  |
| Breaker ready for Switch On                                      | Breaker Ready for Switch On                                      |  |
| Torque Close                                                     | Torque Close                                                     |  |
| Torque Switch 2                                                  | Torque Switch 2                                                  |  |
| Drawer Test Position Signal                                      | Drawer Test Position Signal                                      |  |
| Drawer Operation Position Signal                                 | Drawer Operation Position Signal                                 |  |
| Remote Input Signal                                              | Remote Input Signal                                              |  |
| Local Input Signal                                               | Local Input Signal                                               |  |
| Reset Alarms Input Signal                                        | Reset Alarms Input Signal                                        |  |
| Main Circuit Feedback                                            | Main Circuit Feedback                                            |  |
| Control Circuit Feedback                                         | Control Circuit Feedback                                         |  |
| Emergency Stop Signal                                            | Emergency Stop Signal                                            |  |
| Safety Circuitry Signal                                          | Safety Circuitry Signal                                          |  |
| Limit Switch 1                                                   | Limit Switch 1                                                   |  |
| Limit Switch Open                                                | Limit Switch Open                                                |  |
| Soft Starter External Fault                                      | Soft Starter External Fault                                      |  |
| Breaker Tripped 1                                                | Breaker Tripped 1                                                |  |
| External Fault Signal 2 (External Supervision)                   | External Fault Signal 2 (External Supervision)                   |  |

Table 2-4: Input mapping

### 2.1.2.6 4-20mA output connection

Refer to Figure 2-4, Item G, for typical 4-20mA connections.

### 2.1.2.7 Dielectric strength testing

It may be required to test a complete motor starter for dielectric strength ("flash" or "HIPOT") with the EntelliPro ES Installed. The EntelliPro ES is rated for 1.5 kV AC for 1 second isolation between relay contacts, EntelliPro ES CT inputs and the PE terminal (66). Some precautions are required to prevent damage to the EntelliPro ES during these tests.

To avoid damage to filter capacitors and transient suppressors by continuous high voltage, disconnect the PE terminal during testing of power supply inputs. The CT inputs, inputs, and output relays do not require any special precautions. Low voltage inputs (less than 30 volts), and RS485 communication ports are not to be tested for dielectric strength under any circumstance.

# 2.2 Motor Control Configuration

This section is split into two parts; one for an expert integrator requiring a full knowledge of all parameters and configuration and the other requiring minimal knowledge to configure the EntelliPro ES.

For the expert user, refer to section 2.2.1. For non-expert user, refer to sections 2.2.2.

# 2.2.1 Motor Control Detailed Configuration

The EntelliPro ES can control the motor (start, stop, reset...) by four means: Profibus class 1, which can be PLC or other automation systems, Modbus RTU master, which can be the EntelliPro CP or other Modbus RTU base system, Hardwire and WinESG.

The first step in the configuration is to assign the four sources (Profibus class1, CP/Modbus RTU, Hardwire, WinESG) as locals or remote. This is done in WinESG parameterization/control panel shown in the illustration below or Modbus function code 6 register 115. If a source is not assigned as remote, it automatically becomes a local source if enabled by checking the box to the right of the source. Only one remote source can be selected.

| Control configuration      |                                      |
|----------------------------|--------------------------------------|
| Profibus DP (PB DP C1)     | ✓ 1 - Bit ▼ Level Non-inverted OFF ▼ |
| WinESG software (PB DP C2) |                                      |
| Modbus RTU                 |                                      |
| Digital input (Hardwire)   | V 1 - Bit V Level                    |
| Remote selection           | Class1 Remote OFF not valid 💌        |

NOTE: If Profibus Class 1 is enabled, the remote source selection can only be set to Class 1.

In addition EntelliPro ES provides a "local-remote-off" switch which selects if locals or remote sources control the motor ON/OFF operation.

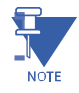

NOTE

**NOTE:** Only one source can control the switch.

The following sources can be configured as the controller of the "local-remote-off" switch configuration:

| Profibus Class 1 | The "local-remote-off" switch can only be configured over<br>Profibus Class 1 master module.                                                       |
|------------------|----------------------------------------------------------------------------------------------------|
| CP / Modbus RTU  | The "local-remote-off" switch can only be configured<br>over Entellipro CP / Modbus RTU module or other<br>Modbus masters modules.                 |
| Hardwire         | The "local-remote-off" switch can only be configured with hardwired input. Switch must be connected to the input and the input mapped accordingly. |

| Fixed Local  | Control commands (start, stop, reset etc) can only be issued<br>by local sources. See section 2.2.1.1 for the local source<br>listing.                                                                                                    |
|--------------|----------------------------------------------------------------------------------------------------|
|              | NOTE: If the hardwire connection is set to 1-bit (level)<br>then locals CP / Modbus RTU and WinESG are disabled. If<br>hardwire connection is set to 2-bit (edge) input<br>configuration, the locals CP<br>/ Modbus RTU and WinESG controls are enabled. See<br>section 2.2.1.2 for detail of 1-bit and 2-bit configurations. |
| Fixed Remote | Control commands (start, stop, reset etc) can only be issued<br>by the remote source. See section 2.2.1.1 for the<br>remote source listing.                                                                                                    |

The control of the "local-remote-off" switch can be set in WinESG parameterization/control panel or by configuring Modbus RTU register 115. The switch control in WinESG is shown below:

| - Local/Remote selection switch |        |   |
|---------------------------------|--------|---|
| Switch selection control        | Modbus | • |

### 2.2.1.1 Local and Remote Sources Listing

Local sources are defined as hardwire, CP / Modbus RTU or other Modbus RTU modules, and WinESG.

Remote control sources are defined as hardwire, Modbus RTU or other Modbus RTU modules, and Profibus Class 1, which can be PLC or other Profibus based automation system.

### 2.2.1.2 Input Configuration

Input can be configured as 1-bit or 2-bit. If set to 1-bit then a single input is used to control the contactor closing and opening. If set to 2-bit, one input will be mapped to close the contactor and a different input use to open the contactor.

The same is applicable to Profibus communication. If set to 1-bit, a single ON1 (or ON2) bit is use to turn the contactor on and off. If using 2-bit, ON1 (or ON2) bit is used to turn on the contactor and OFF bit is use to open the contactor.

### 2.2.1.3 Motor Control via Modbus Configuration

Table 2-5 shows the Modbus register mapping of remote source and switch control selections. By setting register 115 to 34 decimal (0x22), it indicates that Modbus is the remote source and also controls the local-remote-off switch.
| Register | Description                                                                      | Bit Definition       |
|----------|----------------------------------------------------------------------------------|----------------------|
| 115      | Bit0 thru Bit2 defines the Remote source                                         |                      |
|          |                                                                                  |                      |
|          | Bit0 – Bit 2                                                                     | 0. No.               |
|          |                                                                                  | 0 - None             |
|          |                                                                                  | 1 - Profibus Class 1 |
|          |                                                                                  | 2- Modbus            |
|          | Bit4 thru Bit6 defines the source that controls the local/<br>remote/ off switch | 3-Hardwire           |
|          | Bit 0- bit 2                                                                     |                      |
|          |                                                                                  | 0- None              |
|          |                                                                                  | 1- Profibus Class 1  |
|          |                                                                                  | 2-Modbus             |
|          |                                                                                  | 3-Hardwaire          |
|          |                                                                                  | 4-Fixed Local        |
|          |                                                                                  | 5-Fixed Remote       |
|          |                                                                                  |                      |

### Table 2-5 Remote source and switch control selection via Modbus

To start contactor1, Modbus command function code 5 register 11 set to ON selects the remote source (Modbus), as a means to control the start/stop/reset operations. This command may be issued only once upon power up.

Once the remote selection is made, a start command can be issued using Modbus function code 5 register 1.

To start contactor2, Modbus command function code 5 register 11 set to ON selects the remote source (Modbus), as a means to control the start/stop/reset operations.. Once the remote selection is made a start command can be issued using Modbus function code 5 register 2.

To start the contactors, Modbus command function code 5 register 10 set to ON selects the local sources (hardwire, Modbus RTU and WinESG), as a means to control the start/stop/reset operations. This command may be issued only once upon power up.

Once the local selection is made, a start command can be issued from any local sources.

### 2.2.1.4 Motor Control via WinESG

Similar configuration as above can be done using GE configuration software WinESG. Refer to WinESG parameterization /control panel on Chapter 5.

### 2.2.1.5 Motor Control via Profibus Class 1

After configuring the switch control via Modbus or WinESG, write telegram B10008 can be used to control the contactors. Refer to Chapter 4 for additional information on this telegram.

### 2.2.1.6 ATEX Configuration

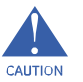

EntelliPro ES can be configured for use in potentially explosive atmospheres (ATEX). Configuration of EntelliPro ES as ATEX can be done using Modbus RTU master or WinESG configurator tool ONLY (Profibus-DP Class1 CANNOT be used):

WinESG Configurator - refer to WinESG parameterization typical settings panel in section 5.3.2.8.

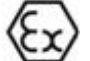

Modbus by settings register 111 bit 0 to 1, using Function Code 06.

Certain configuration restrictions are placed when configured as ATEX:

Overload protection cannot be disabled or set as warning. It must be configured as fault only.

Thermistor protection cannot be disabled or set as warning. It must be configured as fault only.

Phase Loss cannot be disabled or set as warning. It must be configured as fault only. The Phase Loss time delay is automatically set to immediate, instead of selectable from 1 to 15 seconds.

Phase Unbalance time delay is automatically set to 500msec instead of selectable from 1 to 15 seconds.

ATEX redundancy contactor is made available.

Auto-Reset parameter can be set to manual reset, one auto-reset, two auto-reset and three auto-reset only. Always auto-reset is not allowed.

Thermal memory cannot be disabled

# 2.2.2 Motor Control Pre-Programmed Configuration

For ease of configuration, EntelliPro ES provides a set of control mode variances that allow easy control of the motor by different means: Modbus, Profibus Class1, WinESG and Hardwire.

To enable the pre-programmed control configuration, the default configuration must be enabled in the WinESG parameterization/information panel. To enable the default configuration via Modbus, holding register 62 bit 0 must be set.

WinESG parameterization/information panel shown in illustration below, can be used to configure the default configuration parameter.

| Device identifier     |                       |
|-----------------------|-----------------------|
| Device type           | EntelliPro ES3 DP 2 0 |
| Typical               | Actuator              |
| Control mode          | Control variant 1     |
| Default configuration |                       |

Six pre-programmed controls variant are available. Following is the configuration of each variant.

NOTE: Control variants 2 and 5 are not applicable to EntelliPro ES3.

# **Control Variant 1 Configuration**

Profibus Class1 master is enabled, configured as remote source, and has the control of the "local-remote-off" switch.

Profibus Class1 bus failure detection is enabled. On Class1 bus failure, switch position is forced to local position.

Modbus failure has not affected the on switch position.

Refer to Figure 2-5.

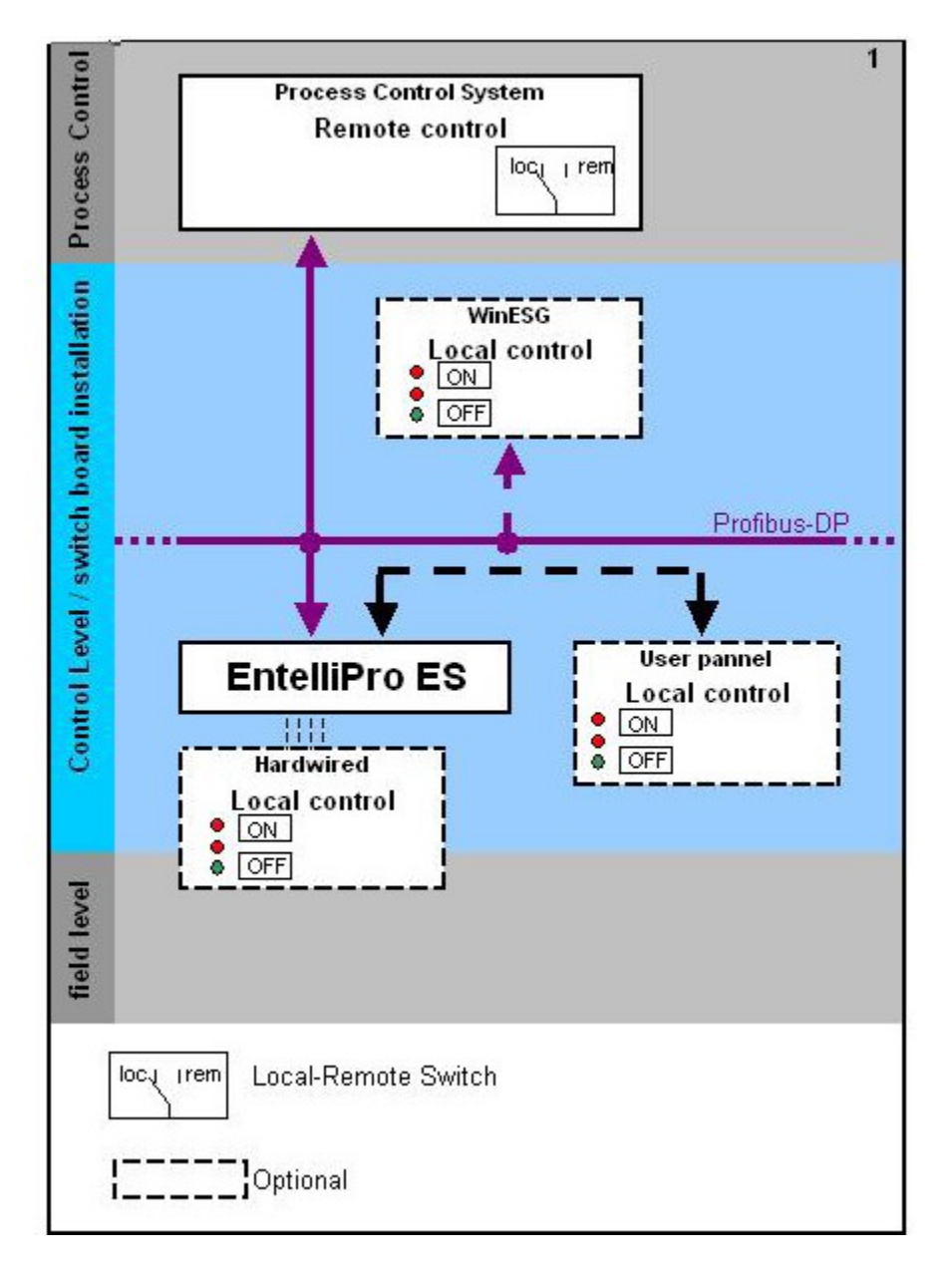

Figure 2-5: Control variant 1 configuration

### Control Variant 2 Configuration

Profibus Class1 master is enabled, configured as remote source, and hardwire has the control of the "local-remote-off" switch.

Profibus Class1 bus failure detection is enabled. Class1 bus failure does not affect switch position. Modbus

failure has not affected the on switch position.

Refer to Figure 2-6.

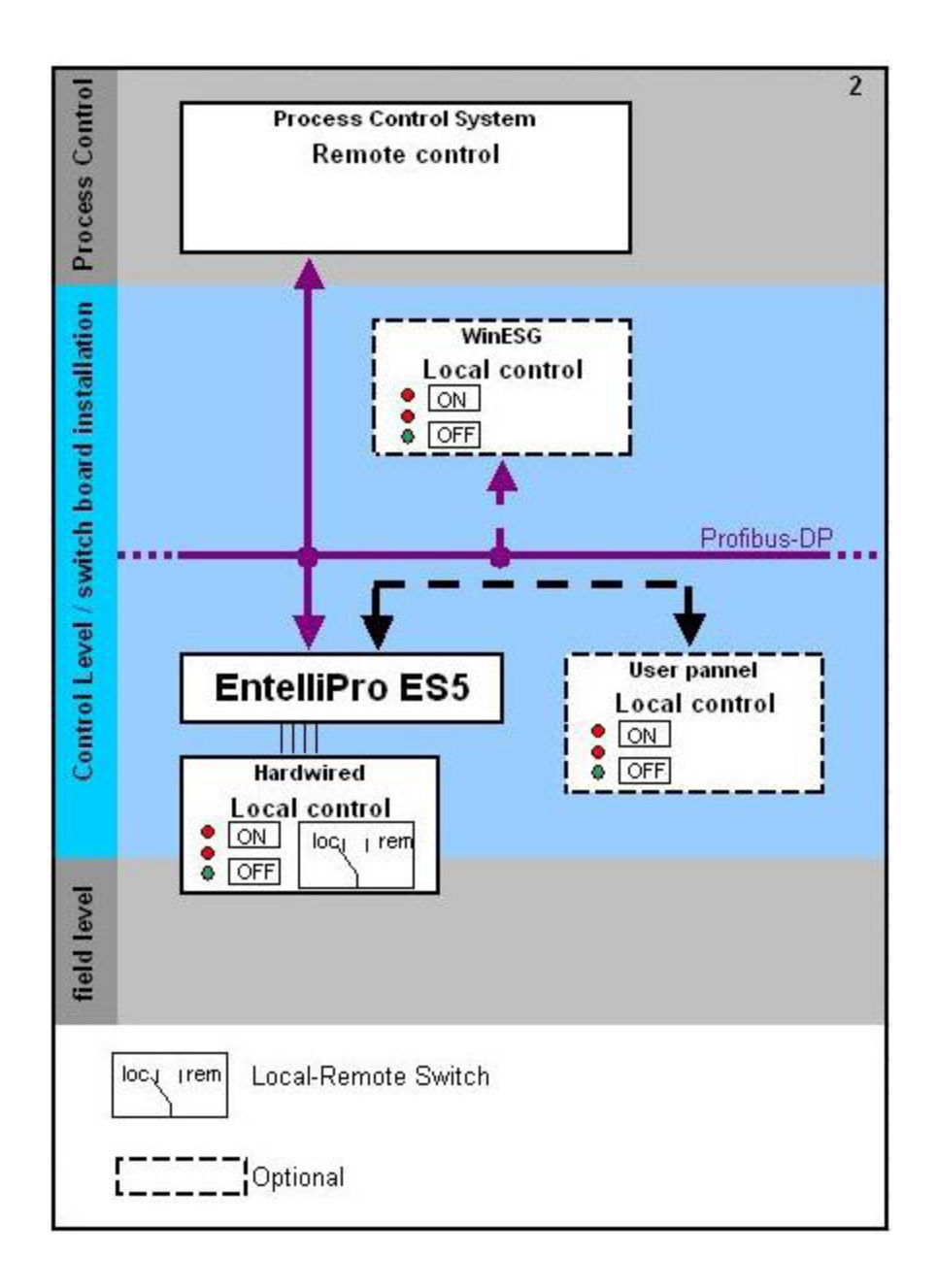

Figure 2-6:Control variant 2 configuration

### **Control Variant 3 Configuration**

Profibus Class1 master is enabled, configured as remote source, and Modbus has the control of the "local-remote-off" switch.

Profibus Class1 bus failure detection is enabled. On Class1 bus failure, has no effect on the switch position. On Modbus failure the switch position is forced to local position. Refer to Figure 2-7.

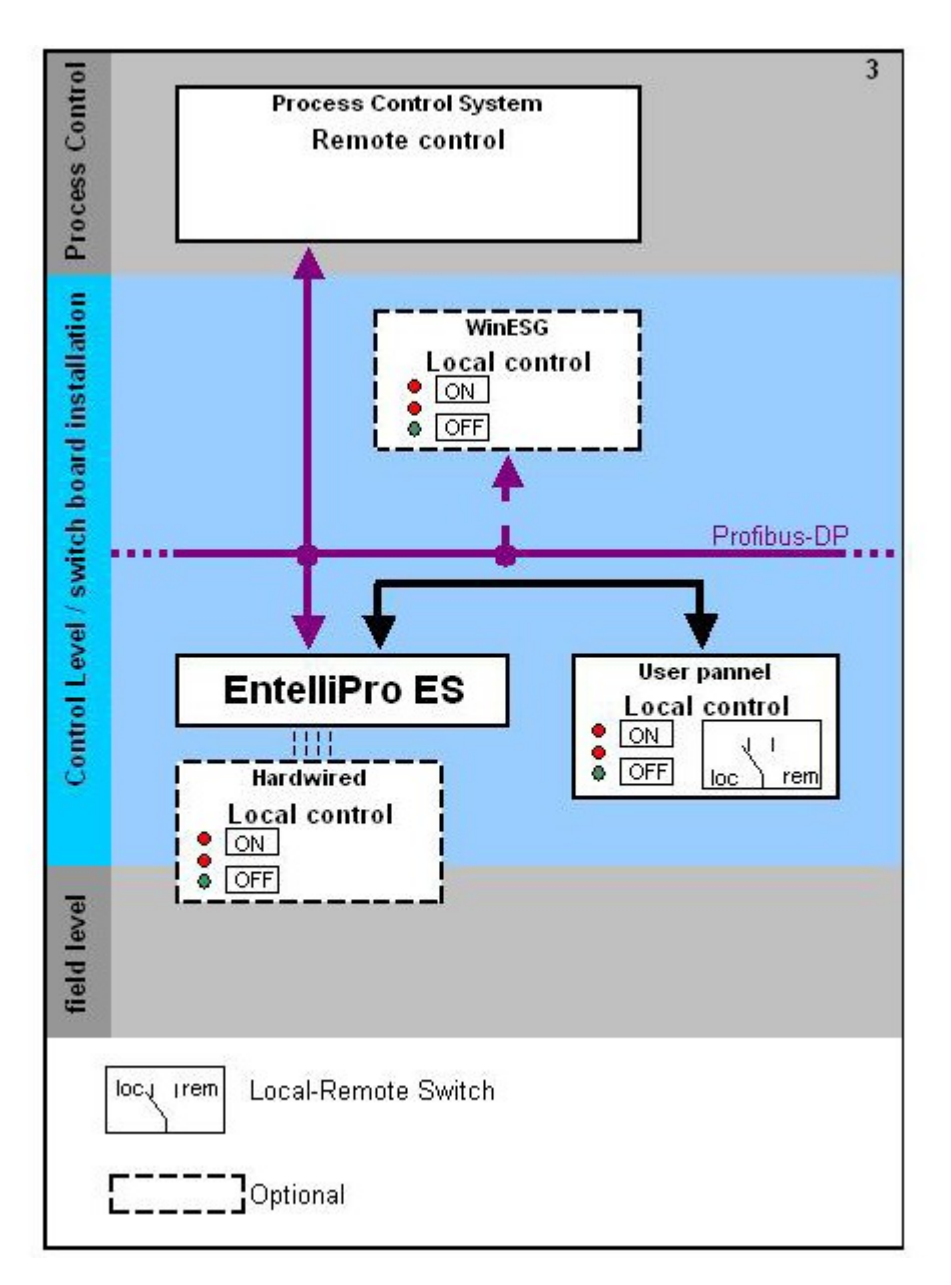

Figure 2-7: Control variant 3 configuration

### **Control Variant 4 Configuration**

Profibus Class1 master is disabled. Modbus is configured as remote source and has the control of the "local-remote-off" switch.

Profibus Class1 bus failure detection is disabled.

On Modbus` failure the switch position is forced to local position

Refer to figure 2-8

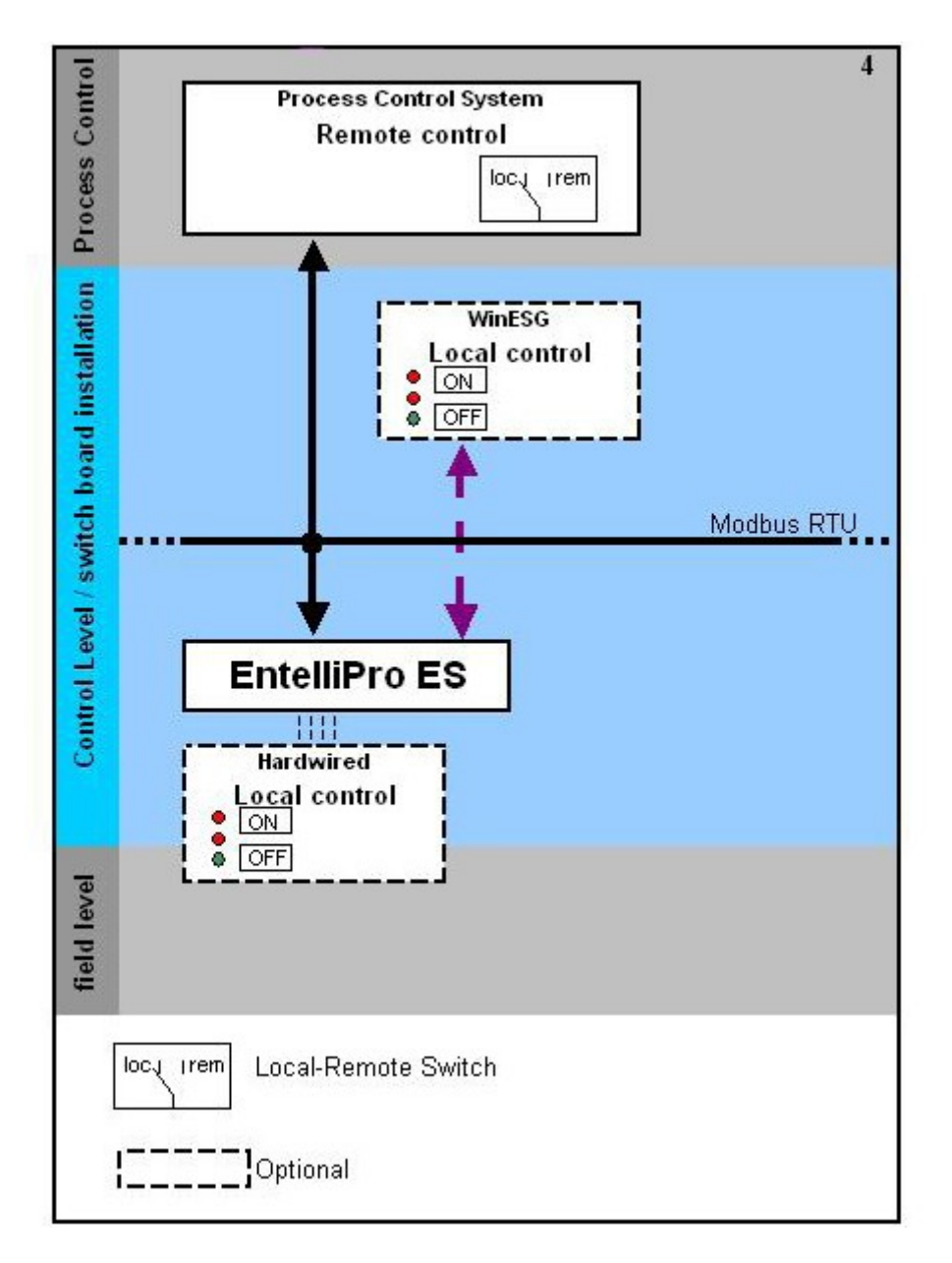

Figure 2-8: Control variant 4 configuration

### **Control Variant 5 Configuration**

Profibus Class1 master is disabled. Modbus is configured as remote source and hardwire has the control of the "local-remote-off" switch.

Profibus Class1 bus failure detection is disabled.

Modbus failure has no effect on switch

position. Refer to Figure 2-9.

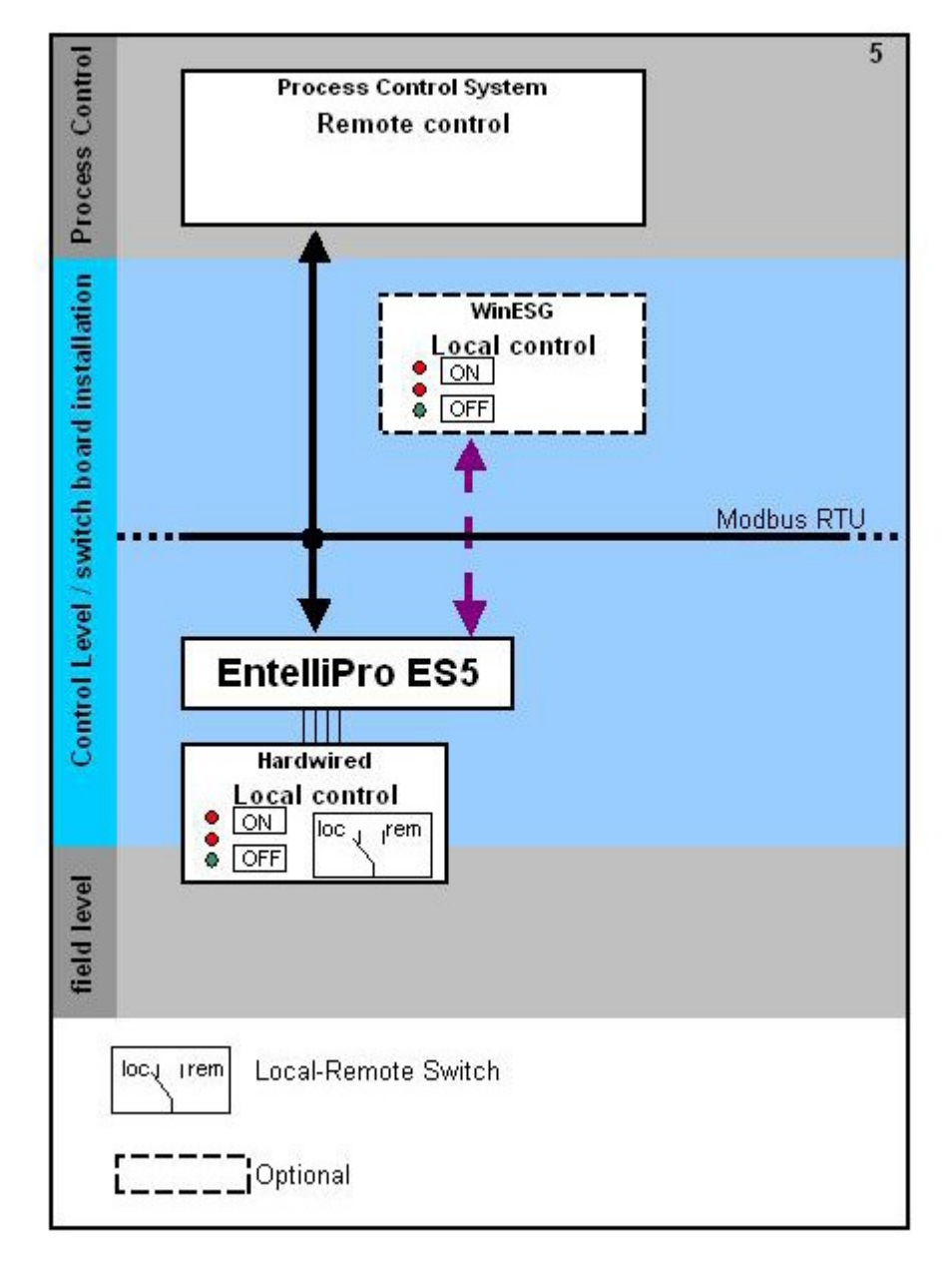

Figure 2-9: Control variant 5 configuration

### **Control Variant 6 Configuration**

Profibus Class1 master is enabled. Any local sources (Modbus, WinESG, Hardwire) if enabled, can control the motor operation (ON/OFF).

Profibus Class1 bus failure detection is disabled.

Refer to Figure 2-10.

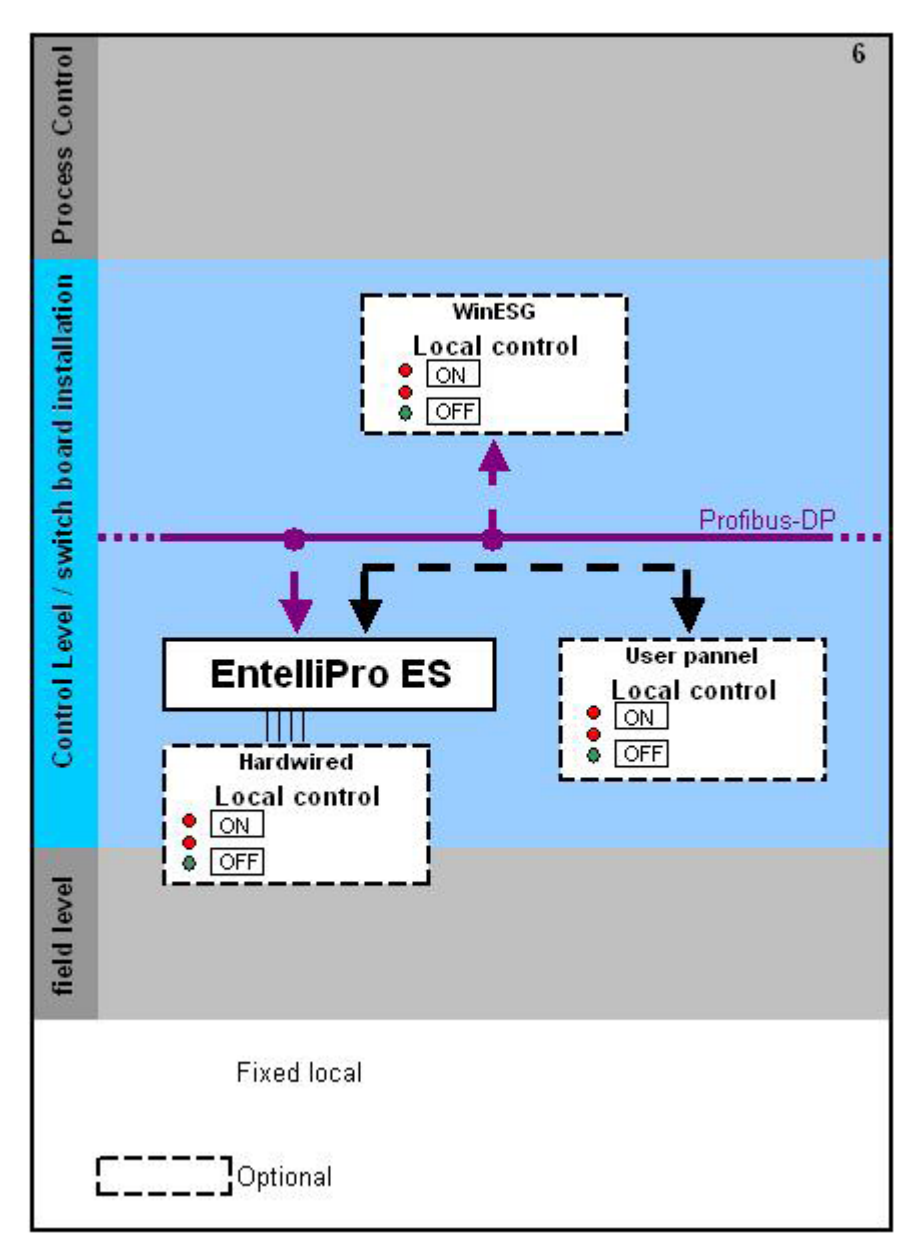

Figure 2-10: Control variant 6 configuration

# 2.3 Motor Starter Configuration

There are eleven pre-programmed starter types (typicals), which can be selected via Modbus RTU or Profibus communication..

The following are the starter types:

- Full-voltage non-reversing
  - Full-voltage reversing
  - Star-delta open transition
  - Star-delta reverse open transition
  - Soft starter
  - Reverse soft starter
  - Breaker Control (see note below)
- Dahlander
- Pole changer
- Solenoid valve
- Actuator with limit or torque switch

In additional customers can order customized motor starter arrangement by providing GE with desired logic control for inputs, outputs and timers.

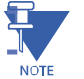

**NOTE:** Customer can change pre-defined configurations of any motor starter if the default configuration is not selected.

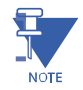

**NOTE:** Breaker Control selection is NOT available on EntelliPro ES Revision 1.002. Custom logic can be created to to simulate the application.

To select the motor starter type via Modbus, holding register 62 bit 8 to 11 should be used. Refer to Chapter 4 for additional Modbus information. WinESG parameterization/information panel shown in the illustration below can be used to configured the motor starter type.

| Device identifier<br>Device type | EntelliPro ES3 DP 2 0 |
|----------------------------------|-----------------------|
| Typical                          | Actuator              |
| Control mode                     | Control variant 1     |
| Default configuration            |                       |

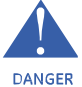

WARNING: If "allow direction switchover" is enabled, make sure the "motor ON direction switchover time" timer exceeds the contactor or breaker clearing time to avoid short circuit.

### 2.3.1 Motor Starter Type - Full-voltage non-reversing starter

The typical full-voltage non-reversing starter type is a full voltage or across the line non-reversing starter.

Before the motor can be turned ON the "drawer ready switch" must be active. In order to activate the "drawer ready switch" the following must be done:

- All faults and device errors must be cleared using WinESG control panel, Modbus function code 6 registers 65 thru 106 depending on the fault type, Profibus class 1 telegram B2701, or hardwire (make sure an input is mapped to "reset alarm" in WinESG parameterization / I/O panel). Input mapping can also be done using Modbus function code 6 registers 194 thru 197.
- A valid OFF command must be set on hardwire. Make sure an input is mapped to "command OFF" in WinESG parameterization/I/O panel or Modbus and it is active.
- If the drawer supervision is enabled, as shown below the drawer supervision hardwire input must be active.

| V |
|---|
|   |

• Remote or local selection must be made via the appropriate source. The first step is to select the source (Profibus class 1, Modbus or Hardwire) that has the control of the local-remote switch. This is done in the WinESG parameterization/control panel shown in illustration below.

| Local/Remote selection switch |  |
|-------------------------------|--|
| Switch selection control      |  |

If Profibus Class 1 is selected as a controlling mechanism, telegram B10008 bit 9 sets the local control and bit 10 sets the remote control. If bit 9 is set, all mechanisms defined as locals can control the motor (ON/OFF). If bit 10 is set, the mechanism defined as remote can control the motor (ON/OFF).

| CLocal/Remote selection switch |         |   |
|--------------------------------|---------|---|
| Switch selection control       | Class 1 | • |

If Modbus is selected as a controlling mechanism, either coil command (function code 05) 10, to select local control or coil command 11 to select remote control must be issued. If coil command 10 is issued, all mechanisms defined as locals can control the motor (ON/OFF). If coil command 11 is issued, the mechanism defined as remote can control the motor (ON/OFF).

| - Local/Remote selection switch |        |   |
|---------------------------------|--------|---|
| Switch selection control        | Modbus | - |

If Hardwire is selected as a controlling device, one input must be mapped to mode switch local and a different input to mode switch remote. If input mode switch local is active, all mechanisms defined as locals can control the motor (ON/OFF). If input mode switch remote is active, the mechanism defined as remote can control the motor (ON/OFF).

| Г | Local/Remote selection switch |            |  |
|---|-------------------------------|------------|--|
|   | Switch selection control      | Hardwire 💌 |  |

If Fixed local is selected as a controlling device, any source assigned as local can control the motor (ON/OFF).

| Local/Remote selection switch |             |   |
|-------------------------------|-------------|---|
| Switch selection control      | Fixed local | • |

If Fixed remote is selected as a controlling device, only the remote source can control the motor (ON/OFF).

| Local/Remote selection   | switch |              |   |
|--------------------------|--------|--------------|---|
| Switch selection control |        | Fixed remote | - |

**NOTE:** only one control (local or remote) can be enabled at a time. If both (local and remote) are active the "drawer ready switch" will be OFF and the motor cannot start.

**NOTE:** to make any changes on the configuration, "parameter allowed" must be enabled in WinESG parameterization/function panel or Modbus function code 6 register 62.

Refer to section 2.2.1 for the motor control detailed configuration.

**Full-voltage non-reversing starter operation:** when an ON1 command is received, contactor K1, controlled by EntelliPro ES output relay 41, will close, provided the motor is in the off state and the drawer ready switch is active, which will start the motor. When an OFF command is received contactor K1 will open and the motor will stop.

If the default configuration and the DOL typical are selected in the WinESG parameterization/information panel shown in the illustration below or by setting Modbus function code 6 register 62 bit0 to 1 and bits 8,9,10 and 11 to 0x0, the inputs and outputs are mapped as below:

| Device identifier     | EntelliPro ES3 DP 2 0 | • |
|-----------------------|-----------------------|---|
| Typical               | DOL                   | - |
| Control mode          | Control variant 1     | - |
| Default configuration |                       |   |

#### **CHAPTER 2: INSTALLATION/CONFIGURATION**

### For EntelliPro ES3 types:

Input 99 is mapped to contactor 1 feedback Input 98 is mapped to external supervision Input 97 is mapped to control circuit feedback Input 96 is mapped to main circuit feedback Input 95 is mapped to emergency stop Input 94 is mapped to external supervision Input 93 is mapped to safety circuit

Output 41 is mapped to contactor 1 Output 43 is mapped to ON1 feedback Output 45 is mapped to failure

For EntelliPro ES5 types:

| Input 99 is mapped to contactor 1 feedback     | - active high |
|------------------------------------------------|---------------|
| Input 98                                       | - not used    |
| Input 97 is mapped to reset alarm              | - active high |
| Input 96 is mapped to drawer in test mode      | - active high |
| Input 95 is mapped to drawer in operation mode | - active high |
| Input 94 is mapped to main circuit feedback    | - active low  |
| Input 93 is mapped to control circuit          | - active low  |
| Input 11 is mapped to command OFF              | - active low  |
| Input 12 is mapped to command ON               | - active high |
| Input 13                                       | - not used    |
| Input 14 is mapped to external fault           | - active high |
| Input 15 is mapped to external supervision     | - active low  |
| Input 16 is mapped to emergency stop           | - active low  |
| Input 17 is mapped to safety circuit           | - active low  |
| Input 18 is mapped to mode switch local        | - active high |
| Input 19 is mapped to mode switch remote       | - active high |

Output 41 is mapped to contactor 1

Output 43 is mapped to ATEX redundancy contactor  $\langle E_X \rangle$ 

Output 45 is mapped to warning (high priority) and failure - relay flashing (low priority)

Output 22 is mapped to local control

Output 23 is mapped to ON1 feedback

Output 24 is mapped to warning

Output 25 is mapped to drawer ready switch (high priority) and identification –relay flashing (low priority) Output 26 is mapped to failure

- active low
- active low

- active high

- active low.

- active low

- active high
- active low

NOTE: if default configuration box is left un-checked, the user will have the ability to change the mapping and other parameters.

Refer to Tables 2-6 and 2-7 for the complete default configuration of the full-voltage non-reversing starter motor starter.

Figures 2-11 and 2-12 show typical full-voltage non- reversing starter wiring diagrams for EntelliPro ES3 and EntelliPro ES5.

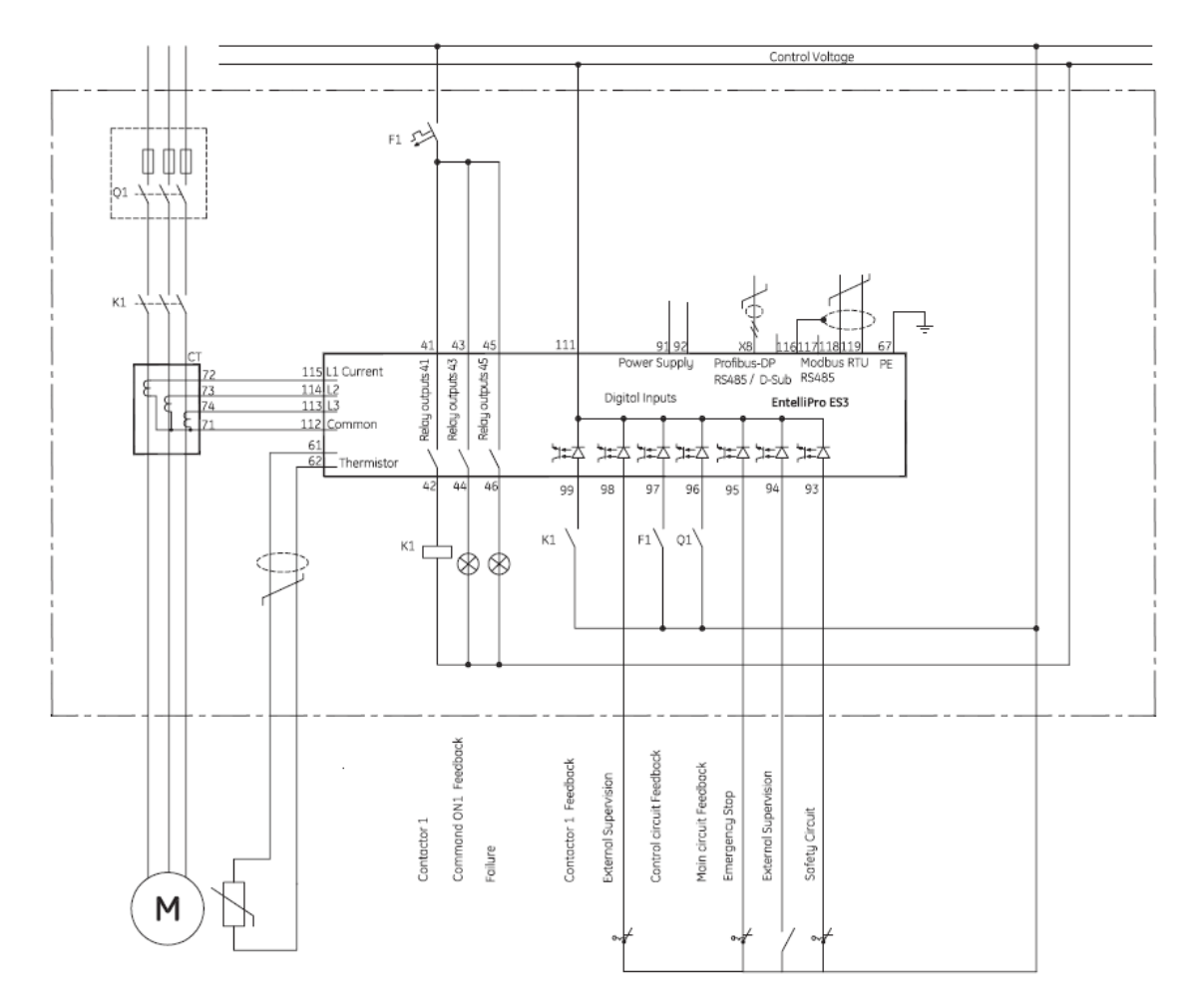

Figure 2-11: EntelliPro ES3 Full-voltage non-reversing (DOL) starter wiring diagram

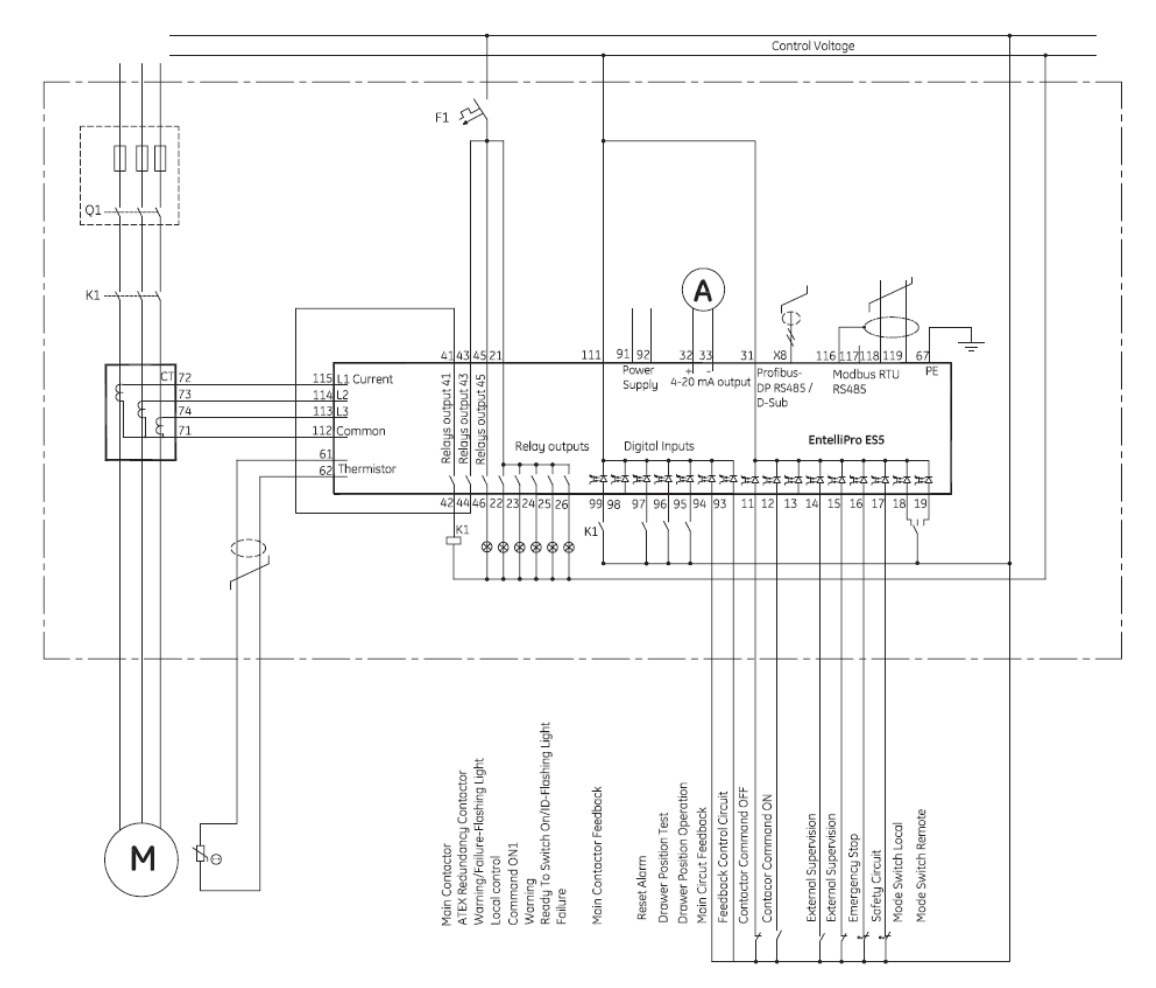

Figure 2-12: EntelliPro ES5 full-voltage non-reversing starter (DOL) wiring diagram

# 2.3.2 Motor Starter Type - Full-voltage reversing starter

The typical full-voltage reversing starter is a full voltage or across the line reversing starter.

Before the motor can be turned ON the "drawer ready switch" must be active. In order to activate the "drawer ready switch" the following must be done:

- All faults and device errors must be cleared using WinESG control panel, Modbus function code 6 registers 65 thru 106 depending on the fault type, Profibus class 1 telegram B2701, or hardwire (make sure an input is mapped to "reset alarm" in WinESG parameterization / I/O panel). Input mapping can also be done using Modbus function code 6 registers 194 thru 197.
- A valid OFF command must be set on hardwire. Make sure an input is mapped to "command OFF" in WinESG parameterization/I/O panel or Modbus and it is active.
- If the drawer supervision is enabled, as shown below the drawer supervision hardwire input must be active.

| 1202 C 122           | -          |
|----------------------|------------|
| Activate supervision | l <b>∨</b> |

• Remote or local selection must be made via the appropriate source. The first step is to select the source (Profibus class 1, Modbus or Hardwire) that has the control of the local-remote switch. This is done in the WinESG parameterization/control panel shown in illustration below.

| Local/Remote selection switch |  |
|-------------------------------|--|
| Switch selection control      |  |

If Profibus Class 1 is selected as a controlling mechanism, telegram B10008 bit 9 sets the local control and bit 10 sets the remote control. If bit 9 is set, all mechanisms defined as locals can control the motor (ON/OFF). If bit 10 is set, the mechanism defined as remote can control the motor (ON/OFF).

| Local/Remote selection switch |         |   |
|-------------------------------|---------|---|
| Switch selection control      | Class 1 | - |

If Modbus is selected as a controlling mechanism, either coil command (function code 05) 10, to select local control or coil command 11 to select remote control must be issued. If coil command 10 is issued, all mechanisms defined as locals can control the motor (ON/OFF). If coil command 11 is issued, the mechanism defined as remote can control the motor (ON/OFF).

| CLocal/Remote selection switch |        |   |
|--------------------------------|--------|---|
| Switch selection control       | Modbus | - |

If Hardwire is selected as a controlling device, one input must be mapped to mode switch local and a different input to mode switch remote. If input mode switch local is active, all mechanisms defined as locals can control the motor (ON/OFF). If input mode switch remote is active, the mechanism defined as remote can control the motor (ON/OFF).

| Local/Remote selection switch |          |   |
|-------------------------------|----------|---|
| Switch selection control      | Hardwire | - |

If Fixed local is selected as a controlling device, any source assigned as local can control the motor (ON/OFF).

| 1 | Local/Remote selection switch |                 |  |
|---|-------------------------------|-----------------|--|
|   | Switch selection control      | Fixed local 🗾 💌 |  |

If Fixed remote is selected as a controlling device, only the remote source can control the motor (ON/OFF).

| Local/Remote selection switch- |              |
|--------------------------------|--------------|
| Switch selection control       | Fixed remote |

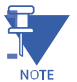

**NOTE:** only one control (local or remote) can be enabled at a time. If both (local and remote) are active the "drawer ready switch" will be OFF and the motor cannot start.

**NOTE:** to make any changes on the configuration, "parameter allowed" must be enabled in WinESG parameterization/function panel or Modbus function code 6 register 62.

Refer to section 2.2.1 for the motor control detailed configuration.

**Full-voltage reversing starter operation:** when an ON1 command is received, contactor K1, controlled by EntelliPro ES output relay 41, will close, provided the motor is in the off state and the drawer ready switch is active, which will start the motor. When an OFF command is received contactor K1 will open and the motor will stop.

Similarly when a reverse ON2 command is received, contactor K2, controlled by EntelliPro output reply 43, will be closed, provided motor is in the OFF state, which will start the motor in a reverse direction.

In case the motor is running in one direction and a command is received instructing the motor to rotate in opposite direction, the decision of accepting the commands will be dependent on the configuration of the "allow direction switchover" parameter set in WinESG parameterization/typical settings panel or the bit set on Modbus function code 6 register 111.

If this bit is set, the motor is allowed to accept the command, which will cause the motor to stop and wait for the transfer timer to expire before starting the motor in the opposite direction. Transfer time is set on parameter "motor ON direction switchover time" in WinESG parameterization/timer panel or on Modbus function code 6 register 30

If the default configuration and the DOL reverse typical are selected in the WinESG parameterization/information shown in the illustration below or by setting Modbus function code 6 register 62 bit0 to 1 and bits 8,9,10 and 11 to 0x1,the inputs and outputs are mapped as below:

- active high

- active high

- active low

- active low

- active low

- active high

- active low

| <ul> <li>Device identifier</li> <li>Device type</li> </ul> | EntelliPro ES3 DP 2 0 |
|------------------------------------------------------------|-----------------------|
| Typical                                                    | DOL reverse           |
| Control mode                                               | Control variant 1     |
| Default configuration                                      |                       |

### For EntelliPro ES3 types:

Input 99 is mapped to contactor 1 feedback Input 98 is mapped to contactor 2 feedback Input 97 is mapped to control circuit feedback Input 96 is mapped to main circuit feedback Input 95 is mapped to emergency stop Input 94 is mapped to external supervision Input 93 is mapped to safety circuit

Output 41 is mapped to contactor 1 Output 43 is mapped to contactor 2 Output 45 is mapped to failure

#### For EntelliPro ES5 types:

| Input 99 is mapped to contactor 1 feedback     | - active high |
|------------------------------------------------|---------------|
| Input 98 is mapped to contactor 2 feedback     | - active high |
| Input 97 is mapped to reset alarm              | - active high |
| Input 96 is mapped to drawer in test mode      | - active high |
| Input 95 is mapped to drawer in operation mode | - active high |
| Input 94 is mapped to main circuit feedback    | - active low  |
| Input 93 is mapped to control circuit          | - active low  |
| Input 11 is mapped to command OFF              | - active low  |
| Input 12 is mapped to command ON1              | - active high |
| Input 13 is mapped to command ON2              | - active high |
| Input 14 is mapped to external fault           | - active high |
| Input 15 is mapped to external supervision     | - active low  |
| Input 16 is mapped to emergency stop           | - active low  |
| Input 17 is mapped to safety circuit           | - active low  |
| Input 18 is mapped to mode switch local        | - active high |
| Input 19 is mapped to mode switch remote       | - active high |

Output 41 is mapped to contactor 1 Output 43 is mapped to contactor 2 Output 45 is mapped to ATEX redundancy contactor Output 22 is mapped to local control Output 23 is mapped to ON1 feedback Output 24 is mapped to ON2 feedback Output 25 is mapped to drawer ready switch (high priority) and identification –relay flashing (low priority) Output 26 is mapped to failure

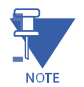

**NOTE:** if default configuration box is left un-checked, the user will have the ability to change the mapping and other parameters.

Refer to Tables 2-6 and 2-7 for the complete input, output, timer and control configurations of the full-voltage reversing starter motor starter.

Figures 2-13 and 2-14 show a typical full-voltage reversing starter wiring diagrams for EntelliPro ES3 and EntelliPro ES5.

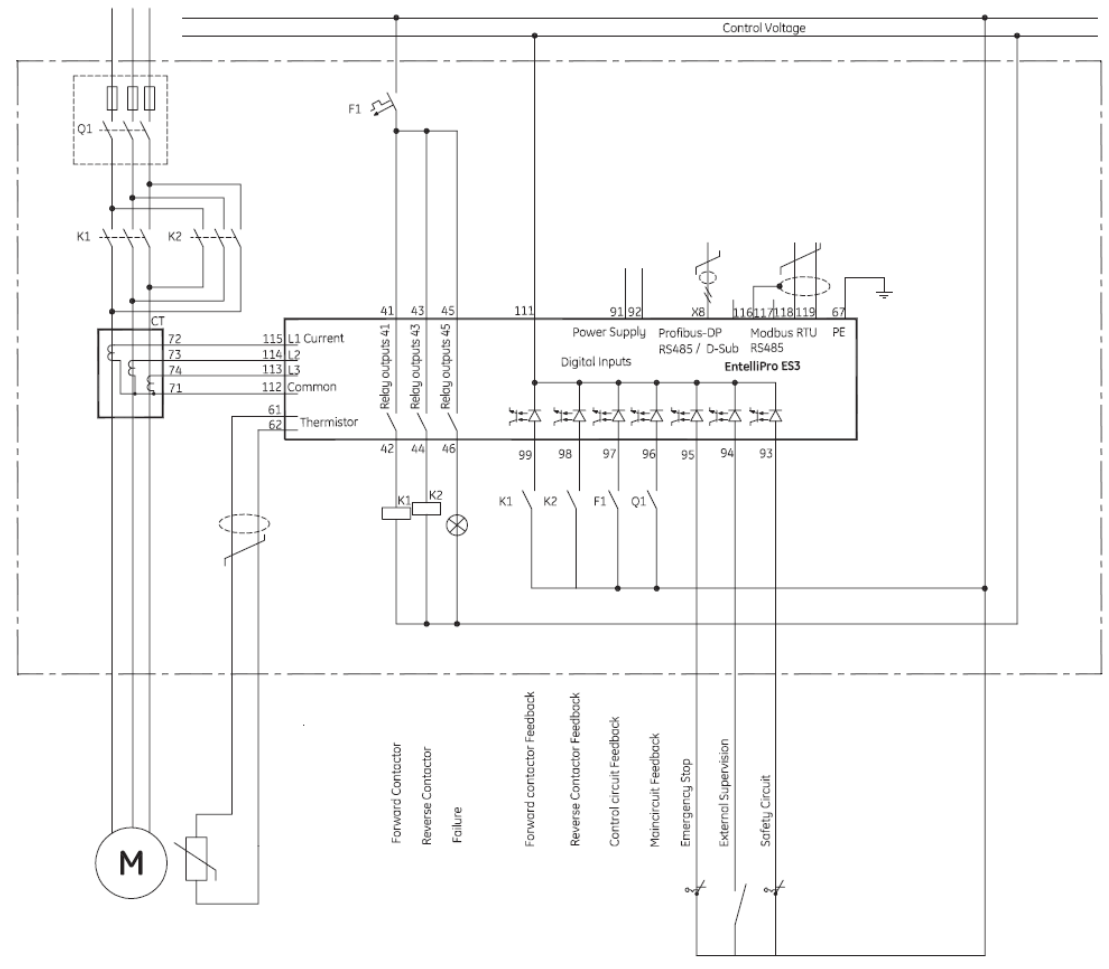

Figure 2-13: EntelliPro ES3 Full-voltage reversing starter wiring diagram

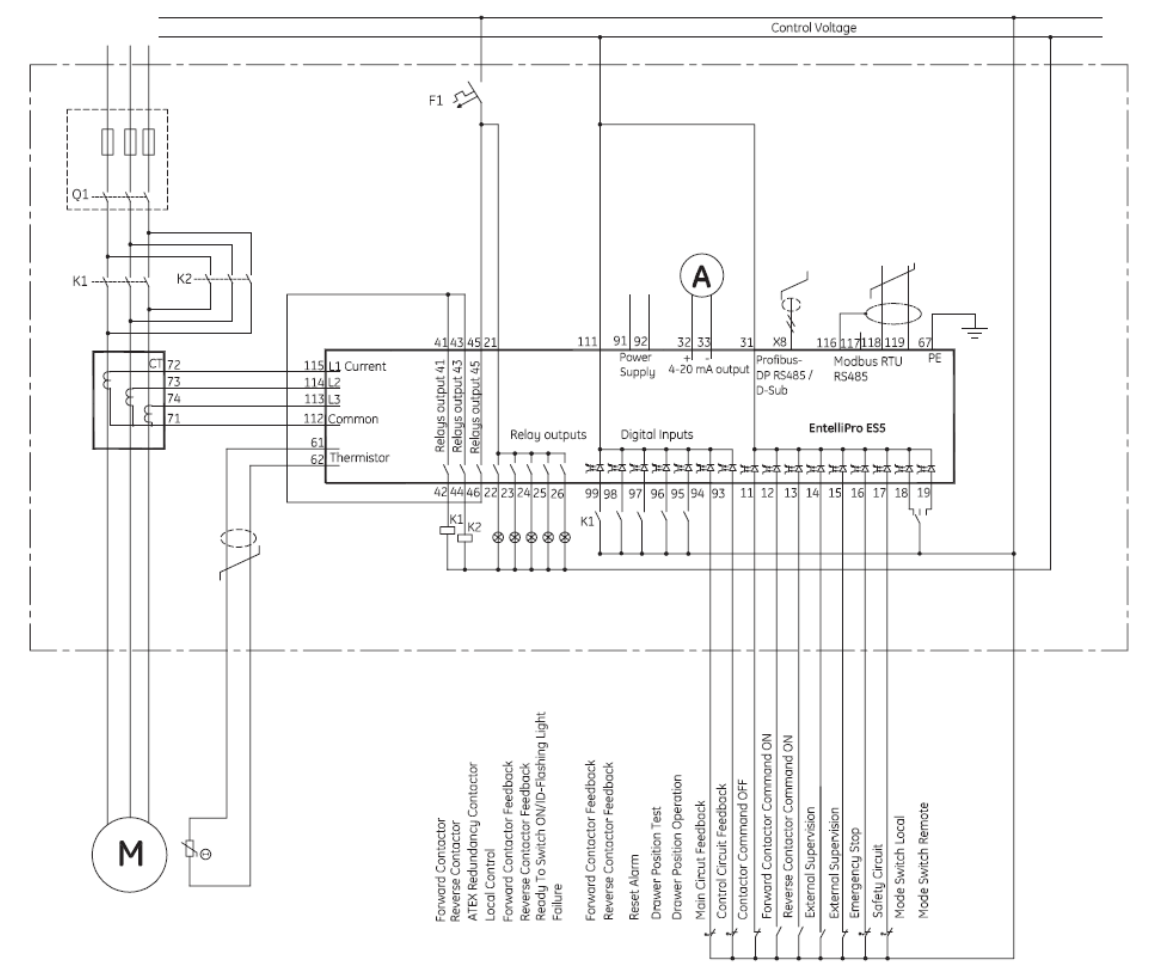

Figure 2-14: EntelliPro ES5 Full-voltage reversing starter wiring diagram

# 2.3.3 Motor Starter Type Star-delta open transition starter

The typical Star-delta open transition starter is a reduced voltage starter.

Before the motor can be turned ON the "drawer ready switch" must be active. In order to activate the "drawer ready switch" the following must be done:

- All faults and device errors must be cleared using WinESG control panel, Modbus function code 6
  registers 65 thru 106 depending on the fault type, Profibus class 1 telegram B2701, or hardwire
  (make sure an input is mapped to "reset alarm" in WinESG parameterization / I/O panel). Input
  mapping can also be done using Modbus function code 6 registers 194 thru 197.
- A valid OFF command must be set on hardwire. Make sure an input is mapped to "command OFF" in WinESG parameterization/I/O panel or Modbus and it is active.
- If the drawer supervision is enabled, as shown below the drawer supervision hardwire input must be active.

| Activate supervision | 5 |
|----------------------|---|
| Activate supervision |   |

• Remote or local selection must be made via the appropriate source. The first step is to select the source (Profibus class 1, Modbus or Hardwire) that has the control of the local-remote switch. This is done in the WinESG parameterization/control panel shown in illustration below.

| Local/Remote selection switch |  |
|-------------------------------|--|
| Switch selection control      |  |

If Profibus Class 1 is selected as a controlling mechanism, telegram B10008 bit 9 sets the local control and bit 10 sets the remote control. If bit 9 is set, all mechanisms defined as locals can control the motor (ON/OFF). If bit 10 is set, the mechanism defined as remote can control the motor (ON/OFF).

| - Local/Remote selection switch |         |   |
|---------------------------------|---------|---|
| Switch selection control        | Class 1 | • |

If Modbus is selected as a controlling mechanism, either coil command (function code 05) 10, to select local control or coil command 11 to select remote control must be issued. If coil command 10 is issued, all mechanisms defined as locals can control the motor (ON/OFF). If coil command 11 is issued, the mechanism defined as remote can control the motor (ON/OFF).

| 1 | Local/Remote selection switch |        |   |
|---|-------------------------------|--------|---|
|   | Switch selection control      | Modbus | • |

If Hardwire is selected as a controlling device, one input must be mapped to mode switch local and a different input to mode switch remote. If input mode switch local is active, all mechanisms defined as locals can control the motor (ON/OFF). If input mode switch remote is active, the mechanism defined as remote can control the motor (ON/OFF).

#### **CHAPTER 2: INSTALLATION/CONFIGURATION**

| Local/Remote selection switch |          |   |
|-------------------------------|----------|---|
| Switch selection control      | Hardwire | - |

If Fixed local is selected as a controlling device, any source assigned as local can control the motor (ON/OFF).

| 1 | Local/Remote selection switch |             |   |
|---|-------------------------------|-------------|---|
|   | Switch selection control      | Fixed local | - |

If Fixed remote is selected as a controlling device, only the remote source can control the motor (ON/OFF).

| 1 | Local/Remote selection switch |                  |  |
|---|-------------------------------|------------------|--|
|   | Switch selection control      | Fixed remote 📃 💌 |  |

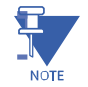

**NOTE:** only one control (local or remote) can be enabled at a time. If both (local and remote) are active the "drawer ready switch" will be OFF and the motor cannot start.

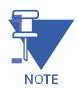

**NOTE:** to make any changes on the configuration, "parameter allowed" must be enabled in WinESG parameterization/function panel or Modbus function code 6 register 62.

Refer to section 2.2.1 for the motor control detailed configuration.

**Star-delta open transition operation:** when an ON1 command is received, contactor Y, controlled by EntelliPro ES output relay 45, will close, connecting the motor in a Star configuration. When the Y contact feedback mapped to the EntelliPro input is received, contactor K1, controlled by EntelliPro ES output relay 41, will close, connecting the motor to the supply. The motor will start at 58% of the line voltage.

When the "Y contactor maximum ON time" timer expires or the current has fallen below a pre-defined value, set by threshold 4 (typical specific) in WinESG parameterization/device setting panel or Modbus function code 6 register 21, the EntelliPro contact output relay 45 will de-energize; contactor Y opens, opening the Star connection. When the Y contactor feedback is removed, and after the "Y to D switchover time" timer expires contactor K2, controlled by EntelliPro ES output relay 43, will close, connecting the motor in a Delta configuration.

The "Y contactor maximum ON time" and "Y to D switchover time" are configurable in the WinESG parameterization/timer panel or Modbus registers 33 and 34 respectively.

When an OFF command function is received the EntelliPro ES output relays 41, 43, or 45 open; contactor K1, Y, or K2 open and the motor stops.

If the default configuration and the Star delta typical are selected in the WinESG parameterization/information panel shown in the illustration below or by setting Modbus function code 6 register 62 bit0 to 1 and bits 8,9,10 and 11 to 0x2,the inputs and outputs are mapped as below:

| Device identifier     | EntelliPro ES3 DP 2 0 |
|-----------------------|-----------------------|
| Typical               | Star delta            |
| Control mode          | Control variant 1     |
| Default configuration | R                     |

### For EntelliPro ES3 types:

Input 99 is mapped to contactor 1 feedback Input 98 is mapped to contactor Y feedback Input 97 is mapped to contactor D feedback Input 96 is mapped to main circuit feedback Input 95 is mapped to emergency stop Input 94 is mapped to external supervision Input 93 is mapped to safety circuit

Output 41 is mapped to contactor 1 Output 43 is mapped to contactor D Output 45 is mapped to contactor Y

### For EntelliPro ES5 types:

Input 99 is mapped to contactor 1 feedback Input 98 is mapped to contactor Y feedback Input 97 is mapped to contactor D feedback Input 96 is mapped to drawer test position Input 95 is mapped to drawer operation position Input 94 is mapped to main circuit feedback Input 93 is mapped to control circuit feedback Input 11 is mapped to command OFF Input 12 is mapped to command ON Input 13 is mapped to reset alarm Input 14 is mapped to external fault 1 Input 15 is mapped to external fault 2 Input 16 is mapped to emergency stop Input 17 is mapped to safety circuit Input 18 is mapped to mode switch local Input 19 is mapped to mode switch remote

| - active high |
|---------------|
| - active high |
| - active high |
| - active low  |
|               |

- active low
- active high
- active low

- active high
- active high
- active high
- active high
- active high
- active low
- active low
- active low
- active high
- active high
- active high
- active low
- active low
- active low
- active high
- active high

Output 41 is mapped to contactor 1 Output 43 is mapped to contactor D Output 45 is mapped to contactor Y Output 22 is mapped to ATEX redundancy contactor Output 23 is mapped to ON1 feedback Output 24 is mapped to local control Output 25 is mapped to drawer ready switch (high priority) and identification –relay flashing (low priority) Output 26 is mapped to failure

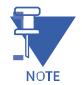

**NOTE:** if default configuration box is left un-checked, the user will have the ability to change the mapping and other parameters.

Refer to Tables 2-6 and 2-7 for the complete input, output, timer and control configurations of the Star-delta motor starter.

Figures 2-15 and 2-16 show typical Star-delta wiring diagrams for EntelliPro ES3 and EntelliPro ES5.

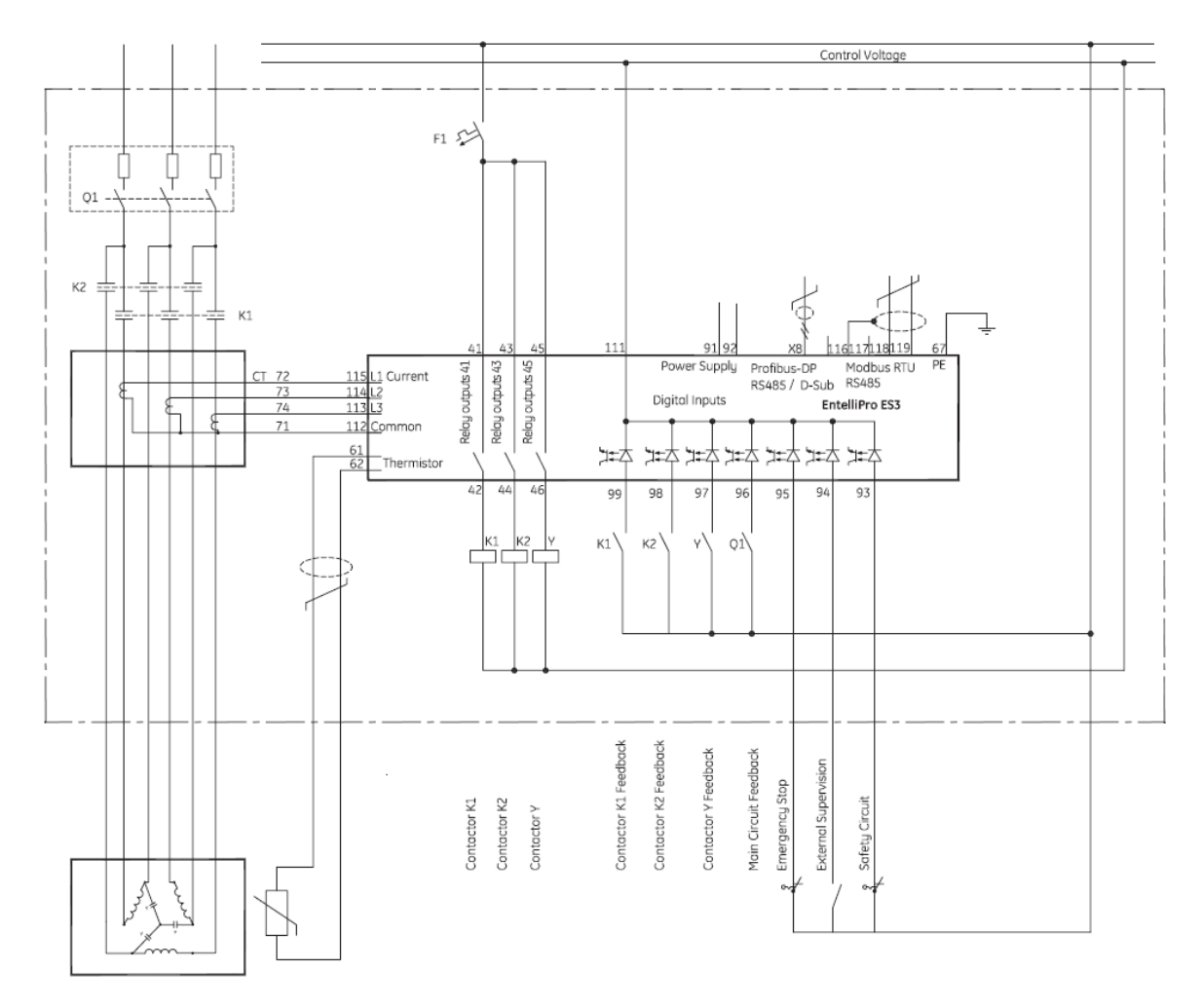

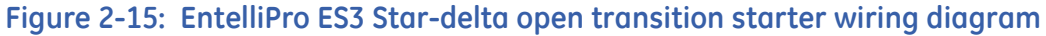

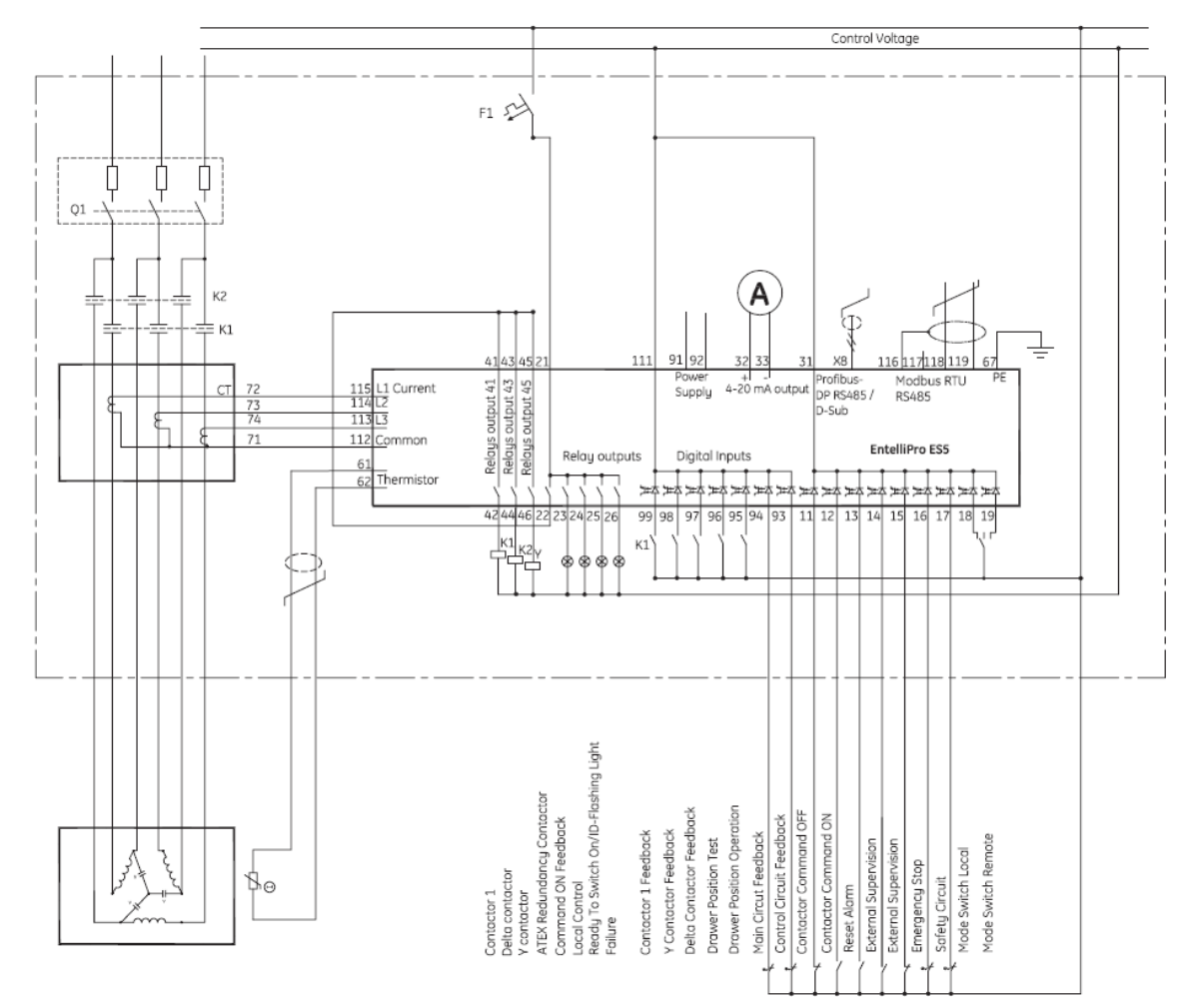

Figure 2-16: EntelliPro ES5 Star-delta open transition starter wiring diagram

# 2.3.4 Motor Starter Type - Star-delta reverse open transition starter

The typical Star-delta reverse open transition starter is a reduced voltage starter.

Before the motor can be turned ON the "drawer ready switch" must be active. In order to activate the "drawer ready switch" the following must be done:

- All faults and device errors must be cleared using WinESG control panel, Modbus function code 6 registers 65 thru 106 depending on the fault type, Profibus class 1 telegram B2701, or hardwire (make sure an input is mapped to "reset alarm" in WinESG parameterization / I/O panel). Input mapping can also be done using Modbus function code 6 registers 194 thru 197.
- A valid OFF command must be set on hardwire. Make sure an input is mapped to "command OFF" in WinESG parameterization/I/O panel or Modbus and it is active.
- If the drawer supervision is enabled, as shown below the drawer supervision hardwire input must be active.

| Activate supervision | V |
|----------------------|---|

• Remote or local selection must be made via the appropriate source. The first step is to select the source (Profibus class 1, Modbus or Hardwire) that has the control of the local-remote switch. This is done in the WinESG parameterization/control panel shown in illustration below.

| Γ | Local/Remote selection switch |          |  |
|---|-------------------------------|----------|--|
|   | Switch selection control      | <b>_</b> |  |

If Profibus Class 1 is selected as a controlling mechanism, telegram B10008 bit 9 sets the local control and bit 10 sets the remote control. If bit 9 is set, all mechanisms defined as locals can control the motor (ON/OFF). If bit 10 is set, the mechanism defined as remote can control the motor (ON/OFF).

| - Local/Remote selection switch |         |   |
|---------------------------------|---------|---|
| Switch selection control        | Class 1 | - |

If Modbus is selected as a controlling mechanism, either coil command (function code 05) 10, to select local control or coil command 11 to select remote control must be issued. If coil command 10 is issued, all mechanisms defined as locals can control the motor (ON/OFF). If coil command 11 is issued, the mechanism defined as remote can control the motor (ON/OFF).

| Local/Remote selection switch |        |   |
|-------------------------------|--------|---|
| Switch selection control      | Modbus | - |

If Hardwire is selected as a controlling device, one input must be mapped to mode switch local and a different input to mode switch remote. If input mode switch local is active, all mechanisms defined as locals can control the motor (ON/OFF). If input mode switch remote is active, the mechanism defined as remote can control the motor (ON/OFF).

| Local/Remote selection switch |          |   |
|-------------------------------|----------|---|
| Switch selection control      | Hardwire | • |

If Fixed local is selected as a controlling device, any source assigned as local can control the motor (ON/OFF).

| Local/Remote selection switch |             |   |
|-------------------------------|-------------|---|
| Switch selection control      | Fixed local | - |

If Fixed remote is selected as a controlling device, only the remote source can control the motor (ON/OFF).

| Local/Remote selection switch |                  |   |
|-------------------------------|------------------|---|
| Switch selection control      | Fixed remote 📃 💌 | Í |

**NOTE:** only one control (local or remote) can be enabled at a time. If both (local and remote) are active the "drawer ready switch" will be OFF and the motor cannot start.

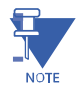

**NOTE:** to make any changes on the configuration, "parameter allowed" must be enabled in WinESG parameterization/function panel or Modbus function code 6 register 62.

Refer to section 2.2.1 for the motor control detailed configuration.

**Star-delta reverse open transition operation:** When an ON1 command is received, contactor Y, controlled by EntelliPro ES output relay 23, will close, connecting the motor in a Wye configuration. When the Y contact feedback mapped to the EntelliPro input is received, contactor K1, controlled by EntelliPro ES output relay 41, will close, connecting the motor to the supply. The motor will start at 58% of the line voltage.

When the "Y contactor maximum ON time" timer expires or the current has fallen below a pre-defined value, set by threshold 4 (typical specific) in WinESG parameterization/device setting panel or Modbus function code 6 register 21, the EntelliPro contact output relay 23 will de-energize; contactor Y opens, opening the Wye connection. When the Y contactor feedback is removed, and after the "Y to D switchover time" timer expires contactor K2, controlled by EntelliPro ES output relay 43, will close, connecting the motor in a Delta configuration.

When an OFF command is received, the EntelliPro ES output relays 41, 43 and 23 open, contactor K1, Y and K2 open and the motor stops.

Similarly, when an ON2 command is received, contactor Y, controlled by EntelliPro ES output relay 23, will close, connecting the motor in a Wye configuration. When the Y contact feedback mapped to the EntelliPro input is received, contactor K3, controlled by EntelliPro ES output relay 45, will close, connecting the motor to the supply. The motor will start at 58% of the line voltage.

When the "Y contactor maximum ON time" timer expires or the current has fallen below a pre-defined value, set by threshold 4 (typical specific) in WinESG parameterization/device setting panel or Modbus function code 6 register 21, the EntelliPro contact output relay 23 will de-energize; contactor Y opens, opening the Wye connection. When the Y contactor feedback is removed, and after the "Y to D switchover time" timer expires contactor K2, controlled by EntelliPro ES output relay 43, will close, connecting the motor in a Delta configuration.

When an OFF command is received, the EntelliPro ES output relays 43, 45 and 23 open, contactor K3, Y and K2 open and the motor stops.

The "Y contactor maximum ON time" and "Y to D switchover time" are configurable in the WinESG parameterization/timer panel or Modbus registers 33 and 34 respectively.

If the default configuration and the Star delta reverse typical are selected in the WinESG parameterization/information panel shown in the illustration below or by setting Modbus function code 6 register 62 bit0 to 1 and bits 8,9,10 and 11 to 0x3,the inputs and outputs are mapped as below:

| - Device identifier<br>Device type | EntelliPro ES5 DP 3 3 |
|------------------------------------|-----------------------|
| Typical                            | Star delta reverse    |
| Control mode                       | Control variant 1     |
| Default configuration              | V                     |

### For EntelliPro ES5 types:

| Input 99 is mapped to contactor 1 feedback      | - active high |
|-------------------------------------------------|---------------|
| Input 98 is mapped to contactor 2 feedback      | - active high |
| Input 97 is mapped to contactor Y feedback      | - active high |
| Input 96 is mapped to contactor D feedback      | - active high |
| Input 95 is mapped to drawer operation position | - active high |
| Input 94 is mapped to main circuit feedback     | - active low  |
| Input 93 is mapped to control circuit feedback  | - active low  |
| Input 11 is mapped to command OFF               | - active low  |
| Input 12 is mapped to command ON1               | - active high |
| Input 13 is mapped to command ON2               | - active high |
| Input 14 is mapped to external fault 1          | - active high |
| Input 15 is mapped to external supervision      | - active low  |
| Input 16 is mapped to emergency stop            | - active low  |
| Input 17 is mapped to safety circuit            | - active low  |
| Input 18 is mapped to mode switch local         | - active high |
| Input 19 is mapped to mode switch remote        | - active high |

Output 41 is mapped to contactor 1 Output 43 is mapped to contactor D Output 45 is mapped to contactor 2 Output 22 is mapped to ATEX redundancy contactor Output 23 is mapped to Y feedback Output 24 is mapped to local control Output 25 is mapped to drawer ready switch (high priority) and identification –relay flashing (low priority) Output 26 is mapped to failure

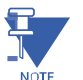

**NOTE:** if default configuration box is left un-checked, the user will have the ability to change the mapping and other parameters.

Refer to Tables 2-6 and 2-7 for the complete input, output, timer and control configurations of the Star-delta reverse motor starter.

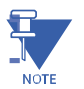

**NOTE:** this typical is not available on EntelliPro ES3.

Figures 2-17 shows a typical Star-delta reverse wiring diagram for EntelliPro ES5. This starter is not available on EntelliPro ES3.

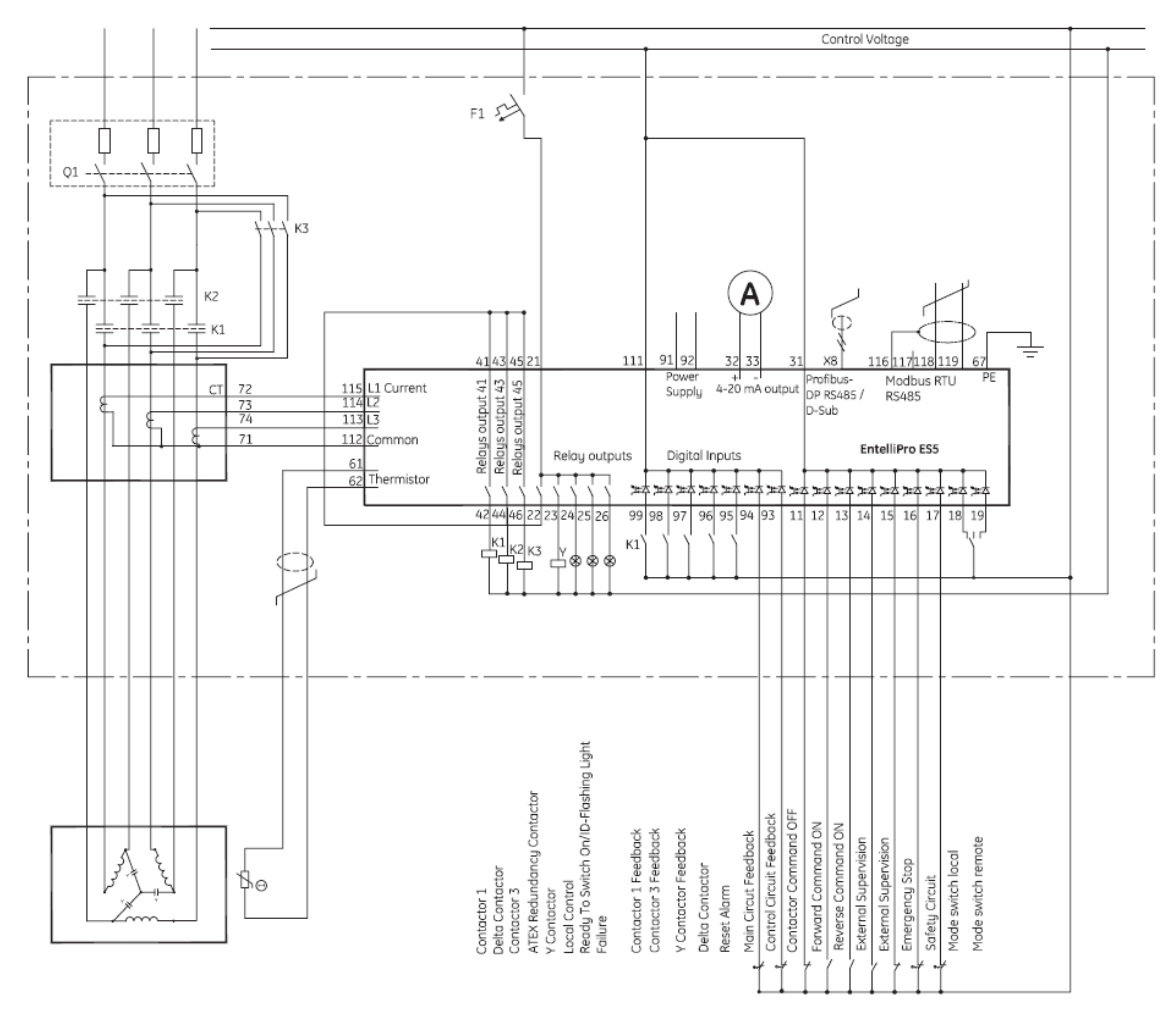

Figure 2-17: EntelliPro ES5 Star-delta reverse open transition starter wiring diagram

# 2.3.5 Motor Starter Type – Soft starter type

The typical soft starter is used with an external soft starter that ramps the motor speed up to start and down to stop. Once the motor is ramped up, the soft starter can be bypassed.

Before the motor can be turned ON the "drawer ready switch" must be active. In order to activate the "drawer ready switch" the following must be done:

- All faults and device errors must be cleared using WinESG control panel, Modbus function code 6 registers 65 thru 106 depending on the fault type, Profibus class 1 telegram B2701, or hardwire (make sure an input is mapped to "reset alarm" in WinESG parameterization / I/O panel). Input mapping can also be done using Modbus function code 6 registers 194 thru 197.
- A valid OFF command must be set on hardwire. Make sure an input is mapped to "command OFF" in WinESG parameterization/I/O panel or Modbus and it is active.
- If the drawer supervision is enabled, as shown below the drawer supervision hardwire input must be active.

| 1.1.1.1.1.1.1.1.1.1.1.1.1.1.1.1.1.1.1.1. | - |
|------------------------------------------|---|
| Activate supervision                     |   |

• Remote or local selection must be made via the appropriate source. The first step is to select the source (Profibus class 1, Modbus or Hardwire) that has the control of the local-remote switch. This is done in the WinESG parameterization/control panel shown in illustration below.

| Local/Rem   | ote selection switch |  |
|-------------|----------------------|--|
| Switch sele | ction control        |  |

If Profibus Class 1 is selected as a controlling mechanism, telegram B10008 bit 9 sets the local control and bit 10 sets the remote control. If bit 9 is set, all mechanisms defined as locals can control the motor (ON/OFF). If bit 10 is set, the mechanism defined as remote can control the motor (ON/OFF).

| Local/Remote selection switch |         |   |
|-------------------------------|---------|---|
| Switch selection control      | Class 1 | - |

If Modbus is selected as a controlling mechanism, either coil command (function code 05) 10, to select local control or coil command 11 to select remote control must be issued. If coil command 10 is issued, all mechanisms defined as locals can control the motor (ON/OFF). If coil command 11 is issued, the mechanism defined as remote can control the motor (ON/OFF).

| [ | Local/Remote selection switch |          | 1 |
|---|-------------------------------|----------|---|
|   | Switch selection control      | Modbus 🗨 |   |

If Hardwire is selected as a controlling device, one input must be mapped to mode switch local and a different input to mode switch remote. If input mode switch local is active, all mechanisms defined as locals can control the motor (ON/OFF). If input mode switch remote is active, the mechanism defined as remote can control the motor (ON/OFF).

| Local/Remote selection switch |          |   |
|-------------------------------|----------|---|
| Switch selection control      | Hardwire | • |

If Fixed local is selected as a controlling device, any source assigned as local can control the motor (ON/OFF).

| Local/Remote selection switch |             |   |
|-------------------------------|-------------|---|
| Switch selection control      | Fixed local | - |

If Fixed remote is selected as a controlling device, only the remote source can control the motor (ON/OFF).

| 1 | Local/Remote selection switch |                  | 1 |
|---|-------------------------------|------------------|---|
|   | Switch selection control      | Fixed remote 📃 💌 |   |

NOTE: only one control (local or remote) can be enabled at a time. If both (local and remote) are active the "drawer ready switch" will be OFF and the motor cannot start.

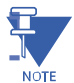

**NOTE:** to make any changes on the configuration, "parameter allowed" must be enabled in WinESG parameterization/function panel or Modbus function code 6 register 62.

Refer to section 2.2.1 for the motor control detailed configuration.

**Soft starter operation:** when an ON1 command is received, contactor K1, controlled by EntelliPro output relay 41, will close. This provides power for the soft starter to start and power to drive the motor. When the soft starter signals up-to-speed by closing relay UTS, the starter generates the soft starter bypass signal and the EntelliPro ES relay 43 is then closed.

If bypass the control is activated in WinESG parameterization/timer panel or Modbus function code 6 register 111 bit6, an alarm will be generated when the "soft starter timer" set on WinESG parameterization/timer panel or Modbus function code 6 register 36 expires prior to the bypass input signal.

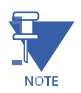

NOTE: an input must be mapped to by-pass feedback.

When an OFF command is received and the soft stop is activated in WinESG parameterization/timer panel or Modbus function code 6 register 111 bit5, contactor relay output 43 opens, signaling the soft starter to ramp down.

The opening time of contactor K1, controlled by EntelliPro ES output relay 41, is dependent on the configuration of "soft stop time activated" parameter set in WinESG parameterization/timer panel or Modbus function code 6 register 111 bit5,

If the "soft stop time activated" parameter is set, the by-pass relay 43 will open immediately after the OFF command is received, and after the soft stop timer expires, output relay 41 opens, K1 opens, and removes power to the soft starter and motor.

The soft stop timer is set on WinESG parameterization/timer panel and/or Modbus holding register 37

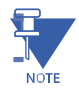

NOTE: Ensure soft starter is located before contactor.

If the default configuration and the soft starter typical are selected in the WinESG parameterization/information shown in the illustration below or by setting Modbus function code 6 register 62 bit0 to 1 and bits 8,9,10 and 11 to 0x4,the inputs and outputs are mapped as below:

| Device identifier     | EntelliPro ES3 DP 2 0 |
|-----------------------|-----------------------|
| Typical               | Soft starter          |
| Control mode          | Control variant 1     |
| Default configuration |                       |

### For EntelliPro ES5 types:

| Input 99 is mapped to contactor 1 feedback       | - active high |
|--------------------------------------------------|---------------|
| Input 98 is mapped to main circuit feedback      | - active low  |
| Input 97 is mapped to by-pass contactor feedback | - active high |
| Input 96 is mapped to up-to-speed feedback       | - active high |
| Input 95 is mapped to emergency circuit          | - active low  |
| Input 94 is mapped to external supervision       | - active high |
| Input 93 is mapped to safety circuit             | - active low  |

Output 41 is mapped to contactor 1 Output 43 is mapped by-pass contactor Output 45 is mapped to reset alarm

#### For EntelliPro ES5 types:

| Input 99 is mapped to contactor 1 feedback       | - active high |
|--------------------------------------------------|---------------|
| Input 98 is mapped to by-pass contactor feedback | - active high |
| Input 97 is mapped to reset alarm                | - active high |
| Input 96 is mapped to up-to-speed feedback       | - active high |
| Input 95 is mapped to starter fault feedback     | - active low  |
| Input 94 is mapped to main circuit feedback      | - active low  |
| Input 93 is mapped to control circuit feedback   | - active low  |
| Input 11 is mapped to command OFF                | - active low  |
| Input 12 is mapped to command ON1                | - active high |
| Input 13 is mapped to drawer position test       | - active high |
| Input 14 is mapped to external fault 1           | - active high |
| Input 15 is mapped to drawer position operation  | - active high |
| Input 16 is mapped to emergency stop             | - active low  |

#### **EPOS MOTOR MANAGEMENT SYSTEM - INSTRUCTION MANUAL**

#### **CHAPTER 2: INSTALLATION/CONFIGURATION**

| Input 17 is mapped to safety circuit    | - active low  |
|-----------------------------------------|---------------|
| Input 18 is mapped to mode switch local | - active high |
|                                         |               |

Input 19 is mapped to mode switch remote - active high

Output 41 is mapped to contactor 1 Output 43 is mapped to by-pass contactor Output 45 is mapped to ATEX redundancy contactor Output 22 is mapped to local control Output 23 is mapped to On1 command (start) Output 24 is mapped to reset Output 25 is mapped to drawer ready switch (high priority) and identification –relay flashing (low priority) Output 26 is mapped to failure

NOTE: If default configuration box is left un-checked, the user will have the ability to change the mapping and other parameters.

**NOTE**: Ensure soft starter is located before contactor.

Refer to Tables 2-6 and 2-7 for the complete input, output, timer and control configurations of the Soft starter. Figures 2-18 and 2-19 show typical softstarter diagrams for EntelliPro ES3 and EntelliPro ES5.

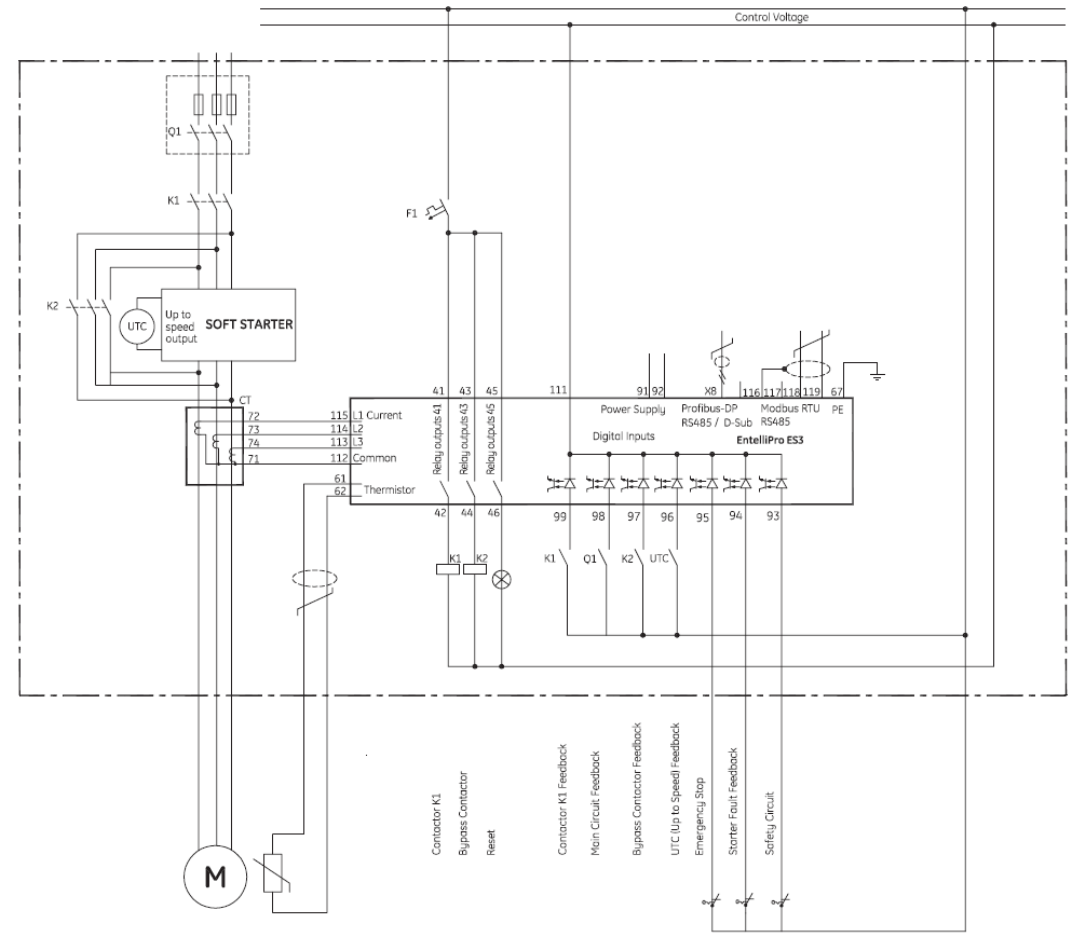

Figure 2-18 EntelliPro ES3 Softstarter starter wiring diagram

NOTE

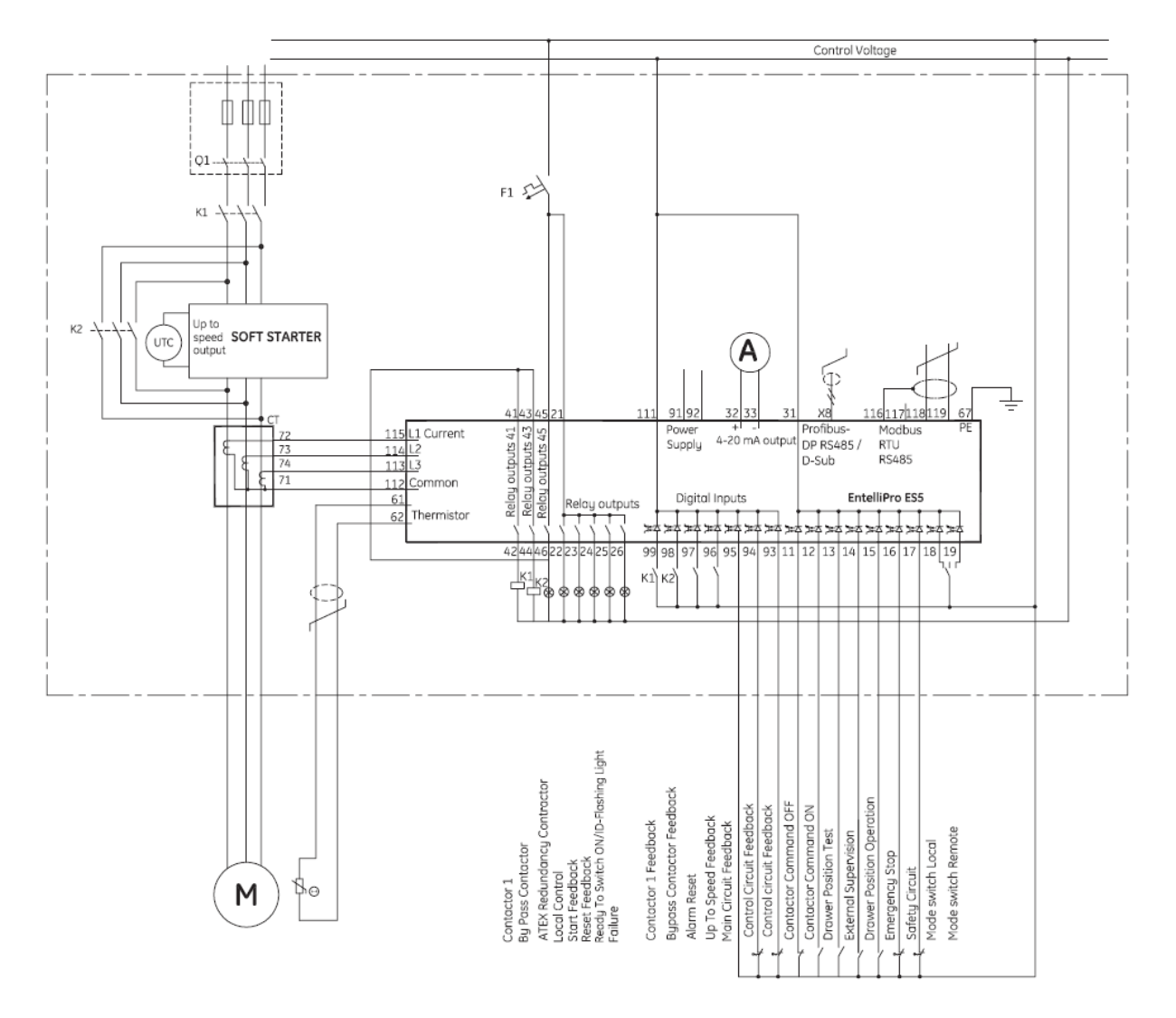

Figure 2-19: EntelliPro ES5 softstarter starter wiring diagram

# 2.3.6 Motor Starter Type - Soft starter reverse type

The typical soft starter reverse starter type is used with an external soft starter that ramps the motor speed up to start and down to stop. Once the motor is started, the soft starter can be bypassed.

Before the motor can be turned ON the "drawer ready switch" must be active. In order to activate the "drawer ready switch" the following must be done:

- All faults and device errors must be cleared using WinESG control panel, Modbus function code 6 registers 65 thru 106 depending on the fault type, Profibus class 1 telegram B2701, or hardwire (make sure an input is mapped to "reset alarm" in WinESG parameterization / I/O panel). Input mapping can also be done using Modbus function code 6 registers 194 thru 197.
- A valid OFF command must be set on hardwire. Make sure an input is mapped to "command OFF" in WinESG parameterization/I/O panel or Modbus and it is active.
- If the drawer supervision is enabled, as shown below the drawer supervision hardwire input must be active.

| 12/12/12/12/12/12/12/12/12/12/12/12/12/1 | - |
|------------------------------------------|---|
| Activate supervision                     |   |

• Remote or local selection must be made via the appropriate source. The first step is to select the source (Profibus class 1, Modbus or Hardwire) that has the control of the local-remote switch. This is done in the WinESG parameterization/control panel shown in illustration below.

| CLocal/Remote selection switch |   |  |
|--------------------------------|---|--|
| Switch selection control       | • |  |

If Profibus Class 1 is selected as a controlling mechanism, telegram B10008 bit 9 sets the local control and bit 10 sets the remote control. If bit 9 is set, all mechanisms defined as locals can control the motor (ON/OFF). If bit 10 is set, the mechanism defined as remote can control the motor (ON/OFF).

| Local/Remote selection switch |         |   |
|-------------------------------|---------|---|
| Switch selection control      | Class 1 | - |

If Modbus is selected as a controlling mechanism, either coil command (function code 05) 10, to select local control or coil command 11 to select remote control must be issued. If coil command 10 is issued, all mechanisms defined as locals can control the motor (ON/OFF). If coil command 11 is issued, the mechanism defined as remote can control the motor (ON/OFF).

| Local/Remote selection switch |        |   |
|-------------------------------|--------|---|
| Switch selection control      | Modbus | - |

If Hardwire is selected as a controlling device, one input must be mapped to mode switch local and a different input to mode switch remote. If input mode switch local is active, all mechanisms defined as locals can control the motor (ON/OFF). If input mode switch remote is active, the mechanism defined as remote can control the motor (ON/OFF).

| Local/Remote selection switch |          |   |
|-------------------------------|----------|---|
| Switch selection control      | Hardwire | • |

If Fixed local is selected as a controlling device, any source assigned as local can control the motor (ON/OFF).

| Local/Remote selection switch |             |   |
|-------------------------------|-------------|---|
| Switch selection control      | Fixed local | - |

If Fixed remote is selected as a controlling device, only the remote source can control the motor (ON/OFF).

| Г | Local/Remote selection switch |              |   |
|---|-------------------------------|--------------|---|
|   | Switch selection control      | Fixed remote | • |

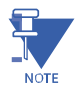

**NOTE:** Only one control (local or remote) can be enabled at a time. If both (local and remote) are active the "drawer ready switch" will be OFF and the motor cannot start.

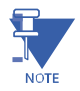

**NOTE:** To make any changes on the configuration, "parameter allowed" must be enabled in WinESG parameterization/function panel or Modbus function code 6 register 62.

Refer to section 2.2.1 for the motor control detailed configuration.

**Soft starter reverse operation:** when an ON1 command is received, contactor K1, controlled by EntelliPro output relay 41, will close. This provides power for the soft starter to start and power to drive the motor in the forward direction. When the soft starter signals up-to-speed by closing relay UTS, the starter generates the soft starter bypass signal and the EntelliPro ES relay 45 is then closed.

If bypass control is activated in WinESG parameterization/timer panel or Modbus function code 6 register 111 bit6, an alarm will be generated when the "soft starter timer" set on WinESG parameterization/timer panel or Modbus function code 6 register 36 expires prior to the bypass input signal.

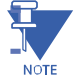

**NOTE:** An input must be mapped to by-pass feedback.

When an OFF command is received and the soft stop is activated in WinESG parameterization/timer panel or Modbus function code 6 register 111 bit5, contactor relay output 45 opens, signaling the soft starter to ramp down.

The opening time of contactor K1, controlled by EntelliPro ES output relay 41, is dependent on the configuration of "soft stop time activated" parameter set in WinESG parameterization/timer panel or Modbus function code 6 register 111 bit5,

#### **CHAPTER 2: INSTALLATION/CONFIGURATION**

If the "soft stop time activated" parameter is set, the by-pass relay 45 will open immediately after the OFF command is received, and after the soft stop timer expires, output relay 41 opens, K1 opens, and removes power to the soft starter and motor.

The soft stop timer is set on WinESG parameterization/timer panel and/or Modbus holding register 37

Similarly, when an ON2 command is received, contactor K2, controlled by EntelliPro output relay 43, will close. This provides power for the soft starter to start and power to drive the motor in the reverse direction. When the soft starter signals up-to-speed by closing relay UTS, the starter generates the soft starter bypass signal and the EntelliPro ES relay 45 is then closed.

If bypass control is activated in WinESG parameterization/timer panel or Modbus function code 6 register 111 bit6, an alarm will be generated when the "soft starter timer" set on WinESG parameterization/timer panel or Modbus function code 6 register 36 expires prior to the bypass input signal.

When an OFF command is received and the soft stop is activated in WinESG parameterization/timer panel or Modbus function code 6 register 111 bit5, contactor relay output 45 opens, signaling the soft starter to ramp down.

The opening time of contactor K3, controlled by EntelliPro ES output relay 43, is dependent on the configuration of "soft stop time activated" parameter set in WinESG parameterization/timer panel or Modbus function code 6 register 111 bit5,

If the "soft stop time activated" parameter is set, the by-pass relay 45 will open immediately after the OFF command is received, and after the soft stop timer expires, output relay 43 opens, K2 opens, and removes power to the soft starter and motor.

The soft stop timer is set on WinESG parameterization/timer panel and/or Modbus holding register 37

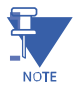

**NOTE:** Ensure soft starter is located before contactor.

If the default configuration and the soft starter reverse typical are selected in the WinESG parameterization/information shown in the illustration below or by setting Modbus function code 6 register 62 bit0 to 1 and bits 8,9,10 and 11 to 0x5, the inputs and outputs are mapped as below:

| - Device identifier   |                       |  |
|-----------------------|-----------------------|--|
| Device type           | EntelliPro ES3 DP 2 0 |  |
| Typical               | Soft Starter reverse  |  |
| Control mode          | Control variant 1     |  |
| Default configuration | K                     |  |
#### For EntelliPro ES3 types:

Input 99 is mapped to forward contactor 1 feedback Input 98 is mapped to reverse contactor 2 feedback Input 97 is mapped to by-pass contactor feedback Input 96 is mapped to up-to-speed feedback Input 95 is mapped to emergency circuit Input 94 is mapped to starter fault Input 93 is mapped to safety circuit

Output 41 is mapped to forward contactor 1 Output 43 is mapped by-pass contactor Output 45 is mapped to reverse contactor 2

#### For EntelliPro ES5 types:

| Input 99 is mapped to forward contactor 1 feedback | - active high |
|----------------------------------------------------|---------------|
| Input 98 is mapped to reverse contactor 2 feedback | - active high |
| Input 97 is mapped to by-pass contactor feedback   | - active high |
| Input 96 is mapped to up-to-speed feedback         | - active high |
| Input 95 is mapped to starter fault feedback       | - active low  |
| Input 94 is mapped to main circuit feedback        | - active low  |
| Input 93 is mapped to control circuit feedback     | - active low  |
| Input 11 is mapped to command OFF                  | - active low  |
| Input 12 is mapped to command forward ON1          | - active high |
| Input 13 is mapped to command reverse ON2          | - active high |
| Input 14 is mapped to external fault 1             | - active high |
| Input 15 is mapped to external fault 2             | - active low  |
| Input 16 is mapped to emergency stop               | - active low  |
| Input 17 is mapped to safety circuit               | - active low  |
| Input 18 is mapped to mode switch local            | - active high |
| Input 19 is mapped to mode switch remote           | - active high |
|                                                    |               |

| Output 41 is mapped to forward contactor 1      |
|-------------------------------------------------|
| Output 43 is mapped to reverse contactor 2      |
| Output 45 is mapped to by-pass contactor        |
| Output 22 is mapped to ATEX redundancy contacto |
| Output 23 is mapped to ON1/ON2 command (start)  |
| Output 24 is mapped to reset                    |

actor (E

Output 25 is mapped to drawer ready switch (high priority) and identification –relay flashing (low priority) Output 26 is mapped to failure

- active low
- active high
- active high
- active low
- active low
- active low

#### CHAPTER 2: INSTALLATION/CONFIGURATION

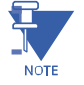

NOTE: If default configuration box is left un-checked, the user will have the ability to change the mapping and other parameters.

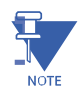

NOTE: Ensure soft starter is located before contactor.

Refer to Tables 2-6 and 2-7 for the complete input, output, timer and control configurations of the reverse soft starter.

Figures 2-20 and 2-21 show typical reverse soft starter diagrams for EntelliPro ES3 and EntelliPro ES5.

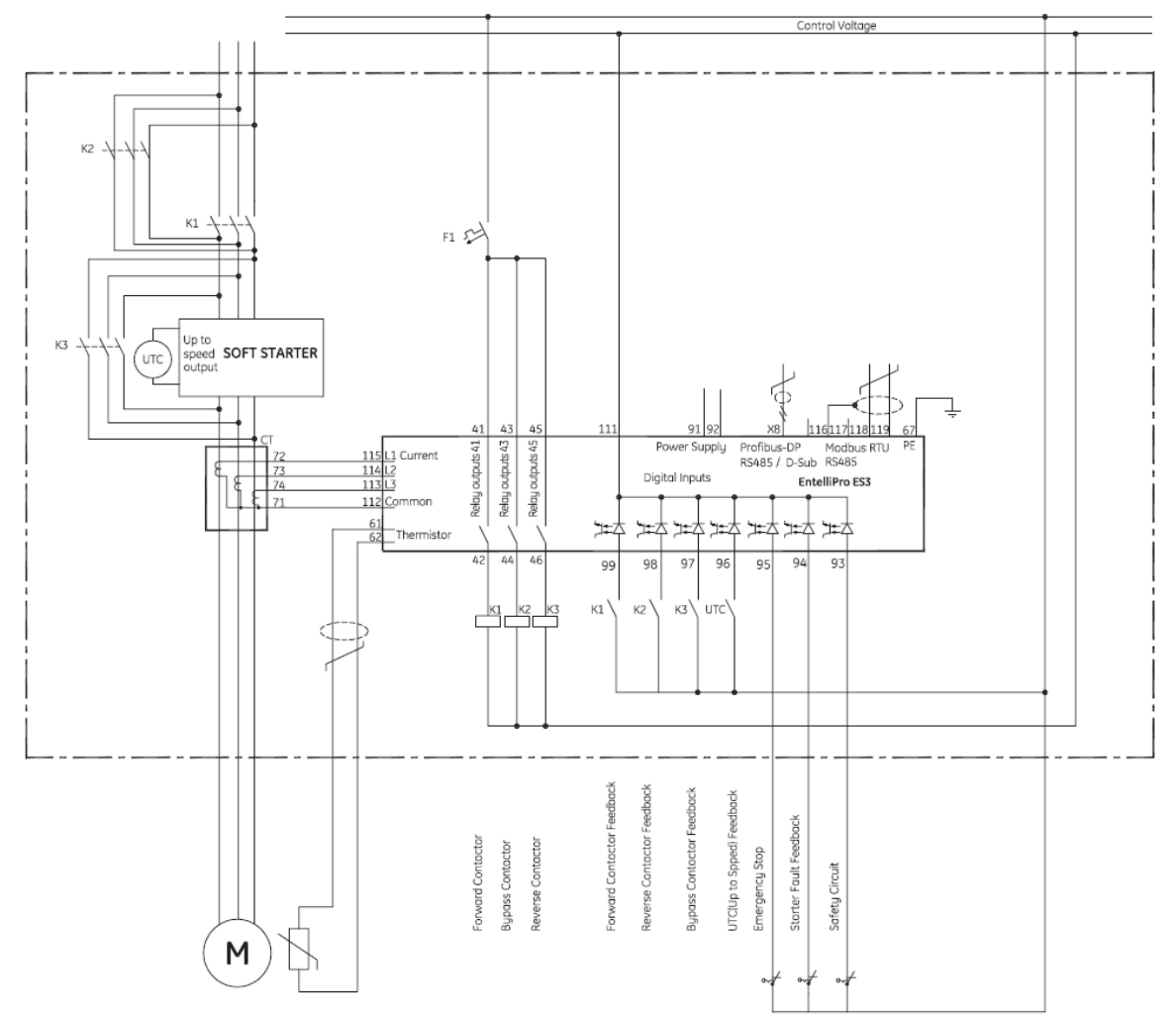

Figure 2-20: EntelliPro ES3 reverse softstarter starter wiring diagram

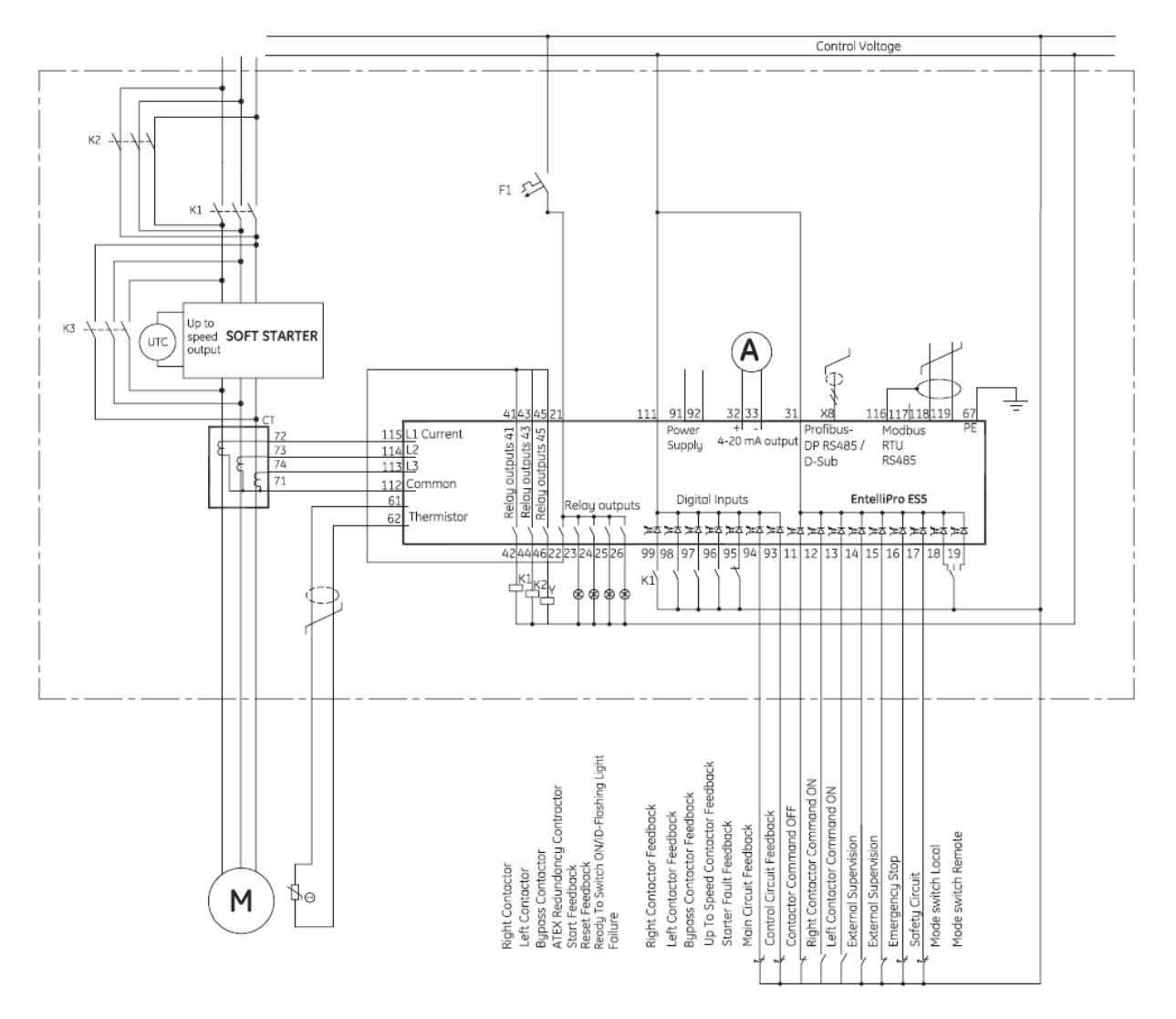

Figure 2-21: EntelliPro ES5 reverse softstarter starter wiring diagram

## 2.3.7 Breaker Control

The typical breaker control starter type is used to control opening and closing of the breaker.

Before the breaker can be turned ON the "drawer ready switch" must be active. In order to activate the "drawer ready switch" the following must be done:

- All faults and device errors must be cleared using WinESG control panel, Modbus function code 6 registers 65 thru 106 depending on the fault type, Profibus class 1 telegram B2701, or hardwire (make sure an input is mapped to "reset alarm" in WinESG parameterization / I/O panel). Input mapping can also be done using Modbus function code 6 registers 194 thru 197.
- A valid OFF command must be set on hardwire. Make sure an input is mapped to "command OFF" in WinESG parameterization/I/O panel or Modbus and it is active.
- If the drawer supervision is enabled, as shown below the drawer supervision hardwire input must be active.

| Activate supervision | l. I |
|----------------------|------|

• Remote or local selection must be made via the appropriate source. The first step is to select the source (Profibus class 1, Modbus or Hardwire) that has the control of the local-remote switch. This is done in the WinESG parameterization/control panel shown in illustration below.

| Local/Remote selection  | n switch |          |
|-------------------------|----------|----------|
| Switch selection contro | d        | <b>•</b> |

If Profibus Class 1 is selected as a controlling mechanism, telegram B10008 bit 9 sets the local control and bit 10 sets the remote control. If bit 9 is set, all mechanisms defined as locals can control the motor (ON/OFF). If bit 10 is set, the mechanism defined as remote can control the motor (ON/OFF).

| Local/Remote selection switch |         |   |
|-------------------------------|---------|---|
| Switch selection control      | Class 1 | - |

If Modbus is selected as a controlling mechanism, either coil command (function code 05) 10, to select local control or coil command 11 to select remote control must be issued. If coil command 10 is issued, all mechanisms defined as locals can control the motor (ON/OFF). If coil command 11 is issued, the mechanism defined as remote can control the motor (ON/OFF).

| Local/Remote selection switch |        |   |
|-------------------------------|--------|---|
| Switch selection control      | Modbus | • |

If Hardwire is selected as a controlling device, one input must be mapped to mode switch local and a different input to mode switch remote. If input mode switch local is active, all mechanisms defined as locals can control the motor (ON/OFF). If input mode switch remote is active, the mechanism defined as remote can control the motor (ON/OFF).

| Local/Remote selection switch |          |   |
|-------------------------------|----------|---|
| Switch selection control      | Hardwire | • |

If Fixed local is selected as a controlling device, any source assigned as local can control the motor (ON/OFF).

| Local/Remote selection switch |             |   |
|-------------------------------|-------------|---|
| Switch selection control      | Fixed local | - |

If Fixed remote is selected as a controlling device, only the remote source can control the motor (ON/OFF).

| CLocal/Remote selection switch |              |   |
|--------------------------------|--------------|---|
| Switch selection control       | Fixed remote | ] |

**NOTE:** Only one control (local or remote) can be enabled at a time. If both (local and remote) are active the "drawer ready switch" will be OFF and the motor cannot start.

NOTE: To make any changes on the configuration, "parameter allowed" must be enabled in WinESG parameterization/function panel or Modbus function code 6 register 62.

Refer to section 2.2.1 for the motor control detailed configuration.

**Breaker control operation:** When a start function ON1 is received, contactor K1, controlled by EntelliPro output relay 41, will close for pre-defined time, defined as "breaker open/close signal time" in WinESG parameterization/timer panel or Modbus function code 6 register 37. When this timer expires, contact output relay K1 opens.

When a stop function is received, contactor K2, controlled by EntelliPro ES output relay 43, will close for a pre-defined timer defined as "breaker open/close signal time" in WinESG parameterization/timer panel or Modbus function code 6 register 37. When the timer expires, contact output 43 opens.

Refer to Tables 2-6 and 2-7 for the complete input, output, timer and control configurations of breaker control motor starter.

Figure-s 222 and 2-23 show typical breaker control motor starter diagrams for EntelliPro ES3 and EntelliPro ES5.

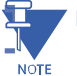

NOTE

NOTE: Interpoling CTs are required for higher than 630Amps system.

CAUTION: EntelliPro ES should not be used as a means to provide instantaneous breaker protection.

### CAUTION

If the default configuration and the breaker typical are selected in the WinESG parameterization/information panel shown in the illustration below or by setting Modbus function code 6 register 62 bit0 to 1 and bits 8,9,10 and 11 to 0x8,the inputs and outputs are mapped as below:

| Device identifier     |                       |
|-----------------------|-----------------------|
| Device type           | EntelliPro ES3 DP 2 0 |
| Typical               | Breaker control       |
| Control mode          | Control variant 1     |
| Default configuration |                       |

#### For EntelliPro ES3 types:

| Input 99 is mapped to Breaker ON feedback                 | - active high |
|-----------------------------------------------------------|---------------|
| Input 98 is mapped to Breaker ready to switch ON feedback | - active high |
| Input 97 is mapped to breaker charged feedback            | - active high |
| Input 96 is mapped to main circuit feedback               | - active low  |
| Input 95 is mapped to breaker-tripped feedback            | - active low  |
| Input 94 is mapped to external fault 1                    | - active low  |
| Input 93 is mapped to safety circuit                      | - active low  |

Output 41 is mapped to breaker ON Output 43 is mapped to breaker OFF Output 45 is mapped to reset

#### For EntelliPro ES5 types:

| Input 99 is mapped to breaker ON feedback                 | - active high |
|-----------------------------------------------------------|---------------|
| Input 98 is mapped to breaker ready to switch ON feedback | - active high |
| Input 97 is mapped to breaker charged feedback            | - active high |
| Input 96 is mapped to external fault 1                    | - active low  |
| Input 95 is mapped to breaker-tripped feedback            | - active low  |
| Input 94 is mapped to main circuit feedback               | - active low  |
| Input 93 is mapped to control circuit feedback            | - active low  |
| Input 11 is mapped to command OFF                         | - active low  |
| Input 12 is mapped to command ON                          | - active high |
| Input 13 is mapped to reset alarm                         | - active high |
| Input 14 is mapped to external fault 1                    | - active high |
| Input 15 is mapped to external fault 2                    | - active low  |
| Input 16 is mapped to emergency stop                      | - active low  |
| Input 17 is mapped to safety circuit                      | - active low  |
| Input 18 is mapped to mode switch local                   | - active high |
| Input 19 is mapped to mode switch remote                  | - active high |

Output 41 is mapped to breaker ON Output 43 is mapped to breaker OFF Output 45 is mapped to reset Output 22 is mapped to local control Output 23 is mapped to ON1 command (start) Output 24 is mapped to warning Output 25 is mapped to drawer ready switch (high priority) and identification –relay flashing (low priority) Output 26 is mapped to failure

Refer to Tables 2-6 and 2-7 for the complete input, output, timer and control configurations of breaker control motor starter.

Figures 2-22 and 2-23 show typical breaker control motor starter diagrams for EntelliPro ES3 and EntelliPro ES.

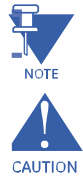

**NOTE:** Interpoling CTs are required for higher than 630Amps system.

CAUTION: If the Breaker feedback alarm is disabled, the EntelliPro ON/OFF command will be the Breaker status NOT the Breaker auxiliary switch status (Breaker feedback input). For example, if the ON command is sent and feedback alarm is disabled, the Breaker status will be ON irrepective of the breaker feedback hardwired input.

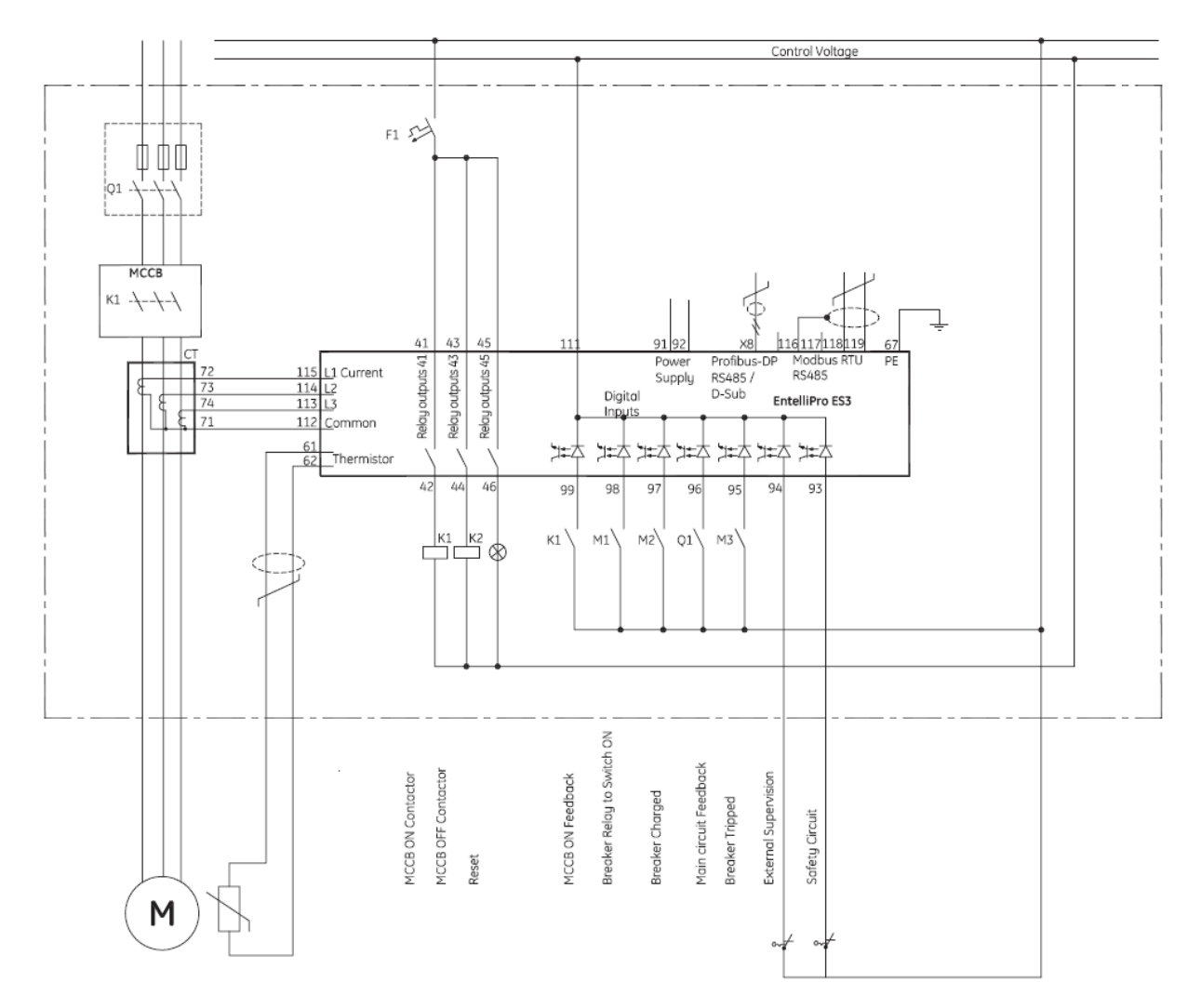

**Figure 2-22: EntelliPro ES3 Breaker control starter wiring diagram** EPOS MOTOR MANAGEMENT SYSTEM – INSTRUCTION MANUAL

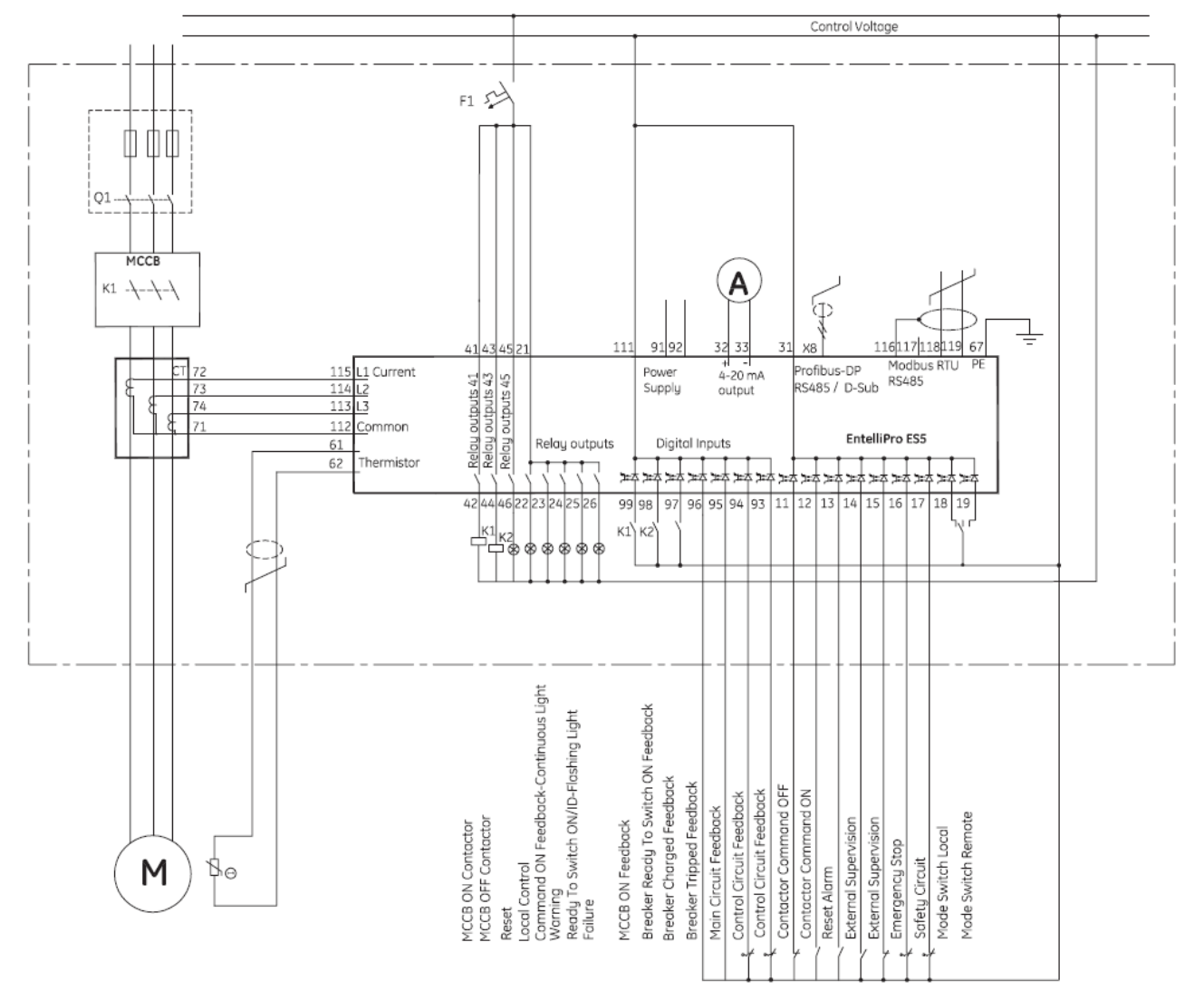

Figure 2-23: EntelliPro ES5 Breaker control starter wiring diagram

## 2.3.8 Motor Starter Type - Dahlander starter type

The typical Dahlander starter type is a full voltage across the line two-speed starter.

Before the motor can be turned ON the "drawer ready switch" must be active. In order to activate the "drawer ready switch" the following must be done:

- All faults and device errors must be cleared using WinESG control panel, Modbus function code 6
  registers 65 thru 106 depending on the fault type, Profibus class 1 telegram B2701, or hardwire
  (make sure an input is mapped to "reset alarm" in WinESG parameterization / I/O panel). Input
  mapping can also be done using Modbus function code 6 registers 194 thru 197.
- A valid OFF command must be set on hardwire. Make sure an input is mapped to "command OFF" in WinESG parameterization/I/O panel or Modbus and it is active.
- If the drawer supervision is enabled, as shown below the drawer supervision hardwire input must be active.

|                      | - |
|----------------------|---|
| Activate supervision | ✓ |

• Remote or local selection must be made via the appropriate source. The first step is to select the source (Profibus class 1, Modbus or Hardwire) that has the control of the local-remote switch. This is done in the WinESG parameterization/control panel shown in illustration below.

| CLocal/Remote selection switch |   |
|--------------------------------|---|
| Switch selection control       | • |

If Profibus Class 1 is selected as a controlling mechanism, telegram B10008 bit 9 sets the local control and bit 10 sets the remote control. If bit 9 is set, all mechanisms defined as locals can control the motor (ON/OFF). If bit 10 is set, the mechanism defined as remote can control the motor (ON/OFF).

| Local/Remote selection switch |         |   |
|-------------------------------|---------|---|
| Switch selection control      | Class 1 | - |

If Modbus is selected as a controlling mechanism, either coil command (function code 05) 10, to select local control or coil command 11 to select remote control must be issued. If coil command 10 is issued, all mechanisms defined as locals can control the motor (ON/OFF). If coil command 11 is issued, the mechanism defined as remote can control the motor (ON/OFF).

| Local/Remote selection switch |        |   |
|-------------------------------|--------|---|
| Switch selection control      | Modbus | - |

If Hardwire is selected as a controlling device, one input must be mapped to mode switch local and a different input to mode switch remote. If input mode switch local is active, all mechanisms defined as locals can control the motor (ON/OFF). If input mode switch remote is active, the mechanism defined as remote can control the motor (ON/OFF).

| Local/Remote selection switch |          |   |
|-------------------------------|----------|---|
| Switch selection control      | Hardwire | • |

If Fixed local is selected as a controlling device, any source assigned as local can control the motor (ON/OFF).

| Local/Remote selection switch |             |   |
|-------------------------------|-------------|---|
| Switch selection control      | Fixed local | • |

If Fixed remote is selected as a controlling device, only the remote source can control the motor (ON/OFF).

| [ | Local/Remote selection switch |              |   |
|---|-------------------------------|--------------|---|
|   | Switch selection control      | Fixed remote | - |

**NOTE:** Only one control (local or remote) can be enabled at a time. If both (local and remote) are active the "drawer ready switch" will be OFF and the motor cannot start.

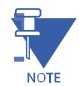

**NOTE:** To make any changes on the configuration, "parameter allowed" must be enabled in WinESG parameterization/function panel or Modbus function code 6 register 62.

Refer to section 2.2.1 for the motor control detailed configuration.

**Dahlander starter operation:** when an ON1 command (low speed) is received, contactor K1, controlled by EntelliPro ES output relay 41, will close, which will start the motor in a low speed.

When an ON2 command (high speed) is received, contactor K1 opens. When the low speed feedback input from contactor K1 is inactive (removed), contactor Y, controlled by EntelliPro ES output relay 45 will close. When the contactor Y feedback signal is received, contactor K2 controlled by EntelliPro ES output relay 43, closes, which starts the motor in a high speed.

CAUTION: Contactor Y does not close until the low speed contactor K1 feedback signal is received. If not received within the "contactor feedback timer" set on WinESG parameterization/timer window or Modbus function code 6 register 26.

Should an ON2 command (fast start) start be received when K1 is closed, and direct switch over is allowed, K1 will open immediately, and contactors K2 and Y will close when the K1 feedback signal is removed.

Should a start function ON1 be received when K2 and Y contactors are closed, and "allow direct direction switchover" is set, in the WinESG parameterization\typical settings or Modbus function code 6 register 111 bit3, K2 and Y contactors will open immediately. K1 will close after the "fast to slow wait time" in WinESG parameterization/timer panel or Modbus function code 6 register 30 timer expires

Refer to Tables 2-6 and 2-7 for the complete input, output, timer and control configurations of the Dahlander motor starter.

Figures 2-24 and 2-25 show typical Dahlander starter diagrams for EntelliPro ES3 and EntelliPro ES5.

If the default configuration and the Dahlander typical are selected in the WinESG parameterization/information panel shown in the illustration below or by setting Modbus function code 6 register 62 bit0 to 1 and bits 8,9,10 and 11 to 0x6,the inputs and outputs are mapped as below:

| Device identifier     |                       |
|-----------------------|-----------------------|
| Device type           | EntelliPro ES3 DP 2 0 |
| Typical               | Dahlander 🔹           |
| Control mode          | Control variant 1     |
| Default configuration | K                     |

#### For EntelliPro ES3 types:

Input 99 is mapped to contactor 1 feedback Input 98 is mapped to contactor 2 feedback Input 97 is mapped to contactor Y feedback Input 96 is mapped to main circuit feedback Input 95 is mapped to emergency stop Input 94 is mapped to external supervision Input 93 is mapped to safety circuit

- active high
- active high
- active low
- active low
- active low
- active high
- active low

Output 41 is mapped to contactor 1 Output 43 is mapped to contactor 2 Output 45 is mapped to contactor Y

#### For EntelliPro ES5 types:

- Input 99 is mapped to contactor 1 feedback- cInput 98 is mapped to contactor 2 feedback- cInput 97 is mapped to contactor Y feedback- cInput 96 is mapped to drawer in test mode- cInput 95 is mapped to drawer in operation mode- cInput 94 is mapped to main circuit feedback- cInput 93 is mapped to control circuit- cInput 11 is mapped to command OFF- cInput 12 is mapped to command fast ON2- cInput 13 is mapped to external supervision- cInput 14 is mapped to reset alarm- cInput 15 is mapped to emergency stop- cInput 16 is mapped to safety circuit- c
  - active high
  - active high
  - active high
  - active high
  - active high
  - active low
  - active low
  - active low
  - active high
  - active high
  - active high
  - active high
  - active low
  - active low

#### **EPOS MOTOR MANAGEMENT SYSTEM – INSTRUCTION MANUAL**

Input 18 is mapped to mode switch local

| Input 19 is mapped to mode switch remote                                               | - active high                                             |
|----------------------------------------------------------------------------------------|-----------------------------------------------------------|
| Output 41 is mapped to contactor 1<br>Output 43 is mapped to contactor 2               |                                                           |
| Output 45 is mapped to contactor Y<br>Output 22 is mapped to ATEX redundancy contactor | $\langle E \rangle$                                       |
| Output 23 is mapped to slow ON1 feedback<br>Output 24 is mapped to fast ON2 feedback   | · · · · · · · · · · · · · · · · · · ·                     |
| Output 25 is mapped to drawer ready switch (high pr<br>Output 26 is mapped to failure  | iority) and identification –relay flashing (low priority) |

- active high

NOTE: If default configuration box is left un-checked, the user will have the ability to change the mapping and other parameters.

Figures 2-23 and 2-24 show typical Dahlander starter wiring diagrams for EntelliPro ES3 and EntelliPro ES5.

Refer to Tables 2-6 and 2-7 for the complete *in*put, output, timer and control configurations of the Dahlander motor starter.

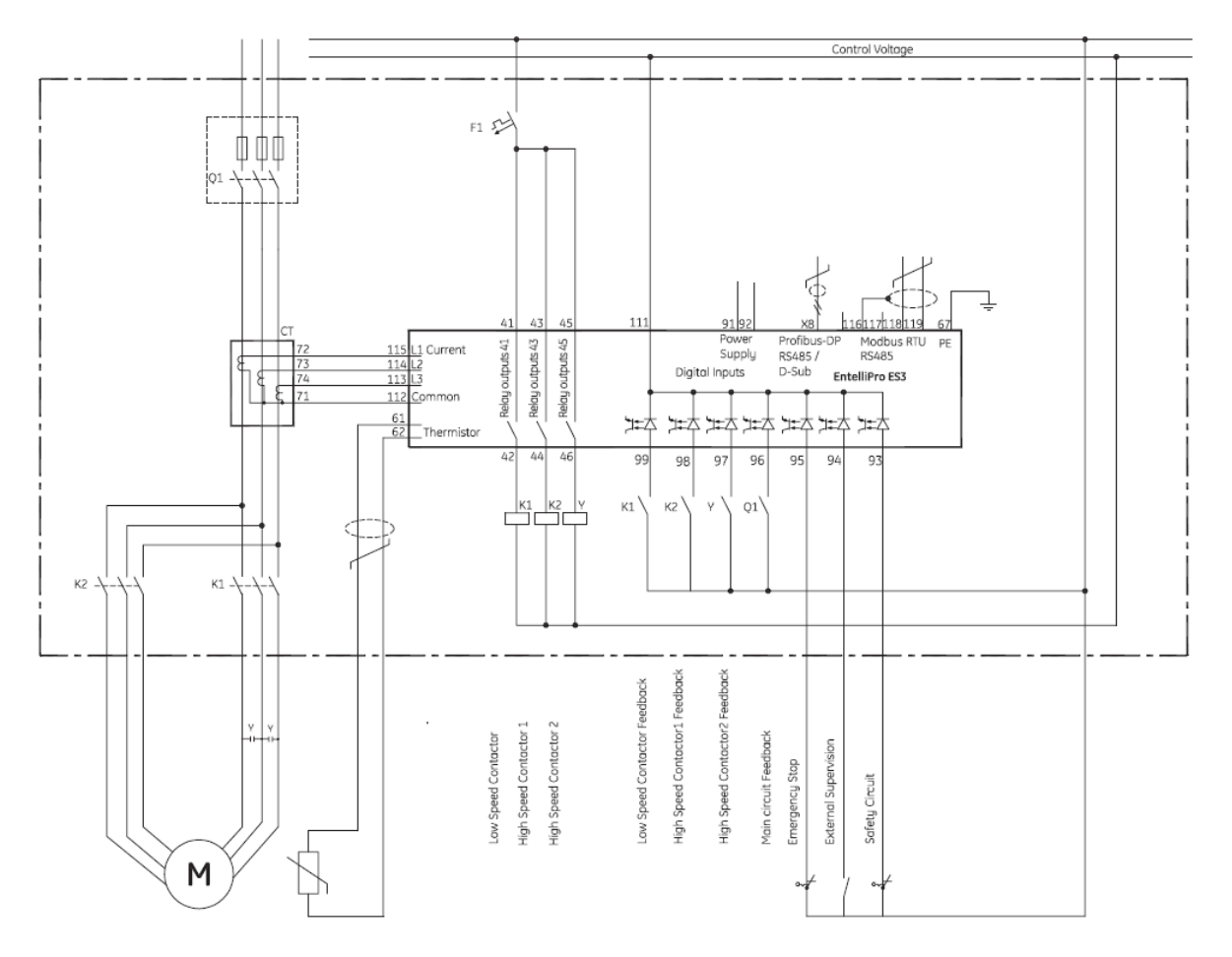

Figure 2-24: EntelliPro ES3 Dahlander starter wiring diagram

#### **CHAPTER 2: INSTALLATION/CONFIGURATION**

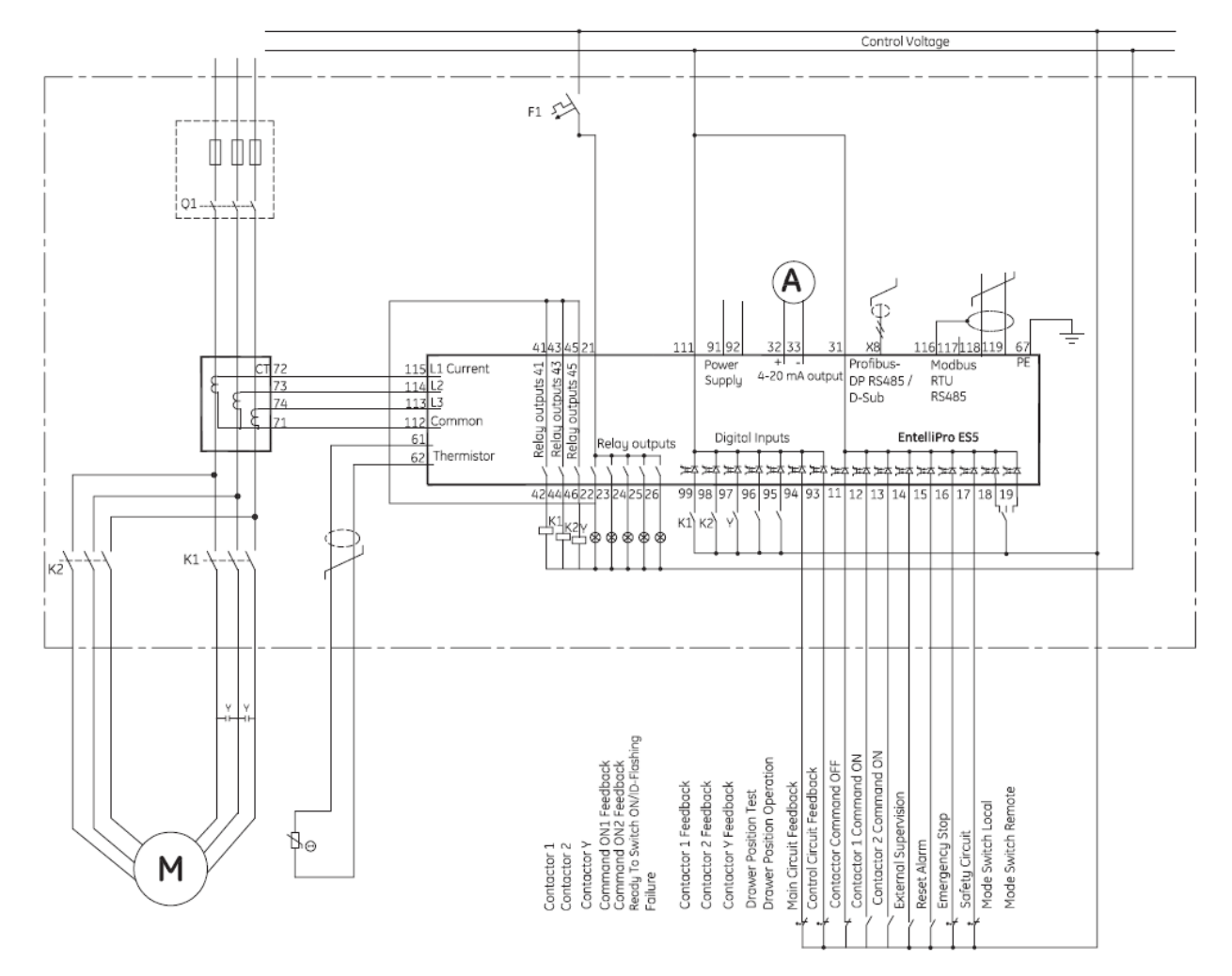

Figure 2-25: EntelliPro ES5 Dahlander starter wiring diagram

## 2.3.9 Motor Starter Type – Pole changer starter type

The typical Pole changer starter type is a full voltage across the line two-speed starter.

Before the motor can be turned ON the "drawer ready switch" must be active. In order to activate the "drawer ready switch" the following must be done:

- All faults and device errors must be cleared using WinESG control panel, Modbus function code 6 registers 65 thru 106 depending on the fault type, Profibus class 1 telegram B2701, or hardwire (make sure an input is mapped to "reset alarm" in WinESG parameterization / I/O panel). Input mapping can also be done using Modbus function code 6 registers 194 thru 197.
- A valid OFF command must be set on hardwire. Make sure an input is mapped to "command OFF" in WinESG parameterization/I/O panel or Modbus and it is active.
- If the drawer supervision is enabled, as shown below the drawer supervision hardwire input must be active.

| Activate supervision | l. I |
|----------------------|------|

• Remote or local selection must be made via the appropriate source. The first step is to select the source (Profibus class 1, Modbus or Hardwire) that has the control of the local-remote switch. This is done in the WinESG parameterization/control panel shown in illustration below.

| CLocal/Remote selection switch |   |
|--------------------------------|---|
| Switch selection control       | • |

If Profibus Class 1 is selected as a controlling mechanism, telegram B10008 bit 9 sets the local control and bit 10 sets the remote control. If bit 9 is set, all mechanisms defined as locals can control the motor (ON/OFF). If bit 10 is set, the mechanism defined as remote can control the motor (ON/OFF).

| Local/Remote selection switch |         |   |
|-------------------------------|---------|---|
| Switch selection control      | Class 1 | - |

If Modbus is selected as a controlling mechanism, either coil command (function code 05) 10, to select local control or coil command 11 to select remote control must be issued. If coil command 10 is issued, all mechanisms defined as locals can control the motor (ON/OFF). If coil command 11 is issued, the mechanism defined as remote can control the motor (ON/OFF).

| Local/Remote selection switch |        |   |
|-------------------------------|--------|---|
| Switch selection control      | Modbus | - |

If Hardwire is selected as a controlling device, one input must be mapped to mode switch local and a different input to mode switch remote. If input mode switch local is active, all mechanisms defined as locals can control the motor (ON/OFF). If input mode switch remote is active, the mechanism defined as remote can control the motor (ON/OFF).

| Local/Remote selection switch |          |   |
|-------------------------------|----------|---|
| Switch selection control      | Hardwire | • |

If Fixed local is selected as a controlling device, any source assigned as local can control the motor (ON/OFF).

| Local/Remote selection switch |             |   |
|-------------------------------|-------------|---|
| Switch selection control      | Fixed local | - |

If Fixed remote is selected as a controlling device, only the remote source can control the motor (ON/OFF).

| Local/Remote selection switch |              |   |
|-------------------------------|--------------|---|
| Switch selection control      | Fixed remote | - |

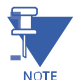

**NOTE:** Only one control (local or remote) can be enabled at a time. If both (local and remote) are active the "drawer ready switch" will be OFF and the motor cannot start.

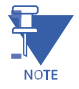

**NOTE:** To make any changes on the configuration, "parameter allowed" must be enabled in WinESG parameterization/function panel or Modbus function code 6 register 62.

Refer to section 2.2.1 for the motor control detailed configuration.

**Pole changer starter operation:** when an ON1 command (low speed) is received, contactor K1, controlled by EntelliPro output relay 41, will close, which will start the motor in a low speed.

When a start function ON2 (high speed) is received contactor K1 opens. When contactor K1 Off status feedback is received, contactor K2, controlled by EntelliPro output relay 43, closes, which starts the motor in a high speed.

Should an ON2 command (fast start) start be received when K1 is closed, and direct switch over is allowed, K1 will open immediately, and contactors K2 will close.

Should a start function ON1 be received when K2 is closed, and "allow direct direction switchover" is set, in the WinESG parameterization\typical settings or Modbus function code 6 register 111 bit3, K2 contactor will open immediately. K1 will close after the "fast to slow wait time" in WinESG parameterization/timer panel or Modbus function code 6 register 30 timer expires

If the default configuration and the pole changer typical are selected in the WinESG parameterization/information panel shown in the illustration below or by setting Modbus function code 6 register 62 bit0 to 1 and bits 8,9,10 and 11 to 0x7,the inputs and outputs are mapped as below:

| Device identifier<br>Device type | EntelliPro ES3 DP 2 0 |
|----------------------------------|-----------------------|
| Typical                          | Pole changer          |
| Control mode                     | Control variant 1     |
| Default configuration            | <b>V</b>              |

#### For EntelliPro ES3 types:

| - active high |
|---------------|
| - active high |
| - active low  |
| - active low  |
| - active low  |
| - active high |
| - active low  |
|               |

Output 41 is mapped to contactor 1 Output 43 is mapped to contactor 2 Output 45 is mapped to failure

#### For EntelliPro ES5 types:

| Input 99 is mapped to contactor 1 feedback     | - active high |
|------------------------------------------------|---------------|
| Input 98 is mapped to contactor 2 feedback     | - active high |
| Input 97 is mapped to reset alarm              | - active high |
| Input 96 is mapped to drawer in test mode      | - active high |
| Input 95 is mapped to drawer in operation mode | - active high |
| Input 94 is mapped to main circuit feedback    | - active low  |
| Input 93 is mapped to control circuit feedback | - active low  |
| Input 11 is mapped to command OFF              | - active low  |
| Input 12 is mapped to command slow ON1         | - active high |
| Input 13 is mapped to command fast ON2         | - active high |
| Input 14 is mapped to external supervision 1   | - active high |
| Input 15 is mapped to external supervision 2   | - active low  |
| Input 16 is mapped to emergency stop           | - active low  |
| Input 17 is mapped to safety circuit           | - active low  |
| Input 18 is mapped to mode switch local        | - active high |
| Input 19 is mapped to mode switch remote       | - active high |
|                                                |               |

Output 41 is mapped to contactor 1 Output 43 is mapped to contactor 2 Output 45 is mapped to ATEX redundancy contactor

EPOS MOTOR MANAGEMENT SYSTEM- INSTRUCTION MANUAL

Output 22 is mapped to local control

Output 23 is mapped to slow ON1 feedback

Output 24 is mapped to fast ON2 feedback

Output 25 is mapped to drawer ready switch (high priority) and identification –relay flashing (low priority) Output 26 is mapped to failure

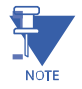

**NOTE:** If default configuration box is left un-checked, the user will have the ability to change the mapping and other parameters.

Refer to Tables 2-6 and 2-7 for the complete input, output, timer and configurations of a Pole changer starter. Figures 2-26 and 2-27 show typical Pole changer starter diagrams for EntelliPro ES3 and EntelliPro ES5.

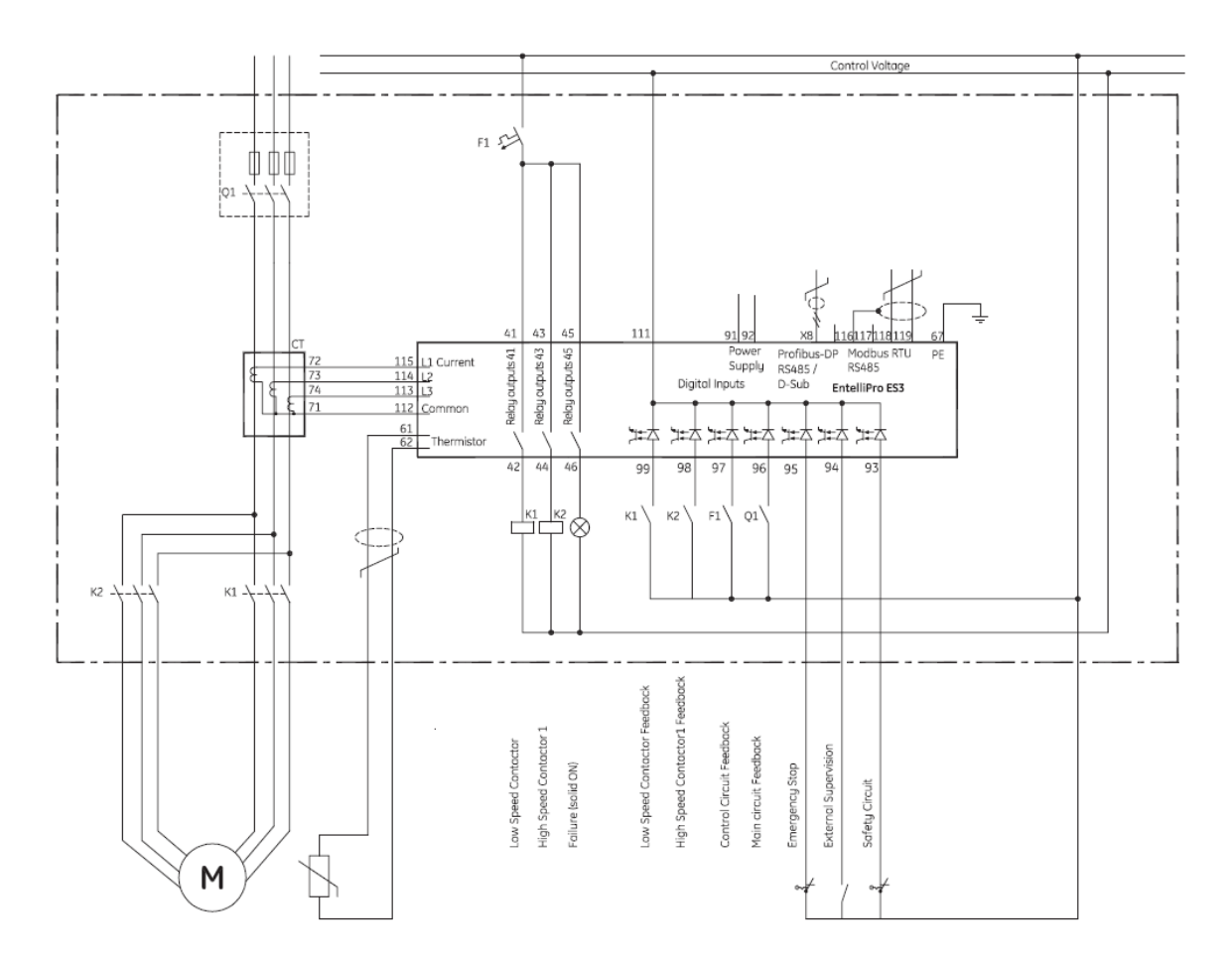

Figure 2-26: EntelliPro ES3 Pole changer starter wiring diagram

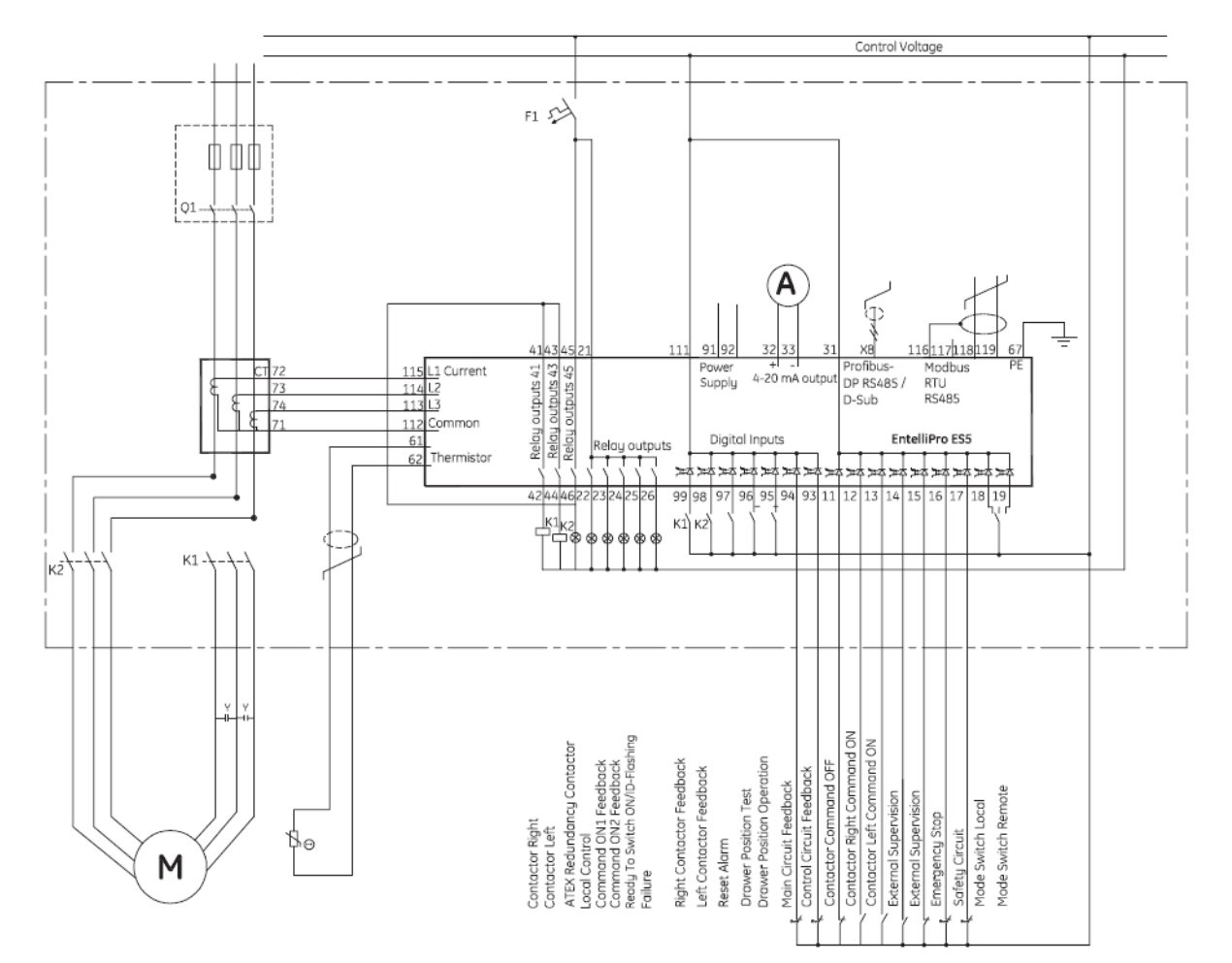

Figure 2-27: EntelliPro ES5 Pole changer starter wiring diagram

## 2.3.10 Solenoid valve type

Before the solenoid can be activated the "drawer ready switch" must be active. In order to activate the "drawer ready switch" the following must be done:

- All faults and device errors must be cleared using WinESG control panel, Modbus function code 6 registers 65 thru 106 depending on the fault type, Profibus class 1 telegram B2701, or hardwire (make sure an input is mapped to "reset alarm" in WinESG parameterization / I/O panel). Input mapping can also be done using Modbus function code 6 registers 194 thru 197.
- A valid OFF command must be set on hardwire. Make sure an input is mapped to "command OFF" in WinESG parameterization/I/O panel or Modbus and it is active.
- If the drawer supervision is enabled, as shown below the drawer supervision hardwire input must be active.

| Activate supervision | ▼ |
|----------------------|---|

• Remote or local selection must be made via the appropriate source. The first step is to select the source (Profibus class 1, Modbus or Hardwire) that has the control of the local-remote switch. This is done in the WinESG parameterization/control panel shown in illustration below.

| Local/Remote selection switch |          |
|-------------------------------|----------|
| Switch selection control      | <b>•</b> |

If Profibus Class 1 is selected as a controlling mechanism, telegram B10008 bit 9 sets the local control and bit 10 sets the remote control. If bit 9 is set, all mechanisms defined as locals can control the motor (ON/OFF). If bit 10 is set, the mechanism defined as remote can control the motor (ON/OFF).

| Local/Remote selection switch |         |   |
|-------------------------------|---------|---|
| Switch selection control      | Class 1 | • |

If Modbus is selected as a controlling mechanism, either coil command (function code 05) 10, to select local control or coil command 11 to select remote control must be issued. If coil command 10 is issued, all mechanisms defined as locals can control the motor (ON/OFF). If coil command 11 is issued, the mechanism defined as remote can control the motor (ON/OFF).

| CLocal/Remote selection switch |        |   |
|--------------------------------|--------|---|
| Switch selection control       | Modbus | - |

If Hardwire is selected as a controlling device, one input must be mapped to mode switch local and a different input to mode switch remote. If input mode switch local is active, all mechanisms defined as locals can control the motor (ON/OFF). If input mode switch remote is active, the mechanism defined as remote can control the motor (ON/OFF).

| Local/Remote selection switch |          |   |
|-------------------------------|----------|---|
| Switch selection control      | Hardwire | - |

If Fixed local is selected as a controlling device, any source assigned as local can control the motor (ON/OFF).

| Local/Remote selection switch |             |   |
|-------------------------------|-------------|---|
| Switch selection control      | Fixed local | - |

If Fixed remote is selected as a controlling device, only the remote source can control the motor (ON/OFF).

| - Local/Remote selection switch |              |   |
|---------------------------------|--------------|---|
| Switch selection control        | Fixed remote | - |

NOTE: Only one control (local or remote) can be enabled at a time. If both (local and remote) are active the "drawer ready switch" will be OFF and the motor cannot start.

NOTE

**NOTE**: To make any changes on the configuration, "parameter allowed" must be enabled in WinESG parameterization/function panel or Modbus function code 6 register 62.

Refer to section 2.2.1 for the motor control detailed configuration.

**Solenoid operation:** In order to start the solenoid, the limit switch 1 reached and limit switch 2 reached inputs (inputs 96 and 97on EntelliPro ES3 and inputs 18 and 19 on EntelliPro ES5) must NOT be active at the same time.

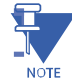

**NOTE:** If both limit switches inputs are active (input 96 and 97 on EntelliPro ES3 and 18 and 19 on EntelliPro ES5) a "typical specific" error will be generated, since this is an invalid condition.

When an ON1 command is received, contactor K1, controlled by EntelliPro ES output relay 41, will close, which either opens or closes the valve, depending on the valve type. When an OFF command is received, contactor K1, controlled by EntelliPro ES output relay 41, will open, which either opens or closes the valve, depending on the valve type.

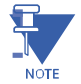

NOTE: Valves with or without a limit switch are supported.

If parameter "limit switches activated", in WinESG parameterization/typical settings panel or Modbus function code 6 register 111 bit 11, is set, and an ON1 command is received, a "switch position" warning or a fault will be generated if the limit switch 1 feedback (input 97 on EntelliPro ES3 and input 18 on EntelliPro ES5) is not received (becomes active) prior to the ""limit switch time", set in WinESG parameterization/timer panel or Modbus function code 6 register 35, expires.

When limit switch 2 is reached (input 96 on EntelliPro ES3 and input 19 on EntelliPro ES5) a "switch position" warning or a fault will be generated.

CAUTION: The phase system in WinESG parameterization\device settings panel shown in the illustration below or Modbus function code 6 register 5 must be set to 1 phase if the system is a 1 phase system for proper overload CAUTION protection.

| Current                                                    |                                 |
|------------------------------------------------------------|---------------------------------|
| CT rated current                                           | 1.2 A                           |
| Motor rated current Ir                                     | 0.2 A                           |
| Single speed motor                                         | C Two speed motor               |
| CT rated current low                                       | 1.2 A                           |
|                                                            |                                 |
| Motor rated current low                                    | 0.2 A                           |
| Motor rated current low<br>Phase                           | 0.2 A                           |
| Motor rated current low<br>Phase<br>Phase unbalance/loss d | 0.2 A<br>1-phase<br>elay 1<br>S |

If the default configuration and the solenoid typical are selected in the WinESG parameterization/information panel shown in the illustration below or by setting Modbus function code 6 register 62 bit0 to 1 and bits 8,9,10 and 11 to 0x9,the inputs and outputs are mapped as below:

| Device identifier     |                       |
|-----------------------|-----------------------|
| Device type           | EntelliPro ES3 DP 2 0 |
| Typical               | Solenoid valve        |
| Control mode          | Control variant 1     |
| Default configuration |                       |

For EntelliPro ES3 types:

Input 99 is mapped to contactor 1 feedback - active high Input 98 is mapped to main circuit - active low Input 97 is mapped to limit switch 1 reached - active low Input 96 is mapped to limit switch 2 reached - active low Input 95 is mapped to emergency stop - active low Input 94 is mapped to external supervision - active high Input 93 is mapped to safety circuit - active low

Output 41 is mapped to contactor 1 Output 43 is mapped to command ON1 (start) Output 45 is mapped to failure

For EntelliPro ES5 types:

| Input 99 is mapped to contactor 1 feedback     | - active high |
|------------------------------------------------|---------------|
| Input 98 is mapped to drawer in test position  | - active high |
| Input 97 is mapped to drawer in operation mode | - active high |
| Input 96 is mapped to mode switch local        | - active high |
| Input 95 is mapped to mode switch remote       | - active high |
| Input 94 is mapped to main circuit feedback    | - active low  |
| Input 93 is mapped to control circuit feedback | - active low  |
| Input 11 is mapped to command OFF              | - active low  |
| Input 12 is mapped to command ON1              | - active high |
| Input 13 is mapped to alarm reset              | - active high |
| Input 14 is mapped to external supervision 1   | - active high |
| Input 15 is mapped to external supervision 2   | - active low  |
| Input 16 is mapped to emergency stop           | - active low  |
| Input 17 is mapped to safety circuit           | - active low  |
| Input 18 is mapped to limit switch 1 feedback  | - active low  |
| Input 19 is mapped to limit switch 2 feedback  | - active low  |

Output 41 is mapped to contactor 1 Output 43 is mapped to ready to switch On Output 45 is mapped to warning (high priority) and failure – relay flashing (low priority) Output 22 is mapped to local control Output 23 is mapped to ON1 feedback Output 24 is mapped to warning Output 25 is mapped to drawer ready switch (high priority) and identification – relay flashing (low priority) Output 26 is mapped to failure

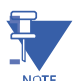

**NOTE:** If default configuration box is left un-checked, the user will have the ability to change the mapping and other parameters.

Refer to Tables 2-6 and 2-7 for the complete input, output, timer and control configurations of a solenoid valve starter.

Figures 2-28 and 2-29 show typical solenoid valve starter diagrams for EntelliPro ES3 and EntelliPro ES5.

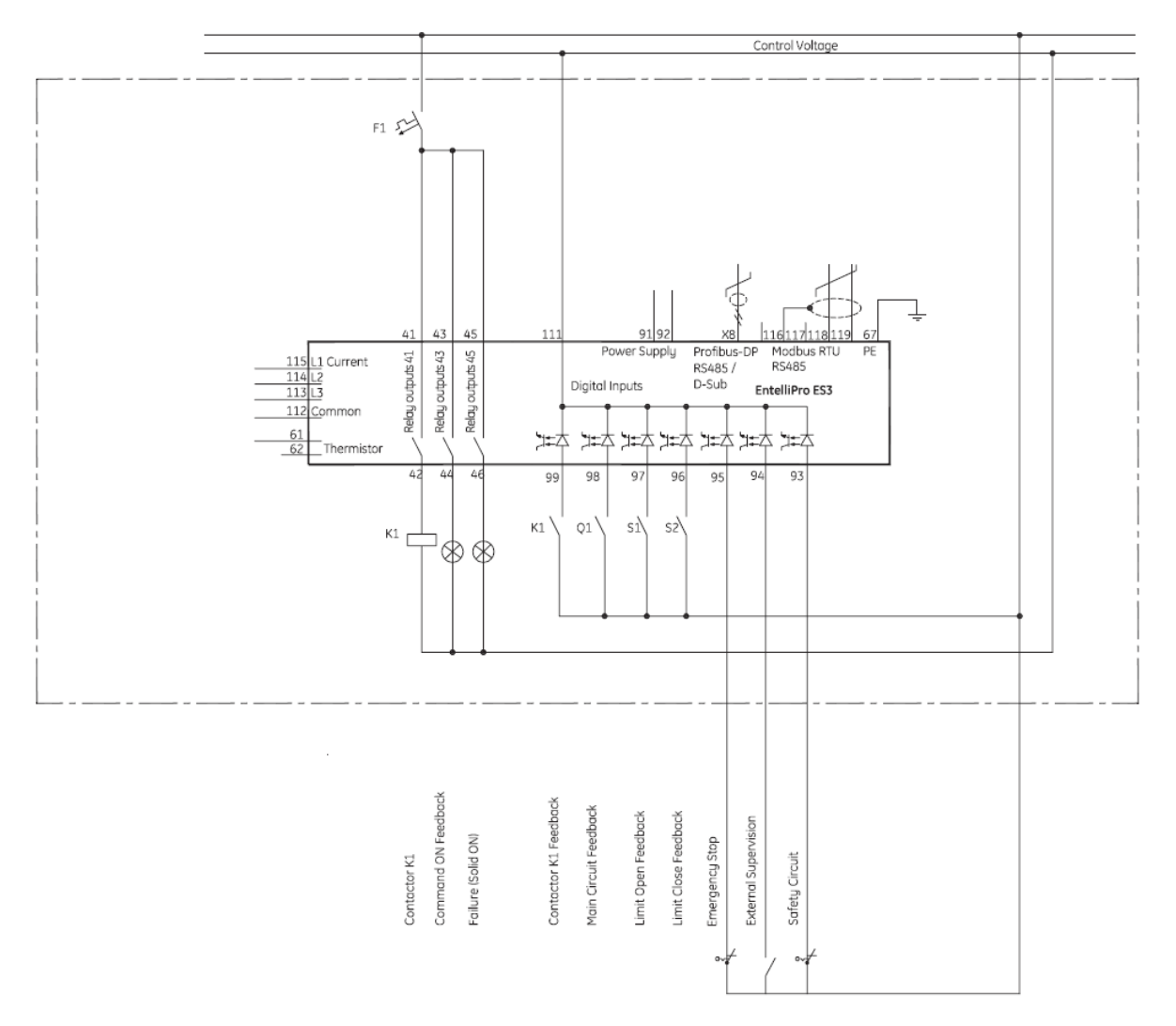

Figure 2-28: EntelliPro ES3 Solenoid valve wiring diagram

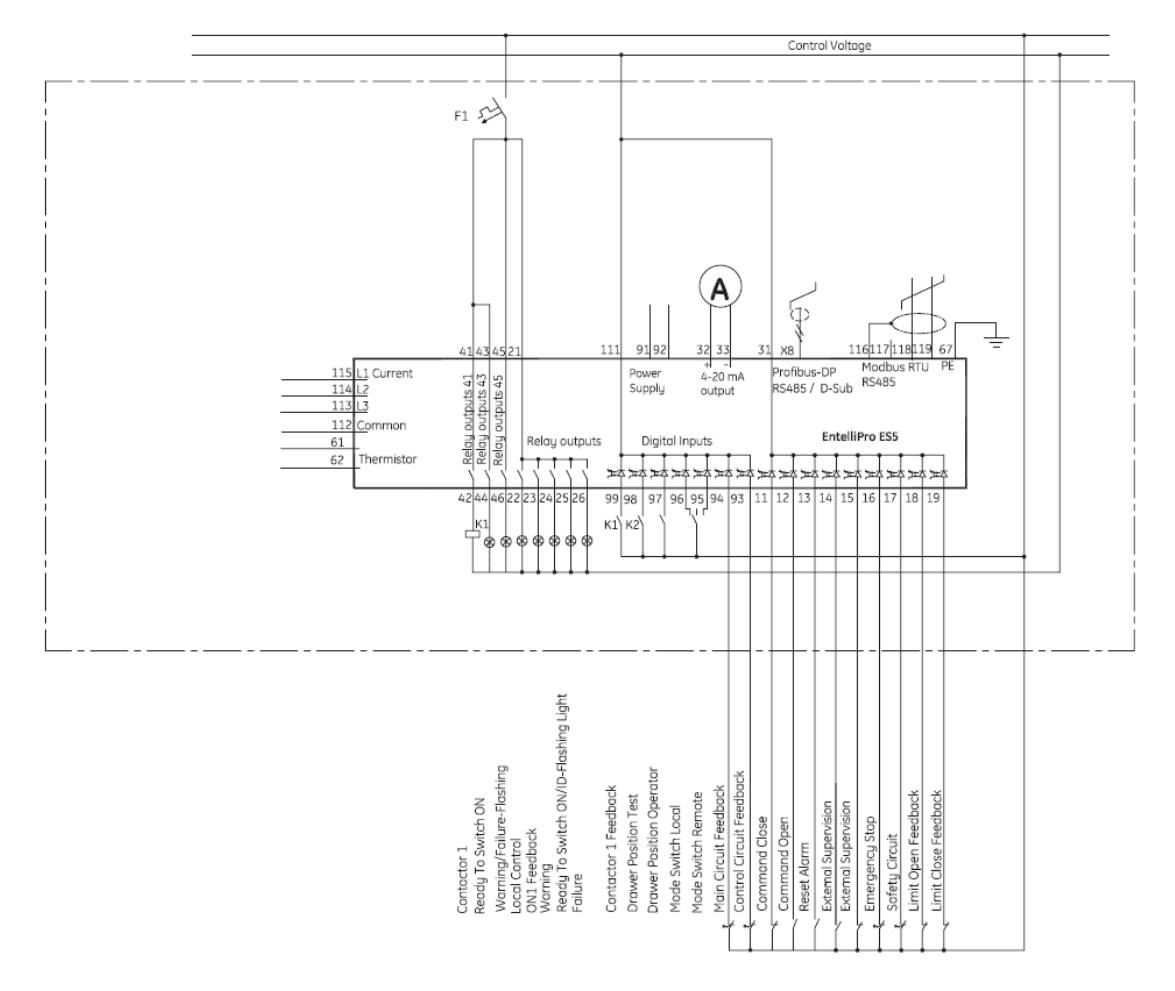

Figure 2-29: EntelliPro ES5 Solenoid valve wiring diagram

## 2.3.11 Actuator type

The typical actuator type is typically used on applications where a motor moves a valve between two endpoints – open and closed.

Before the motor can be turned ON the "drawer ready switch" must be active. In order to activate the "drawer ready switch" the following must be done:

- All faults and device errors must be cleared using WinESG control panel, Modbus function code 6 registers 65 thru 106 depending on the fault type, Profibus class 1 telegram B2701, or hardwire (make sure an input is mapped to "reset alarm" in WinESG parameterization / I/O panel). Input mapping can also be done using Modbus function code 6 registers 194 thru 197.
- A valid OFF command must be set on hardwire. Make sure an input is mapped to "command OFF" in WinESG parameterization/I/O panel or Modbus and it is active.
- If the drawer supervision is enabled, as shown below the drawer supervision hardwire input must be active.

| · · · · · · · · · · · · · · · · · · · | - |
|---------------------------------------|---|
| Activate supervision                  | N |

• Remote or local selection must be made via the appropriate source. The first step is to select the source (Profibus class 1, Modbus or Hardwire) that has the control of the local-remote switch. This is done in the WinESG parameterization/control panel shown in illustration below.

| Local/Remote selection switch |   |
|-------------------------------|---|
| Switch selection control      | • |

If Profibus Class 1 is selected as a controlling mechanism, telegram B10008 bit 9 sets the local control and bit 10 sets the remote control. If bit 9 is set, all mechanisms defined as locals can control the motor (ON/OFF). If bit 10 is set, the mechanism defined as remote can control the motor (ON/OFF).

| Local/Remote selection switch |         |   |
|-------------------------------|---------|---|
| Switch selection control      | Class 1 | - |

If Modbus is selected as a controlling mechanism, either coil command (function code 05) 10, to select local control or coil command 11 to select remote control must be issued. If coil command 10 is issued, all mechanisms defined as locals can control the motor (ON/OFF). If coil command 11 is issued, the mechanism defined as remote can control the motor (ON/OFF).

| Local/Remote selection switch |        |   |
|-------------------------------|--------|---|
| Switch selection control      | Modbus | - |

If Hardwire is selected as a controlling device, one input must be mapped to mode switch local and a different input to mode switch remote. If input mode switch local is active, all mechanisms defined as locals can control the motor (ON/OFF). If input mode switch remote is active, the mechanism defined as remote can control the motor (ON/OFF).

| CLocal/Remote selection switch |          |   |
|--------------------------------|----------|---|
| Switch selection control       | Hardwire | - |

If Fixed local is selected as a controlling device, any source assigned as local can control the motor (ON/OFF).

| Local/Remote selection switch |               | 7 |
|-------------------------------|---------------|---|
| Switch selection control      | Fixed local 🗨 |   |

If Fixed remote is selected as a controlling device, only the remote source can control the motor (ON/OFF).

| - Local/Remote selection switch |              | 1 |
|---------------------------------|--------------|---|
| Switch selection control        | Fixed remote |   |

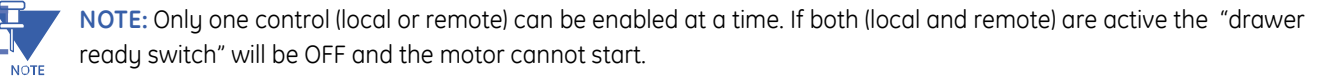

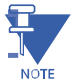

**NOTE:** To make any changes on the configuration, "parameter allowed" must be enabled in WinESG parameterization/function panel or Modbus function code 6 register 62.

Refer to section 2.2.1 for the motor control detailed configuration.

This motor starter supports switch off at limit switch, switch off at torque switch and switch off at current threshold. These parameters are configured in WinESG parameterization/typical settings panel as shown in the illustration below or Modbus function code 6 register 111.

| Typical specific features             |                         |
|---------------------------------------|-------------------------|
| Breaker tripped 2 alarm activated     |                         |
| Feedback breaker activated            | Г                       |
| Breaker trip reset from Entellipro ES | Г                       |
| Limit switches activated              |                         |
| Torque switch activated               |                         |
| Switch OFF at limit switch            | $\overline{\mathbf{v}}$ |
| Switch OFF at torque switch           | Г                       |
| Controls OFF as a mark threads all    |                         |

| Configuration | Limit switch | Torque switch | Switch OFF      | Switch OFF at | Switch OFF           |
|---------------|--------------|---------------|-----------------|---------------|----------------------|
|               | activated    | activated     | at limit switch | torque switch | at current threshold |
| 1             | Enabled      |               | Enabled         |               |                      |
| 2             | Enabled      |               |                 |               | Enabled              |
| 3             | Enabled      | Enabled       | Enabled         |               |                      |
| 4             | Enabled      | Enabled       |                 | Enabled       |                      |
| 5             |              |               |                 |               | Enabled              |
| 6             |              | Enabled       |                 | Enabled       |                      |

Only the following six configurations are valid:

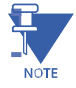

**NOTE:** The current threshold level is set in WinESG parameterization/device settings panel as shown in the illustration below or Modbus function code 6 register 21.

| Current th | nresholds- |      |                                |
|------------|------------|------|--------------------------------|
| 1.         | 5          | x Ir | Threshold 1 (Over current)     |
| 2.         | 1.2        | x Ir | Threshold 2 (Start phase)      |
| 3.         | 0.2        | xlr  | Threshold 3 (Under current)    |
| 4.         | 1          | x Ir | Threshold 4 (Typical specific) |

#### Configuration 1 operation - limit switched activated and switch OFF at limit switch:

In order to start the motor on either direction, the limit switch 1 reached and limit switch 2 reached inputs (inputs 96 and 97on EntelliPro ES3 and inputs 18 and 19 on EntelliPro ES5) must NOT be active at the same time.

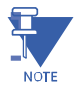

**NOTE:** If both limit switches inputs are active (input 96 and 97 on EntelliPro ES3 and 18 and 19 on EntelliPro ES5) a "position switch" error will be generated, since this is an invalid condition.

When an ON1 right command is received, contactor K1, controlled by EntelliPro output relay 41, will close, provided the motor is in the off state and the drawer ready switch is active, which will start the motor in a right direction. When the limit switch 1 is reached (input 97 on EntelliPro ES3 and input 18 on EntelliPro ES5 active) the motor will stop and will not rotate in the same direction. The motor can only re-start on the opposite direction by using command ON2, after the "motor ON direction switchover time" timer set in WinESG parameterization/timer or Modbus function code 6 register 30 expires.

Similarly when an ON2 left command is received, contactor K2, controlled by EntelliPro output relay 43, will close, provided the motor is in the off state and the drawer ready switch is active, which will start the motor in a left direction. . When the limit switch 1 is reached (input 96 on EntelliPro ES3 and input 19 on EntelliPro ES5 active) the motor will stop and will not rotate in the same direction. The motor can only re-start on the opposite direction by using command ON1, after the "motor ON direction switchover time" timer set in WinESG parameterization/timer or Modbus function code 6 register 30 expires.

In case the motor is running in one direction and a command is received instructing the motor to rotate in opposite direction, the decision of accepting the commands will be dependent on the configuration of the "allow direction switchover" parameter set in WinESG parameterization/typical settings panel or the bit set on Modbus function code 6 register 111.

If this bit is set, the motor is allowed to accept the command, which will cause the motor to stop and wait for the "motor ON direction switchover time" transfer timer to expire before starting the motor in the opposite direction.

#### **CHAPTER 2: INSTALLATION/CONFIGURATION**

When an OFF command is received, EntelliPro contact output relays 41 or 43 open, contactors K1 and K2 close, and the motor stops. The starter logic is fully symmetrical between right and left.

#### Configuration 2 operation - limit switched activated and switch OFF at current threshold:

In order to start the motor on either direction, the limit switch 1 reached and limit switch 2 reached inputs (inputs 96 and 97on EntelliPro ES3 and inputs 18 and 19 on EntelliPro ES5) must NOT be active at the same time.

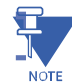

**NOTE:** If both limit switches inputs are active (input 96 and 97 on EntelliPro ES3 and 18 and 19 on EntelliPro ES5) a "position switch" error will be generated, since this is an invalid condition.

When an ON1 right command is received, contactor K1, controlled by EntelliPro output relay 41, will close, provided the motor is in the off state and the drawer ready switch is active, which will start the motor in a right direction. When the limit switch 1 is reached (input 97 on EntelliPro ES3 and input 18 on EntelliPro ES5 active) and the current has exceeded the typical specific threshold 4 set in WinESG parameterization/device settings panel or Modbus function code 6 register 21, the motor will stop and will not rotate in the same direction even when the current is below the threshold. The motor can only re-start on the opposite direction by using command ON2, after the "motor ON direction switchover time" timer set in WinESG parameterization/timer or Modbus function code 6 register 30 expires.

Similarly when an ON2 left command is received, contactor K2, controlled by EntelliPro output relay 43, will close, provided the motor is in the off state and the drawer ready switch is active, which will start the motor in a left direction. When the limit switch 1 is reached (input 96 on EntelliPro ES3 and input 19 on EntelliPro ES5 active) and the current has exceeded the typical specific threshold 4 set in WinESG parameterization/device settings panel or Modbus function code 6 register 21, the motor will stop and will not rotate in the same direction. The motor can only re-start on the opposite direction by using command ON1, after the "motor ON direction switchover time" timer set in WinESG parameterization/timer or Modbus function code 6 register 30 expires.

In case the motor is running in one direction and a command is received instructing the motor to rotate in opposite direction, the decision of accepting the commands will be dependent on the configuration of the "allow direction switchover" parameter set in WinESG parameterization/typical settings panel or the bit set on Modbus function code 6 register 111.

If this bit is set, the motor is allowed to accept the command, which will cause the motor to stop and wait for the "motor ON direction switchover time" transfer timer to expire before starting the motor in the opposite direction.

When an OFF command is received, EntelliPro ES contact output relays 41 or 43 open, contactors K1 and K2 close, and the motor stops. The starter logic is fully symmetrical between right and left.

# Configuration 3 operation - limit switched activated, torque switch activated and switch OFF at limit switch:

In order to start the motor on either direction, limit switch 1 reached and limit switch 2 reached inputs (inputs 96 and 97on EntelliPro ES3 and inputs 18 and 19 on EntelliPro ES5) must NOT be active at the same time. In addition

Torque switch 1 reached and torque switch 2 reached inputs (inputs 14 and 15 on EntelliPro ES5) must NOT be active at the same time.

When an ON1 right command is received, contactor K1, controlled by EntelliPro output relay 41, will close, provided the motor is in the off state and the drawer ready switch is active, which will start the motor in a right direction. When the torque limit 1 (input 14 on EntelliPro ES5) is reached a position switch warning or fault will be generated. The warning or fault will be dependent of limit/torque switch parameter set in WinESG parameterization\alarm panel or Modbus registers 64 bit 6 and register 114 bit6.

When the limit switch 1 is reached (input 97 on EntelliPro ES3 and input 18 on EntelliPro ES5 active) the motor will stop and will not rotate in the same direction. The motor can only re-start on the opposite direction by using command ON2, after the "motor ON direction switchover time" timer set in WinESG parameterization/timer or Modbus function code 6 register 30 expires.

Similarly when an ON2 left command is received, contactor K2, controlled by EntelliPro output relay 43, will close, provided the motor is in the off state and the drawer ready switch is active, which will start the motor in a left direction. When the torque limit 2 (input 15 on EntelliPro ES5) is reached a position switch warning or fault will be generated. The warning or fault will be dependent of limit/torque switch parameter set in WinESG parameterization\alarm panel or Modbus registers 64 bit 6 and register 114 bit6.

When the limit switch 2 is reached (input 96 on EntelliPro ES3 and input 19 on EntelliPro ES5 active) the motor will stop and will not rotate in the same direction. The motor can only re-start on the opposite direction by using command ON1, after the "motor ON direction switchover time" timer set in WinESG parameterization/timer or Modbus function code 6 register 30 expires.

In case the motor is running in one direction and a command is received instructing the motor to rotate in opposite direction, the decision of accepting the commands will be dependent on the configuration of the "allow direction switchover" parameter set in WinESG parameterization/typical settings panel or the bit set on Modbus function code 6 register 111.

If this bit is set, the motor is allowed to accept the command, which will cause the motor to stop and wait for the "motor ON direction switchover time" transfer timer to expire before starting the motor in the opposite direction.

When an OFF command is received, EntelliPro contact output relays 41 or 43 open, contactors K1 and K2 close, and the motor stops. The starter logic is fully symmetrical between right and left.

#### Configuration 4 operation - limit switched activated, torque switch activated and switch OFF at torque switch:

In order to start the motor on either direction, limit switch 1 reached and limit switch 2 reached inputs (inputs 96 and 97 on EntelliPro ES3 and inputs 18 and 19 on EntelliPro ES5 must NOT be active at the same time. In addition

Torque switch 1 reached and torque switch 2 reached inputs (inputs 14 and 15 on EntelliPro ES5) must NOT be active at the same time.

When an ON1 right command is received, contactor K1, controlled by EntelliPro output relay 41, will close, provided the motor is in the off state and the drawer ready switch is active, which will start the motor in a right direction. When the torque limit 1 (input 14 on EntelliPro ES5) is reached a position switch warning or fault will be generated. The warning or fault will be dependent of limit/torque switch parameter set in WinESG parameterization\alarm panel or Modbus registers 64 bit6 and register 114 bit6.

When the limit switch 1 is reached (input 97 on EntelliPro ES3 and input 18 on EntelliPro ES5 active) and then the torque limit 1 is reached, the motor will stop and will not rotate in the same direction. The motor can only re-start on the opposite direction by using command ON2, after the "motor ON direction switchover time" timer set in WinESG parameterization/timer or Modbus function code 6 register 30 expires.

Similarly when an ON2 left command is received, contactor K2, controlled by EntelliPro output relay 43, will close, provided the motor is in the off state and the drawer ready switch is active, which will start the motor in a left direction. . When the torque limit 2 (input 15 on EntelliPro ES5) is reached a position switch warning or fault will be generated. The warning or fault will be dependent of limit/torque switch parameter set in WinESG parameterization\alarm panel or Modbus registers 64 bit 6 and register 114 bit6.

When the limit switch 2 is reached (input 96 on EntelliPro ES3 and input 19 on EntelliPro ES5 active) and then the torque limit 2 is reached, the motor will stop and will not rotate in the same direction. The motor can only re-start on the opposite direction by using command ON1, after the "motor ON direction switchover time" timer set in WinESG parameterization/timer or Modbus function code 6 register 30 expires.

In case the motor is running in one direction and a command is received instructing the motor to rotate in opposite direction, the decision of accepting the commands will be dependent on the configuration of the "allow direction switchover" parameter set in WinESG parameterization/typical settings panel or the bit set on Modbus function code 6 register 111.

If this bit is set, the motor is allowed to accept the command, which will cause the motor to stop and wait for the "motor ON direction switchover time" transfer timer to expire before starting the motor in the opposite direction.

When an OFF command is received, EntelliPro contact output relays 41 or 43 open, contactors K1 and K2 close, and the motor stops. The starter logic is fully symmetrical between right and left.

# Configuration 5 operation - limit switched activated disabled, torque switch activated disabled and switch OFF at current threshold:

When an ON1 right command is received, contactor K1, controlled by EntelliPro output relay 41, will close, provided the motor is in the off state and the drawer ready switch is active, which will start the motor in a right direction. When the the current has exceeded the typical specific threshold 4 set in WinESG parameterization/device settings panel or Modbus function code 6 register 21, the motor will stop and will not rotate in the same direction even when the current is below the threshold. The motor can only re-start on the opposite direction by using command ON2, after the "motor ON direction switchover time" timer set in WinESG parameterization/timer or Modbus function code 6 register 30 expires.

Similarly when an ON2 left command is received, contactor K2, controlled by EntelliPro output relay 43, will close, provided the motor is in the off state and the drawer ready switch is active, which will start the motor in a left direction. When the current has exceeded the typical specific threshold 4 set in WinESG parameterization/device settings panel or Modbus function code 6 register 21, the motor will stop and will not rotate in the same direction. The motor can only re-start on the opposite direction by using command ON1, after the "motor ON direction switchover time" timer set in WinESG parameterization/timer or Modbus function code 6 register 30 expires.

In case the motor is running in one direction and a command is received instructing the motor to rotate in opposite direction, the decision of accepting the commands will be dependent on the configuration of the "allow direction switchover" parameter set in WinESG parameterization/typical settings panel or the bit set on Modbus function code 6 register 111.

If this bit is set, the motor is allowed to accept the command, which will cause the motor to stop and wait for the "motor ON direction switchover time" transfer timer to expire before starting the motor in the opposite direction.

NOTE: If "allow direction switchover" is disabled an OFF command is required

When an OFF command is received, EntelliPro contact output relays 41 or 43 open, contactors K1 and K2 close, and the motor stops. The starter logic is fully symmetrical between right and left.

#### Configuration 6 operation - torque switch activated and switch OFF at torque switch:

In order to start the motor on either direction, the Torque switch 1 reached and torque switch 2 reached inputs (inputs 14 and 15 on EntelliPro ES5) must NOT be active at the same time.

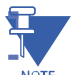

NOTE

**NOTE:** if both torque switches inputs are active (inputs 14 and 15 on EntelliPro ES5) a "position switch" error will be generated, since this is an invalid condition.

When an ON1 right command is received, contactor K1, controlled by EntelliPro output relay 41, will close, provided the motor is in the off state and the drawer ready switch is active, which will start the motor in a right direction. When the torque switch 1 is reached (input 14 on EntelliPro ES5 active) the motor will stop and will not rotate in the same direction. The motor can only re-start on the opposite direction by using command ON2, after the "motor ON direction switchover time" timer set in WinESG parameterization/timer or Modbus function code 6 register 30 expires.

Similarly when an ON2 left command is received, contactor K2, controlled by EntelliPro output relay 43, will close, provided the motor is in the off state and the drawer ready switch is active, which will start the motor in a left direction. . When the limit switch 2 is reached (input 15 on EntelliPro ES5 active) the motor will stop and will not rotate in the same direction. The motor can only re-start on the opposite direction by using command ON1, after the "motor ON direction switchover time" timer set in WinESG parameterization/timer or Modbus function code 6 register 30 expires.

In case the motor is running in one direction and a command is received instructing the motor to rotate in opposite direction, the decision of accepting the commands will be dependent on the configuration of the "allow direction switchover" parameter set in WinESG parameterization/typical settings panel or the bit set on Modbus function code 6 register 111.

If this bit is set, the motor is allowed to accept the command, which will cause the motor to stop and wait for the "motor ON direction switchover time" transfer timer to expire before starting the motor in the opposite direction.

NOTE: If "allow direction switchover" is disabled an OFF command is required prior to switching direction.

When an OFF command is received, EntelliPro contact output relays 41 or 43 open, contactors K1 and K2 open, and the motor stops. The starter logic is fully symmetrical between right and left.

If the default configuration and the actuator typical are selected in the WinESG parameterization/information shown in the illustration below or by setting Modbus function code 6 register 62 bit0 to 1 and bits 8,9,10 and 11 to 0x0,the inputs and outputs are mapped as below:

| <ul> <li>Device identifier</li> <li>Device type</li> </ul> | EntelliPro ES5 DP 3 3 |
|------------------------------------------------------------|-----------------------|
| Typical                                                    | Actuator              |
| Control mode                                               | Control variant 1     |
| Default configuration                                      |                       |

For EntelliPro ES3 types:

Input 99 is mapped to contactor 1 feedback Input 98 is mapped to contactor 2 feedback Input 97 is mapped to limit switch 1 reached Input 96 is mapped to limit switch 2 reached Input 95 is mapped to emergency stop Input 94 is mapped to main circuit feedback Input 93 is mapped to safety circuit

Output 41 is mapped to contactor 1 Output 43 is mapped to contactor 2 Output 45 is mapped to failure

#### For EntelliPro ES5 types:

Input 99 is mapped to contactor 1 feedback Input 98 is mapped to contactor 2 feedback Input 97 is mapped to external supervision 1 Input 96 is mapped to mode switch local Input 95 is mapped to mode switch remote Input 94 is mapped to main circuit feedback Input 93 is mapped to control circuit feedback Input 11 is mapped to command OFF Input 12 is mapped to command ON1 Input 13 is mapped to command ON2 Input 14 is mapped to torque switch 1 feedback Input 15 is mapped to torque switch 2 feedback Input 16 is mapped to emergency stop Input 17 is mapped to safety circuit Input 18 is mapped to limit switch 1 feedback Input 19 is mapped to limit switch 2 feedback

Output 41 is mapped to contactor 1 Output 43 is mapped to contactor 2 Output 45 is mapped to ATEX redundancy contactor Output 22 is mapped to local control Output 23 is mapped to ON1 – relay flashing Output 24 is mapped to ON2 – relay flashing

Output 25 is mapped to drawer ready switch (high priority) and identification – relay flashing (low priority) Output 26 is mapped to failure

NOTE

**NOTE:** If default configuration box is left un-checked, the user will have the ability to change the mapping and other parameters.

- active high
- active low
- active low
- active low
- active low
- active high
- active low

- active high

- active high

- active high

- active high

- active high

- active low

- active low

- active low

- active high

- active high

- active low

- active low

- active low

- active low

- active low

- active low

Refer to Tables 2-6 and 2-7 for the complete input, output, timer and control configurations of an actuator starter. Figures 2-30 and 2-31 show typical actuator starter diagrams for EntelliPro ES3 and EntelliPro ES5.

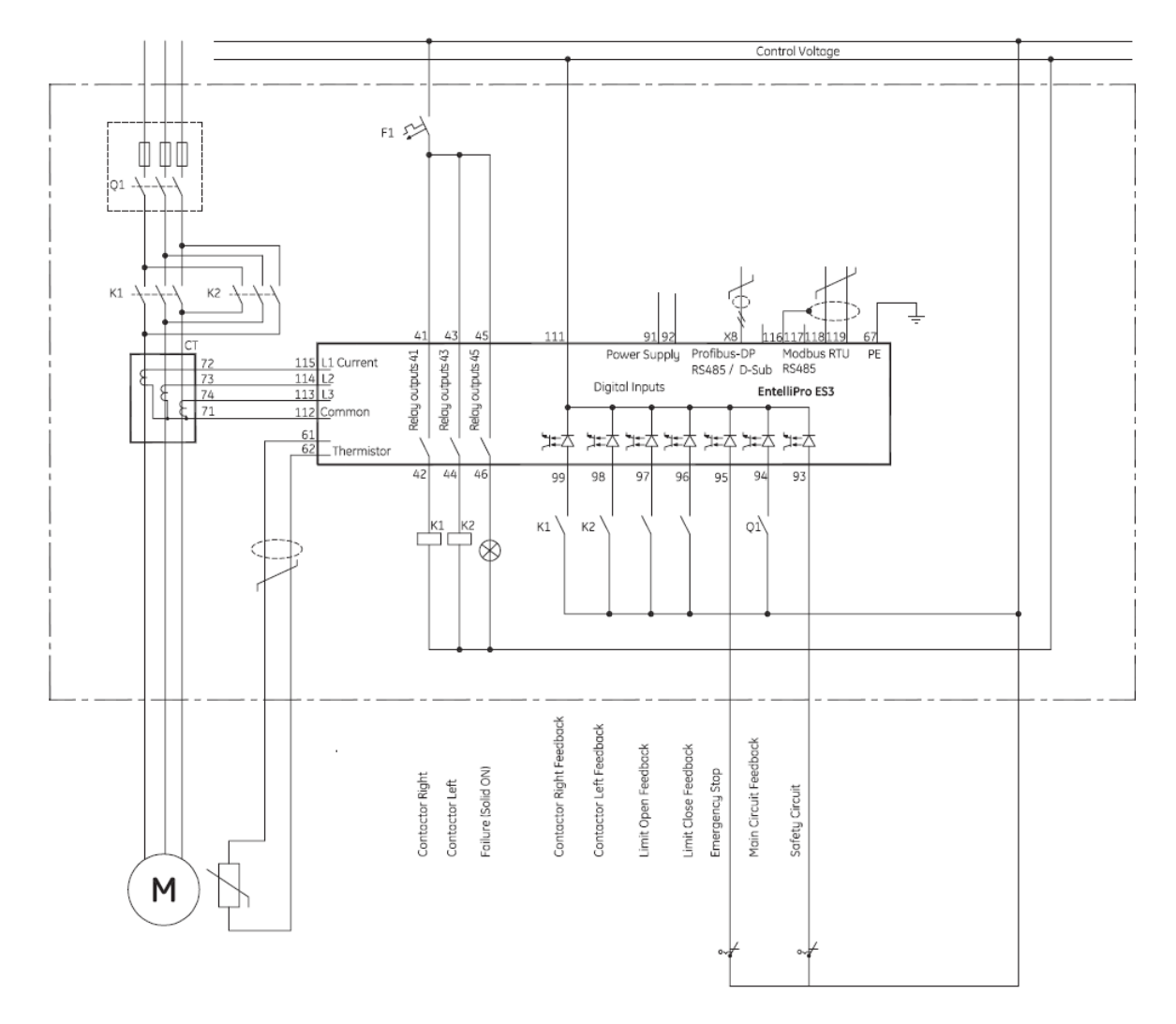

Figure 2-30: EntelliPro ES3 Actuator wiring diagram

#### **CHAPTER 2: INSTALLATION/CONFIGURATION**

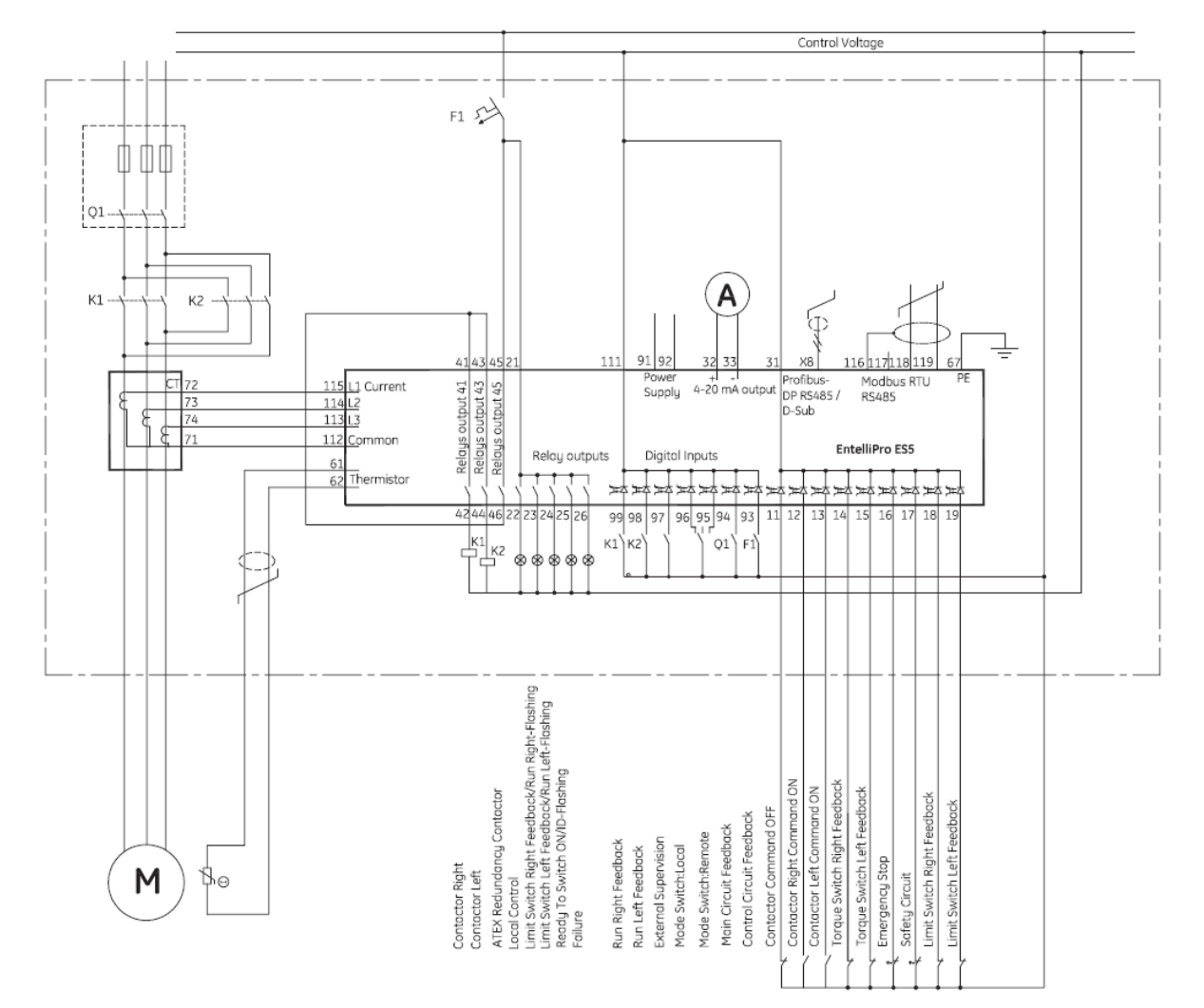

Figure 2-31: EntelliPro ES5 Actuator starter wiring diagram

### CHAPTER 2: INSTALLATION/CONFIGURATION

Tables below show the default configuration for all typicals.

|                                                  | Motor Starter Standard Configuration |                        |                                 |                         |             |                          |                       |             |                  |             |                   |
|--------------------------------------------------|--------------------------------------|------------------------|---------------------------------|-------------------------|-------------|--------------------------|-----------------------|-------------|------------------|-------------|-------------------|
|                                                  |                                      |                        |                                 |                         |             | EntelliPro FS3           | S                     |             |                  |             |                   |
|                                                  | Full-voltage<br>non-<br>reversing    | Full-voltage reversing | Star-delta<br>non-<br>reversing | Star-delta<br>reversing | Softstarter | Softstarter<br>reversing | Breaker               | Dahlander   | Pole-<br>changer | Actuator    | Solenoid<br>valve |
| Feedback via contact Activated                   | Activated                            | Activated              | Activated                       | N/A                     | Activated   | Activated                | Activated             | Activated   | Activated        | Activated   | Activated         |
| Feedback via current Activated                   | Activated                            | Activated              | Activated                       | N/A                     | Activated   | Activated                | N/A                   | Activated   | Activated        | Activated   | N/A               |
| Direct Switch over without OFF command           | N/A                                  | Deactivated            | N/A                             | N/A                     | N/A         | Deactivated              | N/A                   | Activated   | Activated        | Deactivated | N/A               |
| Current depending YD Switch Over                 | N/A                                  | N/A                    | Activated                       | N/A                     | N/A         | N/A                      | N/A                   | N/A         | N/A              | N/A         | N/A               |
| Soft Stop Timer                                  | N/A                                  | N/A                    | N/A                             | N/A                     | Deactivated | Deactivated              | N/A                   | N/A         | N/A              | N/A         | N/A               |
| Bypass Control                                   | N/A                                  | N/A                    | N/A                             | N/A                     | Activated   | Activated                | N/A                   | N/A         | N/A              | N/A         | N/A               |
| External Soft Starter Fault                      | N/A                                  | N/A                    | N/A                             | N/A                     | Activated   | Activated                | N/A                   | N/A         | N/A              | N/A         | N/A               |
| MCCB Tripped 2 Configuration (Alarm or No-Alarm) | N/A                                  | N/A                    | N/A                             | N/A                     | N/A         | N/A                      | no alarm              | N/A         | N/A              | N/A         | N/A               |
| Breaker Trip Reset from EntelliPro ES            | N/A                                  | N/A                    | N/A                             | N/A                     | N/A         | N/A                      | Activated             | N/A         | N/A              | N/A         | N/A               |
| MCCB Feedback                                    | N/A                                  | N/A                    | N/A                             | N/A                     | N/A         | N/A                      | Activated             | N/A         | N/A              | N/A         | N/A               |
| Torque Switch                                    | N/A                                  | N/A                    | N/A                             | N/A                     | N/A         | N/A                      | N/A                   | N/A         | N/A              | Disable     | N/A               |
| Switch OFF at Limit Switch                       | N/A                                  | N/A                    | N/A                             | N/A                     | N/A         | N/A                      | N/A                   | N/A         | N/A              | Activated   | N/A               |
| Switch OFF at Current Threshold                  | N/A                                  | N/A                    | N/A                             | N/A                     | N/A         | N/A                      | N/A                   | N/A         | N/A              | Deactivated | N/A               |
| Switch OFF at Torque Switch                      | N/A                                  | N/A                    | N/A                             | N/A                     | N/A         | N/A                      | N/A                   | N/A         | N/A              | Deactivated | N/A               |
| Enable Modbus RTU Control                        | Enable                               | Enable                 | Enable                          | N/A                     | Enable      | Enable                   | Enable                | Enable      | Enable           | Enable      | Enable            |
| Enable Profibus DP Class 2 Control               | Enable                               | Enable                 | Enable                          | N/A                     | Enable      | Enable                   | Enable                | Enable      | Enable           | Enable      | Enable            |
| Enable Hardwired Control                         | Disable                              | Disable                | Disable                         | N/A                     | Disable     | Disable                  | Disable               | Disable     | Disable          | Disable     | Disable           |
| bit 1 - Class1 n bit 0r (n+1) bit                | n bit                                | n bit                  | n bit                           | N/A                     | n bit       | n bit                    | n bit                 | n bit       | n bit            | n bit       | n bit             |
| bit 2 - Level/Edge                               | Level                                | Level                  | Level                           | N/A                     | Level       | Level                    | Level                 | Level       | Level            | Level       | Level             |
| bit 3 - Inverted OFF / Non-Inverted OFF          | non                                  | non                    | non                             | N/A                     | non         | non                      | non                   | non         | non              | non         | non               |
| bit 1 - Hardwire n bit 0r (n+1) bit              | (n+1) bit                            | (n+1) bit              | (n+1) bit                       | N/A                     | (n+1) bit   | (n+1) bit                | (n+1) bit             | (n+1) bit   | (n+1) bit        | (n+1) bit   | (n+1) bit         |
| bit 2 - Hardwire Level/Edge                      | Edge                                 | Edge                   | Edge                            | N/A                     | Edge        | Edge                     | Edge                  | Edge        | Edge             | Edge        | Edge              |
| Thermistor Line Broken/Shorted Supervision.      | Enable                               | Enable                 | Enable                          | N/A                     | Enable      | Enable                   | Enable                | Enable      | Enable           | Enable      | Enable            |
| Drawer Position Supervision                      | Deactivated                          | Deactivated            | Deactivated                     | N/A                     | Deactivated | Deactivated              | Deactivated           | Deactivated | Deactivated      | Deactivated | Deactivated       |
| Drawer Position 1 bit Modus / 2 bit Modbus       | N/A                                  | N/A                    | N/A                             | N/A                     | N/A         | N/A                      | N/A                   | N/A         | N/A              | N/A         | N/A               |
| Modbus Failure Detection                         | Enable                               | Enable                 | Enable                          | N/A                     | Enable      | Enable                   | Enable                | Enable      | Enable           | Enable      | Enable            |
| ATEX Activated (Ex)                              | Deactivated                          | Deactivated            | Deactivated                     | N/A                     | Deactivated | Deactivated              | Deactivated           | Deactivated | Deactivated      | Deactivated | Deactivated       |
| bit 5 - Remote OFF always valid                  | Deactivated                          | Deactivated            | Deactivated                     | N/A                     | Deactivated | Deactivated              | Deactivated           | Deactivated | Deactivated      | Deactivated | Deactivated       |
| bit 6 - Block Local Switch ON                    | Enable                               | Enable                 | Enable                          | N/A                     | Enable      | Enable                   | Enable                | Enable      | Enable           | Enable      | Enable            |
| Alarm Setting                                    |                                      |                        |                                 |                         |             |                          |                       |             |                  |             |                   |
| Overload                                         | Enable                               | Enable                 | Enable                          | N/A                     | Enable      | Enable                   | Disable               | Enable      | Enable           | Enable      | Enable            |
| Phase Loss                                       | Enable                               | Enable                 | Enable                          | N/A                     | Enable      | Enable                   | Disable               | Enable      | Enable           | Enable      | Disable           |
| Ground Fault                                     | Enable                               | Enable                 | Enable                          | N/A                     | Enable      | Enable                   | Disable               | Enable      | Enable           | Enable      | Disable           |
| Unbalance Load                                   | Enable                               | Enable                 | Enable                          | N/A                     | Enable      | Enable                   | Disable               | Enable      | Enable           | Enable      | Disable           |
| Thermsitor                                       | Enable                               | Enable                 | Enable                          | N/A                     | Enable      | Enable                   | Enable                | Enable      | Enable           | Enable      | Enable            |
| Emergency Stop                                   | Enable                               | Enable                 | Enable                          | N/A                     | Enable      | Enable                   | Disable               | Enable      | Enable           | Enable      | Enable            |
| Limit Switch                                     | Disable                              | Disable                | Disable                         | N/A                     | Disable     | Disable                  | Disable               | Disable     | Disable          | Enable      | Enable            |
| Safety Circuit                                   | Enable                               | Enable                 | Enable                          | N/A                     | Enable      | Enable                   | Enable                | Enable      | Enable           | Enable      | Enable            |
| Main Circuit                                     | Enable                               | Enable                 | Enable                          | N/A                     | Enable      | Disable                  | Enable                | Enable      | Enable           | Enable      | Enable            |
| Control Circuit                                  | Enable                               | Enable                 | Disable                         | N/A                     | Disable     | Disable                  | Disable               | Disable     | Enable           | Disable     | Disable           |
| Switch Position                                  | Enable                               | Enable                 | Enable                          | N/A                     | Enable      | Enable                   | Enable                | Enable      | Enable           | Enable      | Enable            |
| Underload Current                                | Enable                               | Enable                 | Enable                          | N/A                     | Enable      | Enable                   | Enable                | Enable      | Enable           | Enable      | Enable            |
| Overload Current                                 | Enable                               | Enable                 | Enable                          | N/A                     | Enable      | Enable                   | Enable                | Enable      | Enable           | Enable      | Enable            |
| External Supervisoru                             | Enable                               | Enable                 | Enable                          | N/A                     | Enable      | Enable                   | Enable                | Enable      | Enable           | Disable     | Enable            |
| Long Start Time                                  | Enable                               | Enable                 | Enable                          | N/A                     | Enable      | Enable                   | Enable                | Enable      | Enable           | Enable      | Disable           |
| Input Mapping                                    | 2.10010                              |                        | 2.13010                         |                         |             | 2.13010                  |                       |             |                  |             |                   |
| Input 00 Maprice                                 | Contactor 1                          | Contactor 1            | Contactor 1                     | N1/A                    | Contactor 1 | Contactor 1              | MCCB ON               | Contactor 1 | Contactor 1      | Contactor 1 | Contactor 1       |
| приг аа марріпд                                  | Feedback                             | Feedback               | Feedback                        | N/A                     | Feedback    | Feedback                 | Feedback              | Feedback    | Feedback         | Feedback    | Feedback          |
| Input 99 High/low Activation                     | Active High                          | Active High            | Active High                     | N/A                     | Active High | Active High              | Active High           | Active High | Active High      | Active High | Active High       |
| וווףטנ אס ויומאטווע                              | Supervision                          | Feedback               | Feedback                        | N/A                     | Feedback    | Feedback                 | Ready to<br>Switch ON | Feedback    | Feedback         | Feedback    | Feedback          |
| Input 98 High/Low activation                     | Active Low                           | Active High            | Active High                     | N/A                     | Active Low  | Active High              | Active High           | Active High | Active High      | Active High | Active Low        |
#### CHAPTER 2: INSTALLATION/CONFIGURATION

|                                  |                                   |                                |                                 |                         | Motor Start               | er Standard Co            | onfiguration             |                          |                                |                         |                         |
|----------------------------------|-----------------------------------|--------------------------------|---------------------------------|-------------------------|---------------------------|---------------------------|--------------------------|--------------------------|--------------------------------|-------------------------|-------------------------|
|                                  |                                   |                                |                                 |                         |                           | EntelliPro ES3            |                          |                          |                                |                         |                         |
|                                  | Full-voltage<br>non-<br>reversing | Full-voltage reversing         | Star-delta<br>non-<br>reversing | Star-delta<br>reversing | Softstarter               | Softstarter<br>reversing  | Breaker                  | Dahlander                | Pole-<br>changer               | Actuator                | Solenoid<br>valve       |
| Input 97 Mapping                 | Control<br>Circuit<br>Feedback    | Control<br>Circuit<br>Feedback | Contactor 3<br>Feedback         | N/A                     | Bypass<br>Feedback        | Bypass<br>Feedback        | Breaker<br>Charged       | Contactor 3<br>Feedback  | Control<br>Circuit<br>Feedback | Limit Open<br>Feedback  | Limit Open<br>Feedback  |
| Input 97 High/low Activation     | Active Low                        | Active Low                     | Active High                     | N/A                     | Active High               | Active High               | Active High              | Active High              | Active Low                     | Active Low              | Active Low              |
| Input 96 Mapping                 | Main Circuit<br>Feedback          | Main Circuit<br>Feedback       | Main Circuit<br>feedback        | N/A                     | Up to Speed<br>Feedback   | Up to Speed<br>Feedback   | Main Circuit<br>Feedback | Main Circuit<br>Feedback | Main Circuit<br>Feedback       | Limit Close<br>Feedback | Limit Close<br>Feedback |
| Input 96 High/low Activation     | Active Low                        | Active Low                     | Active Low                      | N/A                     | Active High               | Active High               | Active Low               | Active Low               | Active Low                     | Active Low              | Active Low              |
| Input 95 Mapping                 | Emergency<br>Stop                 | Emergency<br>Stop              | Emergency<br>Stop               | N/A                     | Emergency<br>Stop         | Emergency<br>Stop         | Breaker<br>Tripped 2     | Emergency<br>Stop        | Emergency<br>Stop              | Emergency<br>Stop       | Emergency<br>Stop       |
| Input 95 High/low Activation     | Active Low                        | Active Low                     | Active Low                      | N/A                     | Active Low                | Active Low                | Active Low               | Active Low               | Active Low                     | Active Low              | Active Low              |
| Input 94 Mapping                 | External<br>Supervision           | External<br>Supervision        | External<br>Supervision         | N/A                     | Starter Fault<br>Feedback | Starter Fault<br>Feedback | Tripped                  | External<br>Supervision  | External<br>Supervision        | External<br>Supervision | External<br>Supervision |
| Input 94 High/low Activation     | Active High                       | Active High                    | Active High                     | N/A                     | Active Low                | Active Low                | Active Low               | Active High              | Active High                    | Active Low              | Active High             |
| Input 93 Mapping                 | Safety<br>Circuit                 | Safety<br>Circuit              | Safety<br>Circuit               | N/A                     | Safety<br>Circuit         | Safety<br>Circuit         | Safety<br>Circuit        | Safety<br>Circuit        | Safety<br>Circuit              | Safety<br>Circuit       | Safety<br>Circuit       |
| Input 93 High/low Activation     | Active Low                        | Active Low                     | Active Low                      | N/A                     | Active Low                | Active Low                | Active Low               | Active Low               | Active Low                     | Active Low              | Active Low              |
| Relay Output Mapping             |                                   |                                |                                 |                         |                           |                           |                          |                          |                                |                         |                         |
| First Function Relay 42 Mapping  | Contactor 1                       | Contactor 1                    | Contactor 1                     | N/A                     | Contactor 1               | Contactor 1               | MCCB on                  | Contactor 1              | Contactor 1                    | Contactor 1             | Contactor 1             |
| Second Function Relay 42 Mapping | None                              | None                           | None                            | N/A                     | None                      | None                      | None                     | None                     | None                           | None                    | None                    |
| First Function Relay 43 Mapping  | ON 1<br>Feedback                  | Contactor 2                    | Contactor D                     | N/A                     | Bypass                    | Bypass                    | MCCB off                 | Contactor 2              | Contactor 2                    | Contactor 2             | ON 1<br>Feedback        |
| Second Function Relay 43 Mapping | None                              | None                           | None                            | N/A                     | None                      | None                      | None                     | None                     | None                           | None                    | None                    |
| First Function Relay 45 Mapping  | Failure                           | Failure                        | Contactor Y                     | N/A                     | Reset                     | Left                      | Reset                    | Contactor Y              | Failure                        | Failure                 | Failure                 |
| Second Function Relay 45 Mapping | None                              | None                           | None                            | N/A                     | None                      | None                      | None                     | None                     | None                           | None                    | None                    |
| First Function Relay 22 Mapping  | N/A                               | N/A                            | N/A                             | N/A                     | N/A                       | N/A                       | N/A                      | N/A                      | N/A                            | N/A                     | N/A                     |
| Second Function Relay 22 Mapping | N/A                               | N/A                            | N/A                             | N/A                     | N/A                       | N/A                       | N/A                      | N/A                      | N/A                            | N/A                     | N/A                     |
| First Function Relay 23 Mapping  | N/A                               | N/A                            | N/A                             | N/A                     | N/A                       | N/A                       | N/A                      | N/A                      | N/A                            | N/A                     | N/A                     |
| Second Function Relay 23 Mapping | N/A                               | N/A                            | N/A                             | N/A                     | N/A                       | N/A                       | N/A                      | N/A                      | N/A                            | N/A                     | N/A                     |
| First Function Relay 24 Mapping  | N/A                               | N/A                            | N/A                             | N/A                     | N/A                       | N/A                       | N/A                      | N/A                      | N/A                            | N/A                     | N/A                     |
| Second Function Relay 24 Mapping | N/A                               | N/A                            | N/A                             | N/A                     | N/A                       | N/A                       | N/A                      | N/A                      | N/A                            | N/A                     | N/A                     |
| First Function Relay 25 Mapping  | N/A                               | N/A                            | N/A                             | N/A                     | N/A                       | N/A                       | N/A                      | N/A                      | N/A                            | N/A                     | N/A                     |
| Second Function Relay 25 Mapping | N/A                               | N/A                            | N/A                             | N/A                     | N/A                       | N/A                       | N/A                      | N/A                      | N/A                            | N/A                     | N/A                     |
| First Function Relay 26 Mapping  | N/A                               | N/A                            | N/A                             | N/A                     | N/A                       | N/A                       | N/A                      | N/A                      | N/A                            | N/A                     | N/A                     |
| Second Function Relay 26 Mapping | N/A                               | N/A                            | N/A                             | N/A                     | N/A                       | N/A                       | N/A                      | N/A                      | N/A                            | N/A                     | N/A                     |

Table 2-6: EntelliPro ES3 Motor Starter Configuration

|                                                     |                                   |                         |                                 |                         | Motor Start             | er Standard Co           | onfiguration                     |                         |                         |                         |                         |
|-----------------------------------------------------|-----------------------------------|-------------------------|---------------------------------|-------------------------|-------------------------|--------------------------|----------------------------------|-------------------------|-------------------------|-------------------------|-------------------------|
|                                                     |                                   |                         |                                 |                         |                         | EntelliPro ES5           |                                  |                         |                         |                         |                         |
|                                                     | Full-voltage<br>non-<br>reversing | Full-voltage reversing  | Star-delta<br>non-<br>reversing | Star-delta<br>reversing | Softstarter             | Softstarter<br>reversing | Breaker                          | Dahlander               | Polechanger             | Actuator                | Solenoid<br>Valve       |
| Feedback via contact                                | Activated                         | Activated               | Activated                       | Activated               | Activated               | Activated                | Activated                        | Activated               | Activated               | Activated               | Activated               |
| Feedback via current                                | N/A                               | Activated               | Activated                       | Activated               | Activated               | Activated                | N/A                              | Activated               | Activated               | Activated               | N/A                     |
| Direct Switch over without OFF command              | N/A                               | Deactivated             | N/A                             | Deactivated             | N/A                     | Deactivated              | N/A                              | Activated               | Activated               | Deactivated             | N/A                     |
| Current depending YD Switch Over                    | N/A                               | N/A                     | Activated                       | Activated               | N/A                     | N/A                      | N/A                              | N/A                     | N/A                     | N/A                     | N/A                     |
| Soft Stop Timer                                     | N/A                               | N/A                     | N/A                             | N/A                     | Deactivated             | Deactivated              | N/A                              | N/A                     | N/A                     | N/A                     | N/A                     |
| Bypass Control                                      | N/A                               | N/A                     | N/A                             | N/A                     | Activated               | Activated                | N/A                              | N/A                     | N/A                     | N/A                     | N/A                     |
| External Soft Starter Fault                         | N/A                               | N/A                     | N/A                             | N/A                     | Activated               | Activated                | N/A                              | N/A                     | N/A                     | N/A                     | N/A                     |
| MCCB Tripped 2 Configuration (Alarm<br>or No-Alarm) | N/A                               | N/A                     | N/A                             | N/A                     | N/A                     | N/A                      | No alarm                         | N/A                     | N/A                     | N/A                     | N/A                     |
| Breaker Trip Reset from EntelliPro ES               | N/A                               | N/A                     | N/A                             | N/A                     | N/A                     | N/A                      | Activated                        | N/A                     | N/A                     | N/A                     | N/A                     |
| MCCB Feedback                                       | N/A                               | N/A                     | N/A                             | N/A                     | N/A                     | N/A                      | Activated                        | N/A                     | N/A                     | N/A                     | N/A                     |
| Torque Switch                                       | N/A                               | N/A                     | N/A                             | N/A                     | N/A                     | N/A                      | N/A                              | N/A                     | N/A                     | Enable                  | N/A                     |
| Switch OFF at Limit Switch                          | N/A                               | N/A                     | N/A                             | N/A                     | N/A                     | N/A                      | N/A                              | N/A                     | N/A                     | Activated               | N/A                     |
| Switch OFF at Current Threshold                     | N/A                               | N/A                     | N/A                             | N/A                     | N/A                     | N/A                      | N/A                              | N/A                     | N/A                     | Deactivated             | N/A                     |
| Switch OFF at Torque Switch                         | N/A                               | N/A                     | N/A                             | N/A                     | N/A                     | N/A                      | N/A                              | N/A                     | N/A                     | Deactivated             | N/A                     |
| Enable Modbus RTU Control                           | Enable                            | Enable                  | Enable                          | Enable                  | Enable                  | Enable                   | Enable                           | Enable                  | Enable                  | Enable                  | Enable                  |
| Enable Profibus DP Class 2 Control                  | Enable                            | Enable                  | Enable                          | Enable                  | Enable                  | Enable                   | Enable                           | Enable                  | Enable                  | Enable                  | Enable                  |
| Enable Hardwired Control                            | Enable                            | Enable                  | Enable                          | Enable                  | Enable                  | Enable                   | Enable                           | Enable                  | Enable                  | Enable                  | Enable                  |
| bit 1 - Class1 n bit 0r (n+1) bit                   | n bit                             | n bit                   | n bit                           | n bit                   | n bit                   | n bit                    | n bit                            | n bit                   | n bit                   | n bit                   | n bit                   |
| bit 2 - Level/Edge                                  | Level                             | Level                   | Level                           | Level                   | Level                   | Level                    | Level                            | Level                   | Level                   | Level                   | Level                   |
| bit 3 - Inverted OFF / Non-Inverted<br>OFF          | Non                               | Non                     | Non                             | Non                     | Non                     | Non                      | Non                              | Non                     | Non                     | Non                     | Non                     |
| bit 1 - Hardwire n bit 0r (n+1) bit                 | (n+1) bit                         | (n+1) bit               | (n+1) bit                       | (n+1) bit               | (n+1) bit               | (n+1) bit                | (n+1) bit                        | (n+1) bit               | (n+1) bit               | (n+1) bit               | (n+1) bit               |
| bit 2 - Hardwire Level/Edge                         | Edge                              | Edge                    | Edge                            | Edge                    | Edge                    | Edge                     | Edge                             | Edge                    | Edge                    | Edge                    | Edge                    |
| Thermistor Line Broken/Shorted<br>Supervision.      | Enable                            | Enable                  | Enable                          | Enable                  | Enable                  | Enable                   | Enable                           | Enable                  | Enable                  | Enable                  | Enable                  |
| Drawer Position Supervision                         | Activated                         | Activated               | Activated                       | Deactivated             | Activated               | Deactivated              | Deactivated                      | Activated               | Activated               | Deactivated             | Activated               |
| Drawer Position 1 bit Modus / 2 bit<br>Modbus       | 2 bit                             | 2 bit                   | 2 bit                           | N/A                     | 2 bit                   | N/A                      | N/A                              | 2 bit                   | 2 bit                   | N/A                     | 2 bit                   |
| Modbus Failure Detection                            | Enable                            | Enable                  | Enable                          | Enable                  | Enable                  | Enable                   | Enable                           | Enable                  | Enable                  | Enable                  | Enable                  |
| ATEX Activated 🕢                                    | Activated                         | Activated               | Activated                       | Activated               | Activated               | Activated                | Activated                        | Activated               | Activated               | Activated               | Activated               |
| bit 5 - Remote OFF always valid                     | Deactivated                       | Deactivated             | Deactivated                     | Deactivated             | Deactivated             | Deactivated              | Deactivated                      | Deactivated             | Deactivated             | Deactivated             | Deactivated             |
| bit 6 - Block Local Switch ON                       | Enable                            | Enable                  | Enable                          | Enable                  | Enable                  | Enable                   | Enable                           | Enable                  | Enable                  | Enable                  | Enable                  |
| Alarm Setting                                       |                                   |                         |                                 |                         |                         |                          |                                  |                         |                         |                         |                         |
| Overload                                            | Enable                            | Enable                  | Enable                          | Enable                  | Enable                  | Enable                   | Disable                          | Enable                  | Enable                  | Enable                  | Enable                  |
| Phase Loss                                          | Enable                            | Enable                  | Enable                          | Enable                  | Enable                  | Enable                   | Disable                          | Enable                  | Enable                  | Enable                  | Disable                 |
| Ground Fault                                        | Enable                            | Enable                  | Enable                          | Enable                  | Enable                  | Enable                   | Disable                          | Enable                  | Enable                  | Enable                  | Disable                 |
| Unbalance Load                                      | Enable                            | Enable                  | Enable                          | Enable                  | Enable                  | Enable                   | Disable                          | Enable                  | Enable                  | Enable                  | Disable                 |
| Thermsitor                                          | Enable                            | Enable                  | Enable                          | Enable                  | Enable                  | Enable                   | Enable                           | Enable                  | Enable                  | Enable                  | Enable                  |
| Emergency Stop                                      | Enable                            | Enable                  | Enable                          | Enable                  | Enable                  | Enable                   | Enable                           | Enable                  | Enable                  | Enable                  | Enable                  |
| Limit Switch                                        | Disable                           | Disable                 | Disable                         | Disable                 | Disable                 | Disable                  | Disable                          | Disable                 | Disable                 | Enable                  | Enable                  |
| Safety Circuit                                      | Enable                            | Enable                  | Enable                          | Enable                  | Enable                  | Enable                   | Enable                           | Enable                  | Enable                  | Enable                  | Enable                  |
| Main Circuit                                        | Enable                            | Enable                  | Enable                          | Enable                  | Enable                  | Enable                   | Enable                           | Enable                  | Enable                  | Enable                  | Enable                  |
| Control Circuit                                     | Enable                            | Enable                  | Enable                          | Enable                  | Enable                  | Enable                   | Enable                           | Enable                  | Enable                  | Enable                  | Enable                  |
| Switch Position                                     | Enable                            | Enable                  | Enable                          | Enable                  | Enable                  | Enable                   | Enable                           | Enable                  | Enable                  | Enable                  | Enable                  |
| Underload Current                                   | Enable                            | Enable                  | Enable                          | Enable                  | Enable                  | Enable                   | Enable                           | Enable                  | Enable                  | Enable                  | Enable                  |
| Overload Current                                    | Enable                            | Enable                  | Enable                          | Enable                  | Enable                  | Enable                   | Enable                           | Enable                  | Enable                  | Enable                  | Enable                  |
| External Supervisory                                | Enable                            | Enable                  | Enable                          | Enable                  | Enable                  | Enable                   | Enable                           | Enable                  | Enable                  | Enable                  | Enable                  |
| Long Start Time                                     | Enable                            | Enable                  | Enable                          | Enable                  | Enable                  | Enable                   | Disable                          | Enable                  | Enable                  | Enable                  | Disable                 |
| Input Mapping                                       |                                   |                         |                                 |                         |                         |                          | 11007 511                        |                         |                         |                         |                         |
| Input 99 Mapping                                    | Contactor 1<br>Feedback           | Contactor 1<br>Feedback | Contactor 1<br>Feedback         | Contactor 1<br>Feedback | Contactor 1<br>Feedback | Contactor 1<br>Feedback  | MCCB ON<br>Feedback              | Contactor 1<br>Feedback | Contactor 1<br>Feedback | Contactor 1<br>Feedback | Contactor 1<br>Feedback |
| Input 99 High/Iow Activation                        | Active High                       | Active High             | Active High                     | Active High             | Active High             | Active High              | Active High                      | Active High             | Active High             | Active High             | Active High             |
| Input 98 Mapping                                    | not used                          | Y Contactor<br>Feedback | Contactor 2<br>Feedback         | Contactor 2<br>Feedback | Bypass<br>Feedback      | Contactor 2<br>Feedback  | Breaker<br>Ready to<br>Switch ON | Contactor 2<br>Feedback | Contactor 2<br>Feedback | Contactor 2<br>Feedback | Drawer<br>position Test |
| Input 98 High/Low activation                        | N/A                               | Active High             | Active High                     | Active High             | Active High             | Active High              | Active High                      | Active High             | Active High             | Active High             | Active High             |

|                                  |                                   |                                 |                                 |                                | Motor Start                     | er Standard Co                  | onfiguration                   |                                 |                                 |                                |                                 |
|----------------------------------|-----------------------------------|---------------------------------|---------------------------------|--------------------------------|---------------------------------|---------------------------------|--------------------------------|---------------------------------|---------------------------------|--------------------------------|---------------------------------|
|                                  |                                   |                                 |                                 |                                |                                 | EntelliPro ES5                  | <u> </u>                       |                                 |                                 |                                |                                 |
|                                  | Full-voltage<br>non-<br>reversing | Full-voltage<br>reversing       | Star-delta<br>non-<br>reversing | Star-delta<br>reversing        | Softstarter                     | Softstarter<br>reversing        | Breaker                        | Dahlander                       | Polechanger                     | Actuator                       | Solenoid<br>Valve               |
| Input 97 Mapping                 | Reset Alarm                       | Reset Alarm                     | Delta<br>Contactor<br>Feedback  | Y Contactor<br>Feedback        | Reset Alarm                     | Bypass<br>Contactor<br>Feedback | Breaker<br>Charged             | Contactor Y<br>Feedback         | Reset Alarm                     | External<br>Supervision        | Drawer<br>Position Test         |
| Input 97 High/low Activation     | Active High                       | Active High                     | Active High                     | Active High                    | Active High                     | Active High                     | Active High                    | Active High                     | Active High                     | Active High                    | Active High                     |
| Input 96 Mapping                 | Drawer<br>Position Test           | Drawer<br>Position Test         | Drawer<br>Position Test         | Delta<br>Contactor<br>Feedback | Up to Speed<br>Feedback         | Up to Speed<br>Feedback         | Tripped                        | Drawer<br>Position Test         | Drawer<br>Position Test         | Mode Switch<br>Local           | Mode Switch<br>Local            |
| Input 96 High/low Activation     | Active High                       | Active High                     | Active High                     | Active High                    | Active High                     | Active High                     | Active Low                     | Active High                     | Active High                     | Active High                    | Active High                     |
| Input 95 Mapping                 | Drawer<br>Position<br>Operation   | Drawer<br>Position<br>Operation | Drawer<br>Position<br>Operation | Reset Alarm                    | fb starter<br>fault             | fb starter<br>fault             | Tripped 2                      | Drawer<br>Position<br>Operation | Drawer<br>Position<br>Operation | Mode Switch<br>Remote          | Mode Switch<br>Remote           |
| Input 95 High/low Activation     | Active High                       | Active High                     | Active High                     | Active High                    | Active Low                      | Active Low                      | Active Low                     | Active High                     | Active High                     | Active High                    | Active High                     |
| Input 94 Mapping                 | Main Circuit<br>Feedback          | Main Circuit<br>Feedback        | Main Circuit<br>Feedback        | Main Circuit<br>Feedback       | Main Circuit<br>Feedback        | Main Circuit<br>Feedback        | Main Circuit<br>Feedback       | Main Circuit<br>Feedback        | Main Circuit<br>Feedback        | Main Circuit<br>Feedback       | Main Circuit<br>Feedback        |
| Input 94 High/low Activation     | Active Low                        | Active Low                      | Active Low                      | Active Low                     | Active Low                      | Active Low                      | Active Low                     | Active Low                      | Active Low                      | Active Low                     | Active Low                      |
| Input 93 Mapping                 | Control<br>Circuit<br>Feedback    | Control<br>Circuit<br>Feedback  | Control<br>Circuit<br>Feedback  | Control<br>Circuit<br>Feedback | Control<br>Circuit<br>Feedback  | Control<br>Circuit<br>Feedback  | Control<br>Circuit<br>Feedback | Control<br>Circuit<br>Feedback  | Control<br>Circuit<br>Feedback  | Control<br>Circuit<br>Feedback | Control<br>Circuit<br>Feedback  |
| Input 93 High/low Activation     | Active Low                        | Active Low                      | Active Low                      | Active Low                     | Active Low                      | Active Low                      | Active Low                     | Active Low                      | Active Low                      | Active Low                     | Active Low                      |
| Input 11 Mapping                 | Cmd OFF                           | Cmd OFF                         | Cmd OFF                         | Cmd OFF                        | Cmd OFF                         | Cmd OFF                         | Cmd OFF                        | Cmd OFF                         | Cmd OFF                         | Cmd OFF                        | cmd close                       |
| Input 11 High/low Activation     | Active Low                        | Active Low                      | Active Low                      | Active Low                     | Active Low                      | Active Low                      | Active Low                     | Active Low                      | Active Low                      | Active Low                     | Active Low                      |
| Input 12 Mapping                 | Cmd ON                            | Right                           | Cmd ON                          | Right                          | Cmd ON                          | Right                           | Cmd ON                         | slow                            | slow                            | Cmd ON<br>Right                | cmd open                        |
| Input 12 High/low Activation     | Active High                       | Active High                     | Active High                     | Active High                    | Active High                     | Active High                     | Active High                    | Active High                     | Active High                     | Active High                    | Active High                     |
| Input 13 Mapping                 | Not Used                          | Cmd ON<br>Reverse               | Reset Alarm                     | Cmd ON Left                    | Drawer<br>position Test         | Cmd ON Left                     | Reset Alarm                    | Cmd ON fast                     | Cmd ON fast                     | Cmd ON Left                    | Reset Alarm                     |
| Input 13 High/low Activation     | N/A                               | Active High                     | Active High                     | Active High                    | Active High                     | Active High                     | Active High                    | Active High                     | Active High                     | Active High                    | Active High                     |
| Input 14 Mapping                 | External<br>Fault 1               | External<br>Fault 1             | External<br>Fault 1             | External<br>Fault 1            | External<br>Fault 1             | External<br>Fault 1             | External<br>Fault 1            | External<br>Fault 1             | External<br>Fault 1             | fb torque<br>open              | External<br>Fault 1             |
| Input 14 High/low Activation     | Active High                       | Active High                     | Active High                     | Active High                    | Active High                     | Active High                     | Active High                    | Active High                     | Active High                     | Active Low                     | Active High                     |
| Input 15 Mapping                 | External<br>Supervision           | External<br>Supervision         | External<br>Supervision         | External<br>Supervision        | Drawer<br>position<br>Operation | External<br>Supervision         | External<br>Supervision        | Reset Alarm                     | External<br>Supervision         | fb torque<br>close             | External<br>Supervision         |
| Input 15 High/low Activation     | Active Low                        | Active Low                      | Active Low                      | Active Low                     | Active High                     | Active Low                      | Active Low                     | Active High                     | Active Low                      | Active Low                     | Active Low                      |
| Input 16 Mapping                 | Emergency<br>Stop                 | Emergency<br>Stop               | Emergency<br>Stop               | Emergency<br>Stop              | Emergency<br>Stop               | Emergency<br>Stop               | Emergency<br>Stop              | Emergency<br>Stop               | Emergency<br>Stop               | Emergency<br>Stop              | Emergency<br>Stop               |
| Input 16 High/low Activation     | Active Low                        | Active Low                      | Active Low                      | Active Low                     | Active Low                      | Active Low                      | Active Low                     | Active Low                      | Active Low                      | Active Low                     | Active Low                      |
| Input 17 Mapping                 | Safety Circuit                    | Safety Circuit                  | Safety Circuit                  | Safety Circuit                 | Safety Circuit                  | Safety Circuit                  | Safety Circuit                 | Safety Circuit                  | Safety Circuit                  | Safety Circuit                 | Safety Circuit                  |
| Input 17 High/low Activation     | Active Low                        | Active Low                      | Active Low                      | Active Low                     | Active Low                      | Active Low                      | Active Low                     | Active Low                      | Active Low                      | Active Low                     | Active Low                      |
| Input 18 Mapping                 | Mode Switch<br>Local              | Mode Switch<br>Local            | Mode Switch<br>Local            | Mode Switch<br>Local           | Mode Switch<br>Local            | Mode Switch<br>Local            | Mode Switch<br>Local           | Mode Switch<br>Local            | Mode Switch<br>Local            | Limit Open<br>Feedback         | Limit Open<br>Feedback          |
| Input 18 High/low Activation     | Active High                       | Active High                     | Active High                     | Active High                    | Active High                     | Active High                     | Active High                    | Active High                     | Active High                     | Active Low                     | Active Low                      |
| Input 19 Mapping                 | Mode Switch<br>Remote             | Mode Switch<br>Remote           | Mode Switch<br>Remote           | Mode Switch<br>Remote          | Mode Switch<br>Remote           | Mode Switch<br>Remote           | Mode Switch<br>Remote          | Mode Switch<br>Remote           | Mode Switch<br>Remote           | Limit Close<br>Feedback        | Limit Close<br>Feedback         |
| Input 19 High/low Activation     | Active High                       | Active High                     | Active High                     | Active High                    | Active High                     | Active High                     | Active High                    | Active High                     | Active High                     | Active Low                     | Active Low                      |
| Relay Output Mapping             |                                   |                                 |                                 |                                |                                 |                                 |                                |                                 |                                 |                                |                                 |
| First Function Relay 42 Mapping  | Contactor 1                       | Contactor 1                     | Contactor 1                     | Contactor 1                    | Contactor 1                     | Contactor 1                     | MCCB on                        | Contactor 1                     | Contactor 1                     | Contactor 1                    | Contactor 1                     |
| Second Function Relay 42 Mapping | None                              | None                            | None                            | None                           | None                            | None                            | None                           | None                            | None                            | None                           | None                            |
| First Europhian Dalau 47 Marsain | ATCV                              | Cantastas                       | Contentor                       | Cantastas                      | Durren                          | Durran                          | MCCD -ff                       | Contestar                       | Captartera                      | Contestario                    | Deed for                        |
| First Function Relay 43 Mapping  | Redundancy<br>Output              | Contactor 2                     | Contactor D                     | Contactor D                    | Bypass                          | Bypass                          | MICCB OII                      | Contactor 2                     | Contactor 2                     | Contactor 2                    | Switch on                       |
| Second Function Relay 43 Mapping | None                              | None                            | None                            | None                           | None                            | None                            | None                           | None                            | None                            | None                           | None                            |
| First Function Relay 45 Mapping  | Warning                           | ATEX<br>Redundancy<br>Output    | Contactor Y                     | Contactor 2                    | ATEX<br>Redundancy<br>Output    | Left                            | Reset                          | Contactor Y                     | ATEX<br>Redundancy<br>Output    | ATEX<br>Redundancy<br>Output   | Warning                         |
| Second Function Relay 45 Mapping | Failure<br>(Output<br>Flashing)   | None                            | None                            | None                           | None                            | None                            | None                           | None                            | None                            | None                           | Failure<br>(Output<br>Flashing) |
| First Function Relay 22 Mapping  | Local                             | Local                           | ATEX<br>Redundancy<br>Output    | ATEX<br>Redundancy<br>Output   | Local                           | ATEX<br>Redundancy<br>Output    | Local                          | ATEX<br>Redundancy<br>Output    | Local                           | Local                          | Local                           |
| Second Function Relay 22 Mapping | None                              | None                            | None                            | None                           | None                            | None                            | None                           | None                            | None                            | None                           | None                            |

|                                  |                                   |                           |                                 |                         | Motor Start           | er Standard Co           | onfiguration          |                       |                       |                                   |                       |
|----------------------------------|-----------------------------------|---------------------------|---------------------------------|-------------------------|-----------------------|--------------------------|-----------------------|-----------------------|-----------------------|-----------------------------------|-----------------------|
|                                  |                                   |                           |                                 |                         |                       | EntelliPro ES5           |                       |                       |                       |                                   |                       |
|                                  | Full-voltage<br>non-<br>reversing | Full-voltage<br>reversing | Star-delta<br>non-<br>reversing | Star-delta<br>reversing | Softstarter           | Softstarter<br>reversing | Breaker               | Dahlander             | Polechanger           | Actuator                          | Solenoid<br>Valve     |
| First Function Relay 23 Mapping  | ON 1<br>Feedback                  | ON 1<br>Feedback          | ON 1<br>Feedback                | Contactor Y             | start                 | start                    | ON 1<br>Feedback      | ON 1<br>Feedback      | ON 1<br>Feedback      | Limit Switch<br>Right<br>Feedback | ON 1<br>Feedback      |
| Second Function Relay 23 Mapping | None                              | None                      | None                            | None                    | None                  | None                     | None                  | None                  | None                  | Run Right<br>Flashing             | None                  |
| First Function Relay 24 Mapping  | Warning                           | ON 2<br>Feedback          | Local                           | Local                   | Reset                 | Reset                    | Warning               | ON 2<br>Feedback      | ON 2<br>Feedback      | Limit<br>Switch Left<br>Feedback  | Warning               |
| Second Function Relay 24 Mapping | None                              | None                      | None                            | None                    | None                  | None                     | None                  | None                  | None                  | Run Left<br>Flashing              | None                  |
| First Function Relay 25 Mapping  | Ready to<br>Switch ON             | Ready to<br>Switch ON     | Ready to<br>Switch ON           | Ready to<br>Switch ON   | Ready to<br>Switch ON | Ready to<br>Switch ON)   | Ready to<br>Switch ON | Ready to<br>Switch ON | Ready to<br>Switch ON | Ready to<br>Switch ON             | Ready to<br>Switch ON |
| Second Function Relay 25 Mapping | Ident<br>Flashing                 | Ident<br>Flashing         | Ident<br>Flashing               | Ident<br>Flashing       | Ident<br>Flashing     | Ident<br>Flashing        | Ident<br>Flashing     | Ident<br>Flashing     | Ident<br>Flashing     | Ident<br>Flashing                 | Ident<br>Flashing     |
| First Function Relay 26 Mapping  | Failure                           | Failure                   | Failure                         | Failure                 | Failure               | Failure (                | Failure               | Failure               | Failure               | Failure                           | Failure               |
| Second Function Relay 26 Mapping | None                              | None                      | None                            | None                    | None                  | None                     | None                  | None                  | None                  | None                              | None                  |

Table 2-7: EntelliPro ES5 Motor Starter Configuration

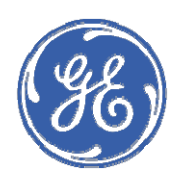

**GE Industrial Solutions** 

# EPOS Motor Management System Chapter 3: Motor Protection

The EntelliPro ES provides the following protection functions:

- Thermal overload with n-times auto-reset
- Phase loss
- Phase unbalance
- Ground fault
- Overcurrent and stalled rotor protection
- Undercurrent
- Thermistor

## 3.1 Thermal Overload

Thermal overload is the primary protective function of the EntelliPro ES. The heating and cooling thermal model function reflects the stator and rotor heating and cooling from overload, phase loss, and unbalance conditions.

The motor heating rate is gauged by measuring the average current of the phases. The accumulated motor heating value is calculated continuously. When the motor is in overload state, the motor temperature and the accumulated motor heating value will rise. A trip occurs when the accumulated motor heating value reaches 100%.

When the motor is stopped and is cooling to an ambient temperature, the accumulated motor heating value decays to zero according to the selected cooling settings.

The thermal model consists of five key elements:

- Unbalance current biasing that accounts for negative-sequence heating.
- Hot/cold biasing that accounts for normal temperature rise.
- Overload curves in compliance with IEC 60947-4-1.
- Cooling rate that accounts for heat dissipation.
- Thermal protection n-times reset.

Each of these categories is described in the following sections.

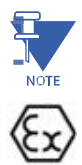

**NOTE:** If the EntelliPro ES is configured as an ATEX device, the thermal overload protection is enabled and set to generate a fault. It cannot be modified to generate a warning.

## 3.1.1 Unbalance and phase-loss biasing

Unbalanced phase currents (that is, negative-sequence currents) cause rotor heating in addition to the normal heating caused by positive-sequence currents. When the motor is running, the rotor rotates in the direction of the positive-sequence MMF wave at near synchronous speed. The induced rotor currents are at a frequency determined by the difference between synchronous speed and rotor speed, typically 2 to 4 Hz. At these low frequencies, the current flows equally in all parts of the rotor bars, right down to the inside portion of the bars at the bottom of the slots. On the other hand, negative-sequence stator current causes an MMF wave with a rotation opposite to rotor rotation, which induces a rotor current with a frequency approximately two times the line frequency (100 Hz for a 50 Hz system or 120 Hz for a 60 Hz system). The skin effect at this frequency restricts the rotor current to the outside portion of the bars at the top of the slots, causing a significant increase in rotor resistance and therefore, significant additional rotor heating. This extra heating is not accounted for in the thermal limit curves supplied by the motor manufacturer. These curves assume only positive-sequence currents from a perfectly balanced supply and balanced motor construction.

To account for this additional heating, the EntelliPro ES allows the thermal model to be biased with negativesequence current. This biasing is accomplished by multiplying the average current by 1.43 in case of phase unbalance and 1.85 in case of phase loss.

## 3.1.2 Hot/cold biasing

When the motor is running with a constant load below the overload level, the motor will eventually reach a steadystate temperature that corresponds to a particular steady-state thermal capacity. As thermal capacity is used, the thermal capacity left in the motor to cover transient overloads is less than what is available when the motor is cold. The safe stall time (also known as locked-rotor time) is the time taken, with the rotor not turning, for the motor to heat to a temperature beyond which motor damage occurs at an unacceptable rate. The term cold refers to the state when the motor is at an ambient temperature, while hot refers to the state when the motor at the temperature reached when running at the rated load. The method that the thermal model uses to account for the pre-overload state is thus known as hot/cold biasing.

At power down, the thermal overload accumulator value, which defines the heating state of the motor, and the real time clock time stamp, are stored in on-board EEPROM. On the subsequent application of power, the accumulator value will be read and restored in the overload protection. The overload protection will use this value provided.

If a new time stamp is supplied by a Modbus or Profibus DP master, the time difference between the power down and power up events is calculated and a new accumulator value is generated.

### 3.1.3 Overload curve

NOTE

The overload curve accounts for the rapid motor heating that occurs during stall, acceleration, and overload. Specifically, the overload curve controls the rate of increase of the accumulated motor heating value whenever the equivalent average motor heating current is greater than 1.12 times the full-load current setpoint.

EntelliPro ES supports eight overload curves, class 5, 10, 15, 20, 25, 30, 35, and 40, that are in compliance with IEC 60947-4-1. Each class corresponds to a maximum trip time allowed when the applied primary current is 7.2 times the EntelliPro ES IN setting. The trip-time accuracy is  $\pm 10\%$  for up to 8 times the motor load and  $\pm 20\%$  from 8 to 10 times the motor load.

The overload curve can be set in the WinESG parameterization/device settings panel shown in the illustration below, or Modbus function code 6 register 12.

| Overload         |   |   |
|------------------|---|---|
| Trip class       | 5 | • |
| Cool down factor | 6 | • |
| Overload memory  |   |   |

Figures 3-1 and 3-2, and Tables 3-1 and 3-2 show the trip-time curves for classes 5, 10, 15, 20, 25, 30, 35, and 40 under normal and phase loss conditions.

**NOTE:** If a phase unbalance and/or phase loss is recognized, the EntelliPro ES speeds up the thermal model.

The primary average current is multiplied by 1.43 its original value in a phase-unbalance state and by 1.85 its original value in a phase-loss state.

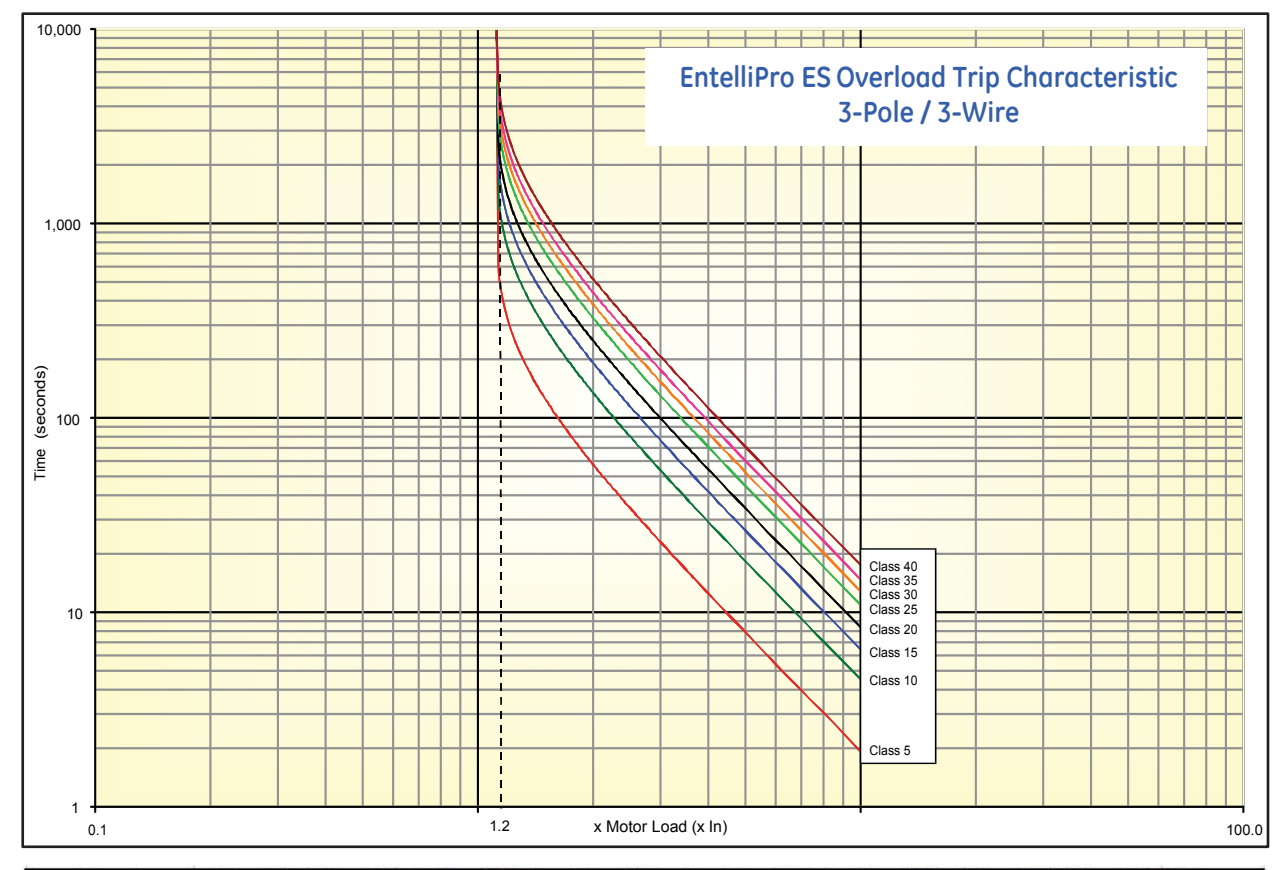

| Current | Class E5 | Class E10 | Class E15 | Class E20 | Class E25 | Class E30 | Class E35 | Class E40 | Tolerance |
|---------|----------|-----------|-----------|-----------|-----------|-----------|-----------|-----------|-----------|
| [X IN]  | [sec]    | [sec]     | [sec]     | [sec]     | [sec]     | [sec]     | [sec]     | [sec]     | [%]       |
| 1.2     | 314.70   | 734.29    | 1048.99   | 1363.68   | 1783.28   | 2097.98   | 2412.67   | 2832.27   | 10        |
| 1.4     | 156.93   | 366.16    | 523.09    | 680.01    | 889.25    | 1046.17   | 1203.10   | 1412.33   | 10        |
| 1.6     | 103.43   | 241.33    | 344.75    | 448.18    | 586.08    | 689.50    | 792.93    | 930.83    | 10        |
| 1.8     | 75.21    | 175.49    | 250.70    | 325.91    | 426.19    | 501.40    | 576.61    | 676.90    | 10        |
| 2       | 57,80    | 134.86    | 192.66    | 250.46    | 327.53    | 385.33    | 443.12    | 520.19    | 10        |
| 2.5     | 34.41    | 80.29     | 114.70    | 149.11    | 194.99    | 229.40    | 263.81    | 309.69    | 10        |
| 3       | 23.26    | 54.10     | 77.85     | 101.91    | 133.65    | 155.70    | 178.76    | 209.50    | 10        |
| 3.5     | 16.79    | 39.02     | 56.31     | 73.91     | 97.03     | 112.62    | 129.22    | 151.34    | 10        |
| 4       | 12.74    | 29.56     | 42.80     | 56.34     | 74.06     | 85.60     | 98.14     | 114.86    | 10        |
| 4.5     | 10.02    | 23.22     | 33.74     | 44.56     | 58.66     | 67.48     | 77.30     | 90.40     | 10        |
| 5       | 8.11     | 18.75     | 27.36     | 36.26     | 47.81     | 54.71     | 62.62     | 73.16     | 10        |
| 5.5     | 6.71     | 15.48     | 22.68     | 30.19     | 39.86     | 45.37     | 51.87     | 60.55     | 10        |
| 6       | 5.65     | 13.01     | 19.10     | 24.31     | 31.97     | 37.52     | 43.16     | 50.43     | 10        |
| 6.5     | 4.83     | 11.10     | 16.43     | 20.76     | 27.33     | 32.06     | 36.89     | 43.06     | 10        |
| 7       | 4.18     | 9.59      | 13.40     | 17.96     | 23.67     | 27.76     | 31.94     | 37.25     | 10        |
| 7.2     | 3.90     | 9.08      | 12.78     | 17.00     | 22.42     | 26.28     | 30.25     | 35.26     | 10        |
| 8       | 3.20     | 7.39      | 10.40     | 13.88     | 18.33     | 21.47     | 24.71     | 28.76     | 20        |
| 9       | 2.60     | 5.89      | 8.40      | 11.09     | 14.68     | 17.18     | 18.90     | 22.98     | 20        |
| 10      | 2.30     | 5.20      | 7.40      | 9.10      | 12.19     | 14.13     | 16.27     | 18.85     | 20        |

### Figure 3-1: EntelliPro ES trip time curves under normal condition

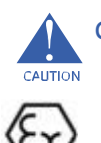

**CAUTION:** if protection above 10 times the motor current (I<sub>N</sub>) is desired, rated motor current derating may be necessary. Refer to section 1.2.3 for additional information.

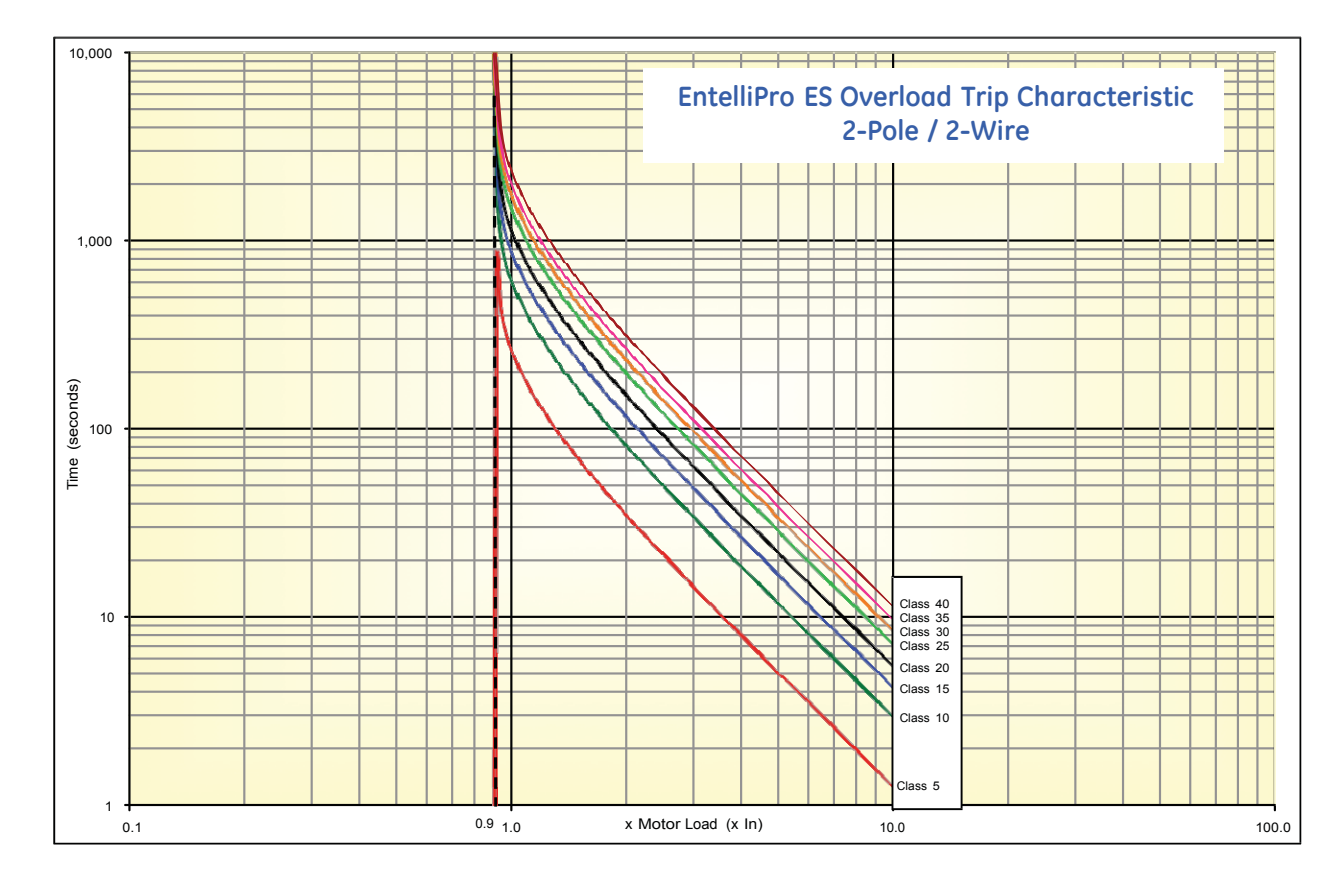

| Current<br>[x IN] | Class E5<br>[sec] | Class E10<br>[sec] | Class E15<br>[sec] | Class E20<br>[sec] | Class E25<br>[sec] | Class E30<br>[sec] | Class E35<br>[sec] | Class E40<br>[sec] | Tolerance<br>[%] |
|-------------------|-------------------|--------------------|--------------------|--------------------|--------------------|--------------------|--------------------|--------------------|------------------|
| 1                 | 267.42            | 623.99             | 891.41             | 1158.83            | 1515.39            | 1782.81            | 2050.24            | 2406.80            | 10               |
| 1.2               | 130.59            | 304.72             | 435.31             | 565.91             | 740.03             | 870.63             | 1001.22            | 1175.35            | 10               |
| 1.4               | 83.87             | 195.69             | 279.56             | 363.43             | 475.25             | 559.12             | 642.98             | 754.81             | 10               |
| 1.6               | 59.72             | 139.35             | 199.07             | 258.79             | 338.42             | 398.14             | 457.86             | 537.48             | 10               |
| 1.8               | 45.12             | 105.27             | 150.39             | 195.51             | 255.67             | 300.78             | 345.90             | 406.06             | 10               |
| 2                 | 35.46             | 82.75              | 118.21             | 153.67             | 200.96             | 236.42             | 271.88             | 319.17             | 10               |
| 2.5               | 21.73             | 50.71              | 72.45              | 94.18              | 123.16             | 144.90             | 166.63             | 195.61             | 10               |
| 3                 | 14.76             | 34.44              | 49.20              | 63.97              | 83.65              | 98.41              | 113.17             | 132.85             | 10               |
| 3.5               | 10.70             | 24.98              | 35.68              | 46.39              | 60.66              | 71.36              | 82.07              | 96.34              | 10               |
| 4                 | 8.13              | 18.97              | 27.09              | 35.22              | 46.06              | 54.19              | 62.32              | 73.15              | 10               |
| 4.5               | 6.39              | 14.90              | 21.29              | 27.67              | 36.19              | 42.57              | 48.96              | 57.48              | 10               |
| 5                 | 5.15              | 12.02              | 17.17              | 22.33              | 29.20              | 34.35              | 39.50              | 46.37              | 10               |
| 5.5               | 4.25              | 9.91               | 14.15              | 18.40              | 24.06              | 28.30              | 32.55              | 38.21              | 10               |
| 6                 | 3.56              | 8.31               | 11.86              | 15.42              | 20.17              | 23.73              | 27.29              | 32.04              | 10               |
| 6.5               | 3.03              | 7.06               | 10.09              | 13.12              | 17.16              | 20.18              | 23.21              | 27.25              | 10               |
| 7                 | 2.80              | 6.30               | 8.79               | 11.70              | 15.47              | 17.88              | 20.94              | 24.36              | 10               |
| 7.2               | 2.60              | 6.05               | 8.42               | 11.09              | 14.66              | 16.92              | 19.83              | 23.07              | 10               |
| 8                 | 2.20              | 4.90               | 6.80               | 9.14               | 12.09              | 13.78              | 16.22              | 19.04              | 20               |
| 9                 | 1.75              | 3.80               | 5.66               | 7.21               | 9.61               | 10.98              | 13.00              | 15.05              | 20               |
| 10                | 1.66              | 3.50               | 5.30               | 6.39               | 7.87               | 8.98               | 12.19              | 14.01              | 20               |

### Figure 3-2: EntelliPro ES trip time curves under phase loss conditions

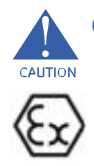

**CAUTION:** If protection above 10 times the motor current (I<sub>N</sub>) is desired, rated motor current derating may be necessary. Refer to section 1.2.3 for additional information.

## 3.1.4 Cooling rate

The thermal cooling model causes the accumulated motor heating value to decrease exponentially when the steadystate accumulated motor heating value is less than the actual accumulated motor heating value. The cooling time constant (K) is programmable up to 15 times the time constant for the selected trip class. Figure 3-2 through Figure 3-9 show the thermal cooling model following a trip at time equal to 0, using trip class 5 through 40 and a K from 1 to 15.

When the accumulated motor heating value reaches 68%, the motor is considered to be in a cold operating state and the cooling stops.

The cool down factor can be set in the WinESG parameterization/device settings panel shown in the illustration below, or Modbus function code 6 register 12.

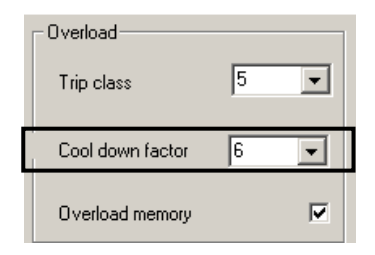

Example:

If the EntelliPro ES unit is set to class 5 and cool down factor to 1, it will take approximately 59 seconds after a trip for the motor to cool. If the cool down factor is set to 15, it will take approximately 889 seconds for the motor to cool and the reset to be allowed.

After an overload trip, the time to restart is available on WinESG measure panel shown in the illustration below, or Modbus function code 4 register 64 or Profibus class 1 telegram B2704.

The accuracy is  $\pm 10\%$ .

| WinESG Measure<br>1:1                                                         | ×                        |
|-------------------------------------------------------------------------------|--------------------------|
| Phase currents<br>I RMS L1 :<br>I RMS L2 :<br>I RMS L3 :<br>Average current : | - A<br>- A<br>- A<br>- A |
| Ground fault current :<br>Overload                                            | - A                      |
| Time to trip :<br>Time to restart :                                           |                          |

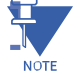

**NOTE:** Reset is not allowed until the motor is considered in cold state. Before restarting, the motor should be allowed to reach a cold state.

Figures 3-3 to 3-10 show the different cooling curves rate for each IEC trip time class.

Refer to NEMA Standard MG10 for information regarding the required cool down time between successive starts.

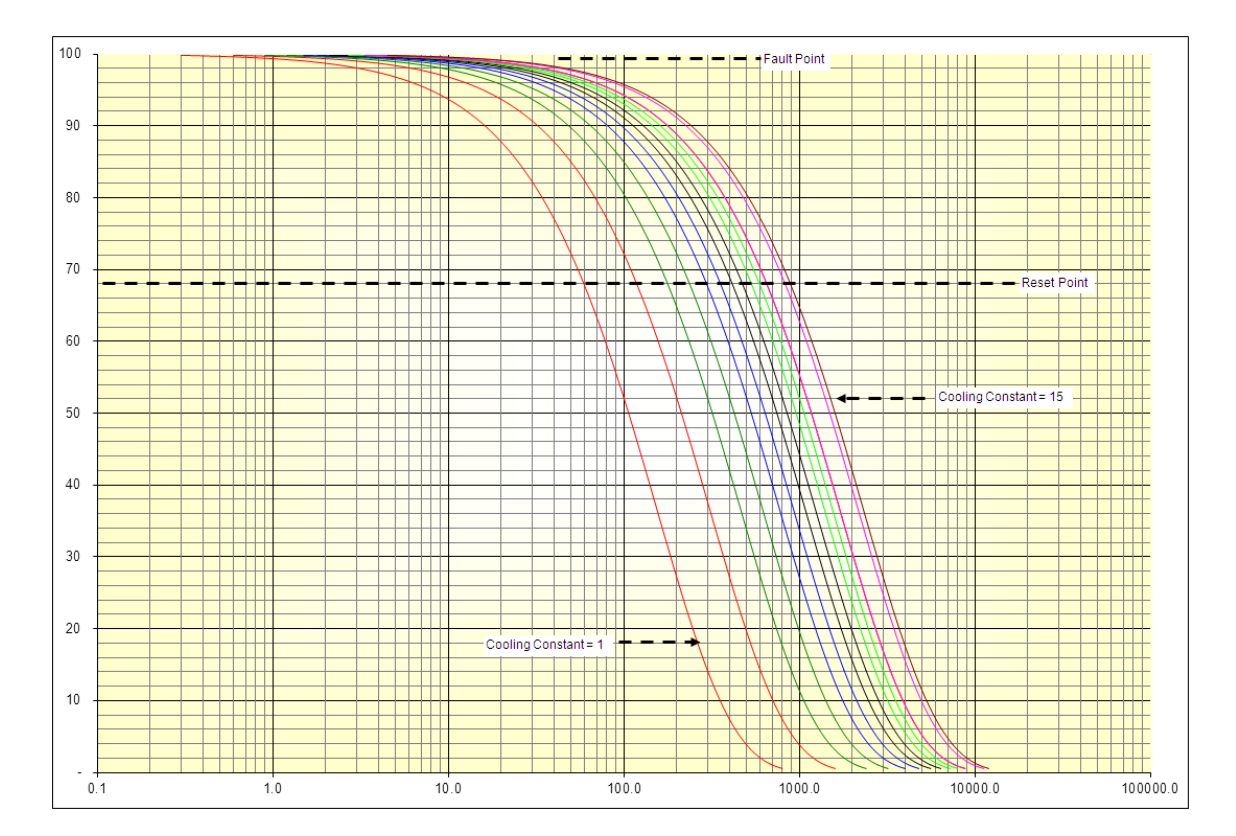

| Motor<br>Heating | Class 5<br>K = 1 | Class 5<br>K = 2 | Class 5<br>K = 3 | Class 5<br>K = 4 | Class 5<br>K = 5 | Class 5<br>K = 6 | Class 5<br>K = 7 | Class 5<br>K = 8 | Class 5<br>K = 9 | Class 5<br>K = 10 | Class 5<br>K = 11 | Class 5<br>K = 12 | Class 5<br>K = 13 | Class 5<br>K = 14 | Class 5<br>K = 15 |
|------------------|------------------|------------------|------------------|------------------|------------------|------------------|------------------|------------------|------------------|-------------------|-------------------|-------------------|-------------------|-------------------|-------------------|
| 100              | 0                | 0                | 0                | 0                | 0                | 0                | 0                | 0                | 0                | 0                 | 0                 | 0                 | 0                 | 0                 | 0                 |
| 90               | 16.2             | 32.4             | 48.6             | 64.8             | 81               | 97.2             | 113.4            | 129.6            | 145.8            | 162               | 178.2             | 178.2             | 178.2             | 226.8             | 243               |
| 80               | 34.2             | 68.4             | 102.6            | 136.8            | 171              | 205.2            | 239.4            | 273.6            | 307.8            | 342               | 376.2             | 376.2             | 376.2             | 478.8             | 513               |
| 70               | 54.75            | 109.5            | 164.25           | 219              | 273.75           | 328.5            | 383.25           | 438              | 492.75           | 547.5             | 602.25            | 602.25            | 602.25            | 766.5             | 821.25            |
| 60               | 78.45            | 156.9            | 235.35           | 313.8            | 392.25           | 470.7            | 549.15           | 627.6            | 706.05           | 784.5             | 862.95            | 862.95            | 862.95            | 1098.3            | 1176.75           |
| 50               | 106.35           | 212.7            | 319.05           | 425.4            | 531.75           | 638.1            | 744.45           | 850.8            | 957.15           | 1063.5            | 1169.85           | 1169.85           | 1169.85           | 1488.9            | 1595.25           |
| 40               | 140.7            | 2814             | 422.1            | 562.8            | 703.5            | 844.2            | 984.9            | 1125.6           | 1266.3           | 1407              | 1547.7            | 1547.7            | 1547.7            | 1969.8            | 2110.5            |
| 30               | 184.8            | 369.6            | 554.4            | 739.2            | 924              | 1108.8           | 1293.6           | 1478.4           | 1663.2           | 1848              | 2032.8            | 2032.8            | 2032.8            | 2587.2            | 2772              |
| 20               | 247.05           | 494.1            | 741.15           | 988.2            | 1235.25          | 1482.3           | 1729.35          | 1976.4           | 2223.45          | 2470.5            | 2717.55           | 2717.55           | 2717.55           | 3458.7            | 3705.75           |
| 10               | 353.4            | 706.8            | 1060.2           | 1413.6           | 1767             | 2120.4           | 2473.8           | 2827.2           | 3180.6           | 3534              | 3887.4            | 3887.4            | 3887.4            | 4947.6            | 5301              |

Figure 3-3: Thermal cooling model when trip curve is set to IEC class5

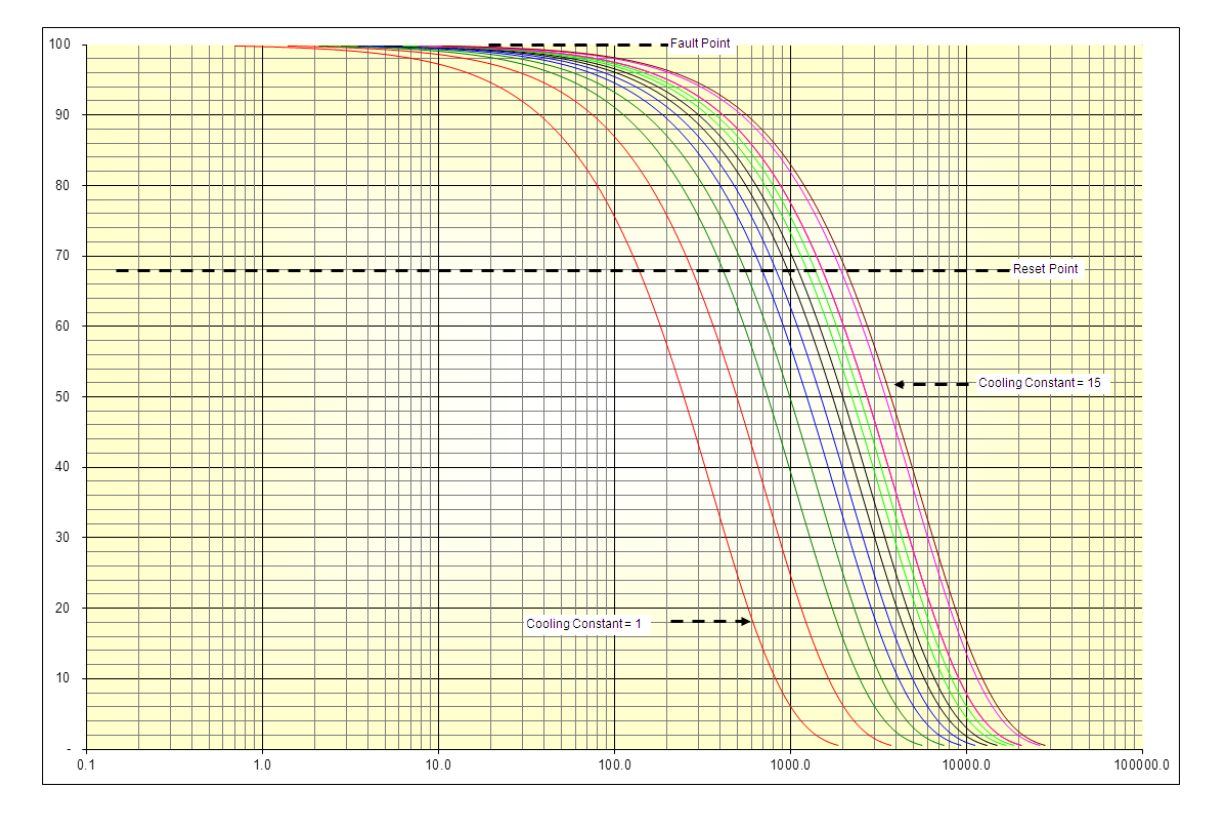

| Motor<br>Heating | Class 10<br>K = 1 | Class 10<br>K = 2 | Class 10<br>K = 3 | Class 10<br>K = 4 | Class 10<br>K = 5 | Class 10<br>K = 6 | Class 10<br>K = 7 | Class 10<br>K = 8 | Class 10<br>K = 9 | Class 10<br>K = 10 | Class 10<br>K = 11 | Class 10<br>K = 12 | Class 10<br>K = 13 | Class 10<br>K = 14 | Class 10<br>K = 15 |
|------------------|-------------------|-------------------|-------------------|-------------------|-------------------|-------------------|-------------------|-------------------|-------------------|--------------------|--------------------|--------------------|--------------------|--------------------|--------------------|
| 100              | 0                 | 0                 | 0                 | 0                 | 0                 | 0                 | 0                 | 0                 | 0                 | 0                  | 0                  | 0                  | 0                  | 0                  | 0                  |
| 90               | 37.8              | 75.6              | 113.4             | 151.2             | 189               | 226.8             | 264.6             | 302.4             | 340.2             | 378                | 415.8              | 415.8              | 415.8              | 529.2              | 567                |
| 80               | 79.8              | 159.6             | 239.4             | 319.2             | 399               | 478.8             | 558.6             | 638.4             | 718.2             | 798                | 877.8              | 877.8              | 877.8              | 1117.2             | 1197               |
| 70               | 127.75            | 255.5             | 383.25            | 511               | 638.75            | 766.5             | 894.25            | 1022              | 1149.75           | 1277.5             | 1405.25            | 1405.25            | 1405.25            | 1788.5             | 1916.25            |
| 60               | 183.05            | 366.1             | 549.15            | 732.2             | 915.25            | 1098.3            | 1281.35           | 1464.4            | 1647.45           | 1830.5             | 2013.55            | 2013.55            | 2013.55            | 2562.7             | 2745.75            |
| 50               | 248.15            | 496.3             | 744.45            | 992.6             | 1240.75           | 1488.9            | 1737.05           | 1985.2            | 2233.35           | 24815              | 2729.65            | 2729.65            | 2729.65            | 3474.1             | 3722.25            |
| 40               | 328.3             | 656.6             | 984.9             | 1313.2            | 16415             | 1969.8            | 2298.1            | 2626.4            | 2954.7            | 3283               | 3611.3             | 3611.3             | 3611.3             | 4596.2             | 4924.5             |
| 30               | 431.2             | 862.4             | 1293.6            | 1724.8            | 2156              | 2587.2            | 3018.4            | 3449.6            | 3880.8            | 4312               | 4743.2             | 4743.2             | 4743.2             | 6036.8             | 6468               |
| 20               | 576.45            | 1152.9            | 1729.35           | 2305.8            | 2882.25           | 3458.7            | 4035.15           | 46116             | 5188.05           | 5764.5             | 6340.95            | 6340.95            | 6340.95            | 8070.3             | 8646.75            |
| 10               | 824.6             | 1649.2            | 2473.8            | 3298.4            | 4123              | 4947.6            | 5772.2            | 6596.8            | 74214             | 8246               | 9070.6             | 9070.6             | 9070.6             | 11544.4            | 12369              |

Figure 3-4: Thermal cooling model when trip curve is set to IEC class 10.

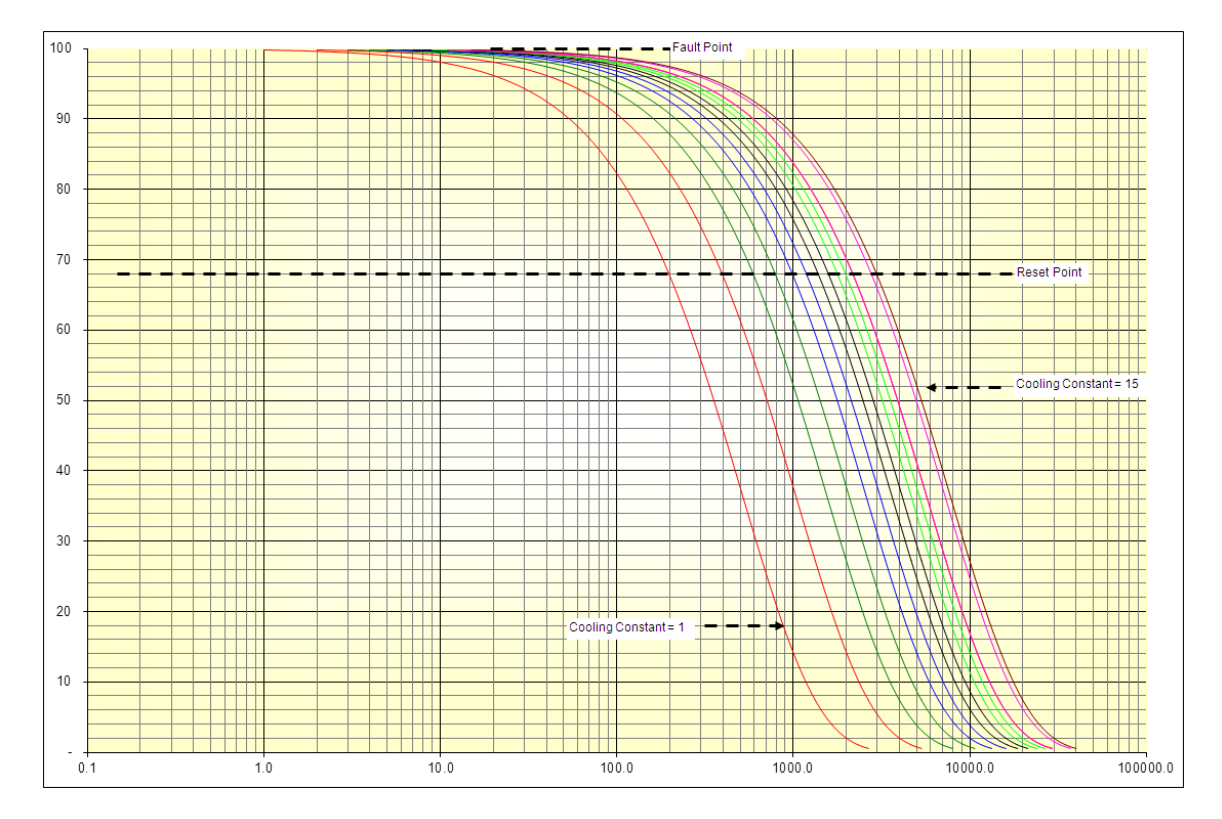

| Motor<br>Heating | Class 15<br>K = 1 | Class 15<br>K = 2 | Class 15<br>K = 3 | Class 15<br>K = 4 | Class 15<br>K = 5 | Class 15<br>K = 6 | Class 15<br>K = 7 | Class 15<br>K = 8 | Class 15<br>K = 9 | Class 15<br>K = 10 | Class 15<br>K = 11 | Class 15<br>K = 12 | Class 15<br>K = 13 | Class 15<br>K = 14 | Class 15<br>K = 15 |
|------------------|-------------------|-------------------|-------------------|-------------------|-------------------|-------------------|-------------------|-------------------|-------------------|--------------------|--------------------|--------------------|--------------------|--------------------|--------------------|
| 100              | 0                 | 0                 | 0                 | 0                 | 0                 | 0                 | 0                 | 0                 | 0                 | 0                  | 0                  | 0                  | 0                  | 0                  | 0                  |
| 90               | 54                | 108               | 162               | 216               | 270               | 324               | 378               | 432               | 486               | 540                | 594                | 594                | 594                | 756                | 810                |
| 80               | 114               | 228               | 342               | 456               | 570               | 684               | 798               | 912               | 1026              | 1140               | 1254               | 1254               | 1254               | 1596               | 1710               |
| 70               | 182.5             | 365               | 547.5             | 730               | 912.5             | 1095              | 1277.5            | 1460              | 1642.5            | 1825               | 2007.5             | 2007.5             | 2007.5             | 2555               | 2737.5             |
| 60               | 261.5             | 523               | 784.5             | 1046              | 1307.5            | 1569              | 1830.5            | 2092              | 2353.5            | 2615               | 2876.5             | 2876.5             | 2876.5             | 3661               | 3922.5             |
| 50               | 354.5             | 709               | 1063.5            | 14.18             | 1772.5            | 2127              | 2481.5            | 2836              | 3190.5            | 3545               | 3899.5             | 3899.5             | 3899.5             | 4963               | 5317.5             |
| 40               | 469               | 938               | 1407              | 1876              | 2345              | 2814              | 3283              | 3752              | 4221              | 4690               | 5159               | 5159               | 5159               | 6566               | 7035               |
| 30               | 616               | 1232              | 1848              | 2464              | 3080              | 3696              | 4312              | 4928              | 5544              | 6160               | 6776               | 6776               | 6776               | 8624               | 9240               |
| 20               | 823.5             | 1647              | 2470.5            | 3294              | 4117.5            | 4941              | 5764.5            | 6588              | 7411.5            | 8235               | 9058.5             | 9058.5             | 9058.5             | 11529              | 12352.5            |
| 10               | 1178              | 2356              | 3534              | 4712              | 5890              | 7068              | 8246              | 9424              | 10602             | 11780              | 12958              | 12958              | 12958              | 16492              | 17670              |

Figure 3-5: Thermal cooling model when trip curve is set to IEC class 15.

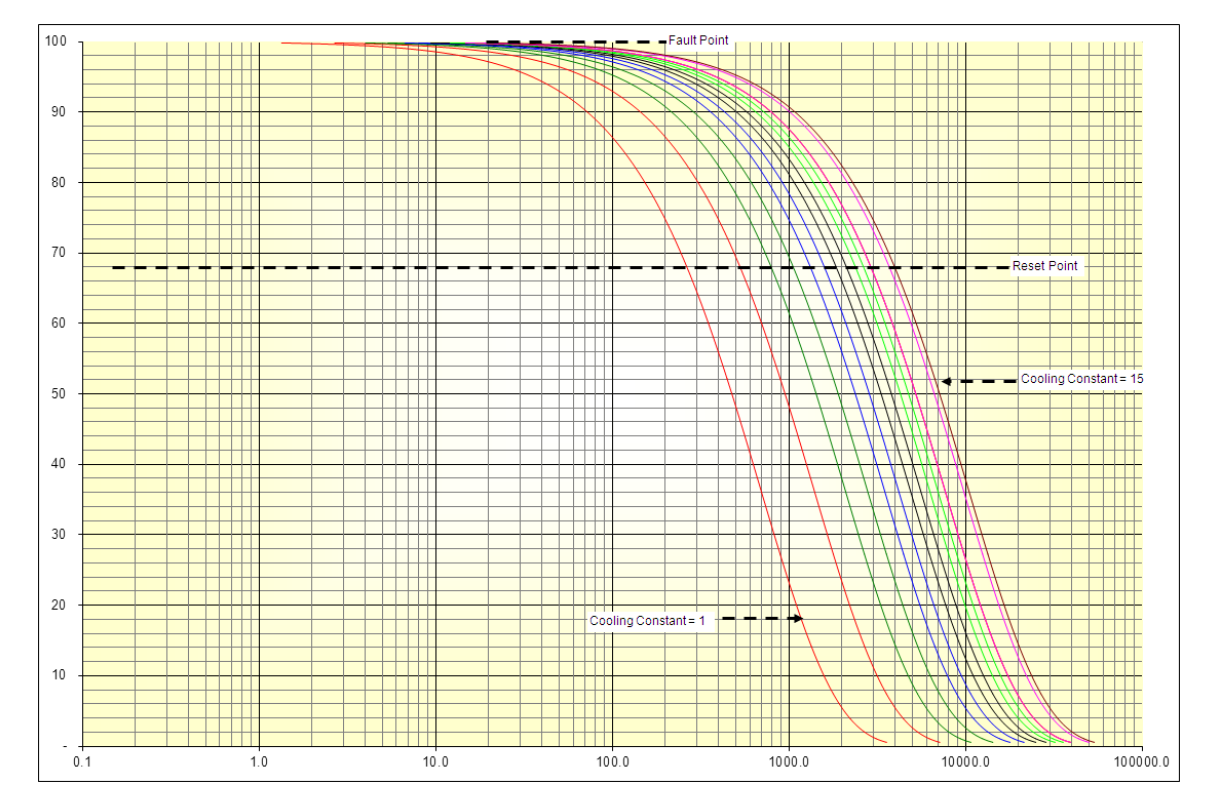

| Motor<br>Heating | Class 20<br>K = 1 | Class 20<br>K = 2 | Class 20<br>K = 3 | Class 20<br>K = 4 | Class 20<br>K = 5 | Class 20<br>K = 6 | Class 20<br>K = 7 | Class 20<br>K = 8 | Class 20<br>K = 9 | Class 20<br>K = 10 | Class 20<br>K = 11 | Class 20<br>K = 12 | Class 20<br>K = 13 | Class 20<br>K = 14 | Class 20<br>K = 15 |
|------------------|-------------------|-------------------|-------------------|-------------------|-------------------|-------------------|-------------------|-------------------|-------------------|--------------------|--------------------|--------------------|--------------------|--------------------|--------------------|
| 100              | 0                 | 0                 | 0                 | 0                 | 0                 | 0                 | 0                 | 0                 | 0                 | 0                  | 0                  | 0                  | 0                  | 0                  | 0                  |
| 90               | 72.36             | 144.72            | 217.08            | 289.44            | 361.8             | 434.16            | 506.52            | 578.88            | 65124             | 723.6              | 795.96             | 795.96             | 795.96             | 1013.04            | 1085.4             |
| 80               | 152.76            | 305.52            | 458.28            | 611.04            | 763.8             | 916.56            | 1069.32           | 1222.08           | 1374.84           | 1527.6             | 1680.36            | 1680.36            | 1680.36            | 2138.64            | 2291.4             |
| 70               | 244.55            | 489.1             | 733.65            | 978.2             | 1222.75           | 1467.3            | 17 11.85          | 1956.4            | 2200.95           | 2445.5             | 2690.05            | 2690.05            | 2690.05            | 3423.7             | 3668.25            |
| 60               | 350.41            | 700.82            | 1051.23           | 1401.64           | 1752.05           | 2102.46           | 2452.87           | 2803.28           | 3153.69           | 3504.1             | 3854.51            | 3854.51            | 3854.51            | 4905.74            | 5256.15            |
| 50               | 475.03            | 950.06            | 1425.09           | 1900.12           | 2375.15           | 2850.18           | 3325.21           | 3800.24           | 4275.27           | 4750.3             | 5225.33            | 5225.33            | 5225.33            | 6650.42            | 7125.45            |
| 40               | 628.46            | 1256.92           | 1885.38           | 2513.84           | 3142.3            | 3770.76           | 4399.22           | 5027.68           | 5656.14           | 6284.6             | 6913.06            | 6913.06            | 6913.06            | 8798.44            | 9426.9             |
| 30               | 825.44            | 1650.88           | 2476.32           | 330176            | 4127.2            | 4952.64           | 5778.08           | 6603.52           | 7428.96           | 8254.4             | 9079.84            | 9079.84            | 9079.84            | 11556.16           | 12381.6            |
| 20               | 1103.49           | 2206.98           | 3310.47           | 4413.96           | 5517.45           | 6620.94           | 7724.43           | 8827.92           | 9931.41           | 11034.9            | 12138.39           | 12138.39           | 12138.39           | 15448.86           | 16552.35           |
| 10               | 1578.52           | 3157.04           | 4735.56           | 6314.08           | 7892.6            | 9471.12           | 11049.64          | 12628.16          | 14206.68          | 15785.2            | 17363.72           | 17363.72           | 17363.72           | 22099.28           | 23677.8            |

Figure 3-6: Thermal cooling model when trip curve is set to IEC class 20.

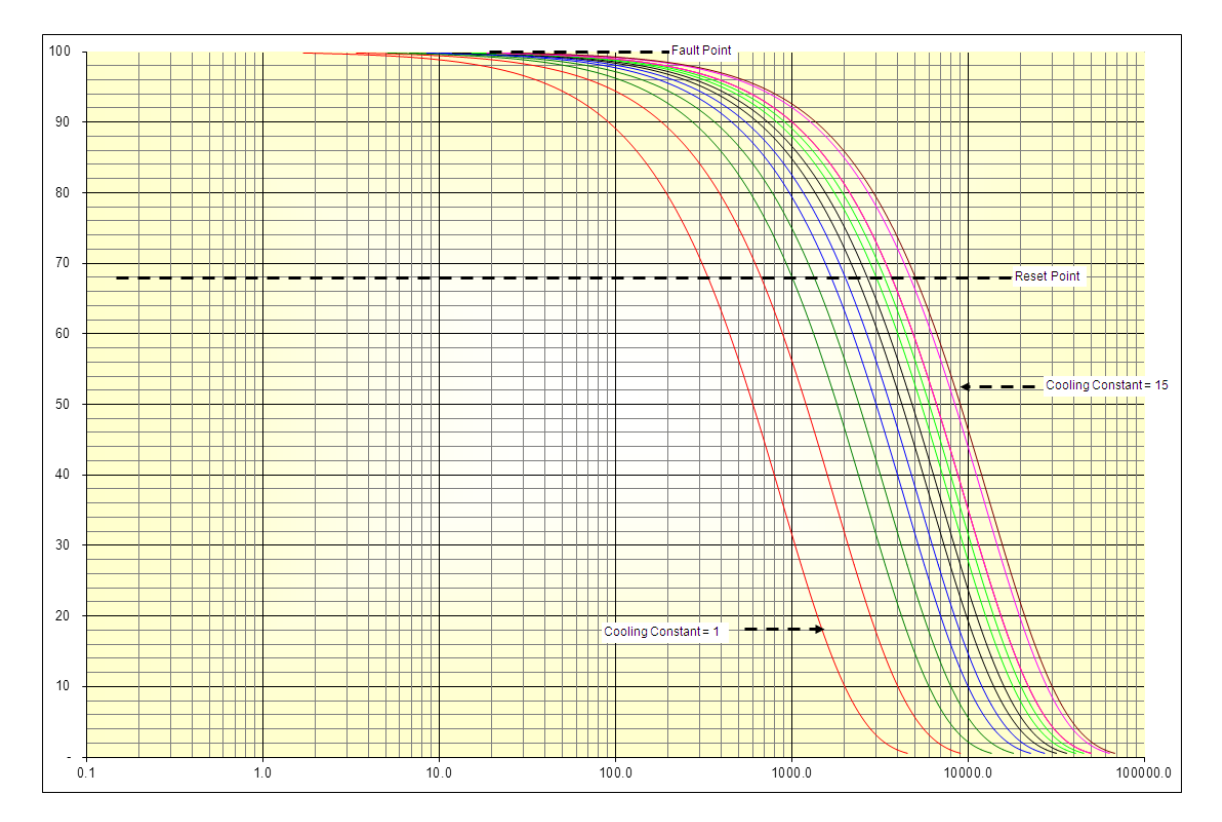

| Motor<br>Heating | Class 25<br>K = 1 | Class 25<br>K = 2 | Class 25<br>K = 3 | Class 25<br>K = 4 | Class 25<br>K = 5 | Class 25<br>K = 6 | Class 25<br>K = 7 | Class 25<br>K = 8 | Class 25<br>K = 9 | Class 25<br>K = 10 | Class 25<br>K = 11 | Class 25<br>K = 12 | Class 25<br>K = 13 | Class 25<br>K = 14 | Class 25<br>K = 15 |
|------------------|-------------------|-------------------|-------------------|-------------------|-------------------|-------------------|-------------------|-------------------|-------------------|--------------------|--------------------|--------------------|--------------------|--------------------|--------------------|
| 100              | 0                 | 0                 | 0                 | 0                 | 0                 | 0                 | 0                 | 0                 | 0                 | 0                  | 0                  | 0                  | 0                  | 0                  | 0                  |
| 90               | 918               | 183.6             | 275.4             | 367.2             | 459               | 550.8             | 642.6             | 734.4             | 826.2             | 918                | 1009.8             | 1009.8             | 1009.8             | 1285.2             | 1377               |
| 80               | 193.8             | 387.6             | 581.4             | 775.2             | 969               | 1162.8            | 1356.6            | 1550.4            | 1744.2            | 1938               | 2131.8             | 2131.8             | 2131.8             | 2713.2             | 2907               |
| 70               | 310.25            | 620.5             | 930.75            | 1241              | 1551.25           | 1861.5            | 2171.75           | 2482              | 2792.25           | 3102.5             | 3412.75            | 3412.75            | 3412.75            | 4343.5             | 4653.75            |
| 60               | 444.55            | 889.1             | 1333.65           | 1778.2            | 2222.75           | 2667.3            | 3111.85           | 3556.4            | 4000.95           | 4445.5             | 4890.05            | 4890.05            | 4890.05            | 6223.7             | 6668.25            |
| 50               | 602.65            | 1205.3            | 1807.95           | 2410.6            | 3013.25           | 3615.9            | 4218.55           | 48212             | 5423.85           | 6026.5             | 6629.15            | 6629.15            | 6629.15            | 8437.1             | 9039.75            |
| 40               | 797.3             | 1594.6            | 2391.9            | 3189.2            | 3986.5            | 4783.8            | 55811             | 6378.4            | 7175.7            | 7973               | 8770.3             | 8770.3             | 8770.3             | 11162.2            | 11959.5            |
| 30               | 1047.2            | 2094.4            | 3141.6            | 4188.8            | 5236              | 6283.2            | 7330.4            | 8377.6            | 9424.8            | 10472              | 115 19.2           | 11519.2            | 115 19.2           | 14660.8            | 15708              |
| 20               | 1399.95           | 2799.9            | 4199.85           | 5599.8            | 6999.75           | 8399.7            | 9799.65           | 11199.6           | 12599.55          | 13999.5            | 15399.45           | 15399.45           | 15399.45           | 19599.3            | 20999.25           |
| 10               | 2002.6            | 4005.2            | 6007.8            | 8010.4            | 10013             | 12015.6           | 14018.2           | 16020.8           | 18023.4           | 20026              | 22028.6            | 22028.6            | 22028.6            | 28036.4            | 30039              |

Figure 3-7: Thermal cooling model when trip curve is set to IEC class 25.

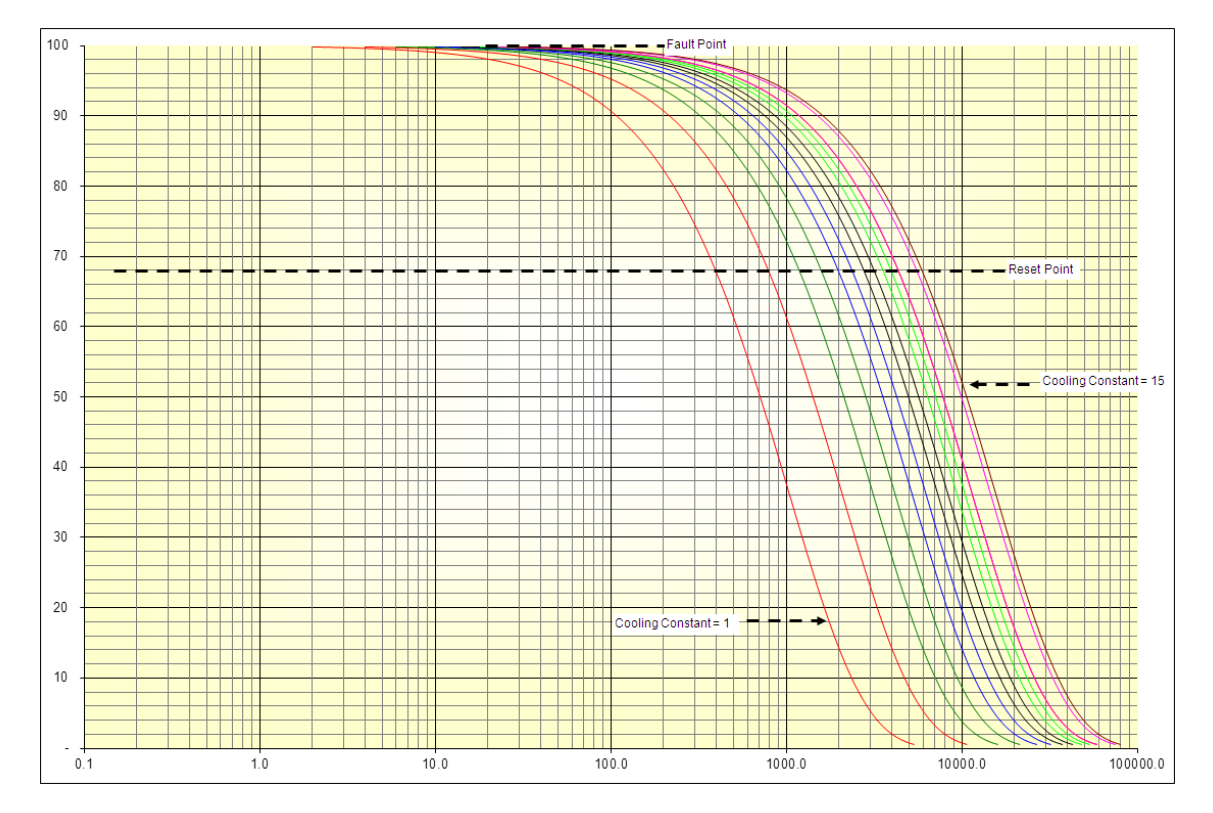

| Motor<br>Heating | Class 30<br>K = 1 | Class 30<br>K = 2 | Class 30<br>K = 3 | Class 30<br>K = 4 | Class 30<br>K = 5 | Class 30<br>K = 6 | Class 30<br>K = 7 | Class 30<br>K = 8 | Class 30<br>K = 9 | Class 30<br>K = 10 | Class 30<br>K = 11 | Class 30<br>K = 12 | Class 30<br>K = 13 | Class 30<br>K = 14 | Class 30<br>K = 15 |
|------------------|-------------------|-------------------|-------------------|-------------------|-------------------|-------------------|-------------------|-------------------|-------------------|--------------------|--------------------|--------------------|--------------------|--------------------|--------------------|
| 100              | 0                 | 0                 | 0                 | 0                 | 0                 | 0                 | 0                 | 0                 | 0                 | 0                  | 0                  | 0                  | 0                  | 0                  | 0                  |
| 90               | 108               | 216               | 324               | 432               | 540               | 648               | 756               | 864               | 972               | 1080               | 1188               | 1188               | 1188               | 1512               | 1620               |
| 80               | 228               | 456               | 684               | 912               | 1140              | 1368              | 1596              | 1824              | 2052              | 2280               | 2508               | 2508               | 2508               | 3192               | 3420               |
| 70               | 365               | 730               | 1095              | 1460              | 1825              | 2190              | 2555              | 2920              | 3285              | 3650               | 4015               | 4015               | 4015               | 5110               | 5475               |
| 60               | 523               | 1046              | 1569              | 2092              | 2615              | 3138              | 3661              | 4184              | 4707              | 5230               | 5753               | 5753               | 5753               | 7322               | 7845               |
| 50               | 709               | 14.18             | 2127              | 2836              | 3545              | 4254              | 4963              | 5672              | 6381              | 7090               | 7799               | 7799               | 7799               | 9926               | 10635              |
| 40               | 938               | 1876              | 2814              | 3752              | 4690              | 5628              | 6566              | 7504              | 8442              | 9380               | 103 18             | 10318              | 10318              | 13132              | 14070              |
| 30               | 1232              | 2464              | 3696              | 4928              | 6160              | 7392              | 8624              | 9856              | 11088             | 12320              | 13552              | 13552              | 13552              | 17248              | 18480              |
| 20               | 1647              | 3294              | 4941              | 6588              | 8235              | 9882              | 11529             | 13176             | 14823             | 16470              | 18 117             | 18117              | 18 117             | 23058              | 24705              |
| 10               | 2356              | 4712              | 7068              | 9424              | 11780             | 14136             | 16492             | 18848             | 21204             | 23560              | 25916              | 25916              | 25916              | 32984              | 35340              |

Figure 3-8: Thermal cooling model when trip curve is set to IEC class 30.

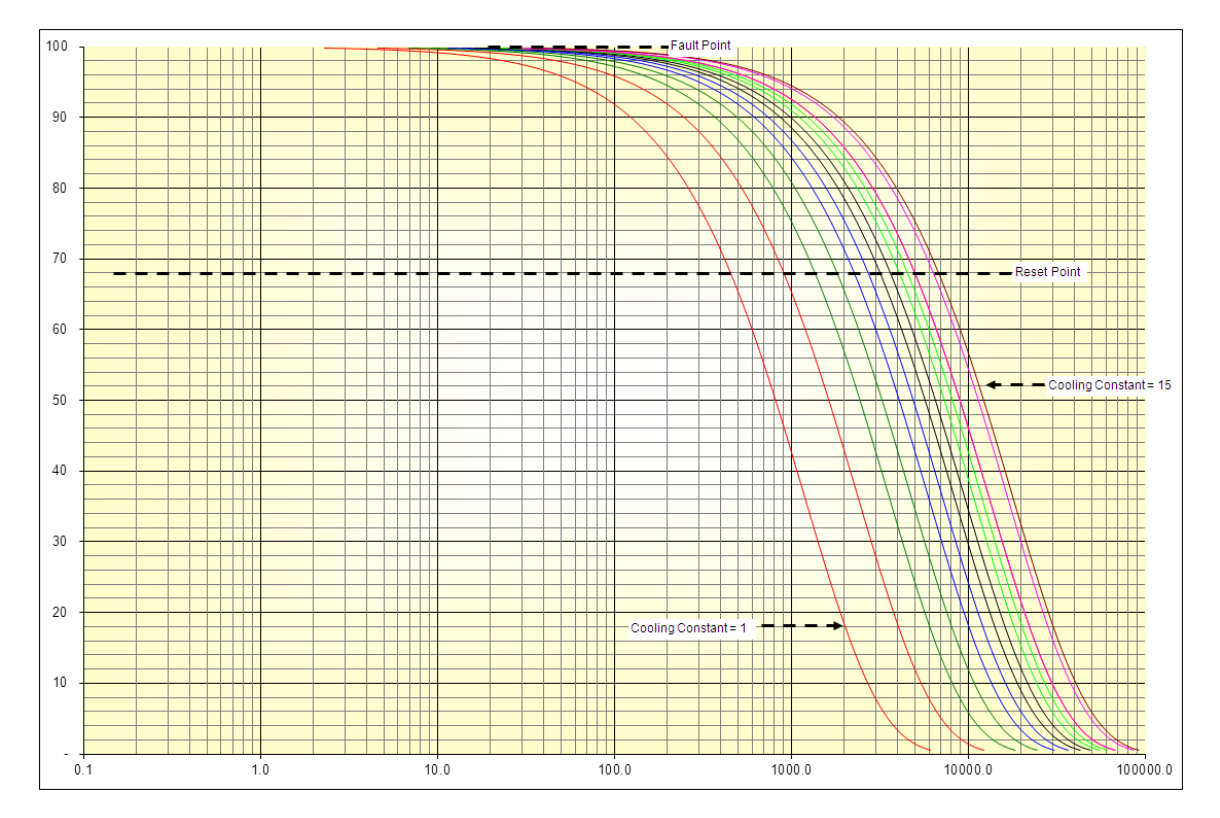

| Motor<br>Heating | Class 35<br>K = 1 | Class 35<br>K = 2 | Class 35<br>K = 3 | Class 35<br>K = 4 | Class 35<br>K = 5 | Class 35<br>K = 6 | Class 35<br>K = 7 | Class 35<br>K = 8 | Class 35<br>K = 9 | Class 35<br>K = 10 | Class 35<br>K = 11 | Class 35<br>K = 12 | Class 35<br>K = 13 | Class 35<br>K = 14 | Class 35<br>K = 15 |
|------------------|-------------------|-------------------|-------------------|-------------------|-------------------|-------------------|-------------------|-------------------|-------------------|--------------------|--------------------|--------------------|--------------------|--------------------|--------------------|
| 100              | 0                 | 0                 | 0                 | 0                 | 0                 | 0                 | 0                 | 0                 | 0                 | 0                  | 0                  | 0                  | 0                  | 0                  | 0                  |
| 90               | 124.2             | 248.4             | 372.6             | 496.8             | 621               | 745.2             | 869.4             | 993.6             | 1117.8            | 1242               | 1366.2             | 1366.2             | 1366.2             | 1738.8             | 1863               |
| 80               | 262.2             | 524.4             | 786.6             | 1048.8            | 1311              | 1573.2            | 1835.4            | 2097.6            | 2359.8            | 2622               | 2884.2             | 2884.2             | 2884.2             | 3670.8             | 3933               |
| 70               | 419.75            | 839.5             | 1259.25           | 1679              | 2098.75           | 2518.5            | 2938.25           | 3358              | 3777.75           | 4197.5             | 4617.25            | 4617.25            | 4617.25            | 5876.5             | 6296.25            |
| 60               | 601.45            | 1202.9            | 1804.35           | 2405.8            | 3007.25           | 3608.7            | 4210.15           | 4811.6            | 5413.05           | 6014.5             | 6615.95            | 6615.95            | 6615.95            | 8420.3             | 9021.75            |
| 50               | 815.35            | 1630.7            | 2446.05           | 3261.4            | 4076.75           | 4892.1            | 5707.45           | 6522.8            | 7338.15           | 8153.5             | 8968.85            | 8968.85            | 8968.85            | 114 14.9           | 12230.25           |
| 40               | 1078.7            | 2157.4            | 3236.1            | 4314.8            | 5393.5            | 6472.2            | 7550.9            | 8629.6            | 9708.3            | 10787              | 11865.7            | 11865.7            | 11865.7            | 15101.8            | 16180.5            |
| 30               | 1416.8            | 2833.6            | 4250.4            | 5667.2            | 7084              | 8500.8            | 9917.6            | 11334.4           | 12751.2           | 14168              | 15584.8            | 15584.8            | 15584.8            | 19835.2            | 21252              |
| 20               | 1894.05           | 3788.1            | 5682.15           | 7576.2            | 9470.25           | 11364.3           | 13258.35          | 15152.4           | 17046.45          | 18940.5            | 20834.55           | 20834.55           | 20834.55           | 26516.7            | 28410.75           |
| 10               | 2709.4            | 5418.8            | 8128.2            | 10837.6           | 13547             | 16256.4           | 18965.8           | 21675.2           | 24384.6           | 27094              | 29803.4            | 29803.4            | 29803.4            | 37931.6            | 40641              |

Figure 3-9: Thermal cooling model when trip curve is set to IEC class 35.

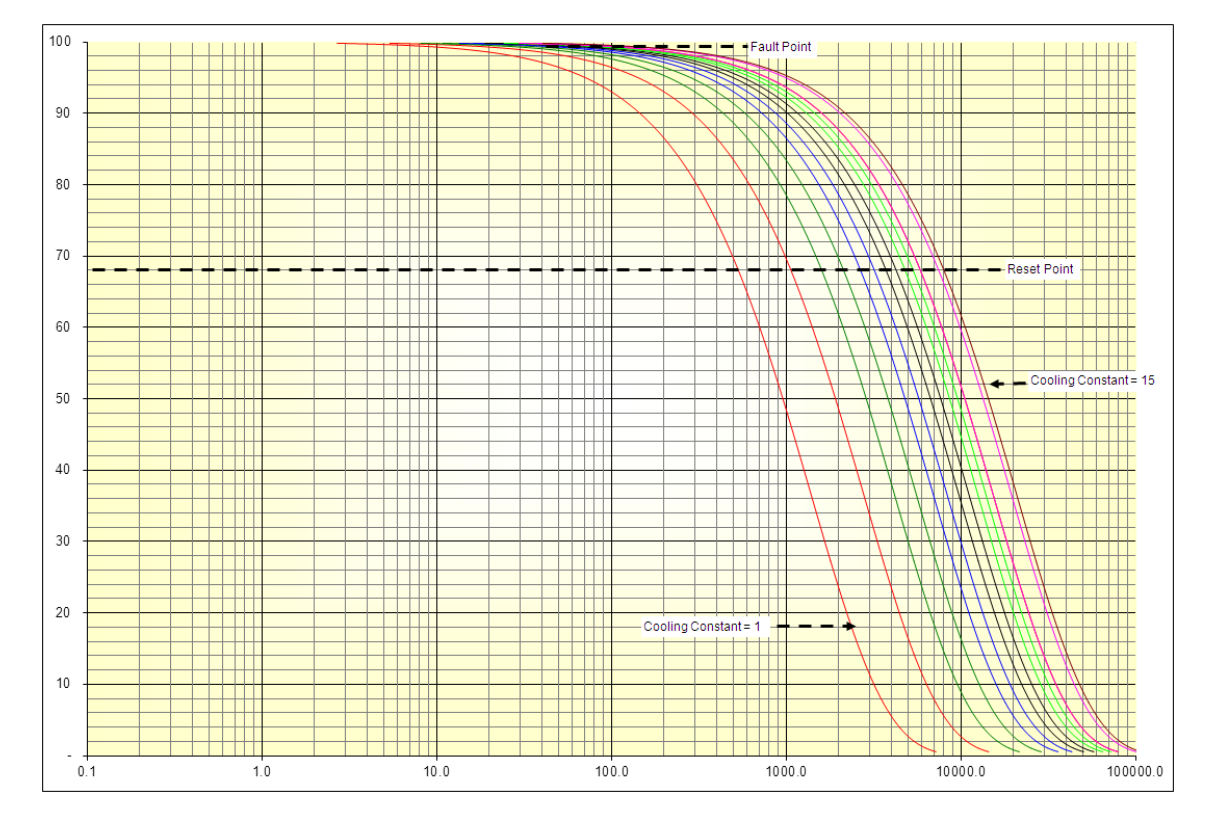

| Motor<br>Heating | Class 40<br>K = 1 | Class 40<br>K = 2 | Class 40<br>K = 3 | Class 40<br>K = 4 | Class 40<br>K = 5 | Class 40<br>K = 6 | Class 40<br>K = 7 | Class 40<br>K = 8 | Class 40<br>K = 9 | Class 40<br>K = 10 | Class 40<br>K = 11 | Class 40<br>K = 12 | Class 40<br>K = 13 | Class 40<br>K = 14 | Class 40<br>K = 15 |
|------------------|-------------------|-------------------|-------------------|-------------------|-------------------|-------------------|-------------------|-------------------|-------------------|--------------------|--------------------|--------------------|--------------------|--------------------|--------------------|
| 100              | 0                 | 0                 | 0                 | 0                 | 0                 | 0                 | 0                 | 0                 | 0                 | 0                  | 0                  | 0                  | 0                  | 0                  | 0                  |
| 90               | 145.8             | 291.6             | 437.4             | 583.2             | 729               | 874.8             | 1020.6            | 1166.4            | 1312.2            | 1458               | 1603.8             | 1603.8             | 1603.8             | 2041.2             | 2187               |
| 80               | 307.8             | 615.6             | 923.4             | 1231.2            | 1539              | 1846.8            | 2154.6            | 2462.4            | 2770.2            | 3078               | 3385.8             | 3385.8             | 3385.8             | 4309.2             | 4617               |
| 70               | 492.75            | 985.5             | 1478.25           | 1971              | 2463.75           | 2956.5            | 3449.25           | 3942              | 4434.75           | 4927.5             | 5420.25            | 5420.25            | 5420.25            | 6898.5             | 7391.25            |
| 60               | 706.05            | 1412.1            | 2118.15           | 2824.2            | 3530.25           | 4236.3            | 4942.35           | 5648.4            | 6354.45           | 7060.5             | 7766.55            | 7766.55            | 7766.55            | 9884.7             | 10590.75           |
| 50               | 957.15            | 1914.3            | 2871.45           | 3828.6            | 4785.75           | 5742.9            | 6700.05           | 7657.2            | 8614.35           | 9571.5             | 10528.65           | 10528.65           | 10528.65           | 13400.1            | 14357.25           |
| 40               | 1266.3            | 2532.6            | 3798.9            | 5065.2            | 63315             | 7597.8            | 8864.1            | 10130.4           | 11396.7           | 12663              | 13929.3            | 13929.3            | 13929.3            | 17728.2            | 18994.5            |
| 30               | 1663.2            | 3326.4            | 4989.6            | 6652.8            | 8316              | 9979.2            | 11642.4           | 13305.6           | 14968.8           | 16632              | 18295.2            | 18295.2            | 18295.2            | 23284.8            | 24948              |
| 20               | 2223.45           | 4446.9            | 6670.35           | 8893.8            | 11117.25          | 13340.7           | 15564.15          | 17787.6           | 20011.05          | 22234.5            | 24457.95           | 24457.95           | 24457.95           | 31128.3            | 33351.75           |
| 10               | 3180.6            | 6361.2            | 9541.8            | 12722.4           | 15903             | 19083.6           | 22264.2           | 25444.8           | 28625.4           | 31806              | 34986.6            | 34986.6            | 34986.6            | 44528.4            | 47709              |

Figure 3-10: Thermal cooling model when trip curve is set to IEC class 40.

### 3.1.5 Overload protection n-times reset

EntelliPro ES has an n-times automatic reset function, which allows a defined number of automatic reset operations. The reset count will be automatically cleared when one hour elapses from the last overload trip.

The n-times can be set in the WinESG parameterization/alarm panel shown in the illustration below, or Modbus function code 6 register 45.

| Info | ormation | Device settings                | Alarms   | Functions | Timer | Counter | Control  | Typical set  | ttings   1/0 | Cyclic communication   | Modbus settings |
|------|----------|--------------------------------|----------|-----------|-------|---------|----------|--------------|--------------|------------------------|-----------------|
| Г    | Failures |                                |          |           |       |         |          |              |              | 1                      |                 |
|      | Alarm m  | odule                          |          |           |       |         | Enabled  | l Warnin     | 9 Manual     | - Overload auto reset- |                 |
|      |          |                                |          |           |       |         |          |              | leset        | C Never                |                 |
|      | Overloa  | d                              |          |           |       |         |          |              | ===>         | ⊙ 1 x                  |                 |
|      | Phase lo | 880                            |          |           |       |         | <b>V</b> |              |              | C 2 x                  |                 |
|      | Ground   | fault                          |          |           |       |         | <b>V</b> | $\checkmark$ |              | ○ 3x                   |                 |
|      | Unbalar  | nced load                      |          |           |       |         | <b>V</b> |              |              | C Always               |                 |
|      | Thermis  | tor channel                    |          |           |       |         |          |              |              |                        |                 |
|      | Emerger  | ncy OFF                        |          |           |       |         |          |              |              |                        |                 |
|      | Limit/To | rque switch                    |          |           |       |         | <b>V</b> |              |              |                        |                 |
|      | Safety c | ircuit                         |          |           |       |         |          |              |              |                        |                 |
|      | Main cir | cuit                           |          |           |       |         |          | $\checkmark$ |              |                        |                 |
|      | Control  | circuit                        |          |           |       |         |          |              |              |                        |                 |
|      | Contact  | or/Current feedba              | ck       |           |       |         | <b>V</b> | $\checkmark$ |              |                        |                 |
|      | Under c  | urrent                         |          |           |       |         |          |              |              |                        |                 |
|      | Over cu  | rrent                          |          |           |       |         |          |              |              |                        |                 |
|      | External | supervision                    |          |           |       |         | <b>V</b> |              |              |                        |                 |
|      | Long sta | art                            |          |           |       |         | V        |              | <b>V</b>     |                        |                 |
|      | Hosveil  | oble                           |          |           |       |         |          |              | F            |                        |                 |
|      | Device   | failura                        |          |           |       |         |          | E E          |              |                        |                 |
|      | Device I | laiiure<br>Iarm an alaas 1 (c) | luro     |           |       |         |          |              |              |                        |                 |
|      | neset a  | iann on class i fai            | uie<br>1 |           |       |         |          |              |              |                        |                 |
| L    | Heset a  | iarm on modbus fa              | allure   |           |       |         |          |              | V            |                        |                 |

Figure 3-11 shows an example of the auto-reset count operation. In this particular example the auto reset is set to 2.

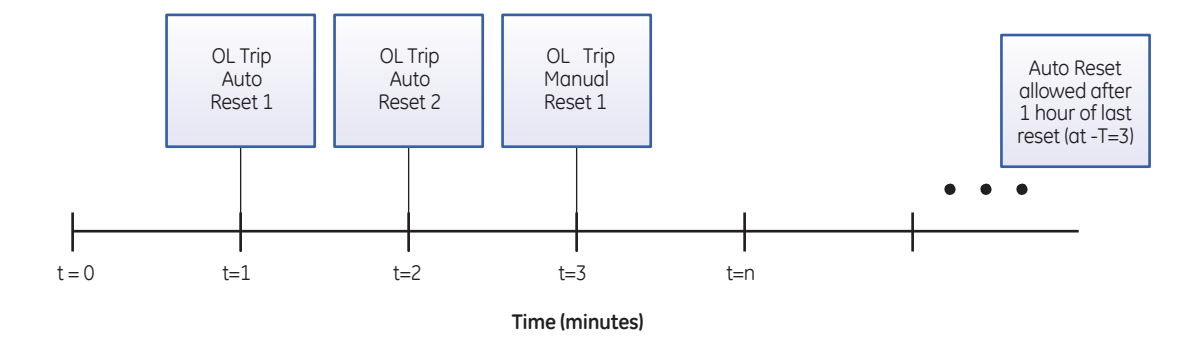

#### Figure 3-11 EntelliPro Auto-reset operation

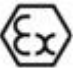

For an ATEX configured device, the Auto-Reset parameter can be set to four different values: 0, 1, 2, and 3. For a non-ATEX configured device, the values allowed are from 0 to 65535. However any value greater than 3 indicates that Auto-Reset is always allowed.

When the auto-reset parameter is set to 0, the auto-reset is disabled and a manual reset is required after an overload trip.

#### **CHAPTER 3: MOTOR PROTECTION**

When the auto-reset parameter is set to 1, the Auto-Reset is allowed after an overload trip occurred.

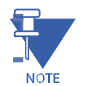

**NOTE:** auto reset will NOT be allowed for 1 hour after the last trip.

When the auto-reset parameter is set to 2, 2 auto-Resets are allowed after an overload trip occurred.

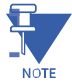

NOTE: auto reset will NOT be allowed for 1 hour after the second trip.

**NOTE:** auto reset will NOT be allowed for 1 hour after the third trip.

When the auto-reset parameter is set to 3, 3 auto-resets are allowed after an overload trip occurred.

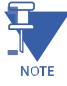

The auto-reset can be set to higher values if ATEX is disabled. For settings above 4, auto-reset is always allowed.

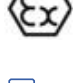

NOTE

NOTE: If the EntelliPro ES is configured as an ATEX device, the n-times reset cannot be set to "always" auto- reset.

### 3.1.6 Overload protection programmable settings

The EntelliPro ES motor trip and alarm overload setpoints may be viewed or changed through Modbus or Profibus DP communication protocols. GE offers a Profibus configuration application (WinESG), for easy set-up.

EntelliPro ES supports the use of two current transformer (CT rated current for single speed motor and CT rated current low for two speed motor) and two motor load (motor rated current and motor rated current low settings for protection.

CT rated current low and motor rated current low are mainly used on two-speed motors applications such as Dahlander and pole changer typicals. In this case when command ON1 is issued, the EntelliPro protections are based on CT rated current and motor rated current, and when command ON2 is issued, the EntelliPro protections are based CT rated current low and motor rated current low.

All other overload settings apply to both CTs and motor loads values.

The current transformer and motor load ratings are set in WinESG parameterization/device settings panel shown in the illustration below or Modbus function code 06 registers 92 to 99.

| Current<br>CT rated current | 1.2 A       |
|-----------------------------|-------------|
| Motor rated current Ir      | 0.2 A       |
| CT rated current low        | 1.2 A       |
| Motor rated current low     | 0.2 A       |
| Phase                       | 3-phase 💌   |
| Phase unbalance/loss del    | ay 1 💌 S    |
| Max. current delay          | Immediate 💌 |

If the average motor current exceeds 120% of the rated motor current, the EntelliPro ES generates a time to trip value, which can be viewed in WinESG measure panel shown in illustration below, or Modbus function code 4 register 63 or Profibus class 1 telegram B2704

| WinESG Measure<br>1:1  | ×   |
|------------------------|-----|
| Phase currents         |     |
| I RMS L1 :             | - A |
| I RMS L2:              | - A |
| I RMS L3 :             | - A |
| Average current :      | • A |
| Ground fault current : | - A |
| - Overload             |     |
| Time to trip :         |     |
| l ime to restart :     | •   |

**NOTE:** When the current sensor is changed the motor load is automatically adjusted to 1/6 of the sensor. The motor load can then be set to any desired value not exceeding the sensor value.

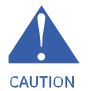

CAUTION: Make sure the proper system phase is selected for the application. If having a three-phase system, 3phase must be selected in WinESG parameterization/device settings panel shown in the illustration below or Modbus CAUTION function code 6 register 5.

| Current        |                 |                 |
|----------------|-----------------|-----------------|
| CT rated curr  | ent 🛛           | 1.2 A           |
| Motor rated c  | urrent Ir       | 0.2 A           |
| 💿 Single spe   | ed motor 👘 🤇    | Two speed motor |
| CT rated curre | ent low         | 1.2 A           |
| Motor rated c  | urrent low      | 0.2 A           |
| Phase          | 3.              | phase 🗾         |
| Phase unbala   | ince/loss delay | 1 💌 S           |
|                |                 |                 |

Thermal overload, as other protections, can be enabled or disabled, set as a warning or failure and requiring an auto or manual reset after a failure, in WinESG parameterization/alarms panel shown in illustration below or Modbus function code 6 registers 114 (enable/disable), 64 (warning/failure), and 63 (auto/manual reset).

| - Failures<br>Alarm module     | Enabled              | Warning      | Manual<br>reset         |
|--------------------------------|----------------------|--------------|-------------------------|
| Overload                       | <ul> <li></li> </ul> |              | ===>                    |
| Phase loss                     | 2                    |              | N                       |
| Ground fault                   | ▼                    |              | ◄                       |
| Unbalanced load                |                      |              |                         |
| Thermistor channel             |                      |              |                         |
| Emergency OFF                  | $\checkmark$         |              | $\mathbf{\overline{v}}$ |
| Unavailable                    | Г                    | Г            | Г                       |
| Safety circuit                 | $\checkmark$         |              | ◄                       |
| Main circuit                   |                      |              |                         |
| Control circuit                | $\checkmark$         |              | ◄                       |
| Contactor/Current feedback     |                      |              |                         |
| Under current                  |                      |              |                         |
| Over current                   |                      |              |                         |
| External supervision           | ▼                    | $\checkmark$ |                         |
| Long start                     | •                    |              |                         |
| Unavailable                    |                      |              |                         |
| Device failure                 |                      |              |                         |
| Reset alarm on class 1 failure |                      |              |                         |
| Reset alarm on modbus failure  |                      |              | <b>V</b>                |

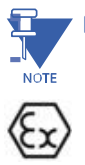

NOTE: For an ATEX configured device, overload protection cannot be disabled or set to warning

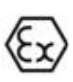

NOTE

NOTE: Before disabling any alarm module, the fault or warning related to this alarm must be reset first.

## 3.2 Phase loss and current unbalance

The Current Unbalance is detected whenever the minimum of the three phase currents is less than 70% of the maximum phase current (RMS value).

The Phase Loss is detected whenever the minimum of the three phase currents is less than 40% of the maximum phase current (RMS value).

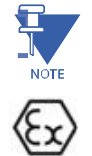

**NOTE:** The phase unbalance and phase loss protections are only available on 3-phase systems. For non-ATEX certification systems, the delay time can be set from 1 to 15 seconds. For ATEX certified units, phase loss and unbalance are enabled, with faults occurring immediately. Phase loss cannot be modified to generate a warning in case of ATEX.

Phase unbalance and phase loss time delay are set in WinESG parameterization/device settings panel shown in the illustration below or Modbus function code 06 register 56.

| Current                 |                   |
|-------------------------|-------------------|
| CT rated current        | 1.2 A             |
| Motor rated current Ir  | 0.2 A             |
| Single speed motor      | C Two speed motor |
| CT rated current low    | 1.2 A             |
| Motor rated current low | 0.2 A             |
| Phase                   | 3-phase           |
| Phase unbalance/loss d  | elay 1 💌 S        |
| Max. current delay      | Immediate 🗨       |

Phase unbalance and phase loss can be enabled or disabled, set as a warning or failure and requiring an auto or manual reset after a failure, in WinESG parameterization/alarms panel shown in illustration below or Modbus function code 6 registers 114 (enable/disable), 64 (warning/failure), and 63 (auto/manual reset).

| Failures                       |          |         |                                                                                                    |
|--------------------------------|----------|---------|----------------------------------------------------------------------------------------------------|
| Alarm module                   | Enabled  | Warning | Manual<br>reset                                                                                                    |
| Overload                       |          |         | ===>                                                                                                    |
| Phase loss                     | R        |         | N                                                                                                    |
| Ground fault                   | N        | V       | <ul> <li>Image: Second second sec</li></ul> |
| Unbalanced load                | N        |         | R                                                                                                    |
| Thermistor channel             | N        |         | V                                                                                                    |
| Emergency OFF                  |          |         |                                                                                                    |
| Unavailable                    | Г        | Г       | Г                                                                                                    |
| Safety circuit                 |          |         | $\checkmark$                                                                                                    |
| Main circuit                   |          | ◄       |                                                                                                    |
| Control circuit                |          |         |                                                                                                    |
| Contactor/Current feedback     |          | ☑       | $\checkmark$                                                                                                    |
| Under current                  |          |         |                                                                                                    |
| Over current                   |          | ☑       | $\checkmark$                                                                                                    |
| External supervision           | <b>v</b> | ◄       |                                                                                                    |
| Long start                     |          |         |                                                                                                    |
| Unavailable                    | Г        | Г       | Г                                                                                                    |
| Device failure                 |          |         |                                                                                                    |
| Reset alarm on class 1 failure |          |         | $\checkmark$                                                                                                    |
| Reset alarm on modbus failure  |          |         |                                                                                                    |

## 3.3 Ground fault

The ground fault function is designed for grounded networks. The ground fault current is derived by summing the CT's secondary currents.

Ground fault is disabled when the average current falls below half of the motor load setting or exceeds 3 times the motor load setting.

Ground fault trip current and delay band are set in WinESG parameterization/device settings panel shown in the illustration below or Modbus function code 06 register 56.

| - Ground fault<br>Trip current | 0.2 | <b>_</b> | le   |
|--------------------------------|-----|----------|------|
| Time deleu                     |     | _        | × II |
| l ime delay                    | 100 | -        | ms   |

Trip current is set from 0.2 to  $1.0 \times Ir$  in 0.1 increments. The time delay is set from 100 to 1000 msec in 100 msec increments.

Ground fault can be enabled or disabled, set as a warning or failure and requiring an auto or manual reset after a failure, in WinESG parameterization/alarms panel shown in illustration below or Modbus function code 6 registers 114 (enable/disable), 64 (warning/failure), and 63 (auto/manual reset).

| Failures<br>Alarm module       | Enabled                 | Warning      | Manual<br>reset         |
|--------------------------------|-------------------------|--------------|-------------------------|
| Overload                       | $\overline{\mathbf{v}}$ |              | ===>                    |
| Phase loss                     | V                       |              |                         |
| Ground fault                   | V                       | V            | $\overline{\mathbf{v}}$ |
| Unbalanced load                | V                       | Γ            | V                       |
| Thermistor channel             | $\checkmark$            |              |                         |
| Emergency OFF                  | $\checkmark$            |              |                         |
| Unavailable                    | Г                       | Г            | Г                       |
| Safety circuit                 |                         |              |                         |
| Main circuit                   |                         | ◄            |                         |
| Control circuit                |                         | ☑            |                         |
| Contactor/Current feedback     |                         | ◄            |                         |
| Under current                  | $\checkmark$            | $\checkmark$ |                         |
| Over current                   | $\checkmark$            | $\checkmark$ |                         |
| External supervision           | ☑                       | ☑            |                         |
| Long start                     | $\checkmark$            | $\checkmark$ |                         |
| Unavailable                    | Г                       | Г            | Г                       |
| Device failure                 |                         | Γ            |                         |
| Reset alarm on class 1 failure |                         |              |                         |
| Reset alarm on modbus failure  |                         |              | ◄                       |

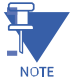

**NOTE:** The polarity of the phase CTs is critical for the negative-sequence unbalance calculation, power measurement, and residual ground current detection (if used). GF is only available on 3-phase system.

## 3.4 Over current and stalled rotor protection

This protection scheme addresses the starting inrush current and stalled-rotor current.

The over current and stalled rotor current threshold is set in WinESG parameterization/device settings panel shown in the illustration below or Modbus function code 06 register 18. The over current is settable from 100 to 800% of motor current (Ir)

| Current thresholds |     |      |                                |  |  |
|--------------------|-----|------|--------------------------------|--|--|
| 1.                 | 5   | x Ir | Threshold 1 (Over current)     |  |  |
| 2.                 | 1.2 | × Ir | Threshold 2 (Start phase)      |  |  |
| 3.                 | 0.2 | × Ir | Threshold 3 (Under current)    |  |  |
| 4.                 | 1   | x Ir | Threshold 4 (Typical specific) |  |  |
|                    |     |      |                                |  |  |

If a current exceeds this current threshold for a pre-defined timer set in WinESG parameterization/timer panel shown in the illustration below or Modbus function code 06 register 32 a failure or warning will be generated depending on the alarm setting. The over current time is settable from 0.1 to 6553.5 seconds.

| 5    | s | Contactor feedback time              |
|------|---|--------------------------------------|
| 5    | s | Motor start time                     |
| 5    | s | Modbus failure OFF/ON delay time     |
| 5    | s | Current feedback time                |
| 5    | s | Fast to Slow Wait time               |
| 10   | s | Class1 bus failure OFF/ON delay time |
| 5    | s | Over current delay time              |
| 5    | s | Unavailable                          |
| 0.05 | s | Unavailable                          |
| 5    | s | Unavailable                          |
| 20   | s | Unavailable                          |
| 20   | s | Unavailable                          |
| 5    | s | Timer 13                             |
| 5    | s | Timer 14                             |
| 5    | s | Under current delay time             |
| 1    | s | Start attempts time                  |

#### **CHAPTER 3: MOTOR PROTECTION**

Overcurrent/stalled rotor protection can be enabled or disabled, set as a warning or failure and requiring an auto or manual reset after a failure, in WinESG parameterization/alarms panel shown in illustration below or Modbus function code 6 registers 114 (enable/disable), 64 (warning/failure), and 63 (auto/manual reset).

| - Failures                     |                         |         |                         |
|--------------------------------|-------------------------|---------|-------------------------|
| Alarm module                   | Enabled                 | Warning | Manual<br>reset         |
| Overload                       | $\overline{\mathbf{v}}$ |         | ===>                    |
| Phase loss                     | •                       |         | $\checkmark$            |
| Ground fault                   |                         |         | $\checkmark$            |
| Unbalanced load                |                         |         | $\checkmark$            |
| Thermistor channel             |                         |         | $\checkmark$            |
| Emergency OFF                  | $\checkmark$            |         | $\checkmark$            |
| Unavailable                    |                         |         | Г                       |
| Safety circuit                 | $\checkmark$            |         |                         |
| Main circuit                   |                         | ◄       |                         |
| Control circuit                | $\checkmark$            | ◄       | $\checkmark$            |
| Contactor/Current feedback     |                         |         | $\checkmark$            |
| Under current                  | V                       | ◄       | $\checkmark$            |
| Over current                   | ۲                       | N       | V                       |
| External supervision           |                         | ◄       | $\checkmark$            |
| Long start                     | •                       |         |                         |
| Unavailable                    | Г                       | Г       | Г                       |
| Device failure                 |                         |         | V                       |
| Reset alarm on class 1 failure |                         |         | $\checkmark$            |
| Reset alarm on modbus failure  |                         |         | $\overline{\mathbf{v}}$ |

## 3.5 Undercurrent protection

The undercurrent function switches off the motor during an undercurrent condition.

Under current threshold is set in WinESG parameterization/device settings panel shown in the illustration below or Modbus function code 06 register 20. The under current threshold is settable from 1 to 100% of motor load (Ir),

| Current th | nresholds — |      |                                |
|------------|-------------|------|--------------------------------|
| 1.         | 5           | x Ir | Threshold 1 (Over current)     |
| 2.         | 1.2         | xlr  | Threshold 2 (Start phase)      |
| 3.         | 0.2         | xlr  | Threshold 3 (Under current)    |
| 4.         | 1           | x lr | Threshold 4 (Typical specific) |

If a current falls below the under current threshold for a pre-defined timer set in WinESG parameterization/timer panel shown in the illustration below or Modbus function code 06 register 40 a failure or warning will be generated depending on the alarm setting. The over current time is settable from 0.1 to 6553.5 seconds.

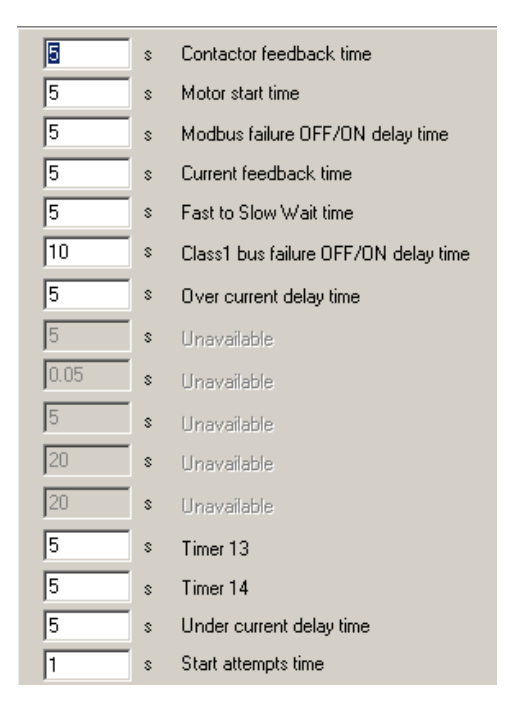

#### **CHAPTER 3: MOTOR PROTECTION**

Under current can be enabled or disabled, set as a warning or failure and requiring an auto or manual reset after a failure, in WinESG parameterization/alarms panel shown in illustration below or Modbus function code 6 registers 114 (enable/disable), 64 (warning/failure), and 63 (auto/manual reset).

| - Failures                     |              |                                   |                 |
|--------------------------------|--------------|-----------------------------------|-----------------|
| Alarm module                   | Enabled      | Warning                           | Manual<br>reset |
| Overload                       |              |                                   | ===>            |
| Phase loss                     | ☑            |                                   |                 |
| Ground fault                   | ◄            |                                   |                 |
| Unbalanced load                | $\checkmark$ |                                   |                 |
| Thermistor channel             | $\checkmark$ |                                   |                 |
| Emergency OFF                  | $\checkmark$ |                                   |                 |
| Unavailable                    | Г            | Г                                 | Г               |
| Safety circuit                 | <b>V</b>     |                                   |                 |
| Main circuit                   | ☑            |                                   |                 |
| Control circuit                |              |                                   |                 |
| Contactor/Current feedback     |              |                                   |                 |
| Under current                  | V            | <<br><br><br><br><br><br><br><br> | R               |
| Over current                   |              |                                   |                 |
| External supervision           |              |                                   |                 |
| Long start                     | ☑            |                                   |                 |
| Unavailable                    | Г            | Г                                 | Г               |
| Device failure                 |              |                                   |                 |
| Reset alarm on class 1 failure |              |                                   |                 |
| Reset alarm on modbus failure  |              |                                   |                 |
|                                |              |                                   |                 |

## 3.6 Thermistor (TMA)

The thermistor protection module protects a motor by evaluating a PTC resistor inside the motor. The system allows connection of 1, 3, or 6 thermistors in series, per IEC34-11-2.

The main features of thermistor protection are as follows:

Thermistor short and open detection is set in the WinESG parameterization/typical settings panel shown in the illustration below or in Modbus function code 6 register 130 bit2. If set a warning or failure will be generated in case of short or open thermistor condition, depending on the alarm setting.

| Thermistor                          |  |
|-------------------------------------|--|
| Line broken and shorted supervision |  |

Thermistor can be enabled or disabled, set as a warning or failure and requiring an auto or manual reset after a failure, in WinESG parameterization/alarms panel shown in illustration below or Modbus function code 6 registers 114 (enable/disable), 64 (warning/failure), and 63 (auto/manual reset).

| Failures                       |              |              |                   |
|--------------------------------|--------------|--------------|-------------------|
| Alarm module                   | Enabled      | Warning      | Manual<br>reset   |
| Overload                       | $\checkmark$ |              | ===>              |
| Phase loss                     |              |              |                   |
| Ground fault                   |              | $\checkmark$ |                   |
| Unbalanced load                |              |              |                   |
| Thermistor channel             |              |              |                   |
| Emergency OFF                  |              |              |                   |
| Unavailable                    | Г            | Г            | Г                 |
| Safety circuit                 |              |              | $\checkmark$      |
| Main circuit                   |              | $\checkmark$ |                   |
| Control circuit                |              | ◄            | $\checkmark$      |
| Contactor/Current feedback     |              |              |                   |
| Under current                  | V            | V            |                   |
| Over current                   | V            | V            |                   |
| External supervision           |              |              |                   |
| Long start                     |              | ◄            |                   |
| Unavailable                    | Г            | Г            | Г                 |
| Device failure                 |              |              |                   |
| Reset alarm on class 1 failure |              |              | $\mathbf{\nabla}$ |
| Reset alarm on modbus failure  |              |              |                   |

NOTE: For ATEX application, thermistor protection cannot be disabled or set to warning.

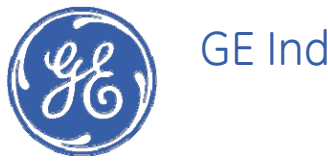

**GE Industrial Solutions** 

# EPOS Motor Management System Chapter 4: Communication

The EntelliPro DP offers two communication protocols: Modbus RTU and Profibus DP over RS-485. They are independent and can run simultaneously.

## 4.1 Modbus RTU

Modbus is a master-slave protocol, which means that a single host or master device initiates and controls all communication with the other devices on the network. The hardware interface is implemented as two-wire RS-485. In a two-wire link, data are transmitted and received over the same lines. In such a half-duplex link, data are transmitted and received over the EIA-485 standard, the number of devices that can be connected on a single communication channel is limited to 32 (including the master).

Please refer to the EIA-485 standard for complete details of the physical interface including cabling, termination, and shielding.

## 4.1.1 Modbus address setting

In a Modbus RTU Network, each EntelliPro ES module must have a unique address that can be set from 1 to 126. Address 0 is the broadcast address detected by all IEDs in the serial link. Addresses do not have to be sequential, but no two units can have the same address.

Generally, each unit added to the link uses the next higher address, starting at 1. The Modbus slave address can be set using the front-panel switches or using software. Figure 9-1 shows the switch setting and Modbus terminal connection.

The Modbus slave address configuration (front switches-hardware or software) can be done In WinESG parameterization/Modbus setting panel shown In Illustration below or Modbus function code 6 register 102.

| Modbus settings      |                    |  |  |  |
|----------------------|--------------------|--|--|--|
| Modbus address       | Software address   |  |  |  |
|                      | C Hardware address |  |  |  |
| Modbus address       | 247 💌              |  |  |  |
| Modbus comm. setting | 27 💌               |  |  |  |
| Baud rate            | 19200              |  |  |  |
| Data bits            | 8                  |  |  |  |
| Parity               | N                  |  |  |  |
| Stop bits            | 1                  |  |  |  |

If the software address is selected, the address value can be set In WinESG parameterization/Modbus setting panel shown In Illustration below or Modbus function code 6 register 103.

| Modbus settings      |                    |
|----------------------|--------------------|
| Modbus address       | Software address   |
|                      | O Hardware address |
| Modbus address       | 247 💌              |
| Modbus comm. setting | 27 💌               |
| Baud rate            | 19200              |
| Data bits            | 8                  |
| Parity               | Ν                  |
| Stop bits            | 1                  |

If Modbus address is misplaced or forgotten, the front left switch can be set to address "D" and the Entellipro ES will reset Modbus to address 247.

|   | Modbus settings      |                                                                |  |  |  |
|---|----------------------|----------------------------------------------------------------|--|--|--|
|   | Modbus address       | <ul> <li>Software address</li> <li>Hardware address</li> </ul> |  |  |  |
| I | Modbus address       | 247 💌                                                          |  |  |  |
|   | Modbus comm. setting | 27 💌                                                           |  |  |  |
|   | Baud rate            | 19200                                                          |  |  |  |
|   | Data bits            | 8                                                              |  |  |  |
|   | Parity               | Ν                                                              |  |  |  |
|   | Stop bits            | 1                                                              |  |  |  |

## 4.1.2 Modbus baud rate and port configuration

The EntelliPro supports the configured baud rate settings listed in Table 4-1, which can be set in WinESG parameterization/Modbus setting panel shown In Illustration below or Modbus function code 6 register 90.

| Modbus settings      |                    |
|----------------------|--------------------|
| Modbus address       | Software address   |
|                      | C Hardware address |
| Modbus address       | 247 💌              |
| Modbus comm. setting | 27 💌               |
| Baud rate            | 19200              |
| Data bits            | 8                  |
| Parity               | Ν                  |
| Stop bits            | 1                  |

The EntelliPro supports the configured baud rate settings listed in Table 4-1, which can be set via communications. The first number is the baud rate (300–19,200), the first digit after the dash is the number of data bits (fixed at 8), the letter represents the parity setting (N = none, E = even, O = odd), and the last digit is the stop bit.

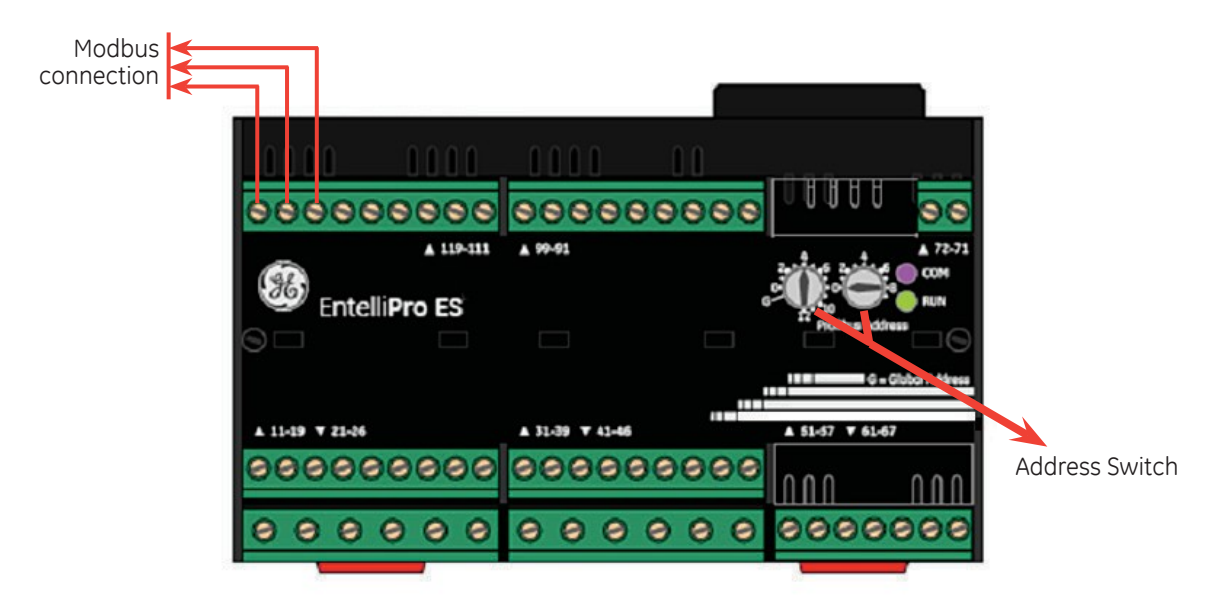

Figure 4-1: EntelliPro ES address switch settings and connection.

| 300-8N2 | 600-8N2 | 1200-8N2 | 2400-8N2 | 4800-8N2 | 9600-8N2 | 19200-8N2 |
|---------|---------|----------|----------|----------|----------|-----------|
| 300-801 | 600-801 | 1200-801 | 2400-801 | 4800-801 | 9600-801 | 19200-801 |
| 300-8E1 | 600-8E1 | 1200-8E1 | 2400-8E1 | 4800-8E1 | 9600-8E1 | 19200-8E1 |
| 300-8N1 | 600-8N1 | 1200-8N1 | 2400-8N1 | 4800-8N1 | 9600-8N1 | 19200-8N1 |

Table 4-1: EntelliPro baud rate settings.

## 4.1.3 Modbus function codes

The EntelliPro ES supports the following function codes;

- 03 Read Holding Registers
- 04 Read Input Registers
- 05 Force Single Coil
- 06 Preset Single Register
- 16 Preset Multiple Registers
- 20 Read General Reference
- 21 Write General Reference

## 4.1.4 Modbus topology

Figure 4-2 illustrates the standard two-wire Modbus topology. To minimize the effects of reflections from the ends of the RS-485 cable caused by impedance discontinuities in the system, a line-terminating resistor on the RC network must be placed near each end of the bus, as illustrated in Figure 4-2.

If one or more devices require polarization, one pair of resistors must be attached to the RS-485 balanced wire pair, as follows:

- Pull-up resistor to 5 V on the positive line
- Pull-down resistor to common on the negative line

These resistors must be between 450 and 650  $\Omega$ . The latter may allow a higher number of devices to be connected to the serial bus.

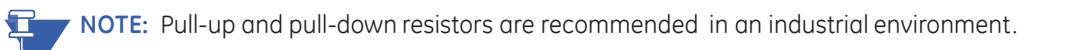

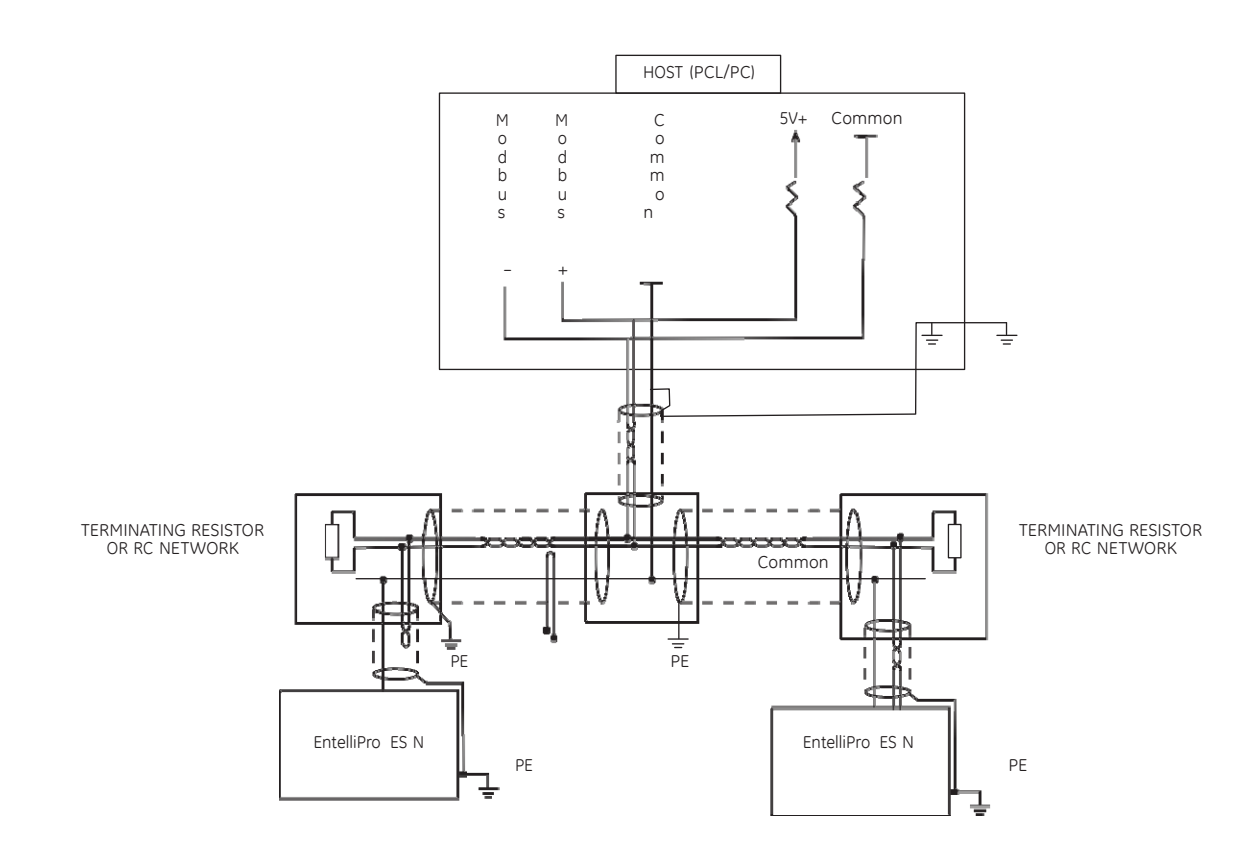

Figure 4-2: Two-wire Modbus topology.

NOTE

### 4.1.5 RS-485 connections

On the upper left side of the EntelliPro ES is a nine-pin connector for the Modbus connection. A mating connector is included for customer connection. The pin assignments for the connector are shown in Figure 4-3 and section 2.1.1.4. If the EntelliPro ES is to be the first or last device on the RS-485 network, it must be terminated with a terminating resistor or RC network. Place the resistor or RC network between the appropriate + and - connections on the mating connector. (See section 4.1.6 for details on RS-485 termination).

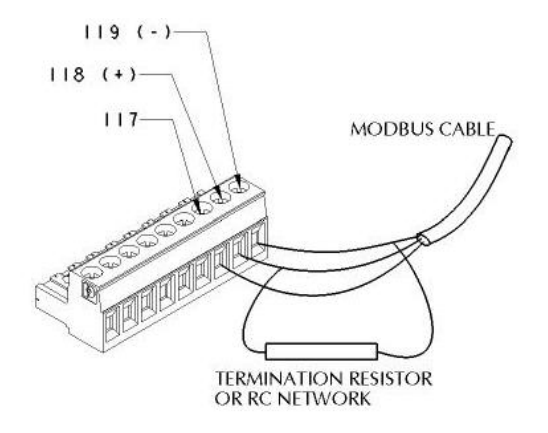

#### Figure 4-3: RS-485 connection.

Please study and follow the RS-485 grounding shielding considerations and termination rules in the following sections to ensure the correct operation of your Modbus segments.

### 4.1.6 RS-485 termination considerations

Per the EIA485 standard, every RS-485 network must be terminated at both ends. If the EntelliPro ES is the first device, place a 120  $\Omega$ , 1/2 W resistor between the + and - connectors of the RS-485 port. If the EntelliPro ES is the last device, place the resistor between the + and - connectors of the RS-485 port. Figure 4-3 illustrates appropriate termination of an RS-485 segment at the EntelliPro ES.

If the termination resistor power dissipation is an issue, then an RC termination should be considered to minimize the power dissipation. A 120 ohm/1/2W and 1nF/16-25V capacitor should be used.

## 4.1.7 Grounding shielding considerations

Figure 4-2 illustrates correct wiring for communications and shield grounding. Follow this example to create a secure grounding point for each device on the network. Any surge will dissipate locally without being carried up or down the network to other devices, thus minimizing the chance for damage to devices due to surge or EMI.

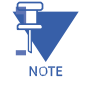

**NOTE:** The EntelliPro ES's shield terminal is not directly grounded. If you wish to connect the RS-485 shield to ground at the EntelliPro ES, you must also make a connection from the shield terminal to the grounding screw on the EntelliPro ES. Use AWG #12–14 wire for this connection.

### 4.1.8 Implementation basics

The EntelliPro ES implements a subset of the Modicon Modbus RTU protocol standard. Modbus is a master-slave protocol, which means that a single host/master device initiates and controls all communication with the other devices on the network.

The hardware interface is implemented as two-wire RS-485. In a two-wire link, data are transmitted and received over the same lines. In such a half-duplex link, data are transmitted and received in separate time slices. Also, per the EIA-485 standard, the number of devices that can be connected on a single communication channel is limited to 32 (including the master).

### 4.1.9 Modbus RTU message format

The Modbus RTU protocol is strictly based upon a transaction scheme in which a master device generates a query and a slave device replies with a response. Each query and response message transaction consists of the following parts:

| Device address | 1 byte                      |
|----------------|-----------------------------|
| Function code  | 1 byte                      |
| Data           | N bytes                     |
| CRC            | 2 bytes                     |
| Dead time      | 3.5 bytes transmission time |

These parts are as follows:

- Device address This is the first byte of each Modbus RTU transmission. The device address is a number limited to the range of 0–247 and is associated with a single device configured with a matching address. This device receives and processes the transmission from the master. Only the addressed slave device responds to a transmission beginning with this address. A device address of 0 indicates a broadcast command.
- Function code This is the second byte of each transmission and represents the commanded action to the slave device (for queries from the master) or the action that was taken by the slave device (for responses from the slave). Codes between 1 and 127 are defined as Modbus RTU functions. If a slave device responds with a function code with the most significant bit (MSB) equal to 1 (or equivalently a function code greater than 127), then the slave device did not perform the commanded action and is signaling an error response.
  - Data This field contains a variable number of bytes, depending on the function performed. Data may contain addresses, actual values, or setpoints.
  - CRC This is a two-byte error-checking code, known as a Cyclic Redundancy Check. The Modbus RTU standard requires each message to have a two-byte CRC (commonly known as CRC-16 for 16 bits of error checking) to be appended to every transmission.

If the EntelliPro ES detects a CRC error in a received Modbus message, the EntelliPro ES does not respond to the message. An error in the CRC calculation indicates that one or more bytes of the transmission were received incorrectly, so the entire transmission is ignored, preventing an unintended operation.

The CRC-16 calculation is an industry standard method used for error detection. An algorithm is included here to assist programmers in situations where no standard CRC-16 calculation routines are available.
# 4.1.10 EntelliPro ES Function Code

The following sections describe the Modbus function code supported by the EntelliPro ES.

### 4.1.10.1 Function code 03H

For the EntelliPro ES implementation of Modbus, this function code can be used to read any setpoints ("holding registers"). Holding registers are 16 bit (two byte) values transmitted high order byte first. Thus all EntelliPro ES Setpoints are sent as two bytes. The maximum number of registers that can be read in one transmission is 125.

The slave response to this function code is the slave address, function code, a count of the number of data bytes to follow, the data itself and the CRC. Each data item is sent as a two byte number with the high order byte sent first.

For example, consider a request for slave II to respond with 3 registers starting at address 006B. For this example the register data in these addresses is as follows:

| Address | Data |
|---------|------|
| 0002    | 0001 |
| 0003    | 0000 |
| 0004    | 0012 |

The master/slave packets have the following format:

| MASTER TRANSMISSION   | BYTES | EXAMPLE | DESCRIPTION                 |  |
|-----------------------|-------|---------|-----------------------------|--|
| SLAVE ADDRESS         | 1     | 11      | message for slave 17        |  |
| FUNCTION CODE         | 1     | 03      | read registers              |  |
| DATA STARTING ADDRESS | 2     | 00 6B   | data starting at 006B       |  |
| NUMBER OF SETPOINT    | 2     | 00 03   | 3 registers = 6 bytes total |  |
| CRC                   | 2     | 78 87   | CRC error code              |  |

| SLAVE RESPONSE                | BYTES | EXAMPLE | DESCRIPTION           |
|-------------------------------|-------|---------|-----------------------|
| SLAVE ADDRESS                 | 1     | 11      | message from slave 17 |
| FUNCTION CODE                 | 1     | 03      | read registers        |
| BYTE COUNT                    | 1     | 06      | 3 registers = 6 bytes |
| DATA 1 (see definition above) | 2     | 02 2B   | value in address 006B |
| DATA 2 (see definition above) | 2     | 00 00   | value in address 006C |
| DATA 3 (see definition above) | 2     | 00 64   | value in address 006D |
| CRC                           | 2     | 54 83   | CRC error code        |

### Table 4-2: Master/Slave Packet Format For Function Code 03H

### 4.1.10.2 Function Code 04H

Modbus Implementation: Read Input Registers

EntelliPro ES implementation: Read Actual Values

For the EntelliPro ES implementation of Modbus, this function code can be used to read any actual values ("input registers"). Input registers are 16 bit (two byte) values transmitted high order byte first. Thus all EntelliPro ES Actual Values are sent as two bytes. The maximum number of registers that can be read in one transmission is 125.

The slave response to this function code is the slave address, function code, a count of the data bytes to follow, the data itself and the CRC. Each data item is sent as a two byte number with the high order byte sent first.

For example, request slave 17 to respond with 1 register starting at address 0008. For this example the value in this register (0008) is 0000.

| MASTER TRANSMISSION     | BYTES | EXAMPLE | DESCRIPTION           |  |
|-------------------------|-------|---------|-----------------------|--|
| SLAVE ADDRESS           | 1     | 11      | message for slave 17  |  |
| FUNCTION CODE           | 1     | 04      | read registers        |  |
| DATA STARTING ADDRESS   | 2     | 00 08   | data starting at 0008 |  |
| NUMBER OF ACTUAL VALUES | 2     | 00 01   | 1 register = 2 bytes  |  |
| CRC                     | 2     | B2 98   | CRC error code        |  |

| SLAVE RESPONSE              | BYTES | EXAMPLE | DESCRIPTION           |
|-----------------------------|-------|---------|-----------------------|
| SLAVE ADDRESS               | 1     | 11      | message from slave 17 |
| FUNCTION CODE               | 1     | 04      | read registers        |
| BYTE COUNT                  | 1     | 02      | 1 register = 2 bytes  |
| DATA (see definition above) | 2     | 00 00   | value in address 0008 |
| CRC                         | 2     | 78 F3   | CRC error code        |

Table 4-3: Master/Slave Packet Format For Function Code 04H

### 4.1.10.3 Function Code 05H

Modbus Implementation: Force Single Coil

EntelliPro ES Implementation: Execute Operation

This function code allows the master to request a EntelliPro ES to perform specific command operations.

For example, to request slave 17 to execute operation code 1 (reset), we have the following master/slave packet format:

| Master Transmission | Bytes | Example | Description          |
|---------------------|-------|---------|----------------------|
| SLAVE ADDRESS       | 1     | 11      | message for slave 17 |
| FUNCTION CODE       | 1     | 05      | execute operation    |
| OPERATION CODE      | 2     | 00 01   | operation code 1     |
| CODE VALUE          | 2     | FF 00   | perform function     |
| CRC                 | 2     | DF 6A   | CRC error code       |

| Slave Response | Bytes | Example | Description           |
|----------------|-------|---------|-----------------------|
| SLAVE ADDRESS  | 1     | 11      | message from slave 17 |
| FUNCTION CODE  | 1     | 05      | execute operation     |
| OPERATION CODE | 2     | 00 01   | operation code 1      |
| CODE VALUE     | 2     | FF 00   | perform function      |
| CRC            | 2     | DF 6A   | CRC error code        |

Table 4-4: Master/Slave Packet Format For Function Code 05H

The following table shows the command that can be initiated using function code 05.

| <b>Operation Code</b> | Description                                      |  |
|-----------------------|--------------------------------------------------|--|
| 1                     | Contactor1 ON                                    |  |
| 2                     | Contactor2 ON                                    |  |
| 5                     | Contactors 1 & 2 OFF                             |  |
| 6                     | Module Identification (request EntelliPro ES ID) |  |
| 91                    | Lock Switch Command                              |  |
| 10                    | Switch to Local mode                             |  |
| 11                    | Switch to Reset mode                             |  |
| 65                    | Reset Overload Failure                           |  |
| 66                    | Reset Phase Loss Failure                         |  |
| 67                    | Reset Ground Fault Failure                       |  |
| 68                    | Reset Unbalanced Load Failure                    |  |
| 69                    | Reset Thermistor Failure                         |  |
| 70                    | Reset Emergency stop Failure                     |  |
| 71                    | Reset Limit Switch Failure                       |  |
| 72                    | Reset Safety Circuit Failure                     |  |
| 73                    | Reset Main Circuit Failure                       |  |
| 74                    | Reset Control Circuit Failure                    |  |
| 75                    | Reset Switch Position Failure                    |  |
| 76                    | Reset Under Load Current Failure                 |  |
| 77                    | Reset Overload Current Failure                   |  |
| 78                    | Reset External Supervision Failure               |  |
| 79                    | Reset Long Start Failure                         |  |
| 80                    | Reset Typical Specific Failure                   |  |
| 81                    | Reset Overload Warning                           |  |
| 82                    | Reset Phase Loss Warning                         |  |
| 83                    | Reset Ground Fault Warning                       |  |
| 84                    | Reset Unbalanced Load Warning                    |  |
| 85                    | Reset Thermistor Warning                         |  |
| 86                    | Reset Emergency stop Warning                     |  |
| 87                    | Reset Limit Switch Warning                       |  |
| 88                    | Reset Safety Circuit Warning                     |  |
| 89                    | Reset Main Circuit Warning                       |  |
| 90                    | Reset Control Circuit Warning                    |  |
| 91                    | Reset Contactor Feedback Warning                 |  |
| 92                    | Reset Under Load Current Warning                 |  |

| 93               | Reset Overload Current Warning           |  |
|------------------|------------------------------------------|--|
| 94               | Reset External Supervision Warning       |  |
| 95               | Reset Long Start Warning                 |  |
| 96               | Reset Typical Specific Warning           |  |
| 99               | Reset Parameter Error                    |  |
| 100              | Reset Watchdog Error                     |  |
| 101              | Reset Timer Interrupt Error              |  |
| 102              | Reset Current Measurement Ungauged Error |  |
| 103              | Reset NOV RAM EEPROM                     |  |
| 104              | Reset Current Measurement Error          |  |
| 105              | Reset Start Atte,[t                      |  |
| 106              | Reset Thermistor Error                   |  |
| 113              | RESET Operation Hours                    |  |
| 116              | RESET Maximum Current                    |  |
| 117              | RESET Trip Current                       |  |
| 119              | RESET Overload Event Counter             |  |
| 120              | CLEAR Analog Value Log                   |  |
| 1412             | Set Analog Value Log Manual Trigger      |  |
| 142              | Stop Analog Value Log                    |  |
| 144              | Clear Overload Accumulator               |  |
| 179 <sup>3</sup> | Read Real Time Clock Registers           |  |
| 180              | Clear Event Log                          |  |
| 1814             | Write Real Time Clock Registers          |  |
| 184              | Set factory default parameters           |  |
| 185              | Save parameters in memory                |  |
| 188              | Allow parameterization in running mode   |  |
| 189              | Stop parameterization in running mode    |  |

1: If the local-remote-off switch is set to OFF, and an OFF command is received from a remote source, it will be ignored unless the lock switch is enabled.

2: When this command is issued, the manual trigger will occur. Input holding register 58 MUST be set to manual for this command to have any effect.

3: Value will be available on holding registers.

4; This command writes the Real Time Clock values in holding registers 76 to 83 to the EntelliPro RTC.

### Table 4-5: Operation Codes for Function Code 05

### 4.1.10.4 Function Code 06H

Modbus Implementation: Preset Single Register

EntelliPro ES Implementation: Store Single Setpoint

This command allows the master to store a single setpoint into the memory of a EntelliPro ES. The slave response to this function code is to echo the entire master transmission.

For example, request slave 17 to store the value 2 in setpoint address 04 5C. After the transmission in this example is complete, setpoints address 04 5C will contain the value 00 02. The master/slave packet format is shown below:

| Master Transmission   | Bytes | Example | Description                        |
|-----------------------|-------|---------|------------------------------------|
| SLAVE ADDRESS         | 1     | 11      | message for slave 17               |
| FUNCTION CODE         | 1     | 06      | store single setpoint              |
| DATA STARTING ADDRESS | 2     | 04 5C   | setpoint address 04 5C             |
| DATA                  | 2     | 00 02   | data for setpoint address<br>04 5C |
| CRC                   | 2     | CB B9   | CRC error code                     |

| Slave Response        | Bytes | Example | Description                              |
|-----------------------|-------|---------|------------------------------------------|
| SLAVE ADDRESS         | 1     | 11      | message from slave 17                    |
| FUNCTION CODE         | 1     | 06      | store single setpoint                    |
| DATA STARTING ADDRESS | 2     | 04 5C   | setpoint address 04 5C                   |
| DATA                  | 2     | 00 02   | data stored in setpoint<br>address 04 5C |
| CRC                   | 2     | CB B9   | CRC error code                           |

### Table 4-6: Master/Slave Packet Format For Function Code 06H

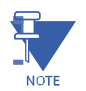

**NOTE:** To save the written value in the memory thus preventing the loss of this data upon power cycle, operation code 185 (save parameters in memory) using Modbus function code 05 must be executed.

### 4.1.10.5 Function Code 10H

Modbus Implementation: Preset Multiple Registers

EntelliPro ES Implementation: Store Multiple Setpoints

This function code allows multiple Setpoints to be stored into the EntelliPro ES memory. Modbus "registers" are 16-bit (two byte) values transmitted high order byte first. Thus all EntelliPro ES setpoints are sent as two bytes. The maximum number of Setpoints that can be stored in one transmission is dependent on the slave device. Modbus allows up to a maximum of 60 holding registers to be stored. The EntelliPro ES response to this function code is to echo the slave address, function code, starting address, the number of Setpoints stored, and the CRC.

For example, consider a request for slave 17 to store the value 00 02 to setpoint address 04 5C and the value 01 F4 to setpoint address 04 5D.

After the transmission in this example is complete, EntelliPro ES slave 17 will

have the following setpoints information stored: The master/slave packets have the following format:

| Master Transmission   | Bytes | Example | Description                        |
|-----------------------|-------|---------|------------------------------------|
| SLAVE ADDRESS         | 1     | 11      | message for slave 17               |
| FUNCTION CODE         | 1     | 10      | store setpoints                    |
| DATA STARTING ADDRESS | 2     | 04 5C   | setpoint address<br>04 5C          |
| NUMBER OF SETPOINTS   | 2     | 00 02   | 2 setpoints = 4 bytes total        |
| BYTE COUNT            | 1     | 04      | 4 bytes of data                    |
| DATA                  | 1     | 00 02   | data for setpoint address<br>04 5C |
| DATA                  | 2     | 01 F4   | data for setpoint address<br>04 5D |
| CRC                   | 2     | 31 11   | CRC error code                     |

| Slave Response        | Bytes | Example | Description            |
|-----------------------|-------|---------|------------------------|
| SLAVE ADDRESS         | 1     | 11      | message from slave 17  |
| FUNCTION CODE         | 1     | 10      | store setpoints        |
| DATA STARTING ADDRESS | 2     | 04 5C   | setpoint address 04 5C |
| NUMBER OF SETPOINTS   | 2     | 00 02   | 2 setpoints            |
| CRC                   | 2     | 82 7A   | CRC error code         |

Table 4-7: Master/Slave Packet Format For Function Code 10H

### 4.1.10.6 Function Code 14H

Modbus Implementation: Read File Record

EntelliPro Implementation: Read Full Event and Analog Data

This command allows the master to read a file containing the full 255 events and analog RMS data. All Request Data Lengths are provided in terms of number of bytes and all Record Lengths are provided in terms of registers.

| Master Transmission | Bytes | Value                                                     |
|---------------------|-------|-----------------------------------------------------------|
| Slave Address       | 1     | 1 - 245                                                   |
| Function Code       | 1     | 0×14                                                      |
| Byte Count          | 1     | 0x07 to 0xF5                                              |
| Reference Type      | 2     | 06                                                        |
| File Number         | 2     | 0x0001 (Read all 255 Events)<br>0x0002 (Read Current RMS) |
| Record Number       | 2     | 0x 0000 to 0x03E8                                         |
| Register Length     | 2     | 0x0000 to 0 x 007B                                        |

### Table 4-8: Function Code 14H

4.1.10.7 Function Code 15H Modbus Implementation: Write File Record EntelliPro Implementation: Write

#### "Custom" logic

This command allows the master to write a file containing the custom logic to the EntelliPro ES. This function code is used to perform a file record write. All Request Data Lengths are provided in terms of number of bytes and all Record Lengths are provided in terms of the number of 16-bit words.

| Master Transmission | Bytes | Value   |
|---------------------|-------|---------|
| Slave Address       | 1     | 1 - 245 |
| Function Code       | 1     | 0×15    |
| Reference Type      | 1     | 06      |
| File Number         | 2     | 0x03FF  |
| Record Number       | 2     |         |
| Record Number       | 2     |         |
| Register Length     | 2 × N |         |

Table 4.9 Function Code 15H

# 4.1.11 Error Responses

When a EntelliPro ES detects an error other than a CRC error, a response will be sent to the master. The MSBit of the FUNCTION CODE byte will be set to 1 (i.e. the function code sent from the slave will be equal to the function code sent from the master plus 128). The following byte will be an exception code indicating the type of error that occurred. Transmissions received from the master with CRC errors will be ignored by the EntelliPro ES.

The slave response to an error (other than CRC error) will be:

| Slave Address:  | 1 byte                       |  |
|-----------------|------------------------------|--|
| Function Code:  | 1 byte (with MSbit set to 1) |  |
| Exception Code: | 1 byte                       |  |
| Crc:            | 2 bytes                      |  |

The EntelliPro ES implements the following exception response codes:

| 01 - Illegal Function     | The function code transmitted is not one of the functions supported by the EntelliPro ES.                             |
|---------------------------|----------------------------------------------------------------------------------------------------|
| 02 - Illegal Data Address | The address referenced in the data field transmitted by the master is not an allowable address for the EntelliPro ES. |
| 03 - Illegal Data Value   | The value referenced in the data field transmitted by the master is not within range for the selected data address.   |

# 4.1.12 Modbus Register Map

Function Code 03 - Read Holding Registers Function Code 06

- Write Holding Registers Function Code 16 Write Multiple Holding Registers

| Holding<br>Register | Modbus<br>Size | Variable                                                                                                    | Description                                                                                                    | Min | Max | Step | Units | Scale                              | Format              | Default |
|---------------------|----------------|----------------------------------------------------------------------------------------------------|----------------------------------------------------------------------------------------------------|-----|-----|------|-------|------------------------------------|---------------------|---------|
|                     | 16 bit         | Basic Parameter Setting                                                                                                    |                                                                                                    | 0   | 255 | 1    | n/a   | n/a                                | Unsigned<br>Integer | 6       |
|                     |                | Bit0 -<br>0 = (0-20mA) Analog Output selected<br>1 = (4 - 20mA) ] - Analog Output selected                                                                                                    | Selection of Analog Output type                                                                                                    |     |     |      |       |                                    |                     |         |
|                     |                | Bit1 - [0 - OFF, 1 - ON] Overload Memory                                                                                                    | <ol> <li>means use store data in EEProm:</li> <li>Trip condition -Itrip or not for LT and<br/>Thermistor) - if trip condition is set in<br/>EEProm, motor cannot be started until<br/>the motor is cooled and warning or fault<br/>is reset.</li> <li>Reset cooling:</li> <li>FC 06 register 13 set to zero</li> <li>FC 05 register 144</li> <li>O means do not use EEPROM data - no faults or<br/>warnings are saved upon power down</li> </ol> |     |     |      |       |                                    |                     |         |
| 5                   |                | Bit2 - [ 0 - Immediate , 1 - Delayed] - Max<br>Current                                                                                                    | 0 = perform max current monitoring<br>immediately<br>1= delayed the max current monitoring by 2<br>minutes (after mater start)                                                                                                    |     |     |      |       |                                    |                     |         |
|                     |                | Bit3 - Free                                                                                                    |                                                                                                    |     |     |      |       |                                    |                     |         |
|                     |                | Bit4 - Debug Mode<br>0 = OFF<br>1 - ON -                                                                                                    | Debug mode = ON<br>- Additional Profibus DP telegram will be<br>available:<br>V4 retrofit = telegram B2721<br>V5 = telegram B40005                                                                                                    |     |     |      |       |                                    |                     |         |
|                     |                | Bit5, Bit6 - Phase Selection<br>00 => 3-Phase<br>01 => 2-Phase (Bit5 = 1, Bit6 = 0)<br>10 => 1-Phase (Bit5 = 0, Bit6 = 1)                                                                                                    | Number of phase selection                                                                                                    |     |     |      |       |                                    |                     |         |
|                     |                | Bit7 - TwoSpeedMotor                                                                                                    | Type of motor selection<br>0 - disable<br>1 - enable (use for pole changer and<br>Dahlander typicals)                                                                                                    |     |     |      |       |                                    |                     |         |
| 6                   | 16 bit         | Bus Failure Behavior<br>bit0 - bit 3<br>1 - Ignore - Profibus Class1 Failure<br>2 - Delayed OFF<br>3 - Delayed ON1<br>4 - Delayed ON2<br>bit 4 - bit 7<br>1 - Ignore - Modbus Failure<br>2 - Delayed OFF<br>3 - Delayed ON1<br>4 - Delayed ON2 | Behavior of the EntelliPro ES upon<br>Communication Bus Failure<br>Delay Motor stop<br>Delay Motor forward ON<br>Delay Motor reverse ON<br>Delay Motor stop<br>Delay Motor forward ON<br>Delay Motor reverse ON                                                                                                    | 0   | 255 | 1    | n/a   | n/a                                | Unsigned<br>Integer | 1       |
| 12                  | 16 bit         | Overload Delay<br>1 - Class5<br>2 - Class10<br>3 - Class15<br>4 - Class20<br>5 - Class25<br>6 - Class30<br>7 - Class35<br>8 - Class40                                                                                                    | Overload Trip Class selection                                                                                                    | 1   | 8   | 1    | n/a   | n/a                                | Unsigned<br>Integer | 1       |
| 13                  | 16 bit         | Overload Cooling Constant                                                                                                    | Cooling algorithm selection<br>0 = No thermal memory                                                                                                    | 0   | 15  | 1    | n/a   | n/a                                | Unsigned<br>Integer | 15      |
| 14                  | 16 bit         | Ground Fault Pick-Up                                                                                                    |                                                                                                    | 2   | 8   | 1    | %     | GF PU<br>Setting<br>×10<br>2 = 20% | Unsigned<br>Integer | 2       |

| Holding<br>Register | Modbus<br>Size | Variable                                            | Description                                                                                                    | Min | Max    | Step | Units | Scale                                             | Format              | Default |
|---------------------|----------------|-----------------------------------------------------|----------------------------------------------------------------------------------------------------|-----|--------|------|-------|---------------------------------------------------|---------------------|---------|
| 15                  | 16 bit         | Ground Fault Delay                                  |                                                                                                    | 10  | 100    | 10   | msec  | GF Dly<br>Setting<br>× 10<br>10 =<br>100msec      | Unsigned<br>Integer | 10      |
| 16<br>17            | 32 bit         | Analog Output Value                                 | If analog output is set to 0-20mA - the current<br>set on this register corresponds to 20 mA.<br>If analog is set to 4-20mA - the current set on<br>this register corresponds to 20 mA.  | 10  | 520000 | 1    | mA    | 10 mA<br>Example:<br>10 =<br>100mA<br>100<br>= 1A | Unsigned<br>Integer | 20      |
| 18                  | 16 bit         | Overload / Locked Rotor / Stalled Rotator           | Current threshold                                                                                                    | 100 | 800    |      | %     | Irated<br>(motor<br>load) * %                     | Unsigned<br>Integer | 20      |
| 19                  | 16 bit         | Start Phase Threshold                               | If a current exceed this threshold by a pre-<br>defined timer set by Timer2, an alarm or fault<br>will occur.                                                                            | 100 | 800    |      | %     | Irated<br>(motor<br>load) * %                     | Unsigned<br>Integer | 20      |
| 20                  | 16 bit         | Under current Threshold                             | If a current falls below this threshold by a<br>pre-defined timer set by Timer15, an alarm or<br>fault will occur.<br>0 = disabled                                                       | 1   | 100    |      | %     | Irated<br>(motor<br>load) * %                     | Unsigned<br>Integer | 20      |
| 21                  | 16 bit         | Typical Specific Threshold                          | Current threshold used on actuator, solenoid valve, start-delta typicals                                                                                                    | 1   | 200    |      | %     | Irated<br>(motor<br>load) * %                     | Unsigned<br>Integer | 20      |
| 26                  | 16 bit         | Timer1                                              | Maximum switch time (contactor feedback) allowed                                                                                                    | 1   | 65535  | 1    | msec  | Setting *<br>100 msec                             | Unsigned<br>Integer | 1       |
| 27                  | 16 bit         | Timer2                                              | Motor start time                                                                                                    | 1   | 65535  | 1    | msec  | Setting *<br>100 msec                             | Unsigned<br>Integer | 1       |
| 28                  | 16 bit         | Timer3                                              | Modbus Bus failure OFF/ON delay time                                                                                                    | 1   | 65535  | 1    | msec  | Setting *<br>100 msec                             | Unsigned<br>Integer | 1       |
| 29                  | 16 bit         | Timer4                                              | Maximum switch time (current flow)                                                                                                    | 1   | 65535  | 1    | msec  | Setting *<br>100 msec                             | Unsigned<br>Integer | 1       |
| 30                  | 16 bit         | Timer5                                              | Minimum switch over time                                                                                                    | 1   | 65535  | 1    | msec  | Setting *<br>100 msec                             | Unsigned<br>Integer | 1       |
| 31                  | 16 bit         | Timer6                                              | Profibus Class 1 Bus failure OFF/ON delay time                                                                                                    | 1   | 65535  | 1    | msec  | Setting *<br>100 msec                             | Unsigned<br>Integer | 1       |
| 32                  | 16 bit         | Timer7                                              | Blocked motor time/Overload/Locked Rotor/<br>Stalled Rotator                                                                                                    | 1   | 65535  | 1    | msec  | Setting *<br>100 msec                             | Unsigned<br>Integer | 1       |
| 33                  | 16 bit         | Timer8                                              | Maximum Star time                                                                                                    | 1   | 65535  | 1    | msec  | Setting *<br>100 msec                             | Unsigned<br>Integer | 1       |
| 34                  | 16 bit         | Timer9                                              | Star / Delta Switch over time                                                                                                    | 1   | 65535  | 1    | msec  | Setting *<br>10msec                               | Unsigned<br>Integer | 1       |
| 35                  | 16 bit         | Timer10                                             | Maximum switch time limit switch                                                                                                    | 1   | 65535  | 1    | msec  | Setting *<br>100 msec                             | Unsigned<br>Integer | 1       |
| 36                  | 16 bit         | Timer11                                             | Maximum soft starter time                                                                                                    | 1   | 65535  | 1    | msec  | Setting *<br>100 msec                             | Unsigned<br>Integer | 1       |
| 37                  | 16 bit         | Timer12                                             | Maximum soft stop time/ max breaker ON                                                                                                    | 1   | 65535  | 1    | msec  | Setting *<br>100 msec                             | Unsigned<br>Integer | 1       |
| 38                  | 16 bit         | Timer13                                             | Applicable to custom logic only                                                                                                    | 1   | 65535  | 1    | msec  | Setting *<br>100 msec                             | Unsigned<br>Integer | 1       |
| 39                  | 16 bit         | Timer14                                             | Applicable to custom logic only                                                                                                    | 1   | 65535  | 1    | msec  | Setting *<br>100 msec                             | Unsigned<br>Integer | 1       |
| 40                  | 16 bit         | Timer15                                             | Undercurrent delay                                                                                                    | 1   | 65535  | 1    | msec  | Setting *<br>100 msec                             | Unsigned<br>Integer | 1       |
| 41                  | 16 bit         | Timer16                                             | Start Attempt                                                                                                    | 1   | 65535  | 1    | msec  | Setting *<br>100 msec                             | Unsigned<br>Integer | 1       |
| 42                  | 16 bit         | Count1 (Not used in EntelliPro ES retrofit version) | Applicable to custom logic only                                                                                                    | 1   | 65535  | 1    |       |                                                   | Unsigned<br>Integer | 1       |
| 43                  | 16 bit         | Count2 (Not used in EntelliPro ES retrofit version) | Applicable to custom logic only                                                                                                    | 1   | 65535  | 1    |       |                                                   | Unsigned<br>Integer | 1       |
| 44                  | 16 bit         | Count3 (Start Attempt Counter in V5)                | Number of start attempts allowed within a<br>specified time interval set by timer16<br>Example:<br>Timer16 is set 10 secs -<br>Count3 = 3<br>3 starts are allowed in 10 seconds interval | 1   | 40     | 1    |       |                                                   | Unsigned<br>Integer | 10      |

| Holding<br>Register | Modbus<br>Size | Variable                                                                                                    | Description                                                                                                    | Min | Max | Step | Units | Scale | Format              | Default |
|---------------------|----------------|----------------------------------------------------------------------------------------------------|----------------------------------------------------------------------------------------------------|-----|-----|------|-------|-------|---------------------|---------|
| 56 <sup>1</sup>     | 16 bit         | Current Unbalance/Loss Delay                                                                                                    | 0-Disable                                                                                                    | 0   | 15  | 1    | sec   |       | Unsigned<br>Integer | 1       |
| 57                  | 16 bit         | Analog RMS value time interval                                                                                                    | Time interval between analog value log<br>samples<br>Example: If set to 60 - every 60 secs a<br>sample is recorded                                                                                                    | 1   | 60  | 1    | sec   |       | Unsigned<br>Integer | 1       |
| 58                  | 16 bit         | Analog RMS Value Trigger<br>Bit0, Bit1, Bit2 - Event to stop storage<br>0 - Disable<br>1 - Trip<br>2 - Warning<br>3 - Switch ON<br>4 - Switch OFF<br>5 - Manual<br>Bit 3 -<br>0 - 3/4 pre and 1/4 post trigger data<br>1 - 1/4 pre and 3/4 post trigger data<br>Bit 4 - Reserved<br>Bit 5 - Reserved<br>Bit 5 - Reserved | Trigger mechanism<br>Number of pre and post trigger samples<br>recorded.                                                                                                    | 0   | 15  | 1    |       |       | Unsigned<br>Integer | 0       |
|                     |                | Bit 6 - Reserved<br>Bit 7 - Reserved                                                                                                    |                                                                                                    |     |     |      |       |       |                     |         |
| 59                  | 16 bit         | Modbus Timeout Timer                                                                                                    | Time allowed between Modbus messages until<br>Modbus error is generated                                                                                                    | 1   | 120 | 1    | sec   |       | Unsigned<br>Integer |         |
| 62                  | 16 bit         | Special Functions<br>Bit0 = Default Configuration<br>Bit1 = Disable alarm underload current<br>Bit2 - Disable alarm overload current                                                                                                    | If set to 1 - typical and control mode default configuration will be used.                                                                                                    | 0   | 255 | 1    |       |       | Unsigned<br>Integer |         |
|                     |                | Bit3-4 Parameterization configuration                                                                                                    | 0 0 - parameterization allowed via Profibus DP<br>only when motor is in stop condition<br>0 1 - parameterization allowed via Profibus DP<br>while motor is at any state.<br>1 0 - parameterization allowed via Profibus<br>DP when draw out position is not in test or<br>operation mode<br>11 - parameterization allowed via Profibus<br>DP when the operation mode is not Remote<br>or Local. Note: the Modbus operation mode<br>selection is done using function code 05 -<br>commands 10 or 11 |     |     |      |       |       |                     |         |
|                     |                | Bit 5 - Ignore Phase loss during start phase                                                                                                    | 1 - Ignored phase loss during start-up<br>0 - Do not ignore                                                                                                    |     |     |      |       |       |                     |         |
|                     |                | Bit 6 - Ignore earth fault during start phase                                                                                                    | 1 - Ignored earth fault during start-up<br>0 - Do not ignore                                                                                                    |     |     |      |       |       |                     |         |
|                     |                | Bit 7 - Ignore Unbalance load during start<br>phase                                                                                                    | 1 - Ignored current unbalance during start-up<br>0 - Do not ignore                                                                                                    |     |     |      |       |       |                     |         |
|                     |                | Bit 8 to 11- Typical selection                                                                                                    | 0xX0XX = DOL<br>0xX1XX = DOL Reverse<br>0xX2XX = Start Delta<br>0xX3XX = Start Delta Reverse<br>0xX4XX = Soft Starter<br>0xX5XX = Soft Starter<br>0xX5XX = Dahlander<br>0xX7XX = Pole Change Starter<br>0xX8XX = Breaker Control<br>0xX9XX = Solenoid Valve<br>0xX4XX = Actuator<br>0xX8XX = Custom Logic<br>1 = 6 = Refer to Chapter 2 Section 2.4.2                                                                                                    |     |     |      |       |       |                     |         |
|                     |                |                                                                                                    |                                                                                                    |     |     |      |       |       |                     |         |

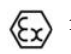

1: If ATEX is selected, the current unbalance/loss delay is automatically set to trip immediately.

| Holding<br>Register | Modbus<br>Size | Variable                                                                       | Description                                                                             | Min | Мах   | Step | Units | Scale | Format              | Default |
|---------------------|----------------|--------------------------------------------------------------------------------|-----------------------------------------------------------------------------------------|-----|-------|------|-------|-------|---------------------|---------|
| 63                  | 16 bit         | Reset Configuration                                                            |                                                                                         | 0   | 65535 | 1    | 0     |       | Unsigned            | 255     |
|                     |                | BII0 - Overload                                                                | 1 = Manual Reset required<br>0 = Auto Reset                                             |     |       |      |       |       | integer             |         |
|                     |                |                                                                                | Note: The number of Auto reset is depending<br>on the value set on holding register 45. |     |       |      |       |       |                     |         |
|                     |                | BIT1 - Phase Loss                                                              | 1 = Manual Reset required<br>0 = Auto Reset                                             |     |       |      |       |       |                     |         |
|                     |                | BIT2 - Gf                                                                      | 1 = Manual Reset required                                                               |     |       |      |       |       |                     |         |
|                     |                | BIT3 - UnbalancedLoad                                                          | 1 = Manual Reset required                                                               |     |       |      |       |       |                     |         |
|                     |                | BIT4 - Thermistor                                                              | 0 = Auto Reset<br>1 = Manual Reset required                                             |     |       |      |       |       |                     |         |
|                     |                | BIT5 - Emergencystop                                                           | 0 = Auto Reset<br>1 = Manual Reset reauired                                             |     |       |      |       |       |                     |         |
|                     |                | BIT6 - LimitSwitch                                                             | 0 = Auto Reset                                                                          |     |       |      |       |       |                     |         |
|                     |                | BIT7 - SafetuCircuit                                                           | 0 = Auto Reset                                                                          |     |       |      |       |       |                     |         |
|                     |                | PIT9 MainCircuit                                                               | 0 = Auto Reset                                                                          |     |       |      |       |       |                     |         |
|                     |                |                                                                                | 1 = Manual Reset required<br>0 = Auto Reset                                             |     |       |      |       |       |                     |         |
|                     |                | BIT9 - ControiCircuit                                                          | 1 = Manual Reset required<br>0 = Auto Reset                                             |     |       |      |       |       |                     |         |
|                     |                | BIT10 - SwitchPosition                                                         | 1 = Manual Reset required<br>0 = Auto Reset                                             |     |       |      |       |       |                     |         |
|                     |                | BIT11 - UnderLoadCurrent                                                       | 1 = Manual Reset required<br>0 = Auto Reset                                             |     |       |      |       |       |                     |         |
|                     |                | BIT12 - OverLoadCurrent                                                        | 1 = Manual Reset required                                                               |     |       |      |       |       |                     |         |
|                     |                | BIT13 - ExternalSupervision                                                    | 1 = Manual Reset required                                                               |     |       |      |       |       |                     |         |
|                     |                | BIT14 - LongStart                                                              | 1 = Manual Reset required                                                               |     |       |      |       |       |                     |         |
|                     |                | BIT15 - SoftStarter                                                            | 0 = Auto Reset<br>1 = Manual Reset required                                             |     |       |      |       |       |                     |         |
|                     |                | Feedback Failure<br>MCC B2                                                     | 0 = Auto Reset                                                                          |     |       |      |       |       |                     |         |
| 64                  | 16 bit         | Protection / Input Configuration                                               | Protection and Input Alarm/Fault(trip)<br>Configuration                                 | 0   | 65535 | 1    |       |       | Unsigned<br>Integer | 65280   |
|                     |                | BITO - Overload                                                                | 1 = Warning - (Overload protection is                                                   |     |       |      |       |       | Ť                   |         |
|                     |                |                                                                                | 0 = Failure (Trip) - (Overload protection is                                            |     |       |      |       |       |                     |         |
|                     |                |                                                                                |                                                                                         |     |       |      |       |       |                     |         |
|                     |                | BIT1 - Phase Loss                                                              | 1 = Warning<br>0 = Failure (Trip)                                                       |     |       |      |       |       |                     |         |
|                     |                | BIT2 - Ground fault                                                            | 1 = Warning<br>0 = Failure (Trip)                                                       |     |       |      |       |       |                     |         |
|                     |                | BIT3 - Unbalanced Load                                                         | 1 = Warning<br>0 = Failure (Trip)                                                       |     |       |      |       |       |                     |         |
|                     |                | BIT4 - Thermistor                                                              | 1 = Warning<br>0 = Failure (Trip)                                                       |     |       |      |       |       |                     |         |
|                     |                | BIT5 - Emergency stop                                                          | 1 = Warning<br>0 = Failure (Trip)                                                       |     |       |      |       |       |                     |         |
|                     |                | BIT6 - Limit Switch                                                            | 1 = Warning                                                                             |     |       |      |       |       |                     |         |
|                     |                | BIT7 - Safety Circuit                                                          | 1 = Warning                                                                             |     |       |      |       |       |                     |         |
|                     |                | BIT8 - Main Circuit                                                            | 1 = Warning                                                                             |     |       |      |       |       |                     |         |
|                     |                | BIT9 - Control Circuit                                                         | 0 = Failure (Trip)<br>1 = Warning                                                       |     |       |      |       |       |                     |         |
|                     |                | BIT10 - Contactor Feedback                                                     | 0 = Failure (Trip)<br>1 = Warning                                                       |     |       |      |       |       |                     |         |
|                     |                | BIT11 - Under Load Current                                                     | 0 = Failure (Trip)<br>1 = Warning                                                       |     |       |      |       |       |                     |         |
|                     |                | BIT12 - Overload Current                                                       | 0 = Failure (Trip)<br>1 = Warning                                                       |     |       |      |       |       |                     |         |
|                     |                | BIT13 - External Supervision                                                   | 0 = Failure (Trip)<br>1 = Warning                                                       |     |       |      |       |       |                     |         |
|                     |                | BIT14 - Long Start                                                             | 0 = Failure (Trip)<br>1 = Warning                                                       |     |       |      |       |       |                     |         |
|                     |                | PIT15 Tunical Specific                                                         | 0 = Failure (Trip)                                                                      |     |       |      |       |       |                     |         |
|                     | 161.5          | Dirito - Typical Specific                                                      | 0 = Failure (Trip)                                                                      |     |       | -    |       |       | I leads the         | -       |
| 65                  | 16 bit         | Device Error Reset Configuration<br>Bit0 - Reset Configuration of device Error | Bit0 = 1 ->Manual reset is required                                                     | 0   | 5     | 1    |       |       | Unsigned<br>Integer | 2       |
|                     |                |                                                                                | 0 = Auto reset of error, 0 must be under 1                                              |     |       |      |       |       |                     |         |
|                     |                | Bit1 - Device Error Configuration<br>Bit2 - 15 - Free                          | Bit = 1 ->Warning<br>0 = Failure (Trip), 0 must be under 1                              |     |       |      |       |       |                     |         |
|                     |                |                                                                                |                                                                                         |     |       |      |       |       |                     |         |

| Holding<br>Register | Modbus<br>Size | Variable                                                                                                    | Description                                                                                                    | Min                  | Max              | Step | Units             | Scale              | Format              | Default |
|---------------------|----------------|----------------------------------------------------------------------------------------------------|----------------------------------------------------------------------------------------------------|----------------------|------------------|------|-------------------|--------------------|---------------------|---------|
| 76                  | 16 bit         | Time Sync Year                                                                                                    |                                                                                                    |                      |                  |      | Year              |                    | Unsigned<br>Integer |         |
| 77                  | 16 bit         | Time Sync Month                                                                                                    |                                                                                                    |                      |                  |      | Month             |                    | Unsigned<br>Integer |         |
| 78                  | 16 bit         | Time Sync Date                                                                                                    |                                                                                                    |                      |                  |      | Date              |                    | Unsigned            |         |
| 79                  | 16 bit         | Time Sync Day                                                                                                    | Values to write to Real Time Clock (RTC)                                                                                          |                      |                  |      | Day               |                    | Unsigned            |         |
| 80                  | 16 bit         | Time Sync Hour                                                                                                    | Note:Function code 05 command 181 will be required after setting registers 76 thru 83.                                            |                      |                  |      | Hour              |                    | Unsigned            |         |
| 81                  | 16 bit         | Time Sync Minute                                                                                                    | -                                                                                                    |                      |                  |      | Minute            |                    | Unsigned            |         |
| 82                  | 16 bit         | Time Sync Second                                                                                                    | -                                                                                                    |                      |                  |      | Second            |                    | Unsigned            |         |
| 83                  | 16 bit         | Time Sync Tenths/Hundredths of Seconds                                                                                                    |                                                                                                    |                      |                  |      | 1/100th<br>Second |                    | Unsigned            |         |
| 90                  | 16 bit         | ModbusCommunicationSetting;                                                                                                    | Set Baud Rate, Parity, Data Bits, Stop Bits                                                                                       | 0                    | 27               | 1    | occond            |                    | Unsigned            | 27      |
|                     |                | <ol> <li>ModbusComSetting_5008N2</li> <li>ModbusComSetting_12008N2</li> <li>ModbusComSetting_12008N2</li> <li>ModbusComSetting_48008N2</li> <li>ModbusComSetting_96008N2</li> <li>ModbusComSetting_102008N2</li> <li>ModbusComSetting_06008N2</li> <li>ModbusComSetting_06008N2</li> <li>ModbusComSetting_06008N1</li> <li>ModbusComSetting_0600801</li> <li>ModbusComSetting_1000801</li> <li>ModbusComSetting_1000801</li> <li>ModbusComSetting_0600801</li> <li>ModbusComSetting_0600801</li> <li>ModbusComSetting_0600801</li> <li>ModbusComSetting_0600801</li> <li>ModbusComSetting_0600801</li> <li>ModbusComSetting_0600801</li> <li>ModbusComSetting_1000801</li> <li>ModbusComSetting_1000811</li> <li>ModbusComSetting_12008E1</li> <li>ModbusComSetting_48008E1</li> <li>ModbusComSetting_0600811</li> <li>ModbusComSetting_12008E1</li> <li>ModbusComSetting_08011</li> <li>ModbusComSetting_08011</li> <li>ModbusComSetting_1200811</li> <li>ModbusComSetting_1200811</li> <li>ModbusComSetting_1200811</li> <li>ModbusComSetting_1200811</li> <li>ModbusComSetting_1200811</li> <li>ModbusComSetting_1200811</li> <li>ModbusComSetting_1200811</li> <li>ModbusComSetting_4800811</li> <li>ModbusComSetting_4800811</li> <li>ModbusComSetting_4800811</li> <li>ModbusComSetting_4800811</li> <li>ModbusComSetting_4800811</li> <li>ModbusComSetting_4800811</li> <li>ModbusComSetting_4800811</li> <li>ModbusComSetting_4800811</li> <li>ModbusComSetting_4800811</li> <li>ModbusComSetting_4800811</li> <li>ModbusComSetting_4800811</li> <li>ModbusComSetting_4800811</li> <li>ModbusComSetting_4800811</li> <li>ModbusComSetting_4800811</li> </ol> | Example:<br>3008N2<br>300 = Baud Rate<br>8 = Data Bits<br>N = No Parity (E = Even Parity, O = Odd Parity)<br>2 = Stop Bits        |                      |                  |      |                   |                    |                     |         |
| 91                  | 16 bit         | 27 - ModbusComSetting_192008N1<br>Frequency                                                                                                    | 0 - 50Hz<br>1 - 60Hz                                                                                                    | 0                    | 1                | 1    |                   |                    | Unsigned<br>Integer |         |
| 92 (L)<br>93 (H)    | 32 bit         | Current Sensor Rating Low Speed (Ict_<br>lowspeed)                                                                                                    | Sensor setting                                                                                                    | 10                   | 65000            | 1    | Amps              | ×100<br>120 = 1.2A | Unsigned<br>Integer | 120     |
| 94 (L)<br>95 (H)    | 32 bit         | Motor Rating Low Speed                                                                                                    | Motor Load setting                                                                                                    | 1/6*lct_<br>lowspeed | lct_<br>lowspeed | 1    | Amps              | ×100<br>20=0.2A    | Unsigned<br>Integer | 20      |
| 96 (L)<br>97 (H)    | 32 bit         | Current Sensor Rating High Speed (Ict_<br>highspeed)                                                                                                    | Sensor settin<br>g                                                                                                    | 10                   | 65000            | 1    | Amps              | ×100<br>120 = 1.2A | Unsigned<br>Integer | 120     |
| 98 (L)<br>99 (H)    | 32 bit         | Motor Rating High Speed                                                                                                    | Motor Load setting                                                                                                    | 1/6*Ict<br>highspeed | lct<br>highspeed | 1    | Amps              | ×100<br>20=0.2A    | Unsianed<br>Integer | 20      |
| 100                 | 16 bit         | Motor Feedback Enabled                                                                                                    | Allows motor to start without any feedback<br>0 - No feedback required<br>1 - Feedback required<br>Read Only register             | 0                    | 1                | 1    |                   |                    | Unsigned<br>Integer | 1       |
| 101                 | 16 Bit         | Event Read Index                                                                                                    | Event to be displayed on input register 89 - 96<br>Modbus FC 04. Last event index is shown on<br>input register112 - Modbus FC 04 | 0                    | 249              | 1    |                   |                    | Unsigned<br>Integer | 0       |
| 102                 | 16 bit         | Modbus Software / Front Switch Selection                                                                                                    | 0 - Use Modbus software address set on<br>holding register 103<br>1 - Use Modbus address from the front<br>switches               | 0                    | 1                | 1    |                   |                    | Unsigned<br>Integer | 1       |
| 103                 | 16 bit         | ModbusSlaveAddress                                                                                                    | Modbus Software Slave address                                                                                                    | 1                    | 247              | 1    |                   |                    | I Insigned          | 1       |
| 104                 | 16 bit         | Profibus_ID_Number                                                                                                    | EntelliPro ES Retrofit = $0 \times 0574$<br>EntelliPro ES = $0 \times 0500$ .                                                     |                      |                  |      |                   |                    | Unsigned            |         |

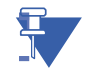

BCH9. Interpretation of 32-bit value. Example register 91 (L = low word) = 1000 register 92 (H = high word) = 20. Convert both registers to HEX: register 91 = 3E8, . register 92 = 14. Combine both HEX numbers = 143E8. Convert this number to decimal = 82920. This corresponds to 829.2A base on the x100 scale factor.

| Holding<br>Register | Modbus<br>Size | Variable                                           | Description                                                                                                    | Min | Max | Step | Units | Scale | Format | Default |
|---------------------|----------------|----------------------------------------------------|----------------------------------------------------------------------------------------------------|-----|-----|------|-------|-------|--------|---------|
| 111                 | 16 bit         | Typical Specific Feature<br>bit 0 - ATEX_Activated | 1 = ATEX Enable<br>0 - ATEX Disable                                                                                                    |     |     |      |       |       |        |         |
|                     |                | bit 1 - FeedbackViaContact_Activated               | 1 = Feedback relay signal is required<br>Example: if Relay1 Output is mapped to Main<br>Contactor 1 then input must be mapped to<br>Main Contactor 1 Feedback and the system<br>needs to be wired accordingly                                                                                                    |     |     |      |       |       |        |         |
|                     |                |                                                    | 0 = no feedback is required"                                                                                                    |     |     |      |       |       |        |         |
|                     |                | bit 2 - FeedbackVviaCurrent_Activated              | 1 = Current must exceed 10% of Motor load<br>before Timer4 expires<br>0 = no feedback is required                                                                                                    |     |     |      |       |       |        |         |
|                     |                | bit 3 - AllowDirectDirectionSwitchOver             | 1 = A direct switchover is allowed after Timer5<br>expires<br>0 = no direct switch over"                                                                                                    |     |     |      |       |       |        |         |
|                     |                | bit 4 - CurrentDependingYDSwitchOver_<br>Activated | Only applicable to Start Delta Typical<br>Prior to turn ON the Delta contactor, current<br>must be above a threshold set on holding<br>register 21 for amount of time set on Timer9"                                                                                                    |     |     |      |       |       |        |         |
|                     |                | bit 5 - SoftStopTime_Activated                     | Only applicable to Soft Starter<br>An additional timer will be available when<br>activated - Timer12<br>Digital output must be mapped appropriately"                                                                                                    |     |     |      |       |       |        |         |
|                     |                | bit 6 - BypassControl_Activated                    | Only applicable to Soft Starter<br>Digital output must be mapped properly.                                                                                                    |     |     |      |       |       |        |         |
|                     |                | bit 7 - ExternalSoftStarterFault_Activated         | Digital input must be mapped and link to<br>holding register 64 bit13. If this digital input is<br>activated a fault or alarm will occur.                                                                                                    |     |     |      |       |       |        |         |
|                     |                | bit 8 - MCCBTripped2Alarm_Activated                | Digital input must be mapped and link to<br>holding register 64 bit15. If this digital input is<br>activated a fault or alarm will occur.                                                                                                    |     |     |      |       |       |        |         |
|                     |                | bit 9 - FeedbackMCCB_Activated                     | Digital input must be mapped and link to<br>holding register 64 bit10. If this digital input is<br>activated a fault or alarm will occur.                                                                                                    |     |     |      |       |       |        |         |
|                     |                | bit 10 - BreakerTripResetFromESS                   | Digital output must be mapped.                                                                                                    |     |     |      |       |       |        |         |
|                     |                | bit 11 - LimitSwitches_Activated                   | Only applicable to Solenoid & Actuator typicals<br>2 Digital inputs must be mapped and link to<br>holding register 64 bit6<br>If this digital input is activated a fault or alarm<br>will occur.                                                                                                    |     |     |      |       |       |        |         |
|                     |                | bit 12 - TorqueSwitch_Activated                    | Only applicable to Solenoid & Actuator typicals<br>2 Digital inputs must be mapped and link to<br>holding register 64 bit15. If this digital input is<br>activated a fault or alarm will occur.                                                                                                    |     |     |      |       |       |        |         |
|                     |                | bit 13 - SwitchOFFAtLimitSwitch                    | When set to 1 and the limit switch has been<br>reached, the motor will be prevented from<br>rotating on the same direction.<br>When set to 0 - motor will be allowed to rotate<br>on the same direction when limit switch is<br>reached.                                                                                                    |     |     |      |       |       |        |         |
|                     |                | bit 14 - SwitchOFFAtTorqueSwitch                   | Only applicable to Actuator typical<br>When set to 1 and the torque switch has been<br>reached, the motor will be prevented from<br>rotating on the same direction.<br>When set to $0$ - motor will be allowed to rotate<br>as the agenc direction the state of the state of the state |     |     |      |       |       |        |         |
|                     |                | bit 15 - SwitchOFFAtCurrentThreshold               | on the same direction when torque switch is reached.<br>When set to 1 and current threshold is reached, the motor will be stopped and not allowed to rotate in the same direction.<br>When set to 0 - motor will be allowed to rotate on the same direction when current threshold is reached.                                                                                                    |     |     |      |       |       |        |         |

| Holding<br>Register | Modbus<br>Size | Variable                                                                                                    | Description                                                                                                    | Min | Max   | Step | Units | Scale | Format              | Default |
|---------------------|----------------|----------------------------------------------------------------------------------------------------|----------------------------------------------------------------------------------------------------|-----|-------|------|-------|-------|---------------------|---------|
| 113                 | 16 bit         | ForceLocalRemote switch<br>Bit 0: for local switch on Class1 failure.<br>bit 1 - bit 3: Free<br>bit 4 - bit 6 : Force local/remote switch to<br>remote on Modbus Failure<br>bit 7: Free                                                                                                    | Switch setting upon Modbus and/or Profibus<br>class1 Bus failure<br>0 = None - Switch remains as is<br>1 = Local on Profibus Class 1 failure<br>0 - None<br>1 - Local on Modbus failure<br>2 - Remote on Modbus failure<br>3 - OFF                                                                                                    | 0   | 127   | 1    |       |       | Unsigned<br>integer | 10      |
| 114                 | 16 bit         | Protection - Inputs Enable / Disable<br>bit 0 - Overload<br>bit 1 - Phase LossL<br>bit 2 - GF<br>bit 3 - UnbalancedLoad<br>bit 4 - Thermistor<br>bit 5 - EmergencyStop<br>bit 6 - LimitSwitch<br>bit 7 - SafetyCircuit<br>bit 8 - MainCircuit<br>bit 9 - ControlCircuit<br>bit10 - SwitchPosition<br>bit 11 - UnderLoadCurrent<br>bit 12 - OverloadCurrent<br>bit 13 - ExternalSupervision<br>bit 14 - CyclicCommunicationLoss<br>bit 15 - LongStartTime | 0 = Disable<br>1 = Enabled<br>Example:<br>If overload protection on holding register 64<br>is set to failure and this bit is set to 0, then the<br>overload failure is ignored.<br>If overload protection on holding register 64<br>is set to alarm, and this bit is set to 0, then the<br>overload arm is ignored.<br>If overload protection on holding register 64<br>is set to failure and this bit is set to 1, then the<br>overload failure is activated.<br>If overload protection on holding register 64<br>is set to alarm, and this bit is set to 1, then the<br>overload alarm is activated.<br>This is applicable for the Bit 1 thru Bit 15 | 0   | 65535 | 1    |       |       | Unsigned<br>Integer | 65471   |
| 115                 | 16 bit         | Remote Source & Local Remote Switch control<br>Bit 0 - bit 2<br>1 - class1<br>2 - Modbus<br>3 - Hardwire<br>Bit 4 - bit 6<br>1 - class1<br>2 - Modbus<br>3 - Hardwire<br>4 - Fixed Local<br>5 - Fixed Remote                                                                                                    | Bit0 thru Bit2 defines the Remote source<br>Bit4 thru Bit6 defines the source that controls<br>the local/remote switch selection.<br>Note: Fixed local is defined as Hardwire,<br>Modbus, Profibusand 2                                                                                                    | 0   | 127   | 1    |       |       | Unsigned<br>Integer | 34      |
| 116                 | 16 bit         | Bus Command Configuration<br>bit 0 - Class1 enable/ disable<br>bit 1 - Class1 n bit 0r (n+1) bit<br>bit 2 - level/edge<br>bit 3 - Inverted OFF / Non-Inverted OFF<br>bit 4 - Class2 Enable/disable<br>bit 5 - reserved<br>bit 6 - Modbus Enable/disable                                                                                                    | Enables the EntelliPro ES controls (ON/OFF/<br>Reset) by different protocols<br>If Profibus DP Class 1 is enabled then bits 1,2,3<br>must be set per the required operation<br>Enables Profibus DP class 2 protocol to control<br>the motor<br>Enables Modbus protocol to control the motor.                                                                                                    | 0   | 127   | 1    |       |       | Unsigned<br>integer | 92      |
| 117                 | 16 bit         | Hardwire Configuration<br>Bit 0 - hardwire enable/ disable<br>bit 1 - hardwire n bit 0r (n+1) bit<br>bit 2 - hardwire level/edge                                                                                                    | Allow EntelliPro ES control via hardware<br>If Bit 0 is enables (2), bit 1 and 2 must be set                                                                                                    | 0   | 5     |      |       |       | Unsigned<br>integer | 10244   |

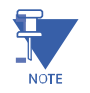

**NOTE:** Registers 115, 116 and 117 must be programmable sequentially, in order to get the expected configuration. Individual configuration of these registers will not give the expected configuration behavior.

| Holding<br>Register | Modbus<br>Size | Variable                                 | Description                                      | Min | Мах   | Step | Units | Scale | Format   | Default |
|---------------------|----------------|------------------------------------------|--------------------------------------------------|-----|-------|------|-------|-------|----------|---------|
| 118                 | 16 bit         | Digital Input[98 & 99]                   | Active High Configuration                        | 1   | 65536 | 1    |       |       | Unsigned | 10244   |
|                     |                |                                          | 01 = Contactor 1 ON Command                      |     |       |      |       |       | Integer  |         |
|                     |                | Setting example:                         | 02 = Contactor 2 ON Command                      |     |       |      |       |       |          |         |
|                     |                | Signal = 14                              | 04 - Contactor 1 Feedback / MCCB ON              |     |       |      |       |       |          |         |
|                     |                | Digital 1 is mapped to Reset alarm Input | Feedback                                         |     |       |      |       |       |          |         |
|                     |                | 1514 decimal = 0x0F0D                    | 05 = Contactor 2 Feedback / MCCB OFF             |     |       |      |       |       |          |         |
|                     |                | Covert 0x0F0D to decimal (3853)          | Feedback<br>06 - Start Contactor Feedback Signal |     |       |      |       |       |          |         |
|                     |                | Place 3853 into this register            | Breaker Charaed Status Sianal                    |     |       |      |       |       |          |         |
|                     |                |                                          | Bypass Feedback                                  |     |       |      |       |       |          |         |
|                     |                |                                          | Limit Switch 2                                   |     |       |      |       |       |          |         |
|                     |                |                                          | Limit Switch Close                               |     |       |      |       |       |          |         |
|                     |                |                                          | 07 = Feedback 4                                  |     |       |      |       |       |          |         |
|                     |                |                                          | Delta Contactor Feedback Signal                  |     |       |      |       |       |          |         |
|                     |                |                                          | Torque Switch1                                   |     |       |      |       |       |          |         |
|                     |                |                                          | Torque Open/ Breaker tripped 2                   |     |       |      |       |       |          |         |
|                     |                |                                          | 08 = External Fault Signal 1                     |     |       |      |       |       |          |         |
|                     |                |                                          | External Supervision Feedback                    |     |       |      |       |       |          |         |
|                     |                |                                          | 09 = Breaker ready for switch ON                 |     |       |      |       |       |          |         |
|                     |                |                                          | Torque Switch 2                                  |     |       |      |       |       |          |         |
|                     |                |                                          | 10 = Drawer Test Position Signal                 |     |       |      |       |       |          |         |
|                     |                |                                          | 11 = Drawer Operation Position Signal            |     |       |      |       |       |          |         |
|                     |                |                                          | 12 = Remote Input Signal                         |     |       |      |       |       |          |         |
|                     |                |                                          | 13 = Local Input Signal                          |     |       |      |       |       |          |         |
|                     |                |                                          | 14 = Reset Alarms Input Signal                   |     |       |      |       |       |          |         |
|                     |                |                                          | 15 = Main Circuit Feedback                       |     |       |      |       |       |          |         |
|                     |                |                                          | 17 = Emergency Stop Signal                       |     |       |      |       |       |          |         |
|                     |                |                                          | 18 = Safety Circuitry Signal                     |     |       |      |       |       |          |         |
|                     |                |                                          | 19 = Limit Switch 1                              |     |       |      |       |       |          |         |
|                     |                |                                          | Limit Switch Open                                |     |       |      |       |       |          |         |
|                     |                |                                          | Solt Statter External Fault<br>Breaker Tripped 1 |     |       |      |       |       |          |         |
|                     |                |                                          | 20 = External Fault Signal 2                     |     |       |      |       |       |          |         |
|                     |                |                                          | Active Low Configuration                         |     |       |      |       |       |          |         |
|                     |                |                                          | 21 = Contactor 1 ON Command                      |     |       |      |       |       |          |         |
|                     |                |                                          | 22 = Contactor 2 ON Command                      |     |       |      |       |       |          |         |
|                     |                |                                          | 24 = Contactor 1 Feedback / MCCB ON              |     |       |      |       |       |          |         |
|                     |                |                                          | Feedback                                         |     |       |      |       |       |          |         |
|                     |                |                                          | 25 = Contactor 2 Feedback / MCCB OFF<br>Feedback |     |       |      |       |       |          |         |
|                     |                |                                          | 26 = Start Contactor Feedback Signal             |     |       |      |       |       |          |         |
|                     |                |                                          | Breaker Charged Status Signal                    |     |       |      |       |       |          |         |
|                     |                |                                          | Limit Switch 2                                   |     |       |      |       |       |          |         |
|                     |                |                                          | Limit Switch Close                               |     |       |      |       |       |          |         |
|                     |                |                                          | 27 = Feedback 4                                  |     |       |      |       |       |          |         |
|                     |                |                                          | Delta Contactor Feedback Signal                  |     |       |      |       |       |          |         |
|                     |                |                                          | Soft Starter Up to Speed Feedback                |     |       |      |       |       |          |         |
|                     |                |                                          | Torque Open                                      |     |       |      |       |       |          |         |
|                     |                |                                          | Breaker Tripped 2                                |     |       |      |       |       |          |         |
|                     |                |                                          | 28 = External Fault Signal 1                     |     |       |      |       |       |          |         |
|                     |                |                                          | External Supervision Feedback                    |     |       |      |       |       |          |         |
|                     |                |                                          | 29 = Breaker Ready for Switch ON<br>Torque Close |     |       |      |       |       |          |         |
|                     |                |                                          | Torque Switch 2                                  |     |       |      |       |       |          |         |
|                     |                |                                          | 30 = Drawer Test Position Signal                 |     |       |      |       |       |          |         |
|                     |                |                                          | 31 = Drawer Operation Position Signal            |     |       |      |       |       |          |         |
|                     |                |                                          | 32 = Remote Input Signal                         |     |       |      |       |       |          |         |
|                     |                |                                          | 34 = Reset Alarms Input Signal                   |     |       |      |       |       |          |         |
|                     |                |                                          | 35 = Main Circuit Feedback                       |     |       |      |       |       |          |         |
|                     |                |                                          | 36 = Control Circuit Feedback                    |     |       |      |       |       |          |         |
|                     |                |                                          | 37 = Emergency Stop Signal                       |     |       |      |       |       |          |         |
|                     |                |                                          | 38 = Safety Circuitry Signal                     |     |       |      |       |       |          |         |
|                     |                |                                          | 39 = LIMIT Switch 1<br>Limit Switch Open         |     |       |      |       |       |          |         |
|                     |                |                                          | Soft Starter External Fault                      |     |       |      |       |       |          |         |
|                     |                |                                          | Breaker Tripped 1                                |     |       |      |       |       |          |         |
|                     |                |                                          | 40 = External Fault Signal 2                     |     |       |      |       |       |          |         |

| Holding<br>Register | Modbus<br>Size | Variable              | Description                         | Min | Max | Step | Units | Scale | Format              | Default |
|---------------------|----------------|-----------------------|-------------------------------------|-----|-----|------|-------|-------|---------------------|---------|
| 119                 | 16 bit         | DigitalInput[96 & 97) | See holding register 118 definition | 1   | 40  |      |       |       | Unsigned<br>integer | 8 996   |
| 120                 | 16 bit         | DigitalInput[94 & 95] | See holding register 118 definition | 1   | 40  |      |       |       | Unsigned integer    | 10021   |
| 121                 | 16 bit         | DigitalInput[11 & 93] | See holding register 118 definition | 1   | 40  |      |       |       | Unsigned integer    | 38      |
| 122                 | 16 bit         | DigitalInput[13 & 12] | See holding register 118 definition | 1   | 40  |      |       |       | Unsigned integer    | 0       |
| 123                 | 16 bit         | DigitalInput[15 & 14] | See holding register 118 definition | 1   | 40  |      |       |       | Unsigned<br>integer | 0       |
| 124                 | 16 bit         | DigitalInput[17 & 16] | See holding register 118 definition | 1   | 40  |      |       |       | Unsigned<br>integer | 0       |
| 125                 | 16 bit         | DigitalInput[19 & 18] | See holding register 118 definition | 1   | 40  |      |       |       | Unsigned<br>Integer | 0       |

| Holding<br>Register | Modbus<br>Size | Variable                                     | Description                                                                               | Min | Max | Step | Units | Scale | Format              | Default |
|---------------------|----------------|----------------------------------------------|-------------------------------------------------------------------------------------------|-----|-----|------|-------|-------|---------------------|---------|
| 126                 | 16 bit         | Digital Output - Motor Relay 41              | 1 = Main Contactor 1 / Breaker ON / Slow                                                  | 1   | 71  | 1    |       |       | Unsigned            | 9       |
|                     |                | Noto                                         | Contactor<br>2 = Main Contactor 2 / Breaker OFF / Fast                                    |     |     |      |       |       | Integer             |         |
|                     |                | One of the three motor contact relay output  | Contactor                                                                                 |     |     |      |       |       |                     |         |
|                     |                | must be mapped as a contactor (value 1       | 3 = Start Contactor 3 / by pass Connector<br>4 = Delta Contactor 4                        |     |     |      |       |       |                     |         |
|                     |                | When any motor contact relay is mapped as    | 5 = Redundancy Contactor                                                                  |     |     |      |       |       |                     |         |
|                     |                | a contact then the rest of the output relays | 6 = Main Contactor 1 Feedback Status                                                      |     |     |      |       |       |                     |         |
|                     |                | any value.                                   | 7 = Main Contactor 2 Feedback Status                                                      |     |     |      |       |       |                     |         |
|                     |                | Signal output can be dual mapped (first byte | 9 = Switch_Protected_Status                                                               |     |     |      |       |       |                     |         |
|                     |                | to a different operation)                    | 10 = Start_Attempt_Status                                                                 |     |     |      |       |       |                     |         |
|                     |                | Example of mapping output 3 as a signal      | 11 = Drawer_Ready_Status                                                                  |     |     |      |       |       |                     |         |
|                     |                | Identification Feedback Status = 23 (first   | 13 = General Fault Status                                                                 |     |     |      |       |       |                     |         |
|                     |                | byte)                                        | 14 = Safety Circuitry Status                                                              |     |     |      |       |       |                     |         |
|                     |                | Flashing = 38 (second bute)                  | 15 = Local Switch Status                                                                  |     |     |      |       |       |                     |         |
|                     |                |                                              | 17 = Drawer test Mode Status                                                              |     |     |      |       |       |                     |         |
|                     |                | Convert 0x0EEF to decimal - 3823             | 18 = Drawer operation Mode Status                                                         |     |     |      |       |       |                     |         |
|                     |                | Place 3823 in the output 3 register          | 19 = Limit Switch 1 Status                                                                |     |     |      |       |       |                     |         |
|                     |                | Note: second bute has the highest priority   | 21 = General Device Error Status                                                          |     |     |      |       |       |                     |         |
|                     |                | when both are present                        | 22 = Identification Feedback Status                                                       |     |     |      |       |       |                     |         |
|                     |                |                                              | 23 = Class1 Failure<br>24 - Modbus Failure                                                |     |     |      |       |       |                     |         |
|                     |                |                                              | 25 = By Pass Contactor Switched ON Status                                                 |     |     |      |       |       |                     |         |
|                     |                |                                              | 26 = Switching 1 progress Status                                                          |     |     |      |       |       |                     |         |
|                     |                |                                              | 27 = Switching 2 progress Status                                                          |     |     |      |       |       |                     |         |
|                     |                |                                              | 28 = Breaker Tripped2 Status<br>29 = Charger Status                                       |     |     |      |       |       |                     |         |
|                     |                |                                              | 30 = Torque Switching 1 Status                                                            |     |     |      |       |       |                     |         |
|                     |                |                                              | 31 = Torque Switching 2 Status                                                            |     |     |      |       |       |                     |         |
|                     |                |                                              | 32 = Start Phase Status<br>33 = Run Phase Status                                          |     |     |      |       |       |                     |         |
|                     |                |                                              | 34 = Thermistore Line Broken Status                                                       |     |     |      |       |       |                     |         |
|                     |                |                                              | 35 = Thermistor Line Shorted Status                                                       |     |     |      |       |       |                     |         |
|                     |                |                                              | 36 = Main Contactor 1 Feedback Status<br>37 – Main Contactor 2 Feedback Status            |     |     |      |       |       |                     |         |
|                     |                |                                              | Flashing                                                                                  |     |     |      |       |       |                     |         |
|                     |                |                                              | 38 = ESS_DP_Parameter_mode                                                                |     |     |      |       |       |                     |         |
|                     |                |                                              | 39 = Switch_protected_Status Flashing<br>40 = Start Attempt Status Flashing               |     |     |      |       |       |                     |         |
|                     |                |                                              | 41 = Drawer_Ready_Status Flashing,                                                        |     |     |      |       |       |                     |         |
|                     |                |                                              | 42 = General Warning Status Flashing                                                      |     |     |      |       |       |                     |         |
|                     |                |                                              | 43 = General Fault Status Flashing<br>44 = Safetu Circuitru Status Flashina               |     |     |      |       |       |                     |         |
|                     |                |                                              | 45 = Local Switch Status Flashing                                                         |     |     |      |       |       |                     |         |
|                     |                |                                              | 46 = Remote Switch Status Flashing                                                        |     |     |      |       |       |                     |         |
|                     |                |                                              | 47 = Drawer test Mode Status Flashing<br>48 = Drawer operation Mode Status Flashing       |     |     |      |       |       |                     |         |
|                     |                |                                              | 49 = Limit Switch 1 Status Flashing                                                       |     |     |      |       |       |                     |         |
|                     |                |                                              | 50 = Limit Switch 2 Status Flashing                                                       |     |     |      |       |       |                     |         |
|                     |                |                                              | 51 = General Device Error Status Flashing<br>52 – Identification Feedback Status Flashing |     |     |      |       |       |                     |         |
|                     |                |                                              | 53 = Class1 Failure Flashing                                                              |     |     |      |       |       |                     |         |
|                     |                |                                              | 54 = Modbus Failure Flashing                                                              |     |     |      |       |       |                     |         |
|                     |                |                                              | ээ = ву Pass Contactor Switched ON Status<br>Flashing                                     |     |     |      |       |       |                     |         |
|                     |                |                                              | 56 = Switching 1 progress Status Flashing                                                 |     |     |      |       |       |                     |         |
|                     |                |                                              | 57 = Switching 2 progress Status Flashing                                                 |     |     |      |       |       |                     |         |
|                     |                |                                              | 59 = Charger Status Flashing                                                              |     |     |      |       |       |                     |         |
|                     |                |                                              | 60 = Torque Switching 1 Status Flashing                                                   |     |     |      |       |       |                     |         |
|                     |                |                                              | 61 = Torque Switching 2 Status Flashing                                                   |     |     |      |       |       |                     |         |
|                     |                |                                              | 63 = Run Phase Status Flashing                                                            |     |     |      |       |       |                     |         |
|                     |                |                                              | 64 = Thermistore Line Broken Status Flashing                                              |     |     |      |       |       |                     |         |
|                     |                |                                              | 65 = Thermistor Line Shorted Status Flashing                                              |     |     |      |       |       |                     |         |
|                     |                |                                              | 67 = DIGITALOUTPUT47 SOTE Stop Relay<br>67 = DIGITALOUTPUT5 / Soft Start External         |     |     |      |       |       |                     |         |
|                     |                |                                              | Fault                                                                                     |     |     |      |       |       |                     |         |
|                     |                |                                              | 68 = Digital Output 6,<br>69 = Digital Output 7                                           |     |     |      |       |       |                     |         |
|                     |                |                                              | 70 = Digital Output 8                                                                     |     |     |      |       |       |                     |         |
| 127                 | 16 bit         | Digital Output - Motor Relay 43              | See Digital Output 0 for configuration and                                                | 1   | 71  | 1    |       |       | Unsigned            | 7       |
| 100                 | 161.5          | District Material 15                         | setting (Holding register 126)                                                            |     | 74  |      |       |       | Integer             |         |
| 128                 | 10 Dit         | Digital Output - Motor Kelay 45              | see Digital Output 0 for configuration and setting (Holding register 126)                 | Ţ   | /1  |      |       |       | Unsigned<br>Integer | /       |
| 129                 | 16 bit         | Digital Output - Signal Relay 22             | See Digital Output 0 for configuration and                                                | 1   | 71  | 1    |       |       | Unsigned            | 7       |
|                     |                |                                              | settiing (Holding register 126)                                                           |     |     |      |       |       | integer             |         |

| Holding    | Modbus | Variable                                                         | Description                                                                  | Min | Мах          | Step | Units | Scale | Format              | Default |
|------------|--------|------------------------------------------------------------------|------------------------------------------------------------------------------|-----|--------------|------|-------|-------|---------------------|---------|
| 130        | 16 bit | Configuration Bits                                               | •                                                                            | 0   | 127          |      |       |       | Unsianed            | 5       |
|            |        | bit 0 - Class1BusFailureDetection                                | 0 - disabled                                                                 |     |              |      |       |       | Integer             | -       |
|            |        | bit 1 - ModbusBusFailureDetection                                | 1- enabled<br>0 - disabled                                                   |     |              |      |       |       |                     |         |
|            |        |                                                                  | 1- enabled                                                                   |     |              |      |       |       |                     |         |
|            |        | bit 2 - Activate I hermistor LineBreakAnd<br>Shorted Supervision | 0 - disabled<br>1- enabled                                                   |     |              |      |       |       |                     |         |
|            |        | bit 3 - ActivateDrawerPositionSupervision                        | 0 - disabled                                                                 |     |              |      |       |       |                     |         |
|            |        | bit 4 -                                                          | 1- endbled                                                                   |     |              |      |       |       |                     |         |
|            |        |                                                                  |                                                                              |     |              |      |       |       |                     |         |
|            |        | bit 5 - Remote Source Control OFF                                | If set to 1; Switch is set to LOCAL but and OFF                              |     |              |      |       |       |                     |         |
|            |        |                                                                  | command from Remote source is accepted                                       |     |              |      |       |       |                     |         |
| 132        | 16 bit | Firmware Version                                                 | Read only                                                                    |     |              |      |       |       | Unsigned            | 0x01    |
|            |        |                                                                  | Definition:<br>Firmware Version "000.000" => "HigherByte.                    |     |              |      |       |       | Integer             |         |
|            |        |                                                                  | LowerByte"                                                                   |     |              |      |       |       |                     |         |
| 134        | 16 bit | Free Logic Version[0 & 1]                                        | Read only                                                                    |     |              |      |       |       |                     | 0       |
| 135        | 16 bit | Free Logic Version[2 & 3]                                        | Read only                                                                    |     |              |      |       |       |                     | 0       |
| 136        | 16 bit | Free Logic Version[4 & 5]<br>Serial Number[0 & 1]                | Read only<br>Serial Number                                                   |     |              |      |       |       | Unsigned            | 0       |
| 100        | 20.010 |                                                                  |                                                                              |     |              |      |       |       | Integer             |         |
| 163        | 16 bit | Serial Number[2 & 3]                                             |                                                                              |     |              |      |       |       |                     |         |
| 164        | 16 bit | Serial Number[4 & 5]                                             |                                                                              |     |              |      |       |       |                     |         |
| 165        | 16 bit | Serial Number[6 & 7]                                             |                                                                              |     |              |      |       |       |                     |         |
| 166        | 16 bit | Serial Number[8 & 9]                                             |                                                                              |     |              |      |       |       |                     |         |
| 167        | 16 bit | Serial Number[10 & 11]                                           | Hour of operation                                                            | 0   | /120/1067206 | 1    | Hour  |       | Unsigned            |         |
| 170        | 52.010 | operating hour                                                   |                                                                              | 0   | 4254507250   | 1    | rioui |       | Integer             |         |
| 171        | 32 bit | Motor Start Counter                                              | Number of Motor Start                                                        | 0   | 4294967296   | 1    |       |       | Unsigned            |         |
| 172        | 32 bit | Switch Counter[0]                                                | Number of operation of motor contactor 41                                    | 0   | 4294967296   | 1    |       |       | Unsigned            |         |
| 174        |        |                                                                  |                                                                              |     |              |      |       |       | Integer             |         |
| 175<br>176 | 32 bit | Switch Counter[1]                                                | Number of operation of motor contactor 42                                    | 0   | 4294967296   | 1    |       |       | Unsigned<br>Integer |         |
| 177        | 32 bit | Switch Counter[2]                                                | Number of operation of motor contactor 43                                    | 0   | 4294967296   | 1    |       |       | Unsigned            |         |
| 178        | 32 bit | Switch Counter[3]                                                | Number of operation oof motor contactor 45.                                  | 0   | 4294967296   | 1    |       |       | Unsigned            |         |
| 180        |        |                                                                  | Mainly use on start-delta reverse typical                                    |     |              |      |       |       | Integer             |         |
| 181        | 16 bit | Thermal overloaf trip Counter                                    | Thermal Overload Trip Counter                                                | 0   | 65536        | 1    |       |       | Unsigned<br>Integer |         |
| 182        | 16 bit | Thermistor Trip Counter                                          | Thermistor Trip Counter                                                      | 0   | 65536        | 1    |       |       | Unsigned            |         |
| 183        | 16 bit | Ground Fault Sum trip Counter                                    | Ground Fault Sum trip Counter                                                | 0   | 65536        | 1    |       |       | Unsigned            |         |
| 184        | 32 hit | Non-Operation Hour                                               | Hour of non-operation - motor stopped                                        | 0   | 65536        | 0    | Hour  |       | Integer<br>Unsigned |         |
| 185        | 52.010 |                                                                  |                                                                              |     | 00000        |      |       |       | Integer             |         |
| 194        | 16 bit | Digital Output - Signal Relay 23                                 | See Digital Output 0 for configuration and<br>setting (Holding register 126) | 1   | 71           | 1    |       |       | Unsigned<br>Integer | 5       |
| 195        | 16 bit | DigitalOutput - Signal Relay 24                                  | See Digital Output 0 for configuration and                                   | 1   | 71           | 1    |       |       | Unsigned            | 5       |
| 196        | 16 bit | DigitalOutput - Signal Relay 25                                  | setting (Holding register 126)<br>See Digital Output 0 for configuration and | 1   | 71           | 1    |       |       | Integer<br>Unsigned | 5       |
| 107        | 16 bit |                                                                  | setting (Holding register 126)                                               | 1   | 71           | 1    |       |       | Integer             | 5       |
| 131        | TO DIC | Digital Output - Signal Nelay 20                                 | setting (Holding register 126)                                               | 1   | /1           | 1    |       |       | Integer             | J       |
| 237        | 16 bit | ESS-type name[0 & 1]                                             | Read Only<br>Catalog Number                                                  |     |              |      |       |       | Unsigned<br>Integer |         |
| 238        | 16 bit | EntelliPro ES-type name[2 & 3]                                   | coulog number                                                                |     |              |      |       |       |                     |         |
| 239        | 16 bit | EntelliPro ES-type name[4 & 5]                                   |                                                                              |     |              |      |       |       |                     |         |
| 240        | 16 bit | EntelliPro ES-type name[6 & 7]                                   |                                                                              |     |              |      |       |       |                     |         |
| 241        | 16 bit | EntelliPro ES-type name[8 & 9]                                   |                                                                              |     |              |      |       |       |                     |         |
| 242        | 16 bit | EntelliPro ES-type name[10 & 11]                                 |                                                                              |     |              |      |       |       |                     |         |
| 243        | 16 bit | EntelliPro ES-type name[12 & 13]                                 |                                                                              |     |              |      |       |       |                     |         |
| 244        | 16 bit | EntelliPro ES-type name[14 & 15]                                 |                                                                              |     |              |      |       |       |                     |         |
| 245        | 16 bit | EntelliPro ES-type name[16 & 17]                                 |                                                                              |     |              |      |       |       |                     |         |
| 246        | 16 bit | EntelliPro ES-type name[18 & 19]                                 |                                                                              |     |              |      |       |       |                     |         |
| 247        | 16 bit | EntelliPro ES-type name[20 & 21]                                 |                                                                              |     |              |      |       |       |                     |         |

# Function Code 04 - Read Input Registers

53 = Low byte / 54 = high byte

| Input<br>Register<br>Address | Data<br>Size | Parameter Name                         | Units   | Scale | Format               | Note                                   |
|------------------------------|--------------|----------------------------------------|---------|-------|----------------------|----------------------------------------|
| 53 (L)<br>54 (H)             | 32 bit       | Phase A Current (RMS)                  | mAmps   |       | Unsigned Integer     | 53 = L = Low byte / 54 = H = high byte |
| 55 (L)<br>56 (H)             | 32 bit       | Phase B Current (RMS)                  | mAmps   |       | Unsigned Integer     |                                        |
| 57 (L)<br>58 (H)             | 32 bit       | Phase C Current (RMS)                  | mAmps   |       | Unsigned Integer     |                                        |
| 59 (L)<br>60 (H)             | 32 bit       | Average Phase Current (RMS)            | mAmps   |       | Unsigned Integer     |                                        |
| 61 (L)<br>62 (H)             | 32 bit       | Earth fault current (RMS)              | mAmps   |       | Unsigned Integer     |                                        |
| 63                           | 16 bit       | Time to Trip                           | seconds |       | Unsigned Integer     |                                        |
| 64                           | 16 bit       | Time to Reset                          | seconds |       | Unsigned Integer     |                                        |
| 65 (L)<br>66 (H)             | 32 bit       | Phase A Trip Current (RMS)             | mAmps   |       | Unsigned Integer     |                                        |
| 67 (L)<br>68 (H)             | 32 bit       | Phase B Trip Current (RMS)             | mAmps   |       | Unsigned Integer     |                                        |
| 69 (L)<br>70 (H)             | 32 bit       | Phase C Trip Current (RMS)             | mAmps   |       | Unsigned Integer     |                                        |
| 71 (L)<br>72 (H)             | 32 bit       | Average Trip Phase Current (RMS)       | mAmps   |       | Unsigned Integer     |                                        |
| 73 (L)<br>74 (H)             | 32 bit       | Max Phase A Current (HI 16 bits) (RMS) | mAmps   |       | Unsigned Integer     |                                        |
| 75 (L)<br>76 (H)             | 32 bit       | Max Phase B Current (HI 16 bits) (RMS) | mAmps   |       | Unsigned Integer     |                                        |
| 77 (L)<br>78 (H)             | 32 bit       | Max Phase C Current (HI 16 bits)(RMS)  | mAmps   |       | Unsigned Integer     |                                        |
| 79                           | 16 bit       | Max Average Phase Current              | mAmps   |       | the days of taken as |                                        |
| 80                           | 16 bit       | Max GF Phase Current                   | mAmps   |       | Unsigned integer     |                                        |
| 81                           | 16 bit       | Time Year                              |         |       | Unsigned Integer     |                                        |
| 82                           | 16 bit       | Time Month                             |         |       | Unsigned Integer     |                                        |
| 83                           | 16 bit       | Time Date                              |         |       | Unsigned Integer     |                                        |
| 84                           | 16 bit       | Time Day                               |         |       | Unsigned Integer     |                                        |
| 85                           | 16 bit       | Time Hour                              |         |       | Unsigned Integer     |                                        |
| 86                           | 16 bit       | Time Minute                            |         |       | Unsigned Integer     |                                        |
| 87                           | 16 bit       | Time Second                            |         |       | Unsigned Integer     |                                        |
| 88                           | 16 bit       | Time Tenths/Hundredths of Seconds      |         |       | Unsigned Integer     |                                        |

| Input<br>Register<br>Address | Data<br>Size | Parameter Name                                                          | Units | Scale | Format           | Note                                                                    |
|------------------------------|--------------|-------------------------------------------------------------------------|-------|-------|------------------|-------------------------------------------------------------------------|
| 89                           | 16 bit       | Event Code<br>0 = Thermal Overload Fault                                |       |       | Unsigned Integer | Indicates the event type base on Index selected on holding regsiter 101 |
|                              |              | 1 = Thermistor Fault                                                    |       |       |                  |                                                                         |
|                              |              | 2 = Ground Fault Sum Fault<br>3 = Unbalanced Load Fault                 |       |       |                  |                                                                         |
|                              |              | 4 = Phase Loss Fault                                                    |       |       |                  |                                                                         |
|                              |              | 5 = Emergency Stop Fault<br>6 = Limit Switch Fault                      |       |       |                  |                                                                         |
|                              |              | 7 = Safety Circuit Fault                                                |       |       |                  |                                                                         |
|                              |              | 8 = Main Circuit Fault                                                  |       |       |                  |                                                                         |
|                              |              | 10 = Switch Position Fault                                              |       |       |                  |                                                                         |
|                              |              | 11 = Underload Current Fault                                            |       |       |                  |                                                                         |
|                              |              | 12 = Overload Current Fault<br>13 = External Supervision Fault          |       |       |                  |                                                                         |
|                              |              | 14 = Long Start Time Fault                                              |       |       |                  |                                                                         |
|                              |              | 15 = Typical Specific Fault<br>16 - Thermal Overload Warning            |       |       |                  |                                                                         |
|                              |              | 17 = Thermistor Warning                                                 |       |       |                  |                                                                         |
|                              |              | 18 = Ground Fault Sum Warning                                           |       |       |                  |                                                                         |
|                              |              | 20 = Phase Loss Warning                                                 |       |       |                  |                                                                         |
|                              |              | 21 = Emergency Stop Warning                                             |       |       |                  |                                                                         |
|                              |              | 22 = Limit Switch Warning<br>23 = Safetu Circuit Warnina                |       |       |                  |                                                                         |
|                              |              | 24 = Main Circuit Warning                                               |       |       |                  |                                                                         |
|                              |              | 25 = Control Circuit Warning<br>26 = Switch Position Warning            |       |       |                  |                                                                         |
|                              |              | 27 = Underload Current Warning                                          |       |       |                  |                                                                         |
|                              |              | 28 = Overload Current Warning                                           |       |       |                  |                                                                         |
|                              |              | 30 = Long Start Time Warning                                            |       |       |                  |                                                                         |
|                              |              | 31 = Typical Specific Warning                                           |       |       |                  |                                                                         |
|                              |              | 33 = Contactor 2 Feedback Status On                                     |       |       |                  |                                                                         |
|                              |              | 34 = ESS DP Parameter Mode On                                           |       |       |                  |                                                                         |
|                              |              | 35 = Switch Protected Status On<br>36 = Start Attempt Status On         |       |       |                  |                                                                         |
|                              |              | 37 = Drawer Ready Status On                                             |       |       |                  |                                                                         |
|                              |              | 38 = General Warning Status On<br>39 – General Egult Status On          |       |       |                  |                                                                         |
|                              |              | 40 = Safety Circuit Status On                                           |       |       |                  |                                                                         |
|                              |              | 41 = ESS DP Local Mode Status On                                        |       |       |                  |                                                                         |
|                              |              | 43 = Drawer Operation Mode Status On                                    |       |       |                  |                                                                         |
|                              |              | 44 = Drawer Test Mode Status On                                         |       |       |                  |                                                                         |
|                              |              | 45 = Limit Switch 1 Status On<br>46 = Limit Switch 2 Status On          |       |       |                  |                                                                         |
|                              |              | 47 = General Device Error Status On                                     |       |       |                  |                                                                         |
|                              |              | 48 = Feedback Identification Status On<br>49 = Class 1 Failure On       |       |       |                  |                                                                         |
|                              |              | 50 = Modbus Failure On                                                  |       |       |                  |                                                                         |
|                              |              | 51 = Bypass Switched On Status On<br>52 = Switching 1 Progess Status On |       |       |                  |                                                                         |
|                              |              | 53 = Switching 2 Progress Status On                                     |       |       |                  |                                                                         |
|                              |              | 54 = Breaker Tripped Status On                                          |       |       |                  |                                                                         |
|                              |              | 56 = Torque Switching 1 Status On                                       |       |       |                  |                                                                         |
|                              |              | 57 = Torque Switching 2 Status On                                       |       |       |                  |                                                                         |
|                              |              | 59 = Run Phase On<br>59 = Run Phase On                                  |       |       |                  |                                                                         |
|                              |              | 60 = Thermistor Line Broken                                             |       |       |                  |                                                                         |
|                              |              | 61 = I hermistor Line Shorted<br>62 = Reserved Status 30 On             |       |       |                  |                                                                         |
|                              |              | 63 = Reserved Status 31 On                                              |       |       |                  |                                                                         |
|                              |              | 64 = Parameter Error<br>65 = Watchdog Error                             |       |       |                  |                                                                         |
|                              |              | 66 = EEPROM Error                                                       |       |       |                  |                                                                         |
|                              |              | 67 = Start Attempt Error<br>68 = Thermistor Test Foil                   |       |       |                  |                                                                         |
|                              |              | 69 = Modbus ON 1 On                                                     |       |       |                  |                                                                         |
|                              |              | 70 = Modbus ON 2 On                                                     |       |       |                  |                                                                         |
|                              |              | 71 = Class 1 ON 1 On<br>72 = Class 1 ON 2 On                            |       |       |                  |                                                                         |
|                              |              | 73 = Class 1 OFF On                                                     |       |       |                  |                                                                         |
|                              |              | /4 = Class 2 ON 1 On<br>75 = Class 2 ON 2 On                            |       |       |                  |                                                                         |
|                              |              | 76 = Class 2 OFF On                                                     |       |       |                  |                                                                         |
|                              |              | 77 = Hardwire ON 1 On                                                   |       |       |                  |                                                                         |
|                              |              | 79 = Hardwire OFF On                                                    |       |       |                  |                                                                         |
|                              |              | 128 = Thermal Overload Fault Reset                                      |       |       |                  |                                                                         |
|                              |              | 129 = Thermistor Fault Reset<br>130 = Ground Fault Sum Fault Reset      |       |       |                  |                                                                         |
|                              |              | 131 = Unbalanced Load Fault Reset                                       |       |       |                  |                                                                         |
|                              |              | 132 = Phase Loss Fault Reset                                            |       |       |                  |                                                                         |

| Input<br>Register<br>Address | Data<br>Size | Parameter Name                                                                                                    | Units | Scale | Format           | Note                                                                    |
|------------------------------|--------------|----------------------------------------------------------------------------------------------------|-------|-------|------------------|-------------------------------------------------------------------------|
| 89<br>(cont.)                | 16 bit       | 133 = Emergency Stop Fault Reset<br>134 = Limit Switch Fault Reset<br>135 = Sofety Circuit Fault Reset<br>137 = Control Circuit Fault Reset<br>138 = Switch Position Fault Reset<br>139 = Underload Current Fault Reset<br>140 = Overload Current Fault Reset<br>141 = External Supervision Fault Reset<br>142 = Long Start Time Fault Reset<br>143 = Typical Specific Fault Reset<br>144 = Thermal Overload Warning Reset<br>144 = Thermal Overload Warning Reset<br>145 = Thermistor Warning Reset<br>146 = Ground Fault Sum Warning Reset<br>147 = Unbalanced Load Warning Reset<br>148 = Phase Loss Warning Reset<br>149 = Emergency Stop Warning Reset<br>151 = Safety Circuit Warning Reset<br>152 = Main Circuit Warning Reset<br>153 = Control Circuit Warning Reset<br>154 = Switch Position Warning Reset<br>155 = Underload Current Warning Reset<br>155 = Underload Current Warning Reset<br>156 = Overload Current Warning Reset<br>157 = External Supervision Warning Reset<br>158 = Long Start Time Warning Reset<br>159 = Typical Specific Warning Reset<br>159 = Typical Specific Warning Reset<br>159 = Typical Specific Warning Reset<br>159 = Dignical Status Off<br>161 = Contactor 2 Feedback Status Off<br>162 = Sis DP Parameter Mode Off<br>163 = Switch Protected Status Off<br>164 = Start Attempt Status Off<br>165 = General Fault Status Off<br>166 = General Warning Status Off<br>167 = General Fault Status Off<br>168 = Sofety Circuit Status Off<br>169 = ESS DP Local Mode Status Off<br>170 = ESS DP Local Mode Status Off<br>171 = Drawer Operation Mode Status Off<br>172 = Drawer Test Mode Status Off<br>173 = Limit Switch 1 Status Off<br>174 = Limit Switch 2 Status Off<br>175 = General Device Error Status Off<br>176 = Feedback Identification Status Off<br>177 = Class 1 Failure Off<br>178 = Modbus Failure Off<br>179 = Bypass Switched On Status Off<br>183 = Status Charged Status Off<br>184 = Thermistor Line Not Broted<br>189 = Thermistor Line Not Broted<br>189 = Thermistor Line Not Broted<br>189 = Thermistor Line Not Broted<br>189 = Thermistor Line Not Broted<br>189 = Thermistor Line Not Broted<br>189 = Thermistor Line Not Broted<br>189 = Thermistor Line Not Broted<br>18 |       |       | Unsigned Integer | Indicates the event type base on Index selected on holding regsiter 101 |
| 90                           | 16 bit       | Event Tenths/Hundredths of Seconds                                                                                                    |       |       | Unsigned Integer | Event of Input register 89 date and time                                |
| 91                           | 16 bit       | Event Seconds                                                                                                    |       |       | Unsigned Integer |                                                                         |
| 92                           | 16 bit       | Event Minutes                                                                                                    |       |       | Unsigned Integer | Event Time Stamp                                                        |
| 93                           | 16 bit       | Event Hours                                                                                                    |       |       | Unsigned Integer | Event Time Stamp                                                        |
| 94                           | 16 bit       | Event Date                                                                                                    |       |       | Unsigned Integer | Event Date                                                              |
| 95                           | 16 bit       | Event Month                                                                                                    |       |       | Unsigned Integer | Event Date                                                              |
| 96                           | 16 bit       | Event Year                                                                                                    |       |       | Unsigned Integer | Event Date                                                              |
| 97                           | 16 bit       | "Analog RMS Value Log Data Ready<br>0 - Data Not Ready to be retrived<br>1 - Data Ready to be retrived"                                                                                                    |       |       | Unsigned Integer | 0 - Data not ready to be retrieved.<br>1 - Data ready to be retrieved.  |

| Input<br>Register<br>Address | Data<br>Size | Parameter Name                                       | Units | Scale | Format           | Note                                                                                                    |
|------------------------------|--------------|------------------------------------------------------|-------|-------|------------------|----------------------------------------------------------------------------------------------------|
| 100                          | 32 bit       | EntelliPro ES Status                                 |       |       | Unsigned Integer | Status Definition                                                                                                    |
| 101                          |              | bit0 - Contactor1FeedbackStatus                      |       |       |                  | When Relay 41 is turned ON , on receiving the feedback signal from of the the mapped input, the status will be set to 1                                                     |
|                              |              | bit1 - Contactor2FeedbackStatus                      |       |       |                  | When Relay 43 is turned ON , on receiving the feedback signal from of the the mapped input, the status will be set to 1                                                     |
|                              |              | bit2 – ParameterModeStatus                           |       |       |                  | When an OFF command is received by the Remote source,<br>and the switch control is set to local, and the block local<br>switch ON is actiavted, the status will be set to 1 |
|                              |              | bit3 - SwitchProtectedStatus /<br>BlockLocalSwitchON |       |       |                  | When the Start attempts exceeds the parmeterized<br>counter,the status will be set                                                                                          |
|                              |              | bit4 – StartAttempt                                  |       |       |                  | When there is no fault or device error, the local-remote-off<br>switch position is set, drawer mode is selected and no OFF<br>command is issued, status will be set to 1    |
|                              |              | bit5 – DrawerReadyStatus                             |       |       |                  | When any warning exist, the status will be set to 1                                                                                                    |
|                              |              | bit6 – GeneralWarningStatus                          |       |       |                  | When any fault exist, the status will be set to 1                                                                                                    |
|                              |              | bit7 – GeneralFaultStatus                            |       |       |                  | When there is safety circuit digital input, this bit would be set to 1                                                                                                    |
|                              |              | bit8 - Safety circuitStatus                          |       |       |                  | When the local-remote-off switch is set to local, the status will be set to 1 source                                                                                        |
|                              |              | bit9 - ESS_DPLocalModeStatus                         |       |       |                  | When the local-remote-off switch is set to remote, the status will be set to 1 source                                                                                       |
|                              |              | bit10 - ESS_DPRemoteModeStatus                       |       |       |                  | When drawer is in operation mode, the status will be set to 1                                                                                                    |
|                              |              | bit11 - DrawerOperationMode Status                   |       |       |                  | When drawer is in test mode, the status will be set to 1                                                                                                    |
|                              |              | bit12 - DrawerTestModeStatus                         |       |       |                  | When limit switch1 digital input is present, the status will be set to 1                                                                                                    |
|                              |              | bit13 - LimitSwitch1Status                           |       |       |                  | When limit switch2 digital input is present, the status will be set to 1                                                                                                    |
|                              |              | bit14 - LimitSwitch2Status                           |       |       |                  | When any of device error exist, the status will be set to 1                                                                                                    |
|                              |              | bit15 - GeneralDeviceErrorStatus                     |       |       |                  | When command is received to identify the EntelliPro ES, the status will be set to 1                                                                                         |
|                              |              | bit16 - Feedback_IdentificationStatus                |       |       |                  | When there is a Profibus Class1 failure, the status will be set to 1                                                                                                    |
|                              |              | bit17 - Class1Failure                                |       |       |                  | When there is a Modbus failure, the status will be set to 1                                                                                                    |
|                              |              | bit18 - ModbusFailure                                |       |       |                  | Typical Specific Need to have corresponding digital input                                                                                                    |
|                              |              | bit19 - ByPassSwitchedON                             |       |       |                  | When relay 41 is ON and no feedback is yet received, the status will be set to 1                                                                                            |
|                              |              | bit20 - Switching1Progress                           |       |       |                  | When relay 43 is ON and no feedback is yet received, the status will be set to 1                                                                                            |
|                              |              | bit21 - Switching2Progress                           |       |       |                  | Typical Specific Need to have corresponding digital input                                                                                                    |
|                              |              | bit22 - BreakerTripped2                              |       |       |                  | Typical Specific Need to have corresponding digital input                                                                                                    |
|                              |              | bit23 -StatusCharged                                 |       |       |                  | Typical Specific Need to have corresponding digital input                                                                                                    |
|                              |              | bit24 - TorqueSwitching1Progress                     |       |       |                  | Typical Specific Need to have corresponding digital input                                                                                                    |
|                              |              | bit26 -StartPhase                                    |       |       |                  | When the motor is in the start phase, the status will be set to 1                                                                                                    |
|                              |              | bit27 -RunPhase                                      |       |       |                  | When the motor is in the run phase, the status will be set to 1                                                                                                    |
|                              |              | bit28 - ThermistorLineBroken                         |       |       |                  | When there is thermistor open failure, the status will be set                                                                                                    |
|                              |              | bit29 -Thermistor Line Shorted                       |       |       |                  | When there is thermistor short failure, the status will be set to 1                                                                                                    |

| Input<br>Register<br>Address | Data<br>Size | Parameter Name                                                                                                    | Units | Scale | Format           | Note                                                                                       |
|------------------------------|--------------|----------------------------------------------------------------------------------------------------|-------|-------|------------------|--------------------------------------------------------------------------------------------|
| 102                          | 16 bit       | Fault Type<br>BIT0 - Overload Failure (Trip)<br>BIT1 - Phase Loss Failure (Trip)<br>BIT2 - Gf Failure (Trip) (trip)<br>BIT3 - Unbalanced Load Failure (Trip)<br>BIT4 - Thermistor Failure (Trip)<br>BIT5 - Emergency Stop Failure (Trip)<br>BIT6 - LimitSwitch Failure (Trip)<br>BIT7 - SafetyCircuit Failure (Trip)<br>BIT8 - MainCircuit Failure (Trip)<br>BIT9 - ControlCircuit Failure (Trip)<br>BIT10 - SwitchPosition Failure (Trip)<br>BIT12 - UnderLoadCurrent Failure (Trip)<br>BIT13 - ExternalSupervision Failure (Trip)<br>BIT13 - ExternalSupervision Failure (Trip)<br>BIT14 - LongStart Failure (Trip)<br>BIT15 - TupicalSpecific Failure (Trip) |       |       | Unsigned Integer | "1 means the fault has occurred<br>To clear the fault refer to FC 04 command 65-80"        |
| 103                          | 16 bit       | Warning Type<br>BITO - OverloadWarning<br>BIT1 - Phase Loss Warning<br>BIT2 - GfWarning<br>BIT3 - UnbalancedLoadWarning<br>BIT4 - ThermistorWarning<br>BIT5 - EmergencyStopWarning<br>BIT6 - LimitSwitchWarning<br>BIT6 - LimitSwitchWarning<br>BIT7 - SafetyCircuitWarning<br>BIT8 - MainCircuitWarning<br>BIT10 - SwitchPositionWarning<br>BIT11 - UnderLoadCurrentWarning<br>BIT12 - OverLoadCurrentWarning<br>BIT12 - OverLoadCurrentWarning<br>BIT13 - ExternalSupervisionWarning<br>BIT14 - LongStartWarning<br>BIT15 - TypicalSpecificWarning                                                                                                    |       |       | Unsigned Integer | "1 means the Alarm has occured<br>To clear the fault refer to FC 04 command 81-96"         |
| 104                          | 16 bit       | Device Error Type<br>BIT0 - Free<br>BIT1 - Free<br>BIT2 - ParameterError<br>BIT3 - WatchdogError<br>BIT4 - Free<br>BIT5 - Free<br>BIT6 - NOVRAM/EEPROMError<br>BIT7 - Reserved<br>BIT8 - Free<br>BIT9 - Thermistor hardware<br>BIT10 - 15 - Free                                                                                                    |       |       | Unsigned integer | "1 means the Device Error has occured<br>To clear the fault refer to FC 04 command 97-106" |
| 110                          | 16 bit       | Profibus Slave Address                                                                                                    |       |       | Unsigned Integer |                                                                                            |
| 112                          | 16 bit       | Event Log Index Counter                                                                                                    |       |       |                  | Indicates the most recent event index in the event log.                                    |
| 113                          | 16 bit       | Counter1 Value                                                                                                    |       |       |                  |                                                                                            |
| 114                          | 16 bit       | Counter2 Value                                                                                                    |       |       |                  |                                                                                            |
| 115                          | 16 bit       | Counter3 Value                                                                                                    |       |       |                  |                                                                                            |
| 116                          | 16 bit       | Counter4 Value                                                                                                    |       |       |                  |                                                                                            |

# 4.2 Profibus

# 4.2.1 Definitions

To better understand this chapter some key definitions are described below:

| Profibus DP (Process Field Bus) | An open standard based on EN 50170 for field bus communication with DP communication proto <i>W</i> . DP variant (decentralized periphery) is the high-speed communication. Profibus DP allows cyclic data transfer only between the automation device (master) and the peripheral devices in a network. The cyclic data transfer involves parameters, metering, and diagnostic, analog, and alarm data. See Table 4-12 for a complete list of cyclic telegrams. |
|---------------------------------|----------------------------------------------------------------------------------------------------|
| Profibus DPV1                   | An extension of the DP protocol, which in addition to the cyclic communication, provides acyclic communication for parameterization, alarm, diagnostic, analog, RTC control, and control of the slaves.                                                                                                    |
| A Profibus DP slave             | Any peripheral device, such as EntelliPro ES DP, which processes information and sends its output to the Profibus class 1 and/or class 2 master. It must comply with EN 50 170 standard, Volume 2, Profibus.                                                                                                    |
| Class 1 master                  | The main controller for the high-speed data exchange with its Profibus slave devices that is usually a programmable logic controller (PLC) or a PC running Profibus base logic.                                                                                                    |
| Class 2 master                  | An optional Profibus master that is mainly used to set-up and monitor<br>parameters during system commissioning. GE provides WinESG with<br>full parameterization and diagnos tic capability, as a class 2 master.<br>Please refer to Chapter 5 for WinESG set-up.                                                                                                    |
| GSD                             | A device data (GSD), which is provided by GE on its website, that<br>has the operational characteristic of the EntelliPro ES DP. It provides<br>the system with an easier means to change communication<br>options, diagnostic, metering among other parameters.                                                                                                    |

# 4.2.2 Profibus System concept

Figure 4.4 shows the the communication network system overview consisting of:

Profibus class 1 master (PLC or PC), with cyclic data exchange

Profibus class 2 master (WinESG), which provides acyclic data exchange

EntelliPro ES which are Profibus DP slaves

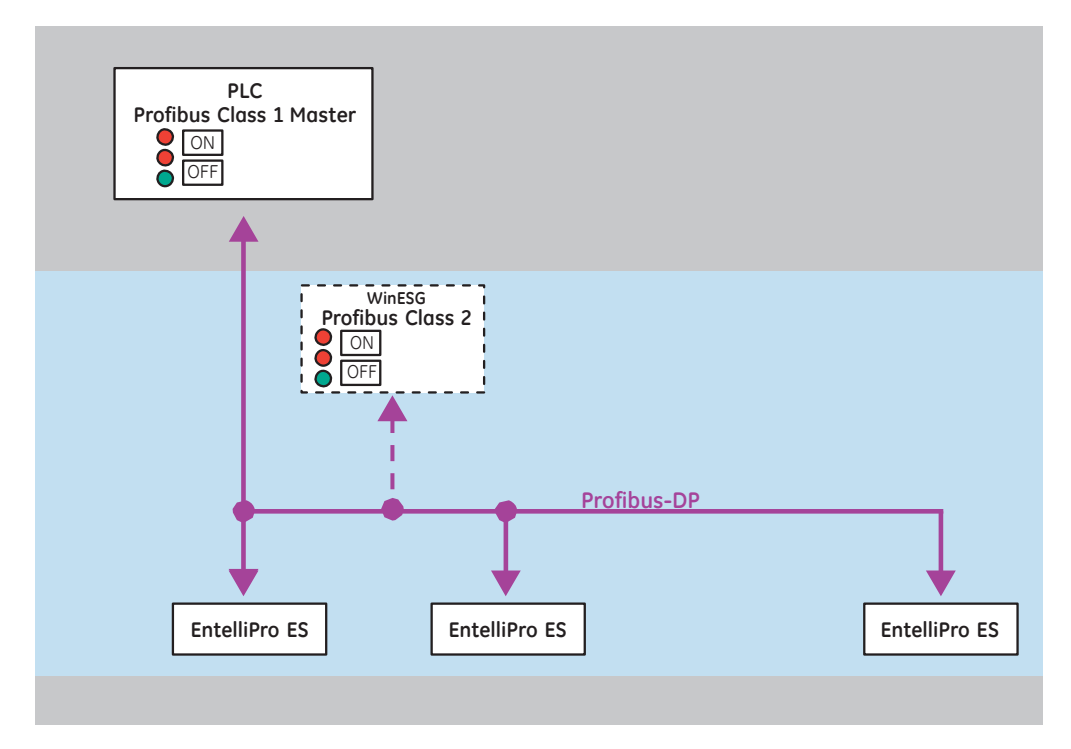

Figure 4-4: EntelliPro ES Network System

# 4.2.3 Profibus Interface

The EntelliPro ES supports DPV0 and DPV1 protocols, which is comprised of Cyclic and Acyclic data transfer. The external connections through the Profibus interface (female D-sub connector) are as follows:

| D-Sub Connector Pin | Connection (external device)   |  |
|---------------------|--------------------------------|--|
| V-                  | Pin 5                          |  |
| L                   | Pin 8, line A (negative TX/RX) |  |
| Н                   | Pin 3, line B (positive TX/RX) |  |
| V+                  | Pin 6                          |  |

### Table 4.10 Profibus interface external connections

The Communication LED indicates the status of Profibus interface:

| LED           | Color                                    | Description                                                  |
|---------------|------------------------------------------|--------------------------------------------------------------|
| Communication | Solid amber                              | Cyclic communication ok                                      |
|               | Random flashing amber                    | Acyclic communication / Modbus communication                 |
|               | Flashing one second ON<br>one second OFF | No Profibus or Modbus communicatio<br>or communication error |

### **Table 4.11 Profibus LED indications**

When used for Profibus, the Fieldbus port has the following characteristics:

Baud rate: 9600, 19200, 93750, 187500, 500000, 1.5M, 3M, 6M and 12M bps (with autodetect)

Address: 1 to 125 – settable through the front switches. Switches setting above 125, will default to 126.

Vendor ID: 0x500E

Data table size: Max\_Data\_Len = 162, Input\_Data\_Len = 144 bytes, Output\_Data\_Len = 18 bytes

The Profibus DP Master must read the GSD (Device Master Data) file of the EntelliPro ES for the purposes of configuration and parameterization. The GSD file for the EntelliPro ES is named GE500E.GSD and it is available on the WinESG CD.

# 4.2.4 Profibus termination

The Profibus port provides a 5V, so no external voltage is required (pin 5 (V-) and pin 6 (V+) of the 9-D connector). This 5Vdc can be used for an active termination.

# 4.2.5 Profibus DP-parameterization

The EntelliPro ES supports parameterization. The relay keeps its user parameter data / setpoints in a non-volatile memory and does not need device related parameterization during startup of the DP master. The EntelliPro ES WinESG user software is the best tool for user parameterization of the EntelliPro ES device. See Chapter 5 for the WinESG setup.

EntelliPro can be parameterized via Profibus Class 1 using Profibus parameterized service. In this case only default configurations are allowed.

# 4.2.6 Communication set up and station addresses

The Profibus-DPV1 basic configuration has one DP master and one DP slave. In a typical bus segment up to 32 stations can be connected (a repeater has to be used if more than 32 stations operate on a bus). The end nodes on a Profibus-DP network must be terminated to avoid reflections on the bus line.

During projecting of the bus structure ensure that the bus line is segmented dependent upon the length of the branch lines, the maximum cable length, and the number of bus stations. The allowed lengths depends upon transmission speed and are indicated in the profi bus standard DIN 19245-3 and in other publications dealing with this topic.

The Profibus bus address (MAC ID) of the EntelliPro ES slave, which has a range from 1 to 125, can be set via the front cover switches. At power up, the EntelliPro ES reads its address from the two rotary switches on its front and initializes the bus communication. Changes of the station address take effect with the next reset or power up.

The EntelliPro ES supports autobaud. The available baud rates and other slave specific information needed for configuration are in the EntelliPro ES GSD file, which is used by a network configuration program.

To communicate with a Class 1 master (PLC) in a system, the EntelliPro ES GSD file is required.

Figure below shows the Profibus Profibus adress and connection.

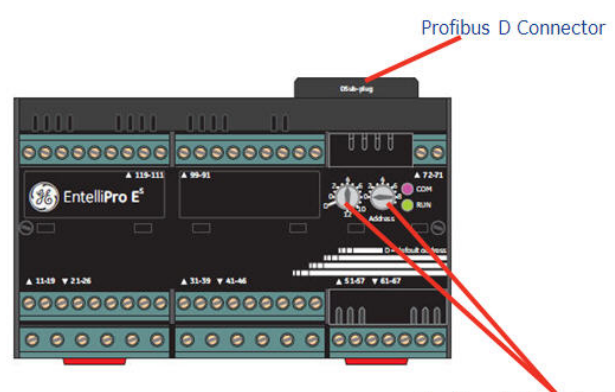

Profibus Address Switch

When the left switch is set to "0" and the right switch is set to "7", Profibus address is equal to "7". When the left switch is set to "8" and the right switch is set to "7", Profibus address is equal to "87". When the switch position is set to "D" the Profibus address automatically defaults to "126.

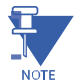

NOTE: The new Profibus address will only take affect after power cycle the EntelliPro ES. Two or more EntelliPro ES devices with the same address on the bus line, will generate a communication failure

**EPOS MOTOR MANAGEMENT SYSTEM – INSTRUCTION MANUAL** 

# 4.2.7 Profibus DP Cyclic Data

The cyclic data is a fast process data transfer between the Profibus DP master and the slave which occurs once every DP cycle. EntelliPro ES is a modular device supporting up to 144 bytes of input data and 18 bytes of output data. Modules define a block size of input and output data to be read by the master, starting from offset zero. During the network configuration session, modules with varying sizes of input data are provided in the GSD file.

Table 4-12 shows the EntelliPro ES cyclic input and output data provided in the GSD file. Refer to section 4.2.10 for an example of master configuration.

|           | EntelliPro ES DP Data Objects                                           |                                | Length | Dire   | ction |
|-----------|-------------------------------------------------------------------------|--------------------------------|--------|--------|-------|
| Data Type | DP V0 (Cyclic)                                                          |                                | (Byte) | Master | Slave |
| Input     | В 2                                                                     | Identification telegram        | 34     |        | <<==  |
| Input     | B 2720                                                                  | Device ID telegram             | 36     |        | <<==  |
| Output    | B 10008                                                                 | Control telegram               | 4      | ==>>   |       |
| Input     | B 20008                                                                 | Status telegram                | 4      |        | <<==  |
| Input     | B 30008                                                                 | Fault telegram                 | 2      |        | <<==  |
| Input     | B 30264                                                                 | Warning telegram               | 2      |        | <<==  |
| Input     | B 30776                                                                 | Unit failure telegram          | 2      |        | <<==  |
| Input     | B 2704                                                                  | Current measurement telegram   | 24     |        | <<==  |
| Input     | B 2705                                                                  | Fault current telegram         | 16     |        | <<==  |
| Input     | B 2706                                                                  | Maximum current telegram       | 16     |        | <<==  |
| Input     | B 2707                                                                  | Switch counter telegram        | 4      |        | <<==  |
| Input     | B 2708                                                                  | Operating hours telegram       | 4      |        | <<==  |
| Output    | B 2701                                                                  | Reset telegram                 | 8      | ==>>   |       |
| Input     | B 2721                                                                  | Debug telegram                 | 64     |        | <<==  |
| Output    | B 2702                                                                  | Set telegram                   | 6      | ==>>   |       |
| Input     | B 2709                                                                  | Phase-current L1 telegram      | 4      |        | <<==  |
| Input     | B 2710                                                                  | Phase-current L2 telegram      | 4      |        | <<==  |
| Input     | B 2711                                                                  | Phase-current L3 telegram      | 4      |        | <<==  |
| Input     | B 2712                                                                  | Current average value telegram | 4      |        | <<==  |
| Input     | B 2713                                                                  | Earth fault current telegram   | 4      |        | <<==  |
|           | Additional Telegrams not applicable to EntelliPro ES as ESS-DP retrofit |                                |        |        |       |
| Input     | B2734                                                                   | Additional Counter for V5      | 43     |        | <<==  |
| Input     | B40004                                                                  | Dynamic Status data Block      | 2      |        | <<==  |
| Input     | B40009                                                                  | Debug ESSV5                    | 4      |        | <<==  |
|           |                                                                         |                                |        |        |       |
|           |                                                                         |                                |        |        |       |

### Table 4-12: EntelliPro ES DP Input and output data

# 4.2.7.1 EntelliPro ES Cyclic Read Telegram Definitions

The following table shows the detailed input telegram definitions.

16-bit Reserved

0×0000

2

| Decision of the section of the primeDecision of the primeDecision of the primeDecision of the prime16 bitIgne deniller8 - BSO Pui Age prime12121212121216 bitSchear-Agi not applicabili<br>12- Intellino IS5-BSO Pui Age prime100-DSO 22101216 bitSchear-Agi not applicabili<br>12- Intellino ISSchear-Agi not applicabili<br>12- Intellino IS0-DSO 22101016 bitReenedSchear-Agi not applicabili<br>12- Intellino ISNormal Age prime0-DSO 2210108 bit 16ReenedInternational Age primeNormal Age prime0002101016 bitReenedInternational Age primeNormal Age prime00002101016 bitReenedInternational Age primeNormal Age prime00002101016 bitReenedInternational Age primeNormal Age prime00002101016 bitReenedInternational Age primeNormal Age prime00002101016 bitReenedInternational Age primeNormal Age prime000002101016 bitReenedInternational Age primeNormal Age prime000002101016 bitReenedInternational Age primeNormal Age primeNormal Age prime101010101010 <th>Sizo</th> <th>Tologram Namo</th> <th>Description</th> <th>Dofault</th> <th>Putor</th> <th>Lloit</th> <th>Scalo</th>                                                                                                    | Sizo       | Tologram Namo                          | Description                                                     | Dofault | Putor | Lloit | Scalo |
|----------------------------------------------------------------------------------------------------|------------|----------------------------------------|-----------------------------------------------------------------|---------|-------|-------|-------|
| Instruction         Instruction         Instruction         Instruction         Instruction         Instruction           18-bit         Subscreentescenter         Subscreentescenter         Subscreentescentescenter         Subscreentescentescentescenter         Subscreentescentescentes                                                                                                    | JIZE       | R2                                     | Identification Telegram                                         | Derduit | 3/    | Unit  | Jule  |
| $a_{$                                                                                                    | 16-bit     | Type Identifier                        | 8 = ESS-DP V4                                                   | 12      | 2     |       |       |
| 16 bits2: Entellive 5:1001002.010016 bitsSoftware Recore Recore Rec                                                                          |            |                                        | 9 = bse3-7-dp (not applicable)                                  |         | -     |       |       |
| 16bit         Sdhuare Release Messuemet Rocessur         *Software revison iformat high balle - x low byte - xx + 102         0.0107         2         1           16-bit         Reseved         Doc000         2         I         I           B-bit *6         Ligic version         Pre programming logic ID         Software Release Messuemet Rocessur         Software Release Messuemet Rocessur         Software Release Messuemet Rocessur         Software Release Messuemet Rocessur         Software Release Messuemet Rocessur         Software Release Messuemet Rocessur         Software Release Messuemet Rocessur         Software Release Messuemet Rocessur         Software Release Messuemet Rocessur         Software Release Messuemet Rocessur         Software Release Messuemet Rocessur         Software Release Messae Messae Release Messae Release Messae Release Release R                                                                                                    |            |                                        | 12 - EntelliPro ES                                              |         |       |       |       |
| 104u     Reswell     0.0000     2     0.0000       8 bar*6     Lopic version     Free programming Lopic ID     See     See     See       16 bit     Reswell     0.0000     0.2     0.0000     2.0     0.0000       16 bit     Reswell     0.0000     0.2     0.0000     2.0     0.0000       8 bit*10     Reswell     0.0000     0.0000     0.0     0.0     0.0       8 bit*11     Reswell     0.0000     0.0     0.0     0.0     0.0       8 bit*13     Reswell     0.0000     0.0     0.0     0.0     0.0       8 bit*14     Reswell     0.0000     0.0     0.0     0.0     0.0       8 bit*13     Reswell     0.0000     0.0     0.0     0.0     0.0       8 bit     Reswell     6     0.0000     0.0     0.0     0.0       8 bit     1     Growth     1.2,3_2,2,3     0.0     0.0     0.0       8 bit     2     0     0.0     0.0     0.0     0.0     0.0       8 bit     1     0.0     0.0     0.0     0.0     0.0     0.0       8 bit     0.0     0.0     0.0     0.0     0.0     0.0       8 bit                                                                                                    | 16-bit     | Software Release Measurement Processor | *Software revision (format high byte = x low byte = xxx - 1.002 | 0x0102  | 2     |       |       |
| B-bit *6       Logic version       Pree programming Logic ID       A       A       A         16-bit       Reserved       0x0000       2       0x0000       2       0x0000         16-bit       Reserved       0x0000       2       0x0000       2       0x0000         16-bit       Reserved       0x0000       2       0x0000       2       0x0000         8-bit       Reserved       0x0000       0       18       0x0000       2       0x0000         8-bit       Reserved       0x0000       0x000       18       0x0000       18       0x0000       10       10         8-bit       Findlifvo Sinvicio D Telegrom       Entellifvo Cotolog depende       0x0       10       10       10       10       10       10       10       10       10       10       10       10       10       10       10       10       10       10       10       10       10       10       10       10       10       10       10       10       10       10       10       10       10       10       10       10       10       10       10       10       10       10       10       10       10       10                                                                                                    | 16-bit     | Reserved                               |                                                                 | 0x0000  | 2     |       |       |
| Ibble<br>Ibble<br>Ibble<br>IbbleResrvedIbble<br>Ibble<br>IbbleResrvedIbble<br>IbbleIbble<br>Ibble                                                                                                    | 8-bit * 6  | Logic version                          | Free programming Logic ID                                       |         | 6     |       |       |
| Initial sectorInitial sectorInitial sectorInitial sectorInitial sectorInitial sector16bdReserved1000.0020010108 berved003.00101010101010108 berved10000.00100100100101010101010101010101010101010101010101010101010101010101010101010101010101010101010101010101010101010101010101010101010101010101010101010101010101010101010101010101010101010101010101010101010101010101010101010101010101010101010101010101010101010101010101010101010101010101010101010<                                                                                                    |            |                                        |                                                                 |         |       |       |       |
| Initial set of the set of the set of th |            |                                        |                                                                 |         |       |       |       |
| IndexIndex                                                                                                    |            |                                        |                                                                 |         |       |       |       |
| IndexIndexIndexIndexIndexIndexIndexIndex16bbbReservedIndex000002Index8 betrialReserved018IndexIndex8 betrialReservedDevice ID Telegrom018Index8 betrialSecond D TelegromIndex160IndexIndex8 betrialIndexIndexIndexIndexIndexIndex8 betrial1IndexIndexIndexIndexIndex8 betrial1IndexIndexIndexIndexIndex8 betrial1IndexIndexIndexIndexIndex8 betrialIndexIndexIndexIndexIndexIndex8 betrialIndexIndexIndexIndexIndexIndexIndex8 betrialIndexIndexIndexIndexIndexIndexIndexIndex8 betrialIndexIndexIndexIndexIndexIndexIndexIndexIndex8 betrialIndexIndexIndexIndexIndexIndexIndexIndexIndex8 betrialIndexIndexIndexIndexIndexIndexIndexIndexIndex8 betrialIndexIndexIndexIndexIndexIndexIndexIndexIndex8 betrialIndexIndexIndexIndexIndexInde                                                                                                    |            |                                        |                                                                 |         |       |       |       |
| 16-bitRearedIndex0.00002.2Index16-bitRearedIndex0.00002.2Index8-bitRearedIndex01.8Index8-bit8-220Dovice ID folgromSet2.4Index8-bitFemilike C5 Service ID folgromIntel IRea Catalog dependeIndex2.4Index8-bit1GrantIntel IRea Catalog dependeIndex2.4Index8-bit1GrantIntel IRea Catalog dependeIndexIndexIndex8-bit1GrantInter IRea Catalog dependeIndexIndexIndex8-bit2IndexInter IRea Catalog dependeIndexIndexIndex8-bit3IndexInter IRea Catalog dependeIndexIndexIndexIndex8-bit3IndexInter IRea Catalog dependeIndexIndexIndexIndex8-bit1IndexInter IRea Catalog dependeIndexIndexIndexIndex8-bit1IndexInter IRea Catalog dependeIndexIndexIndexIndex8-bit1IndexInter IRea Catalog dependeIndexIndexIndexIndex8-bitIndexIndexInter IRea Catalog dependeInter IRea Catalog dependeInter IRea Catalog dependeInter IRea Catalog depende8-bitIndexIndexInter IRea Catalog dependeInter IRea Catalog dependeInter IRea Catalog depende <td></td> <td></td> <td></td> <td></td> <td></td> <td></td> <td></td>                                                                                                    |            |                                        |                                                                 |         |       |       |       |
| 1bitResend0,000002,20,01,01,0Bit8270Device DTelogram00,01,01,0But120EntelPo Catolog depende1,01,01,01,01,0But131FormatEntelPo Catolog depende1,01,01,01,01,0But140FormatEntelPo Catolog depende1,01,01,01,01,01,0But1FormatEntelPo Catolog depende1,01,0 <td>16-bit</td> <td>Reserved</td> <td></td> <td>0×0000</td> <td>2</td> <td></td> <td></td>                                                                                                    | 16-bit     | Reserved                               |                                                                 | 0×0000  | 2     |       |       |
| betwed         number of the second second seco                 | 16-bit     | Reserved                               |                                                                 | 0x0000  | 2     |       |       |
| BAR'SDenkell Production GeneralSetSetBarbarEntelliho Catolog dependeSet2.4SetBarbarFormatIncome SetSetSetBarbarInformatile SetSetSetSetBarbarInformatile SetSetSetSetBarbarInformatile SetSetSetSetBarbarInformatile SetSetSetSetBarbarInformatile SetSetSetSetBarbarInformatile SetSetSetSetBarbarInformatile SetSetSetSetBarbarInformatile SetSetSetSetBarbarInformatile SetSetSetSetBarbarInformatile SetInformatile SetSetSetBarbarInformatile SetInformatile SetSetSetBarbarInformatile SetInformatile SetInformatile SetBarbarInformatile SetInformatile SetInformatile SetBarbarInformatile SetInformatile SetInformatile SetBarbarInformatile SetInformatile SetInformatile SetBarbarInformatile SetInformatile SetInformatile SetBarbarInformatile SetInformatile SetInformatile SetBarbarInformatile SetInformatile SetInformatile SetBarbarInformatile SetInformatile SetInformatile SetBarbarInformatile SetInformatile Set </td <td>8-bit * 18</td> <td>Reserved</td> <td></td> <td>0</td> <td>18</td> <td></td> <td></td>                                                                                                    | 8-bit * 18 | Reserved                               |                                                                 | 0       | 18    |       |       |
| 8-bit PointFermionFermion <td></td> <td>B2720</td> <td>Device ID Telegram</td> <td></td> <td>36</td> <td></td> <td></td>                                                                                                    |            | B2720                                  | Device ID Telegram                                              |         | 36    |       |       |
| FormatFormatIndIndIndIndBeht1(format: 1,2,32,24)IndIndIndBeht2IndIndIndIndIndBeht3IndIndIndIndIndBehtIndIndIndIndIndIndBehtIndIndIndIndIndIndBehtIndIndIndIndIndIndBehtIndIndIndIndIndIndBehtIndIndIndIndIndIndBehtIndIndIndIndIndIndBehtIndIndIndIndIndIndBehtIndIndIndIndIndIndBehtIndIndIndIndIndIndBehtIndIndIndIndIndIndBehtIndIndIndIndIndIndBehtIndIndIndIndIndIndBehtIndIndIndIndIndIndIndBehtIndIndIndIndIndIndIndBehtIndIndIndIndIndIndIndBehtIndIndIndIndIndIndIndBehtIndIndIndIndIndIndIndBeh                                                                                                    | 8-bit * 24 | EntelliPro ES Service ID Telegram      | EntelliPro Catalog depende                                      |         | 24    |       |       |
| Abit1(Formot 1,2,323,24)IIIIIBobt2IIIIIIIIIIIIIIIIIIIIIIIIIIIIIIIIIIIIIIIIIIIIIIIIIIIIIIIIIIIIIIIIIIIIIIIIIIIIIIIIIIIIIIIIIIIIIIIIIIIIIIIIIIIIIIIIIIIIIIIIIIIIIIIIIIIIIIIIIIIIIIIIIIIIIIIIIIIIIIIIIIIIIIIIIIIIIIIIIIIIIIIIIIIIII <td></td> <td>Format</td> <td></td> <td></td> <td></td> <td></td> <td></td>                                                                                                    |            | Format                                 |                                                                 |         |       |       |       |
| bebt2Image: section of the section of the secti                   | 8-bit      | 1                                      | (Format: 1, 2, 323, 24)                                         |         |       |       |       |
| bbt3Image: section of the section of the sectio                   | 8-bit      | 2                                      |                                                                 |         |       |       |       |
| BobtIndexIndexI                                                                                                    | 8-bit      | 3                                      |                                                                 |         |       |       |       |
| bbitImage: section of the section of the           | 8-bit      |                                        |                                                                 |         |       |       |       |
| $\beta$ -bitImage: second second seco      | 8-bit '    |                                        |                                                                 |         |       |       |       |
| 8-bitImage: section of the section of the          | 8-bit      |                                        |                                                                 |         |       |       |       |
| 8-bit       Image: second second                         | 8-bit      |                                        |                                                                 |         |       |       |       |
| a - b + c + c + c + c + c + c + c + c + c +                                                                                                    | 8-bit      |                                        |                                                                 |         |       |       |       |
| 3-bit       Image: solution of the solution of the                             | 8-bit      |                                        |                                                                 |         |       |       |       |
| 8-bitImage: second second seco             | 8-bit      |                                        |                                                                 |         |       |       |       |
| 8-bitImage: second second           | 8-bit      |                                        |                                                                 |         |       |       |       |
| 8-bitImage: second second           | 8-bit      |                                        |                                                                 |         |       |       |       |
| 8-bitImage: constraint of the sector of the sector of the sec          | 8-bit '    |                                        |                                                                 |         |       |       |       |
| 8-bitImage: second second           | 8-bit      |                                        |                                                                 |         |       |       |       |
| 8-bitImage: sector of the sector of the sector           | 8-bit      |                                        |                                                                 |         |       |       |       |
| 8-bitImage: second second           |            |                                        |                                                                 |         |       |       |       |
| 8-bitImage: second second           | 8-bit      |                                        |                                                                 |         |       |       |       |
| 8-bitImage: selection of the selection of the sel          | 8-bit      |                                        |                                                                 |         |       |       |       |
| 8-bitImage: constraint of the sector of the sector of the sec          | 8-bit      |                                        |                                                                 |         |       |       |       |
| 8-bit         Image: Constraint of the sector of the sector of the s                 | 8-bit      |                                        |                                                                 |         |       |       |       |
| 8-bit         Image: Constraint of the second of the second of the s                 | 8-bit      |                                        |                                                                 |         |       |       |       |
| 8-bit         23         6         6         6         6         6           8-bit         24         24         6         6         6         6         6         6         6         6         6         6         6         6         6         6         6         6         6         6         6         6         6         6         6         6         6         6         6         6         6         6         6         6         6         6         6         6         6         6         6         6         6         6         6         6         6         6         6         6         6         6         6         6         6         6         6         6         6         6         6         6         6         6         6         6         6         6         6         6         6         6         6         6         6         6         6         6         6         6         6         6         6         6         6         6         6         6         6         6         6         6         6         6         6         6         6 <t< td=""><td>8-bit</td><td></td><td></td><td></td><td></td><td></td><td></td></t<>                                                                                                    | 8-bit      |                                        |                                                                 |         |       |       |       |
| 8-bit         23         Image: Constraint of the state of the state                          | 8-bit      |                                        |                                                                 |         |       |       |       |
| 8-bit 24                                                                                                    | 8-bit      | 23                                     |                                                                 |         |       |       |       |
|                                                                                                    | 8-bit      | 24                                     |                                                                 |         |       |       |       |

\*Software revision format: x.xxx most significant byte = x,

| Size       | Telegram Name                     | Description                                                                                                    | Default       | Bytes | Unit | Scale |
|------------|-----------------------------------|----------------------------------------------------------------------------------------------------|---------------|-------|------|-------|
| 8-bit * 12 | Serial number                     | Serial Number dependent                                                                                                    |               | 12    |      |       |
| 8-bit      | format - 1                        | (Format 1 2 3 4 5 6 7 8 9 10 11 12)                                                                                                    |               |       |      |       |
| 8-bit      | 2                                 | ( office 1, 2, 3, 4, 5, 6, 7, 6, 5, 10, 11, 12)                                                                                                    |               |       |      |       |
| 8-bit      | 3                                 |                                                                                                    |               |       |      |       |
| 8-bit      | 4                                 |                                                                                                    |               |       |      |       |
| 8-bit      | 5                                 |                                                                                                    |               |       |      |       |
| 8-bit      | 6                                 |                                                                                                    |               |       |      |       |
| 8-bit      | 7                                 |                                                                                                    |               |       |      |       |
| 8-bit      | 8                                 |                                                                                                    |               |       |      |       |
| 8-bit      | 9                                 |                                                                                                    |               |       |      |       |
| 8-bit      | 10                                |                                                                                                    |               |       |      |       |
| 8-bit      | 11                                |                                                                                                    |               |       |      |       |
| 8-bit      | 12                                |                                                                                                    |               |       |      |       |
| 4 * 8-bit  | B20008                            | Status Telegram                                                                                                    |               | 74    |      |       |
|            |                                   |                                                                                                    | Configuration | 4     |      |       |
| 1          | BITO - Contactor1 Feedback Status | 1 indicates that contactor1 feedback input is received. Note that the input must be mapped - refer telegram B40001                                                                                                    | dependent     |       |      |       |
|            | BIT1 - Contactor2 Feedback Status | 1 indicates that contactor2 feedback input is received. Note that the input must be mapped.                                                                                                    |               |       |      |       |
|            | BIT2 - Parameter Mode Status      | 1 indicates that parameterization is allowed. This must be enabled to change telegram B2736 -46 bit 3/4:                                                                                                    |               |       |      |       |
|            | BIT3 - Switch Protected Status    | 1 indicates:<br>OFF command is received by the Remote source when switch<br>is in LOCAL position, motor cannot be turned ON from the local<br>source again till this bit cleared - set to zero<br>Provided block Local switch ON feature is activated - can be<br>activated on configuration telegram (40001 43 bit6 must be set) |               |       |      |       |
|            | BIT4 - Start Attempt Status       | 1 indicates the Start attempts has exceeded the parmeterized count.                                                                                                    |               |       |      |       |
|            | BIT5 - Drawer Ready Status        | 1 indicates that the motor is ready to start (must be 1 for motor to start )                                                                                                    |               |       |      |       |
|            | BIT6 - General Warning Status     | 1 indicates there is a general warning. Telegram B30264<br>provides additional warning details. To reset warning refer to<br>write telegram B                                                                                                    |               |       |      |       |
|            | BIT7 - General Fault Status       | 1 indicates there is a general failure. Telegram B30008 provides additional details.                                                                                                    |               |       |      |       |

| Size | Telegram Name                        | Description                                                                                                    | Default | Bytes | Unit | Scale |
|------|--------------------------------------|----------------------------------------------------------------------------------------------------|---------|-------|------|-------|
| 2    | BITO - Safety circuitStatus          | 1 indicates that safety circuit input is set. Input must be mapped.                                                                                                    |         |       |      |       |
|      | BIT1 - EntelliPro Local Mode Status  | 1 indicates that switch position is set to local. If hardwire is<br>contriling the switch then digital input must be mapped.                                            |         |       |      |       |
|      | BIT2- EntelliPro Remote Mode Status  | 1 indicates that Switch position is set to remote. Input must be mapped.                                                                                                |         |       |      |       |
|      | BIT3 - Drawer Operation Mode Status  | 1 indicates that drawer is in operation mode. Input must be<br>mapped.<br>Also configurion telegram B40001 43 bit 3 -<br>ActivateDrawerPositionSupervision must be set. |         |       |      |       |
|      | BIT4- Drawer Test Mode Status        | 1 indicates that drawer is in test mode. Input must be mapped<br>ActivateDrawerPositionSupervision must be set.                                                         |         |       |      |       |
|      | BIT5 - Limit Switch1 Status          | 1 indicates that limit switch 1 is set.                                                                                                    |         |       |      |       |
|      | BIT6 - Limit Switch2 Status          | 1Indicates that limit switch2 is set.                                                                                                    |         |       |      |       |
|      | BIT7- General Device Error Status    | 1 indicates there is a general device error.                                                                                                    |         |       |      |       |
| 3    | BITO - Feedback_IdentificationStatus | 1 indicates the feedback from identification command - output<br>must be mapped optional as soon as the ID command is issued<br>this bit is set.                        |         |       |      |       |
|      | BIT1 - Class1Failure                 | 1 indicates Profibus Class1 failure                                                                                                    |         |       |      |       |
|      | BIT2 - ModbusFailure                 | 1 indicates Modbus failure                                                                                                    |         |       |      |       |
|      | BIT3 - ByPassSwitchedON              | 1 indicates by-pass switch on. Input must be mapped.                                                                                                    |         |       |      |       |
|      | BIT4 - Switching1Progress            | 1 indicates switching is progress. Input must be mapped as well as the corresponding output.                                                                            |         |       |      |       |
|      | BIT5 - Switching2Progress            | 1 indicates switching is progress. Input must be mapped as well as the corresponding output.                                                                            |         |       |      |       |
|      | BIT6 - Breaker Tripped 2             | 1 indicates Breaker tripped. Input must be mapped.                                                                                                    |         |       |      |       |
|      | BIT7 -Status Charged                 | 1 indicates status charge. Input must be mapped.                                                                                                    |         |       |      |       |
| 4    | BITO - TorqueSwitching1Progress      | 1 indicates torque switching is in progress. Input must be mapped<br>as well as the corresponding output.                                                               |         |       |      |       |
|      | BIT1 - TorqueSwitching2Progress      | 1 indicates torque switching is in progress. Input must be mapped<br>as well as the corresponding output.                                                               |         |       |      |       |
|      | BIT2 -Start Phase                    | 1 indicates the motor is in the start phase.                                                                                                    |         |       |      |       |
|      | BIT3 -RunPhase                       | 1 indicates that the morot is in the run phase.                                                                                                    |         |       |      |       |
|      | BIT4 - ThermistorLineBroken          | 1 indicates thermistor line open.                                                                                                    |         |       |      |       |
|      | BIT5-ThermistorLineShorted           | 1 indicates thermistor line shorted.                                                                                                    |         |       |      |       |
|      | BIT6 - Free                          |                                                                                                    |         |       |      |       |
|      | BIT7 - Free                          |                                                                                                    |         |       |      |       |

| Size      | Telegram Name                                    | Description                                                                         | Default | Bytes | Unit | Scale |
|-----------|--------------------------------------------------|-------------------------------------------------------------------------------------|---------|-------|------|-------|
| 2 * 8-bit | B30008                                           | Failure Telegram                                                                    |         | 2     |      |       |
| 5         | BITO - Overload Failure                          | 1 indicates Overload Failure (Trip)                                                 |         |       |      |       |
|           |                                                  |                                                                                     |         |       |      |       |
|           | BIT1 - Phase Loss Failure                        | 1 indicates Phase Loss Failure (Trip)                                               |         |       |      |       |
|           | DIT2 Crowned Fryth Friture                       | 1 indicates Cround Foult Failure (Trip)                                             |         |       |      |       |
|           | Bitz - Giouna rault railate                      | I malcates ground radii ranare (mp)                                                 |         |       |      |       |
| 6         | BIT3 - Unbalanced Load Failure                   | 1 indicates Phase Unbalance Failure (Trip)                                          |         |       |      |       |
|           |                                                  |                                                                                     |         |       |      |       |
|           | BIT4 - Thermistor Failure                        | 1 indicates Thermistor Failure (Trip)                                               |         |       |      |       |
|           | BIT5 - Emergencu Ston Failure                    | 1 indicates Emergency Stop Failure (Trip) Input must be mapped                      |         |       |      |       |
|           |                                                  | i indicates enregence stop i andre (mp), inparmas de mappea.                        |         |       |      |       |
|           | BIT6 - Limit Switch Failure                      | 1 indicates Limit Switch failure - applicable to solenoid & actuator tupicals onlu. |         |       |      |       |
|           |                                                  |                                                                                     |         |       |      |       |
|           | BIT7 - Safety Circuit Failure                    | 1 indicates safety circuit failure. Input must be mapped.                           |         |       |      |       |
|           | BITO - Main Circuit Failure                      | 1 indicates Main circuit failure. Input must be mapped.                             |         |       |      |       |
|           | BIT1- Control Circuit Failure                    | 1 indicates control circuit failure. Input must be mapped.                          |         |       |      |       |
|           | IT2 - Switch Position (relay feedback) Failure   | 1 indicates contactor feedback position failure. Input must be mapped.              |         |       |      |       |
|           | BIT3 - Under Load Current Failure                | 1 indicates underload current failure (Trip).                                       |         |       |      |       |
|           | BIT4 - Overload / lock rotor etc Current Failure | 1 indicates overload/lock motor failure.                                            |         |       |      |       |
|           | BIT5 - External Supervision Failure              | 1 indicates supervision circuit failure.                                            |         |       |      |       |
|           | BIT6 - Long Start Failure                        | 1 indicates long start.                                                             |         |       |      |       |
|           | BIT7 - Typical Specific Failure                  | Used on custom logic only.                                                          |         |       |      |       |
| 2 * 8-bit | B30264                                           | Warning Telegram                                                                    |         | 2     |      |       |
| 7         | BITO - Overload Warning                          | 1 indicates Overload warning                                                        |         |       |      |       |
|           | BIT1 - Phase Loss Warning                        | 1 indicates Phase Loss warning                                                      |         |       |      |       |
|           | BIT2 - Ground Fault Warning                      | 1 indicates Ground Fault warning                                                    |         |       |      |       |
|           | BIT3 - Unbalanced Load Warning                   | 1 indicates Phase Unbalance warning                                                 |         |       |      |       |
|           | BIT4 - Thermistor Warning                        | 1 indicates Thermistor warning                                                      |         |       |      |       |
|           | BIT5 - Emergency Stop Warning                    |                                                                                     |         |       |      |       |
|           | BIT6 - Limit Switch Warning                      |                                                                                     |         |       |      |       |
|           | BIT7 - Safety Circuit Warning                    |                                                                                     |         |       |      |       |
| 8         | BITO - Main Circuit Warning                      | 1 indicates Overload warning                                                        |         |       |      |       |
|           | BIT1 - Control Circuit Warning                   | 1 indicates Phase Loss warning                                                      |         |       |      |       |
|           | BIT2 - Contactor Feedback Warning                | 1 indicates Ground Fault warning                                                    |         |       |      |       |
|           | BIT3 - Under Load Current Warning                | 1 indicates Phase Unbalance warning                                                 |         |       |      |       |
|           | BIT4 - Over Load Current Warning                 | 1 indicates Thermistor warning                                                      |         |       |      |       |
|           | BIT5 - External Supervision Warning              |                                                                                     |         |       |      |       |
|           | BIT6 - Long Start Warning                        |                                                                                     |         |       |      |       |
|           | BIT7 - Typical Specific Warning                  |                                                                                     |         |       |      |       |

| Size      | Telegram Name                              | Description                                                                       | Default | Bytes | Unit    | Scale |
|-----------|--------------------------------------------|-----------------------------------------------------------------------------------|---------|-------|---------|-------|
| 2 * 8-bit | B30776                                     | Device Error Telegram                                                             |         | 2     |         |       |
| 9         | BITO - Reserved                            | Free                                                                              | 0x00    |       |         |       |
|           | BIT1 - Reserved                            | Free                                                                              |         |       |         |       |
|           | BIT3 - Watchdog Error                      | 1 indicates parameter error                                                       |         |       |         |       |
|           | BIT4 - Free                                | Free                                                                              |         |       |         |       |
|           | BIT5 - Free                                | Free                                                                              |         |       |         |       |
|           | BIT6 - EEPROM Error                        | 1 indicates EEPROM error                                                          |         |       |         |       |
| 10        | BIT7 - Free                                | Free                                                                              |         |       |         | L     |
| 10        | BIIO-Start Attempt                         | I indicates that the number of start attempts has exceed the<br>predefined value. | 0×00    |       |         |       |
|           | BIT1 - Thermistor Test                     | 1 indicates thermistor hardware error has occurred.                               |         |       |         |       |
|           | BIT2 - Free                                |                                                                                   |         |       |         |       |
|           | BIT3 - Free                                |                                                                                   |         |       |         |       |
|           | BIT4 - Free                                |                                                                                   |         |       |         |       |
|           | BIT5 - Free                                |                                                                                   |         |       |         |       |
|           | BIT6 - Free                                |                                                                                   |         |       |         |       |
|           | BIT7 - Free                                |                                                                                   |         |       |         |       |
|           | B2704                                      | Current Measurement                                                               | Note    | Bytes | Unit    | Scale |
| 32-bit    | RMS Phase current L1                       | Phase A Current measurement                                                       |         | 4     | mAmps   |       |
| 32-bit    | RMS Phase current L2                       | Phase B Current measurement                                                       |         | 4     | mAmps   |       |
| 32-bit    | RMS Phase current L3                       | Phase C Current measurement                                                       |         | 4     | mAmps   |       |
| 32-bit    | Phase current Average                      | Average Current measurement                                                       |         | 4     | mAmps   |       |
| 32-bit    | Phase current Ground fault                 | Ground Fault current measurement                                                  |         | 4     | mAmps   |       |
| 16-bit    | Time to trip                               | Time to trip                                                                      |         | 2     | Seconds |       |
| 16-bit    | Time to reset                              | Time to Reset (time must expire before reset)                                     |         | 2     | Seconds |       |
|           | B2705                                      | Trip (Failure) Telegram                                                           |         |       |         |       |
| 32-bit    | RMS Trip current L1                        | Phase A Current at trip time                                                      |         | 4     | mAmps   |       |
| 32-bit    | RMS Trip current L2                        | Phase B Current at trip time                                                      |         | 4     | mAmps   |       |
| .32-bit   | BMS Trip current I 3                       | PhaseC Current at trip time                                                       |         | 4     | mAmps   |       |
| 32-hit    |                                            | Average Current at trip time                                                      |         | 4     | mAmps   |       |
| 52 512    | B2706                                      | Max Current Telegram                                                              |         | •     |         |       |
| 32-bit    | Maximum RMS current L1                     | Maximun Phase A Current measurement                                               |         | 4     | mAmps   |       |
| 32-bit    | Maximum RMS current L2                     | Maximun Phase B Current measurement                                               |         | 4     | mAmps   |       |
| 32-bit    | Maximum RMS current L3                     | Maximun Phase C Current measurement                                               |         | 4     | mAmps   |       |
| 32-bit    | Maximum current Average                    | Maximum Average Current measurement                                               |         | 4     | mAmps   |       |
|           | B2707                                      | Switch Counter Telearam                                                           |         |       |         |       |
| 72 hit    | 05101                                      |                                                                                   |         |       |         |       |
| .37-011   | Switch Counter                             | Number of Motor Start                                                             | 0×00    | 4     |         |       |
| 32-DIL    | Switch Counter                             | Number of Motor Start                                                             | 0x00    | 4     |         |       |
| 32-bit    | Switch Counter<br>B2708<br>Operating Hours | Number of Motor Start<br>Operating Hours Telegram<br>Hour of Motor operation      | 0x00    | 4     | Hour    |       |

| Size     | Telegram Name                       | Description                  | Default | Bytes | Unit | Scale |
|----------|-------------------------------------|------------------------------|---------|-------|------|-------|
|          | B2721                               | Debug Telegram               |         | 64    |      |       |
|          | Cyclic Control Byte 2               | BE 16 15 14 13 12 11 10 9    |         |       |      |       |
|          | Cyclic Control Byte 3               | BE 24 23 22 21 20 19 18 17   |         |       |      |       |
|          | Acuclic Control Bute 1              | BEAC 16 15 14 13 12 11 10 9  |         |       |      |       |
|          | Reset Failure Telearam Bute 1       | BERS 8 7 6 5 4 3 2 1         |         |       |      |       |
|          | Reset Failure Telearam Bute 2       | BERS 16 15 14 13 12 11 10 9  |         |       |      |       |
|          | Reset Warning Telegram Bute 1       | BERW 8 7 6 5 4 3 2 1         |         |       |      |       |
|          | Reset Warning Telegram Bute 2       | BERW 16 15 14 13 12 11 10 9  |         |       |      |       |
|          | Reset Device Error Telegram Bute 1  | BERG 8 7 6 5 4 3 2 1         |         |       |      |       |
|          | Reset Device Error Telegram Bute 2  | BERG 16 15 14 13 12 11 10 9  |         |       |      |       |
|          | Timer Evoiru Floos Bute1            | TA 8 7 6 5 / 3 2 1           |         |       |      |       |
|          |                                     | TA 16 15 14 13 12 11 10 0    |         |       |      |       |
|          |                                     |                              |         |       |      |       |
|          |                                     | TE 16 16 14 17 12 11 10 0    |         |       |      |       |
|          |                                     |                              |         |       |      |       |
|          |                                     | ZA4321<br>ZD 4.7.017E4.7.01  |         |       |      |       |
|          |                                     | 2R 4 5 2 1 2E4 5 2 1         |         |       |      |       |
|          | MA_0;                               | MA 8 7 6 5 4 3 2 1           |         |       |      |       |
|          | MA_1;                               | MA 16 15 14 13 12 11 10 9    |         |       |      |       |
|          | MA_2;                               | MA 24 23 22 21 20 19 18 17   |         |       |      |       |
|          | MS_0;                               | MS 8 7 6 5 4 3 2 1           |         |       |      |       |
|          | MS_1;                               | MS 16 15 14 13 12 11 10 9    |         |       |      |       |
|          | MS_2;                               | MS 24 23 22 21 20 19 18 17   |         |       |      |       |
|          | MR_0;                               | MR 8 7 6 5 4 3 2 1           |         |       |      |       |
|          | MR_1;                               | MR 16 15 14 13 12 11 10 9    |         |       |      |       |
|          | MR_2;                               | MR 24 23 22 21 20 19 18 17   |         |       |      |       |
|          | MA_3;                               | MA 32 31 30 29 28 27 26 25   |         |       |      |       |
|          | MA_4;                               | MA 40 39 38 37 36 35 34 33   |         |       |      |       |
|          | MA_5;                               | MA 48 47 46 45 44 43 42 41   |         |       |      |       |
|          | MS_3;                               | ME 32 31 30 29 28 27 26 25   |         |       |      |       |
|          | MS_4;                               | ME 40 39 38 37 36 35 34 33   |         |       |      |       |
|          | MS_5;                               | ME 48 47 46 45 44 43 42 41   |         |       |      |       |
|          | SEA_0;                              | SEA 8 7 6 5 4 3 2 1          |         |       |      |       |
|          | SEA_1;                              | SEA 16 15 14 13 12 11 10 9   |         |       |      |       |
|          | SEA_2;                              | SEA 24 23 22 21 20 19 18 17  |         |       |      |       |
|          | SEA_3;                              | SEA 32 31 30 29 28 27 26 25  |         |       |      |       |
|          | SEG_0;                              | SEG 8 7 6 5 4 3 2 1          |         |       |      |       |
|          | SEG_1;                              | SEG 16 15 14 13 12 11 10 9   |         |       |      |       |
|          | SEG_2;                              | SEG 24 23 22 21 20 19 18 17  |         |       |      |       |
|          | SEG_3;                              | SEG 32 31 30 29 28 27 26 25  |         |       |      |       |
|          | SE_0;                               | SE 8 7 6 5 4 3 2 1           |         |       |      |       |
|          | SA_0;                               | SA 8 7 6 5 4 3 2 1           |         |       |      |       |
|          | Special Fucntion_0                  | PMF 8 7 6 5 4 3 2 1          |         |       |      |       |
|          | Special Fucntion_1                  | PMF 16 15 14 13 12 11 10 9   |         |       |      |       |
|          | Reset Configuration_LO              | PMQ 8 7 6 5 4 3 2 1          |         |       |      |       |
|          | Reset Configuration_HIGH            | PMQ 16 15 14 13 12 11 10 9   |         |       |      |       |
|          | Protection / Input Configuration_LO | PTYIS 8 / 0 5 4 5 2 1        |         |       |      |       |
|          | Config ResetMode Selection          | PM \$17 017                  |         |       |      |       |
|          | Bus failure Behaviour               | BV87654321                   |         |       |      |       |
|          | Under Volatae Behavior              | UV 87654321                  |         |       |      |       |
| <u> </u> | Acyclic Control Byte2               | BEAC 24 23 22 21 20 19 18 17 |         |       |      |       |
#### **CHAPTER 4: COMMUNICATION**

| Size   | Telegram Name                                | Description                                                         | Default | Bytes | Unit | Scale |
|--------|----------------------------------------------|---------------------------------------------------------------------|---------|-------|------|-------|
|        | B2734                                        | Additonal Counter (not available on EntelliPro ES Retrofit version) |         | 43    |      |       |
| 32-bit | Contactor 1 Operations Counter               |                                                                     |         | 4     |      |       |
| 32-bit | Contactor 2 Operations Counter               |                                                                     |         | 4     |      |       |
| 32-bit | Contactor 3 Operations Counter               |                                                                     |         | 4     |      |       |
| 32-bit | Contactor 4 Operations Counter               |                                                                     |         | 4     |      |       |
| 16-bit | Thermal Overload trips Counter               |                                                                     |         | 2     |      |       |
| 16-bit | Thermistor trips Counter                     |                                                                     |         | 2     |      |       |
| 16-bit | Ground Fault Sum Trip Counter                |                                                                     |         | 2     |      |       |
| 32-bit | Hours of non-operation (Motor stopped hours) |                                                                     |         | 4     |      |       |
| 8-bit  | Event Log Index Counter                      |                                                                     |         | 1     |      |       |
| 16-bit | Reserved                                     |                                                                     |         | 4     |      |       |
| 16-bit | Reserved                                     |                                                                     |         | 4     |      |       |
| 16-bit | Reserved                                     |                                                                     |         | 4     |      |       |
| 16-bit | Reserved                                     |                                                                     |         | 4     |      |       |
|        | B40009                                       | Debug telegram                                                      |         | 4     |      |       |
| 8 bit  | Modbus Control Byte1                         | BEAM 8 7 6 5 4 3 2 1                                                |         |       |      |       |
| 8 bit  | Modbus Control Byte2                         | BEAM 16 15 14 13 12 11 10 9                                         |         |       |      |       |
| 8 bit  | Modbus Control Byte 3                        | BEAM 24 23 22 21 20 19 18 17                                        |         |       |      |       |
| 8 bit  | Status Telegram- Byte4                       | BAM 32 31 30 29 28 27 26 25                                         |         |       |      |       |

# This page was intentionally left blank

## 4.2.7.3 EntelliPro ES Cyclic Write Telegram Definitions

The following table shows the detailed write telegram descriptions.

| Size      | Telegram Name                                                                                                    | Description                                                                                                    | Note | Bytes |
|-----------|----------------------------------------------------------------------------------------------------|----------------------------------------------------------------------------------------------------|------|-------|
|           | B10008                                                                                                    | Write Control Telegram                                                                                                  |      | 4     |
|           | BE (Customer Logic)                                                                                                    |                                                                                                    |      | 4     |
|           | BITO - Switch command ON1                                                                                                    | Setting this Bit to 1 will close contactor 41                                                                           |      |       |
|           | BIT1 - Switch command ON2                                                                                                    | Setting this Bit to 1 will close contactor 43                                                                           |      |       |
|           | BIT2 - Reserved                                                                                                    | Free                                                                                                    |      |       |
|           | BIT3 - Reserved                                                                                                    | Free                                                                                                    |      |       |
|           | BIT4 - Switch command OFF                                                                                                    | Setting this Bit to 1 will open contactor 41 and 43                                                                     |      |       |
|           | BIT5 - Identification                                                                                                    | Request to identify EntelliPro ES in a panel. Digital output must be mapped                                             |      |       |
|           | BIT6 - Reserved                                                                                                    | Free                                                                                                    |      |       |
|           | BIT7 - Reserved for Master not available                                                                                                    | Free                                                                                                    |      |       |
|           | BIT8 - Switch command locked                                                                                                    |                                                                                                    |      |       |
|           | BIT9 - SW-Operation mode switch Local                                                                                                    | Operation mode set to Local (any local devices - Profibus class2, Modbus and/or<br>hardwire) can control the contactors |      |       |
|           | BIT10 - SW-Operation mode switch Remote                                                                                                    | Operation mode set to Remote (only the selected remove device can control the<br>contactors                             |      |       |
|           | Reserved                                                                                                    |                                                                                                    |      |       |
|           | Reserved                                                                                                    |                                                                                                    |      |       |
| 2 * 0 64  | B2701                                                                                                    | Reset Telegram                                                                                                    |      | 8     |
| 2         | BITO - Overload Failure<br>BIT1 - Phase Loss Failure<br>BIT2 - Ground Fault Failure<br>BIT3 - Unbalanced Load Failure<br>BIT4 - Thermistor Failure<br>BIT5 - Emergency stop Failure<br>BIT6 - Limit Switch Failure<br>BIT7 - Safety Circuit Failure<br>BIT7 - Safety Circuit Failure<br>BIT1 - Control Circuit Failure<br>BIT2 - Switch Position Failure<br>BIT3 - UnderLoad Current Failure<br>BIT4 - Over Load Current Failure<br>BIT5 - External Supervision Failure<br>BIT6 - Long Start Failure | 1 will reset specific fault                                                                                             |      |       |
| 2 * 8-bit | Reset Warning                                                                                                    | Reset Warning                                                                                                    |      | 2     |
| 3         | BIT0 - Overload Warning         BIT1 - Phase Loss Warning         BIT2 - Ground Fault Warning         BIT3 - Unbalanced Load Warning         BIT4 - Thermistor Warning         BIT5 - Emergency stop Warning         BIT6 - Limit Switch Warning         BIT7 - Safety Circuit Warning         BIT0 - Main Circuit Warning         BIT1 - Control Circuit Warning                                                                                                    | 1 will reset the specific warning                                                                                       |      |       |
|           | BIT2 - Switch Position Warning<br>BIT3 - UnderLoad Current Warning<br>BIT4 - Over Load Current Warning<br>BIT5 - External Supervision Warning<br>BIT6 - Long Start Warning<br>BIT7 - Unical Specific Version                                                                                                    |                                                                                                    |      |       |

#### **CHAPTER 4: COMMUNICATION**

| Size      | Telegram Name                                      | Description                                  | Default | Bytes |
|-----------|----------------------------------------------------|----------------------------------------------|---------|-------|
| 2 * 8-bit | Reset Device Errors                                | Reset Device Errors                          |         | 2     |
| 5         | BITO - Reserved                                    | 1 will reset the specific error              |         |       |
|           | BIT1 - Reserved                                    |                                              |         |       |
|           | BIT2 - Reset Parameter Error                       |                                              |         |       |
|           | BIT3 - Reset Watchdog Error                        |                                              |         |       |
|           | BIT4 - Reset Timer Interrupt Error                 |                                              |         |       |
|           | BIT5 - Reserved                                    |                                              |         |       |
|           | BIT6 - Reset EEPROM Error                          |                                              |         |       |
|           | BIT7 - Reserved                                    |                                              |         |       |
|           |                                                    |                                              |         |       |
| 6         | BITO - Reset Start Attempt                         |                                              |         |       |
|           | BIT1 - Reset Thermistor Hardwire Error             |                                              |         |       |
|           | BIT2- BIT7 - Reserved                              |                                              |         |       |
| 8-bit     | RESET Firmware                                     | Reset Firmware Parameters                    |         | 1     |
|           | BITO - Reset operation hours (motor)               |                                              |         |       |
|           | BIT1 - Reset switching cycle counter (motor)       |                                              |         |       |
|           | BIT2 - Reserved                                    |                                              |         |       |
|           | BII3 - Reset Maximum Current                       |                                              |         |       |
|           | BI14 - Reset Minimum Current                       |                                              |         |       |
|           | BI15 - Reset time stamp                            |                                              |         |       |
|           | BI16 - Reset Overload memory                       |                                              |         |       |
|           | BIT7 - Clear Analog Value Log                      | This command is required to re-start the log |         |       |
| 8-bit     | FIRMWARERESET 1                                    |                                              |         | 1     |
| 0.010     | BITO - Stop Analog Logging                         |                                              |         | -     |
|           | BIT1 - Reset Contactors 41 Operations Counter      |                                              |         |       |
|           | BIT2 - Reset Contactors 42 Operations Counter      |                                              |         |       |
|           | BIT3 - Reset Contactors 43 Operations Counter      |                                              |         |       |
|           | BIT4 - Reset Contactors 4 Operations Counter       |                                              |         |       |
|           | BIT5 - Reset Thermistor trips Counter              |                                              |         |       |
|           | BIT6 - Reset Ground Fault Sum Trip Counter         |                                              |         |       |
|           | BIT7 - Reset Hours of non-operation (Motor stopped |                                              |         |       |
|           | hours)                                             |                                              |         |       |
|           | 80700                                              | Cakl/alus Talasaran                          |         | C     |
| 16-bit    | Parameter Select                                   | Set value relegium                           |         | 2     |
| 10-01     | 1- Operation Hours                                 | Set the Operation Hours                      |         | ۷.    |
|           | 2- Switch Counter                                  | Set the Switch Counter (for which contactor) |         |       |
|           | 3- Reserved                                        |                                              |         |       |
|           | 4- Reserved                                        |                                              |         |       |
|           | 5- Reserved                                        |                                              |         |       |
|           | 6- Reserved                                        |                                              |         |       |
|           | 7- Reserved                                        |                                              |         |       |
|           |                                                    |                                              |         |       |
|           | Added for ESS-DP V5                                |                                              |         |       |
|           | 8 - Contactors 1 Operations Counter                |                                              |         |       |
|           | 9 - Contactors 2 Operations Counter                |                                              |         |       |
|           | 10 - Contactors 3 Operations Counter               |                                              |         |       |
|           | 11 - Contactors 4 Operations Counter               |                                              |         |       |
|           | 12 - Thermal Overload trips Counter (2-bytes only) |                                              |         |       |
|           | 13 - Thermistor trips Counter (2-bytes only)       |                                              |         |       |
|           | 14 - Ground Fault Sum Trip Counter (2-bytes only)  |                                              |         |       |
|           | 15 - Hours of non-operation (Motor stopped hours)  |                                              |         |       |
| 32-bit    | Set Value                                          | Set value to the specific parameter selected |         | 4     |

## 4.2.8 Profibus DP Cyclic Data

The cyclic data is a fast process data transfer between the Profibus DP master and the slave, which occurs once in every DP cycle. EntelliPro ES is a modular device supporting up to 144 bytes of input data and 18 bytes of output data.

Modules define a block size of input and output data to be read by the master, starting from offset zero. During the network configuration session, modules with varying sizes of input data are provided in the GSD file.

The following table shows the EntelliPro ES cyclic input and output data provided in the GSD file. Refer to section 4.2.10 for an example of master configuration.

## 4.2.9 Diagnostic Data

EntelliPro ES supports both slave mandatory – 6-bytes system wide standardized – and slave specific extended diagnostic data. The table below shows the system standard diagnostic 6-bytes.

| Byte | Description                       |  |
|------|-----------------------------------|--|
| 1    | Station Status 1                  |  |
| 2    | Station Status 2                  |  |
| 3    | Station Status 3                  |  |
| 4    | Diagnostic master address         |  |
| 5    | Identification number (high byte) |  |
| 6    | Identification number (high byte) |  |

The EntelliPro ES extended diagnostic is composed of 34 tables. Below table shows the system extended diagnostic 34-bytes (7 thru 40)

| Byte   | Description                                                                |  |  |  |
|--------|----------------------------------------------------------------------------|--|--|--|
| 7      | User diagnostic data length                                                |  |  |  |
| 8,9    | Diagnostic state                                                           |  |  |  |
| 10     | Free                                                                       |  |  |  |
| 11,12  | D0-D1 – parameterization status<br>Parameterization Data Flash Data Status |  |  |  |
| 13     | D2                                                                         |  |  |  |
| 14     | D3                                                                         |  |  |  |
| 15     | D4                                                                         |  |  |  |
| 16     | D5                                                                         |  |  |  |
| 17     | D6                                                                         |  |  |  |
| 18     | D7                                                                         |  |  |  |
| 19     | D8                                                                         |  |  |  |
| 20     | D9                                                                         |  |  |  |
| 21     | D10                                                                        |  |  |  |
| 22     | D11                                                                        |  |  |  |
| 23     | D12                                                                        |  |  |  |
| 24     | D13                                                                        |  |  |  |
| 25,26  | D14-15 (device text)                                                       |  |  |  |
| 27     | D16 (not applicable to EntelliPro ES retrofit)                             |  |  |  |
| 28     | D17 (free)                                                                 |  |  |  |
| 29     | D18 (free)                                                                 |  |  |  |
| 30     | D19 (free)                                                                 |  |  |  |
| 31     | D20 (free)                                                                 |  |  |  |
| 32     | D21 (free)                                                                 |  |  |  |
| 33, 34 | Diagnostic fault configuration buffer size                                 |  |  |  |
| 35, 36 | Diagnostic fault telegram (B30008)                                         |  |  |  |
| 37, 38 | Diagnostic warning telegram (B30264)                                       |  |  |  |
| 39,40  | Diagnostic device error telegram (B30776)                                  |  |  |  |

## 4.2.10 Profibus Protocol communication set-up

The configuration and parameterization of the EntelliPro ES is to be performed with the fielbus configurator of the bus master. Following the configuration and parameterization with the 'SyCon' configuration tool for CIF communication cards (Hilscher) is described as an example.

The following steps must be systematically taken for proper installation:

- Installation of the SyCon on a PC. A licensed version must be available.
- Installation of a Profibus communication component
- A Pentium II with 64MB RAM is a prerequisite.

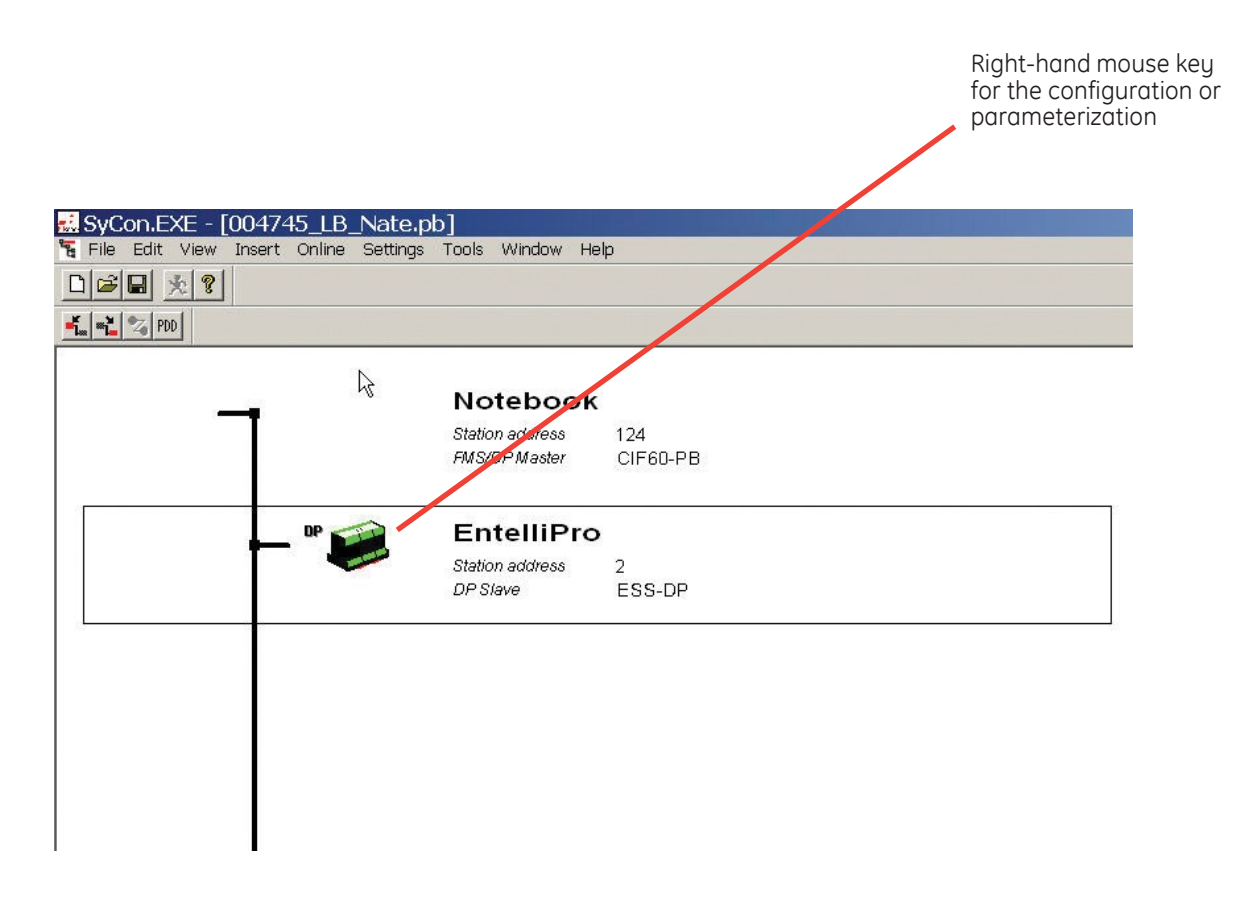

For a Master- slave configuration, a master is defined, which must fit to the Profibus component to be installed. The slaves are inserted to suit the EntelliPro ES installed in the switch board and fitted with an address. During insertion of the EntelliPro ES the GSD file will be loaded automatically.

Append the desired module telegram. The telegram selection list is in the GSD file.

| De                           | vice                                | ESS-E                                                         | P                            |                                     |                                 | Statio                                                 | on addre                            | ess [               | 2                    |                                                                                                    | OK                                                   |  |
|------------------------------|-------------------------------------|---------------------------------------------------------------|------------------------------|-------------------------------------|---------------------------------|--------------------------------------------------------|-------------------------------------|---------------------|----------------------|----------------------------------------------------------------------------------------------------|------------------------------------------------------|--|
| De                           | scriptio                            | n Entel                                                       | liPro                        |                                     |                                 |                                                        |                                     |                     |                      |                                                                                                    | Cancel                                               |  |
| ব ব                          | Activa<br>Enabl                     | ate device in<br>e watchdog                                   | i actual conf<br>control     | iguration                           | GSD I                           | file (                                                 | GE 500E                             | .GSD                |                      |                                                                                                    | Parameter Data                                       |  |
| Max.<br>Max.<br>Max.<br>Max. | length<br>length<br>length<br>numbe | of in-/outpu<br>of input dat<br>of output da<br>er of module: | it data 1<br>a 1<br>ata<br>s | 62 Byte<br>44 Byte<br>18 Byte<br>16 | Lengt<br>Lengt<br>Lengt<br>Numb | h of in-/ou<br>h of input<br>h of outpu<br>ier of modu | itput dai<br>data<br>t data<br>ules | a 12<br>8<br>4<br>4 | Byte<br>Byte<br>Byte | Assig<br>Statio<br>Noteb                                                                                                    | DPV1 Settings<br>ned master<br>n address 124<br>pook |  |
| Mod                          | ule                                 |                                                               |                              | Inputs                              | Output                          | s In/Out                                               | Ider                                | ntifier             | •                    | 124                                                                                                    | / CIE60-PB                                           |  |
| B10                          | 008:                                | Write Co                                                      | ntrol                        |                                     | 4 Byte                          |                                                        | 0x82                                | 2, Ox83,            |                      |                                                                                                    |                                                      |  |
| B27                          | 01: I                               | leset                                                         |                              |                                     | 8 Byte                          |                                                        | 0x82                                | 2, 0x87,            |                      | - Actual slave                                                                                                    |                                                      |  |
| B27                          | 02: 9                               | Set Value                                                     | s                            |                                     | 6 Byte                          |                                                        | 0x82                                | 2, Ox85,            |                      | Station address 2                                                                                                    |                                                      |  |
| B20                          | 008:                                | Status                                                        |                              | 4 Byte                              | 2                               |                                                        | 0x42                                | 2, Ox83,            | - I                  | Entell                                                                                                    | iPro                                                 |  |
| B30                          | 008:                                | Fault                                                         |                              | 2 Byte                              | 4                               |                                                        | 0x42                                | 2, 0x81,            |                      | 27E                                                                                                    | SS-DP                                                |  |
| B30;                         | 264:                                | Warning                                                       |                              | 2 Byte                              |                                 | uiv                                                    | 0x42                                | 2, 0x81,            |                      | in the second second se |                                                      |  |
| Slot                         | tIdx                                | Module                                                        | Symbol                       | Type                                | I Addr.                         | I Len.                                                 | Type                                | 0 Addr.             | 0 Len.               |                                                                                                    | Append Module                                        |  |
| 0                            | 1                                   | B10008:                                                       | Modulel                      |                                     |                                 |                                                        | QB                                  | 0                   | 4                    |                                                                                                    | - ipporta income                                     |  |
| 1                            | 1                                   | B20008:                                                       | Module2                      | IB                                  | 0                               | 4                                                      |                                     | _                   |                      |                                                                                                    | Remove Module                                        |  |
| 2                            | 1                                   | B30008:                                                       | Module3                      | IB                                  | 0                               | 2                                                      | -                                   |                     | -                    |                                                                                                    | Insert Module                                        |  |
| 3                            | 1                                   | B30264:                                                       | Module4                      | IB                                  | 0                               | 2                                                      | -                                   |                     |                      |                                                                                                    |                                                      |  |
|                              |                                     |                                                               |                              |                                     |                                 |                                                        |                                     |                     |                      | -                                                                                                    | Predefined Modules                                   |  |
|                              |                                     |                                                               |                              | -                                   |                                 |                                                        | -                                   |                     | _                    |                                                                                                    | 0 1 F 11                                             |  |

After completion of configuration and parameterization, data must be sent to the master component by means of a download:

|           | Download CtriteD                  |         |   |
|-----------|-----------------------------------|---------|---|
|           | Download Ctrl+D                   |         |   |
| 🖕 📲 🔏 PDD | Start Debug Mode 🗥                |         |   |
|           | Device Diagnostic                 |         | _ |
|           | FMS Diagnostic                    |         | _ |
|           | Firmware Download                 |         |   |
|           | Image Download                    | F60-PB  |   |
|           | Firmware / Reset                  | 1.023 8 |   |
|           | Extended Device Diagnostic Ctrl+T |         |   |
|           | Glubal State Field                |         |   |
|           | I/O Monitor                       |         |   |
|           | Message Monitor                   | SS-DP   |   |
|           | FMS Monitor                       |         |   |
|           | Automatic Network Scan            |         |   |
|           | Get Object dictionary             |         |   |
|           | Set Slave Address                 |         |   |
|           | Start Communication               |         |   |
|           | Stop Communication                |         |   |
|           | Device Info                       |         |   |
|           | Activate Driver                   |         |   |
|           | Read Project Information          |         |   |

The menu item 'Online` and 'Start Debug Mode` is to be used to check whether the EntelliPro ES has accepted the parameters. If all lines are green, the communication is free from defects, if lines to slaves are red, the cause can be found by an extended diagnosis.

| 🔜 SyCon.EXE - [004745_LB_Nate.pt        | <b>)</b> ]      |                                           |
|-----------------------------------------|-----------------|-------------------------------------------|
| 🚏 File Edit View Insert Online Settings | Tools Window He | le la la la la la la la la la la la la la |
|                                         |                 |                                           |
| PDD                                     |                 |                                           |
|                                         |                 |                                           |
|                                         | Notebook        |                                           |
|                                         | Station address | 124                                       |
| 1 m m                                   | FMS/DP Master   | CIF60-PB                                  |
|                                         |                 |                                           |
| DP Diag                                 | EntelliPro      |                                           |
| 1 X Contag                              | Station address | 2                                         |
|                                         | DP Slave        | ESS-DP                                    |
|                                         |                 |                                           |
|                                         |                 |                                           |
|                                         |                 |                                           |
|                                         |                 |                                           |

## 4.2.11 Profibus-DP Class1 parameterizing

When starting the EntelliPro ES using Profibus-DP, the Profibus Class1 (PB-C1) master sends parameters to the EntelliPro ES device. This Profibus-DP Set\_Param service can also include device-specific parameters, to change the EntelliPro behavior. These specific parameters can be adjusted in the PB-Class1 master configurator software tool. For this the EntelliPro ES GSD file is needed. It is part of the documentation CD.

The Profibus-DP Class1 parameterizing (Profibus-DP service "Set\_Param" from standard) is shown with the PB configuration tools "System Configurator" (SyCon) from the company Hilscher - www.Hilscher.com

Each PB-C1 master device has a similar Configuration Tool to install the cyclic parameterization and configuration values.

The Profibus-DP Class1 parameterization is deactivated in the presetting of the Profibus-DP GSD file.

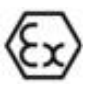

If you use the EntelliPro ES to protect the motor in potentially explosive atmospheres (ATEX) it's mandatory to set the ATEX relevant parameters to the required value. See ATEX configuration in chapter 2.2.1.6.

Figure below shows the SYCon main window. The SyCon main window shows the master and slave configuration (device name, device address and device type) of the Profibus-DP line.

| SyCon.EXE - [001719_LB.pb]       |                          |
|----------------------------------|--------------------------|
|                                  |                          |
|                                  |                          |
|                                  |                          |
| Profibus                         | SDP_C1_Master            |
| Station address<br>FMS/DP Master | 124<br>CIF60-PB          |
| EntelliPi                        | ro_ES                    |
| Station address<br>DP Slave      | 10<br>EntelliPro ES      |
|                                  |                          |
|                                  |                          |
| •                                | PROFIBUS Config Mode     |
|                                  |                          |
|                                  | Right-hand mouse key for |
|                                  | the parameterization.    |

To do the parameterization from Profibus-DP Class1 master, select the correct EntelliPro ES device. Using the right-hand mouse key or double clicking, the device parameter list can be opened.

|        |                        |       | <u>N</u>        |
|--------|------------------------|-------|-----------------|
| 3yte - | Description            | Value | Cancel          |
| )      | 1 parameter data byte  | 0x80  |                 |
|        | 2 parameter data byte  | 0x00  |                 |
| 2      | 3 parameter data byte  | 0x00  | Parameter Data  |
| 3      | 4 parameter data byte  | 0x08  |                 |
| 1      | 5 parameter data byte  | 0x07  | Common          |
| 5      | 6 parameter data byte  | 0x01  |                 |
| 3      | 7 parameter data byte  | 0x01  | Mo <u>d</u> ule |
| 7      | 8 parameter data byte  | 0x00  |                 |
| 3      | 9 parameter data byte  | 0x00  |                 |
| )      | 10 parameter data byte | 0x00  |                 |
| 0      | 11 parameter data byte | 0x78  |                 |
| 1      | 12 parameter data byte | 0x01  |                 |
| 12     | 13 parameter data byte | 0x90  | <u>±</u>        |

Press buttons to switch the parameter texts display.

The Parameter list appears in a new window.

| Parame | eter Data                       |                    |                | 2              | <li></li> |
|--------|---------------------------------|--------------------|----------------|----------------|-----------|
| Descri | ption Common Parameter Data     |                    |                | <u>0</u> K     |           |
| Byte   | Description                     | Value              | <b>▲</b>       | Cancel         |           |
| 3      | Set Parameters                  | Parameterize       |                |                |           |
| 3      | Compare Parameters              | Deastivated        |                |                |           |
| 3      | ESS-DP V5 Device                | Yes                |                | Parameter Data |           |
| 4      | Analog Output Select            | Analog Output 4-20 |                |                |           |
| 4      | Overload Memory                 | ON                 | Set Parameters |                |           |
| 4      | Max. Current Trace              | Delayed            | Deactivated    |                |           |
| 4      | Voltage Transformer             | L-L                | Parameterize   |                | <u> </u>  |
| 4      | Debug Mode Selection            | OFF                |                |                | Cancel    |
| 4      | Motor Num of Phase Selection    | 3-Phase            |                |                |           |
| 4      | Two-Speed Motor Selection       | Disable            |                |                |           |
| 5      | Profibus Bus Failure Behaiviour | Ignore             |                |                |           |
| 5      | Modbus Bus Failure Behaiviour   | Delayed OFF        |                |                |           |
| 6      | Under Voltage Behaviour         | lanore             |                |                |           |
|        |                                 |                    |                |                |           |
|        |                                 |                    |                |                |           |

The presetting value of the Profibus-DP Class1 parameterization is deactivated.

To activate the PB-C1 parameterization, the parameter value "Set Parameters" is set to "Parameterize".

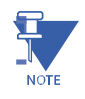

**NOTE:** If the parameter "Set Parameters" is deactivated, the EntelliPro ES device will ignore the settings and accept the settings stored in EntelliPro ES.

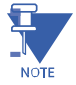

**NOTE:** If the parameter "Set Parameters" is activated, the EntelliPro ES device accepts the settings into the internal memory. Existing parameters in the EntelliPro ES will be overwritten.

| Param  | eter Data                       |                      |                      | ×                  |          |
|--------|---------------------------------|----------------------|----------------------|--------------------|----------|
| Descri | ption Common Parameter Data     |                      |                      | <u>0</u> K         |          |
| Byte   | Description                     | Value                | <b></b>              | Cancel             |          |
| 3      | Set Parameters                  | Parameterize         |                      |                    |          |
| 3      | Compare Parameters              | Deactivated          |                      |                    |          |
| 3      | ESS-DP V5 Device                | Yes                  |                      | Parameter Data     |          |
| 4      | Analog Output Select            | Analog Output 4-20mA |                      |                    |          |
| 4      | Overload Memory                 | ON                   | Modbus Bus           | Failure Behaiviour | ×        |
| 4      | Max. Current Trace              | Delayed              |                      |                    |          |
| 4      | Voltage Transformer             | L-L                  | Ignore<br>Delayed Of |                    | <u> </u> |
| 4      | Debug Mode Selection            | OFF                  | Delayed Of           | N1                 | Connect  |
| 4      | Motor Num of Phase Selection    | 3-Phase              | Delayed Of           | N2                 |          |
| 4      | Two-Speed Motor Selection       | Disable              |                      |                    |          |
| 5      | Profibus Bus Failure Behaiviour | Ignore               |                      |                    |          |
| 5      | Modbus Bus Failure Behaiviour   | Delayed OFF          |                      |                    |          |
| 6      | Under Voltage Behaviour         | lanore               |                      |                    |          |
|        |                                 |                      |                      |                    |          |

Select the Parameter by double clicking the left mouse button. A parameter input window for the selected parameter appears. See sample with "Modbus Bus Failure Behaviour". The user will see an entry list of all valid inputs.

The user selects a value by selecting that value with mouse and clicking "Ok" button.

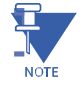

NOTE: An error will be generated if an invalid value is set.

| Param | eter Data                       |                      | ×               |
|-------|---------------------------------|----------------------|-----------------|
| Descr | iption Common Parameter Data    |                      | <u> </u>        |
| Byte  | Description                     | Value                | Cancel          |
| 3     | Set Parameters                  | Parameterize         |                 |
| 3     | Compare Parameters              | Deactivated          |                 |
| 3     | ESS-DP V5 Device                | Yes                  | Parameter Data  |
| 4     | Analog Output Select            | Analog Output 4-20mA |                 |
| 4     | Overload Memory                 | ON                   | Common          |
| 4     | Max. Current Trace              | Delayed              |                 |
| 4     | Voltage Transformer             | L-L                  | Mo <u>d</u> ule |
| 4     | Debug Mode Selection            | OFF                  |                 |
| 4     | Motor Num of Phase Selection    | 3-Phase              |                 |
| 4     | Two-Speed Motor Selection       | Disable              |                 |
| 5     | Profibus Bus Failure Behaiviour | Ignore               |                 |
| 5     | Modbus Bus Failure Behaiviour   | Delayed OFF          |                 |
| 6     | Under Voltage Behaviour         | lanore               | <b>•</b>        |
|       |                                 |                      |                 |

After completion of parameterization, the data must be sent to the master component by means of a download.

The menu item 'Online` and 'Start Debug Mode` is to be used to check whether the EntelliPro ES has accepted the parameters. If all lines are green, the communication is free from defects. If lines to slaves are red, the cause can be found through an extended diagnosis.

| 🚰 SyCon.EXE - [001719_LB        | .pb]                                                                                                    |                                              |       |
|---------------------------------|----------------------------------------------------------------------------------------------------|----------------------------------------------|-------|
| 🔓 Eile Edit View Insert         | <u>Online</u> <u>Settings</u> <u>Tools</u> <u>W</u> indow <u>H</u> elp                                                                                                    |                                              | _ 8 × |
|                                 | <u>D</u> ownload Ctrl+D                                                                                                    |                                              |       |
|                                 | Start Debug Mode                                                                                                    |                                              |       |
|                                 | De <u>v</u> ice Diagnostic<br>FMS Diagn <u>o</u> stic                                                                                                    |                                              | -     |
|                                 | Firm <u>w</u> are Download<br>Image Download<br>Eirmware / Reset<br>Extended Device Diagnostic Ctrl+T<br>Global State Field<br>Live List<br>I/O Monitor<br>Message Monitor | ISDP_Master<br>s 124<br>r CIF60-PB<br>Pro_ES |       |
|                                 | F <u>M</u> S Monitor                                                                                                    | EntelliPro ES                                |       |
|                                 | Automatic Network Scan<br>Get Object dictionary<br>Set Slave Addgess                                                                                                    |                                              |       |
|                                 | St <u>a</u> rt Communication<br>Stop Communication                                                                                                    |                                              | •     |
| Downloads the configuration int | Devi <u>c</u> e Info                                                                                                    | PROFIBUS Config Mode                         |       |

#### **CHAPTER 4: COMMUNICATION**

Profibus-DP communication is not running and no data change is possible.

The Profibus-DP line is green, all parameters and configuration is ok. The cyclic Profibus-DP communication is running and the configured data change is possible

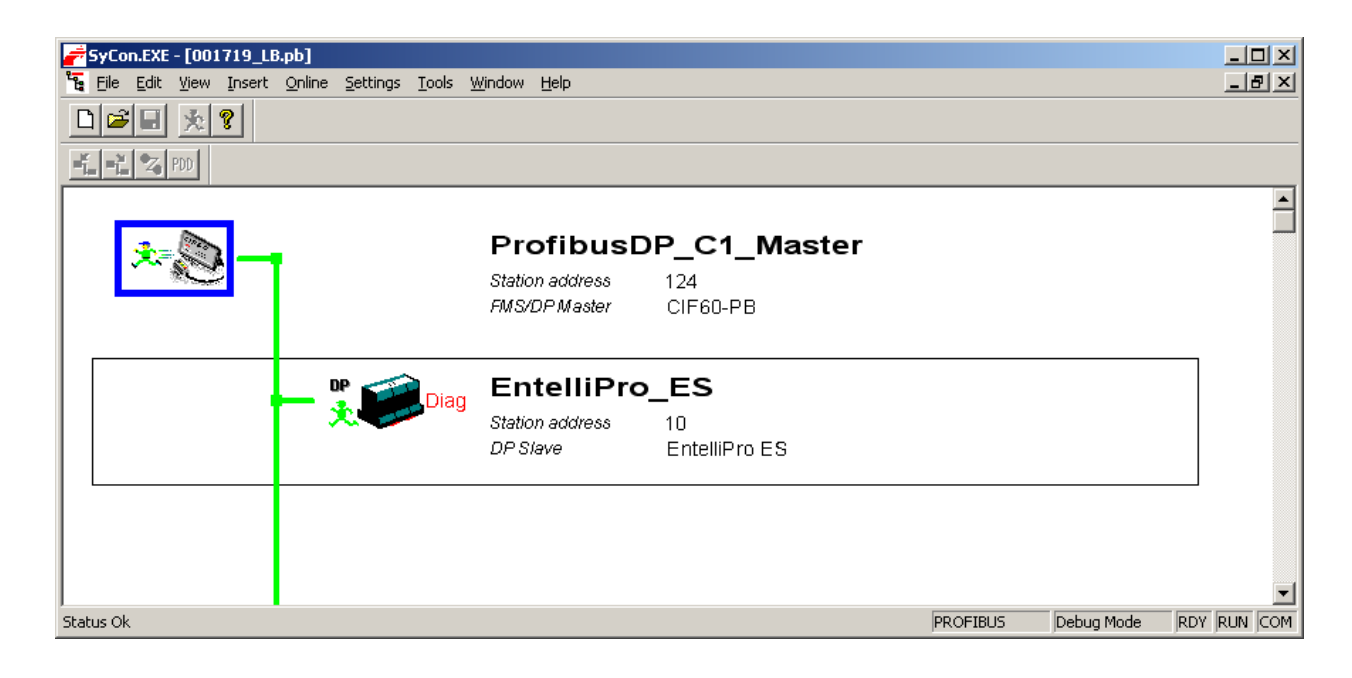

To see the current status of the EntelliPro ES device, click on the device. The correspondence diagnostic window opens showing an overview of the cyclic Profibus-DP communication. Data such as status information, assigned PB-C1 master and Profibus-DP Ident Number are shown per the figure below.

| Station Status 1         | Station Status 2     | Station Status 3  | <u>0</u> K     |
|--------------------------|----------------------|-------------------|----------------|
| Master Lock              | 🔲 Slave Deactivated  | Ext Diag Overflow | Ent Discussion |
| Parameter Fault          | reserved             | reserved          |                |
| Invalid Slave Response   | 🗖 Sync Mode          | reserved          |                |
| Not Supported            | Freeze Mode          | reserved          |                |
| Extended Diag            | 🔽 Watchdog On        | T reserved        |                |
| Configuration Fault      | ✓ Slave Device       | reserved          |                |
| Station Not Ready        | 🔲 Static Diag        | reserved          |                |
| Station Non Existent     | Parameter Req used   | reserved          |                |
| signed Master Address 1. | 25 Real Ident Number | 0x500E            |                |
|                          | GSD Ident Number     | 0x500F            | Error 0        |

When the Profibus-DP line is red, this indicates an error in parameter values or configuration has occured. The Cyclic Profibus-DP communication is not running and no data change is possible.

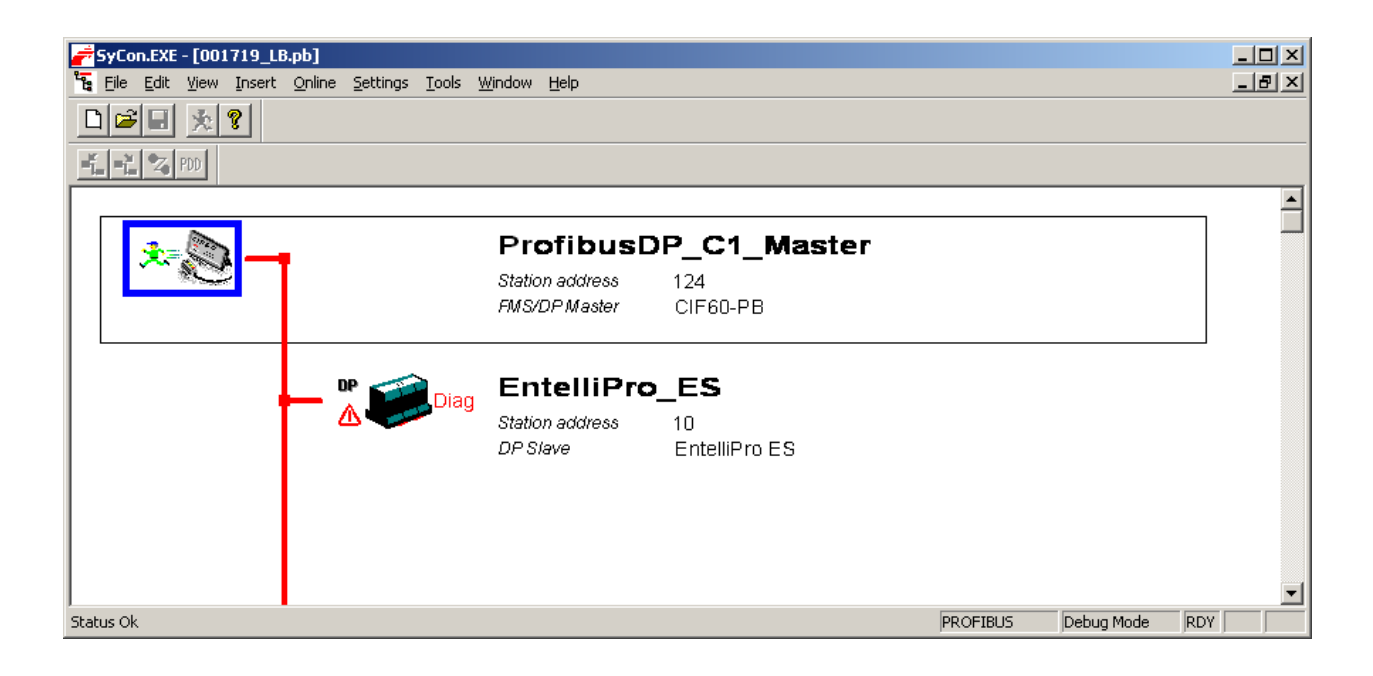

To investigate the parameter status click on the EntelliPro ES device. When the diagnostic window for the correspondence device opens, it shows that there is a "Parameter Fault".

| Diagnostic Station Address 10                                                                                                    |                                                                                                    |                                                                                                    | ×                                                                    |
|----------------------------------------------------------------------------------------------------|----------------------------------------------------------------------------------------------------|----------------------------------------------------------------------------------------------------|----------------------------------------------------------------------|
| Station Status 1<br>Master Lock<br>Parameter Fault<br>Invalid Slave Response<br>Not Supported<br>Extended Diag<br>Configuration Fault<br>Station Not Ready<br>Station Non Existent<br>Assigned Master Address 25 | Station Status 2<br>Slave Deactivated<br>Slave Deactivated<br>Sync Mode<br>Sync Mode<br>Vatchdog On<br>Slave Device<br>Static Diag<br>Parameter Req used<br>Real Ident Number | Station Status 3<br>Ext Diag Overflow<br>reserved<br>reserved<br>reserved<br>reserved<br>reserved<br>reserved<br>reserved<br>reserved<br>served<br>served<br>reserved<br>served | <u>D</u> K<br><u>Ext. Diagnostic</u><br><u>Compare Configuration</u> |
|                                                                                                    | GSD Ident Number                                                                                                    | 0x500E                                                                                                    | Error 0                                                              |

To get more information click the button "Ext. Diagnostic". The following window appears with more helpful information about the current device status to correct all errors.

When all errors are eliminated and the data is downloaded into the PB-C1 master device, the Profibus-DP line in SyCon tool will turn green as shown before.

| Count              | Error                                                      |        |         |
|--------------------|------------------------------------------------------------|--------|---------|
| 1                  | Error Parameterization;                                    | 1.1007 | Update  |
| 2                  | Error Configuration;                                       |        |         |
| 3                  | Error Device Failure;                                      |        |         |
| 4                  | Error Device Fault;                                        |        |         |
| 5                  | Error Parameterization Value;                              |        |         |
| 6                  | Failure Over-Temperature;Störung Übertemperatur            | -      |         |
| Details            |                                                            |        |         |
| Diagr<br>0x22      | ostic bytes:<br>0xE0 0x02 0x00 0x02 0x00 0x00 0x00 0x00    | -      |         |
| liagnos            | tic Message                                                |        | je<br>N |
| 0x0A 0:<br>0x00 0; | x0C 0x00 0x7C 0x50 0x0E 0x22 0xE0 0x02 0x00 0x02 0x00 0x00 |        |         |

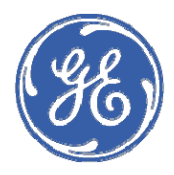

**GE Industrial Solutions** 

# EPOS Motor Management System Chapter 5: WinESG

WinESG is a Profibus base software package that allows a computer to be used for set-up and monitoring of the EntelliPro ES relay, ESS DP relay and and bse 3/4-7rms trip units.

The OPC server on a Profibus-DPV1 application does the data transfer. WinESG acts as a client to the OPC server on Microsoft Windows 2000, Windows XP or Windows 7 operating system.

A PCI Profibus master universal card and the OPC server from Softing are required.

The WinESG CD, GE part number 720020, and Softing Profibus card and OPC server, GE part numbers 720031 thru 720037 can be purchased thru GE.

The CD contains the WinESG isntallation file, GSD files, OPC Server and Client Controls which must be installed on the PC.

Contact Softing directly for additional technical information related to the Profibus hardware interface installation and the OPC server at www.softing.com.

The following steps must be taken to configure the OPC server prior to opening the WinESG:

NOTE: Before opening the OPC configurator ensure that the WinESG application is closed.

Step 1: Copy the Entellipro ES GSD file **GE500E.GSD** into C:\Program Files\Softing\PROFIBUS\configurator\GSD directory.

Step 2: Open the Profibus configurator application (which comes with OPC server), by selecting Start, Programs, Softing PROFIBUS and Configurator.

Step 3: From the Options menu, open the Settings window and select the Choose GSD tab to select the apropriate GSD file.

| Endress + Hauser                                                                                         | Name                | Ident  |
|----------------------------------------------------------------------------------------------------|---------------------|--------|
| Siemens<br>SIEMENS AG<br>SOfting AG<br>Softing GmbH<br>WAGO Kontakttechnik GmbH<br>Weidmueller Interface |                     | 5002   |
| Please click the 'Import' button to                                                                      | ) import GSD files. | Import |

Step 4: From the **Options** menu, open the **Settings** window and select the **OPC Server** tab.

Browse the directory (C:\Program files \ Softing \ PROFIBUS \ Configurator) to select the appropriate XML

WinESG.xml has four configurable slave devices. Slaves adress from 1 to 4.

WinESG\_75 has 75 configurable slave devices. Slaves adress from 1 to 75.

WinESG\_125 has 125 configurable slave devices. Slaves adress from 1 to 125.

Users can create their own XML file from the pre-defined list with spefic number of slaves.

if "Use the last edited file" is selected the OPC Server automatically opens the last saved configuration file when starting up.

| Properties                 |                                           | ×         |
|----------------------------|-------------------------------------------|-----------|
| hoose GSD OPC Serve        | OPC Properties                            |           |
| Server Configuration —     |                                           |           |
| Use this file:             | ß                                         |           |
| C:\Program Files\So        | ting\Profibus\Configurator\WinESG.XML     |           |
| C Use the last edited file | Open                                      | ?         |
|                            | Look in: 💼 configurator                   |           |
|                            | GSD                                       |           |
|                            | inelp<br>WinESG.xml                       |           |
|                            | WinESG_75.xml                             |           |
|                            |                                           |           |
|                            |                                           |           |
|                            | File name:                                | Open      |
|                            | Files of type: Configuration files (*.xml | )  Cancel |
|                            | Open as read-only                         |           |

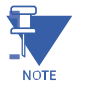

NOTE: The standard value in prepared XML files is set to "Use the last edited file".

Step 5: Right click on "Segment0" and select Properties to set up the Profibus system. The WinESG Profibus -DP parameter must fit to the Profibus-DP C1 communication parameter in SCADA system else communication problems can appear.

| PROFIBUS Configurator [C:<br>  Elle Edit View Options Help<br>  D 😅 🖬 👗 🖻 🗟   😭   🕨 🔳                                                                                                    | \Program Files\Softing\P                                                                             | ROFIBUS\configurator\V                                                                                                   | VinESG.xml]                                                                                                    |
|----------------------------------------------------------------------------------------------------|----------------------------------------------------------------------------------------------------|----------------------------------------------------------------------------------------------------|----------------------------------------------------------------------------------------------------|
| Computer  Computer  Compu | Properties of Segment0  General  Standard Properties  Project Comment  Advanced  Advanced Properties | Name:<br>Baud Rate:<br>Target Rotation Time:<br>Watchdog Time:<br>Watchdog/TTR Ratio:<br>Highest Station Address:<br>126 | ? ×<br>Standard<br>[Bit ime] ")<br>[%]<br>[%]<br>(%)<br>(%)<br>(%)<br>(%)<br>(%)<br>(%)<br>(%)<br>(%)<br>(%)<br>(%) |
|                                                                                                    |                                                                                                    | ОК С                                                                                                    | ancel Apply Help                                                                                                    |

Step 6: Save the project by selecting File, Save.

NOTE: The configuration must not be activated when WinESG starts up. The WinESG will start the OPC server automatically.

NOTE: WinESG only communicates with Profibus-DP devices, which are included in the Softing OPC configuration.

WinESG main panel shown In the Illustration below, displays all field devices connected on the network with their line number, device address, name, status of the contactor and any warnings or failures. A maximum of 32 devices can be displayed in the panel. A scrollbar is provided to view other devices. The main panel has the following menus: file, options, windows, tools, and help.

| ۲                | WinESG - WinESG.xls demo version |               |        |                         |    |  |  |  |  |  |
|------------------|----------------------------------|---------------|--------|-------------------------|----|--|--|--|--|--|
| Fil              | File Options Windows Tools Help  |               |        |                         |    |  |  |  |  |  |
| C                |                                  |               |        |                         |    |  |  |  |  |  |
| L.               | Adr.                             | Device name   | Status | Condition               |    |  |  |  |  |  |
| 1                | 1                                | Entellipro ES | ON 1   | Parameter inconsistenci | es |  |  |  |  |  |
| 1                | 2                                | ESS-DP V4     | ON 1   | Parameter inconsistenci | es |  |  |  |  |  |
| 1 3 bse3-7rms DP |                                  |               |        | No communication        |    |  |  |  |  |  |
| í –              |                                  |               | ·      |                         |    |  |  |  |  |  |

Before the EntelliPro ES shows up in the main panel the device must be configured. Refer to sections 5.1.1 and 5.1.2.

# 5.1 File menu

The following options can be selected from the file dropdown menu: new, open, copy, print, configuration, and exit.

New – creates new database file. Database contains EntelliPro settings. Settings from the database can be downloaded to the EntelliPro ES. EntelliPro Es settings can be read and saved into the new database also.

Open file - opens an existing database

Copy File - copies the content from one database to another

Print – prints the database file

Configuration - configures the WinESG and the slave device

Two types of configurations are available: WinESG and Slave Devices

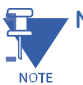

NOTES: The WinESG database should ONLY be copied using the WinESG copy function.

## 5.1.1 WinESG Configuration

To configure WinESG, select the file menu, click configuration, and then click WinESG.

English, German, French, Spanish, Italian, Portuguese and Russian, languages; and automatic parameterization, off, 1 trial, 2 trials, 3 trials, 4 trials and 5 trials, can be selected.

Automatic parameterization activates or deactivates the automatic parameterization function for connected field devices.

This function tries to overwrite the parameters in the field devices with the parameters out of WinESG database when they are different. You can select how often WinESG should try, when the field device does not accept the new parameters. The selectable values are off to 5 trials.

A green "A" in the main window shows that automatically parameterization is switched on.

**CAUTION:** Automatic parameterization overwrites settings in the field devices. Make sure that your database contains the right settings. If you add new devices to the busline, they will be parameterized.

If you change the database automatic parameterization will be switched off. You have to switch on manually again.

Figure 5-1 shows the WinESG configuration panel.

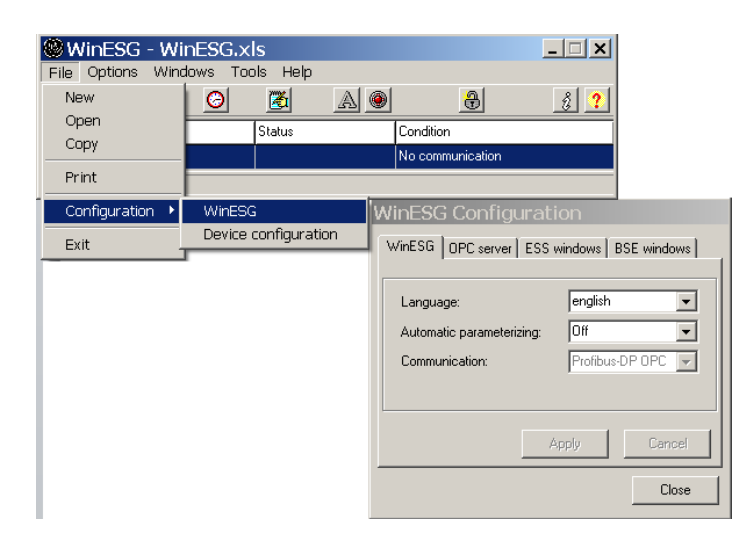

#### Figure 5.1: WinESG configuration panel

## 5.1.2 Slave Device Configuration

To add a slave devices in the system, select the file menu, click configuration, and then click device configuration.

Check the edit box and the EntelliPro ES button on the WinESG device configuration panel. Double click on the slave address number to select the device(s) to be added. A blue highlighted address indicates the device is selected for configuration with WinESG. To disable a selected device click on its address. Click ok when completed.

To add additional Bus line, check edit box, then right click on the existing Bus line (PROFIBUS1.). A pop up menu will appear that allows for the addition.

Figure 5-2 shows the WinESG slave configuration panel.

| 🕮 WinESG - Wi     | nESG.xls             |                  |                              |              |                 |               |
|-------------------|----------------------|------------------|------------------------------|--------------|-----------------|---------------|
| File Options Wind | dows Tools Help      |                  |                              |              |                 |               |
| New               | 0 🔀                  | A 🕘 🛛 🔂          | 8 ?                          |              |                 |               |
| Open              | Status               | Condition        |                              |              |                 |               |
| Сору              |                      | No communication |                              |              |                 |               |
| Print             |                      | WinESG Device of | onfiguration                 |              |                 | ×             |
| Configuration 🕨   | WinESG               | -Function        | )evice tune                  |              |                 |               |
| . Fxit            | Device configuration |                  | O All                        | OPC Server:  | Softing.OPC_PRI | OFIBUS_DPV1.1 |
|                   |                      |                  | C ESS V4 / DP                | Update rate: | 2000            |               |
|                   |                      |                  | bse3-7 / DP<br>EntelliPre ES | Retries:     | 5               |               |
|                   |                      |                  | EntelliPro ES                |              |                 |               |
|                   |                      | PROFIBUS1.       |                              |              |                 |               |
|                   |                      |                  |                              |              |                 | 1             |
|                   |                      |                  | 5 6 7                        | 8 9 10       | 11 12 13        | 14 15         |
|                   |                      | 16 17 18 19      | 20 21 22                     | 23 24 25     | 26 27 28        | 29 30         |
|                   |                      | 31 32 33 34      | 35 36 37                     | 38 39 40     | 41 42 43        | 44 45         |
|                   |                      | 46 47 48 49      | 50 51 52                     | 53 54 55     | 56 57 58        | 59 60         |
|                   |                      | 61 62 63 64      | 65 66 67                     | 68 69 70     | 71 72 73        | 74 75         |
|                   |                      | 76 77 78 79      | 80 81 82                     | 83 84 85     | 86 87 88        | 89 90         |
|                   |                      | 91 92 93 94      | 95 96 97                     | 98 99 100    | 101 102 103     | 3 104 105     |
|                   |                      | 406 407 408 400  |                              | 442 444 445  | 446 447 445     |               |
|                   |                      |                  |                              | 113 114 115  | 110 117 110     | 115 120       |
|                   |                      | 121 122 123 124  | 125                          |              |                 | 3/3           |
|                   |                      |                  |                              |              |                 |               |
|                   |                      | Options          |                              |              | Ok              | Cancel        |

Figure 5-2: WinESG slave configuration panel

NOTE: For WinESG device control and data visualization, the profibus-DP devive must be included in the OPC Server configuration.

# 5.2 Options Menu

The Options menu contains six sub-menus. For details of each refer to the help menu.

The Options menu contains six sub-menus: Alarm protocol, Access protection, Alarms, Time synchronization, Read all parameters and Send all parameters, shown in figure 5.3.

|    | W    | /inESG  | - WinES              | G.xls | demo       | versio | n                        | _ 🗆 🗙      |
|----|------|---------|----------------------|-------|------------|--------|--------------------------|------------|
| Fi | le ( | Options | Windows              | Tools | Help       |        |                          |            |
| C  |      | Alarm   | protocol             |       | <b>š</b> i | A      | <b>e</b>                 | <u>ĝ</u> ? |
| L. | A    | Access  | s protection<br>«    |       | tus        |        | Condition                |            |
| 1  | 1    | Times   | °<br>svnchronisat    | tion  | 1          |        | Parameter inconsistencie | s          |
| 1  | 2    |         | oji ici il ol lioci. |       | 1          |        | Parameter inconsistencie | s          |
| 1  | 3    | Read a  | all paramete         | er    |            |        | No communication         |            |
| 'n | ÷.   | Send a  | all paramete         | er    |            |        |                          |            |

#### Figure 5-3: WinESG windows menu panel options

**NOTE:** The lock symbol, shown in the illustration below, in the main menu opens the Access protection panel.

| WinESG       | G - Winl | ESG.×I | s dem    | o version |   | <u> </u>   |
|--------------|----------|--------|----------|-----------|---|------------|
| File Options | s Windov | ws Too | ls Help  |           |   |            |
| C B          | A        | 0      | <b>1</b> | A         | Đ | ĝ <b>?</b> |

## 5.2.1 Alarm protocol panel

In the Alarm protocol panel, shown in the Illustration below, the alarms can be activated.

Alarm protocol: if selected all incoming alarms from the selected record groups are stored in the file.

Alarm protocol file: file where the alarms will be stored.

Max data records: maximum number of alarms that can be saved in the database. If the numbers of alarms exceed this value the oldest value will be overwritten.

| WinESG Alarm protocol options |                              |      |  |  |  |  |  |
|-------------------------------|------------------------------|------|--|--|--|--|--|
| Alarm protocol                |                              |      |  |  |  |  |  |
| Alarm protocol file           | APWINESG.                    | DBF  |  |  |  |  |  |
| Max. data records 100         |                              |      |  |  |  |  |  |
|                               | E Esi                        | ures |  |  |  |  |  |
| Consistency                   | Consistency error V Warnings |      |  |  |  |  |  |
| Device error                  |                              |      |  |  |  |  |  |
| Maintenance                   |                              |      |  |  |  |  |  |
| Ok Cancel                     |                              |      |  |  |  |  |  |

CAUTION: A change of maximum data record in an existing alarm protocol trace causes a break in the serial number of the entries in the database.

## 5.2.2 Access protection panel

In the Access protection panel, shown in the illustration below, user can set login settings, password and prevent unauthorized access. If you start the WinESG for the first time and no user with administrator rights is defined, the message "The user protection is to be defined" is displayed. In this state you can log in as administrator with the user name "GEPC" and the password "EPOS".

| WinESG Security Cont      | rol X                       |
|---------------------------|-----------------------------|
| Access Info<br>Login Name | Current mode: Administrator |
|                           | Change current access mode  |
| Login Password:           |                             |
|                           | password protection enable  |
| Time Info:                |                             |
| Enable Protection         | Time (min): 30 🚦            |
|                           | Apply                       |
| User Info:                |                             |
| User ID                   | Group/Mode 🔺                |
|                           |                             |
|                           |                             |
|                           | <b></b>                     |
|                           |                             |
| Add User                  | Remove Change Password      |

Change current access mode: access mode can be changed when the login name and password are entered.

Time: if Enable Protection is selected, the WinESG will switch to viewing mode after this time expires.

Add user: user can be entered and the access protection defined, shown in the illustration below.

| User Info             | ×       |
|-----------------------|---------|
| User ID:<br>Password: |         |
| Retype Password:      |         |
| Group Name:           | Control |

Two groups name can be defined:

Administrator: full access rights: WinESG function, editing the user list, activate or deactivate the enable protection and time.

Control: with limit access rights: WinESG function, and the right to change the password.

WinESG functions are defined as: closing WinESG, changing database, changing alarm protocol settings, saving parameters, copying parameters, device configuration, control commands, reset of diagnostic and measuring values.

## 5.2.3 Alarm panel

The Alarm panel, shown in the illustration below, shows the number of alarms in the system.

| WinESG collecti   |   |  |  |  |  |
|-------------------|---|--|--|--|--|
| Alarm present     |   |  |  |  |  |
| Alarm counter     |   |  |  |  |  |
| Bus error         | 1 |  |  |  |  |
| Consistency error | 2 |  |  |  |  |
| Failures          | 1 |  |  |  |  |
| Warnings          | 1 |  |  |  |  |
| Maintenance       | 0 |  |  |  |  |
| Device error      | 0 |  |  |  |  |

## 5.2.4 Time synchronization panel

In the Time synchronisation panel, shown in the configuration below, when the time synchronization is selected, the PC operating time is sent to the EntelliPro ES based on time interval selected.

| WinESG Time sync o   | ptions   |
|----------------------|----------|
| Time synchronisation | <b>v</b> |
| Time interval        | 2 h 💌    |
|                      | Cancel   |

## 5.2.5 Read all parameters

When Read all parameters is selected all parameters in the configured field device only, will be read.

## 5.2.6 Send all parameters

When Send all parameters is selected all parameters in the screen will be written to the configured field device only.

## 5.3 Windows menu

The Windows menu contains eight sub-menus: Control, Parameterizing, Char (characteristic), Diagnostic, Measure, Alarms, Debug, and Analog data capture, shown in figure 5.4.

| ۲   | Win  | ESG      | - WinESG.xls_demo   | versio | n                        | <u>_   ×</u> |
|-----|------|----------|---------------------|--------|--------------------------|--------------|
| Fil | e Oj | otions   | Windows Tools Help  |        |                          |              |
| C   |      |          | Control             | a 📀    | <b>a</b>                 | ê <b>?</b>   |
| L.  | Adr. | Device   | Parameterizing      |        | Condition                |              |
| 1   | 1    | Entellip | Diagnostic          |        | Parameter inconsistencie | es           |
| 1   | 2    | ESS-DF   | Measure             |        | Parameter inconsistencie | es           |
| 1   | 3    | bse3-7r  | Alarms              |        | No communication         |              |
|     |      |          | Debug               |        |                          |              |
|     |      |          | Analog data capture |        |                          |              |

#### Figure 5-4: WinESG windows menu panel options

## 5.3.1 Control Panel

The control panel gives the user the ability to view the status of the EntelliPro ES, contactors and drawer and to control the motor operation.

Refer to Figure 5-5 for the WinESG control panel contactor operation.

The first row indicates the number of the bus line, bus address and device identification text.

In the next line the drive status is shown as symbol and as text:

Red Symbol = motor ON Green Symbol = motor OFF

Next line is the control buttons:

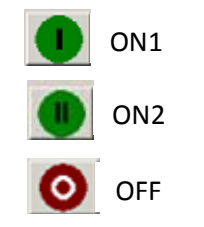

ON 2 is used for two-speed motors. For direct starters this button has no meaning.

Pressing these buttons, commands are sent to the device, independently of its status. Whether the control command is accepted or not depends on the logic program of the EntelliPro ES.

If the device identification box is checked and the output is mapped to identification the respective relay will close. Refer to Figure 5-5 for the WinESG control panel contactor operation.

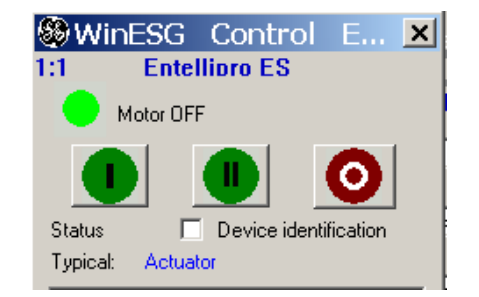

#### Figure 5-5: WinESG control panel contactor operation

The lower part of the control panel provides the EntelliPro ES status and the capability to reset faults, warnings, and device errors. A red highlight indicates a function is active. To view the fault, warning, or device error details click on details as shown in the Figure 5-6. To reset a particular fault, select the fault and click reset.

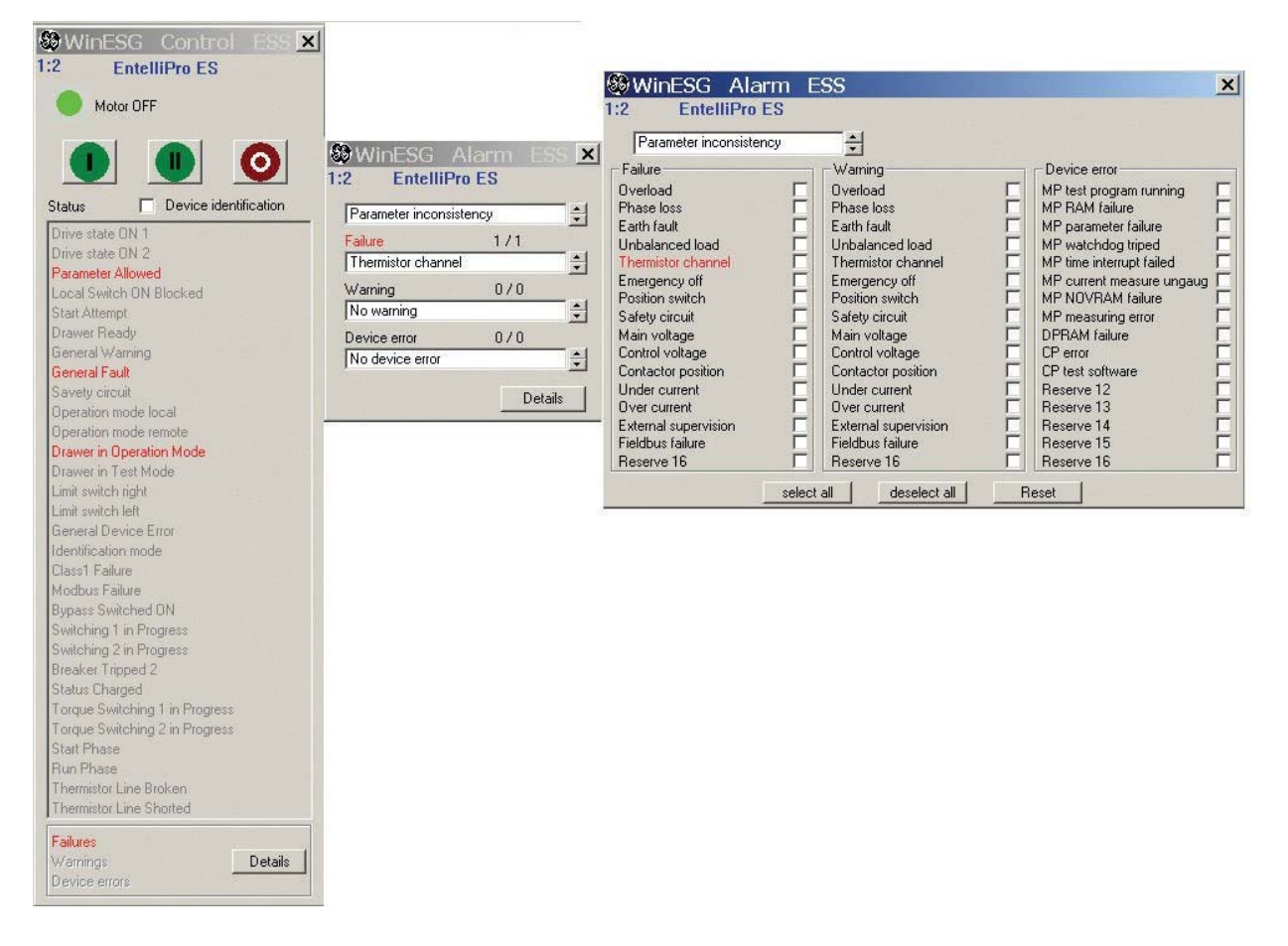

Figure 5-6: WinESG view and reset faults

#### 5.3.2 Parameterization

The parameterization panel is mainly used to monitor and configure various EntelliPro ES functional parameters. The panel is comprised of the following sub-panels: Info, device settings, alarms, functions, timer, counter, control, typical settings, I/O's, Cyclic communication, and Modbus settings.

#### 5.3.2.1 Parameterization Info panel

The info panel provides a method to set and identify the location of the EntelliPro ES in the gear. The info panel also provides the hardware identification, which includes the power supply voltage, number of inputs and outputs.

In addition this panel provides a means to write and read parameters from EntelliPro ES, load parameters from database to the WinESG, set WinESG default parameters, copy parameters from one EntelliPro ES to another, print the database loaded in the WinESG and save the contents of the WinESG to a database. Refer to figure 5-7 for the WinESG parameterization info panel.

| WinESG Parameter EntelliPro ES - [WinESG.xls]                               |                              |                                      |                     |                     |                 |                                                                                             |                |                        |
|-----------------------------------------------------------------------------|------------------------------|--------------------------------------|---------------------|---------------------|-----------------|---------------------------------------------------------------------------------------------|----------------|------------------------|
| 1:1 Entellipro ES                                                           | A                            | Data sourc                           | e: Databas          | B                   | Device typ      | e EntelliPi                                                                                 | o ES5 DP 2 2   | Typical DOL            |
| Information Device s                                                        | ettings 🛛 Alarms             | Functions Time                       | Counter             | Control             | Typical sett    | ngs   1/0                                                                                   | Cyclic communi | cation Modbus settings |
| Place identifier     Section     Compartment     Code     Device identifier | EntelliPro B                 | :S5 DP 2 2                           | F                   |                     | <br> <br> <br>! |                                                                                             |                |                        |
| Typical<br>Control mode<br>Default configural                               | DOL<br>User defin            | ed control mode                      | Y                   |                     |                 | '-\-\-<br>-<br>-<br>-<br>-<br>-<br>-<br>-<br>-<br>-<br>-<br>-<br>-<br>-<br>-<br>-<br>-<br>- |                | _                      |
| Power supply<br>Digital inputs                                              | 24 V DC<br>16 x (24 V D      | C)                                   |                     |                     | СТ              | Щ                                                                                           |                |                        |
| Digital outputs                                                             | 3 x (54,240v<br>5 x (24,240v | AC / 2.5A,24V DC)<br>AC / 2A,24V DC) | Ļ                   |                     |                 |                                                                                             |                |                        |
|                                                                             |                              |                                      |                     |                     |                 | C                                                                                           | )              |                        |
| Online<br>Message :<br>Communication faile                                  | Para<br>d.                   | meter inconsistency                  | Databas<br>Li<br>De | e<br>oad<br>fault   | C               |                                                                                             |                |                        |
| Read                                                                        | Write                        | Compare                              |                     | opy<br>Irint<br>ave |                 |                                                                                             |                |                        |

Figure 5-7: WinESG parameterization info panel

#### **CHAPTER 5: WinESG**

The first row, illustration A, shows the number of bus line, bus address and device identification.

In illustration B the origin of the data in the screen is shown:

Database: screen parameters match database parameters.

- Field: screen parameters match device parameters.
- Default: default values are shown.
- Modified: parameters are been modified.

NOTE

NOTE: After opening the window, parameters are automatically loaded from the WinESG database.

In illustration C operating elements for saving and loading parameters are shown.

| Load:           | load database parametrs to the screen.      |
|-----------------|---------------------------------------------|
| Default values: | fills the screen with default values.       |
| Copy :          | opens the copy dialog.                      |
| Save            | writes data from WinESG screen to database. |

In illustration D, the user can read and write parameters from and to the field device. All parameters are set once. In addition WinESG compares parameters from the field device to its database cyclically. If any parameter does not match parameter inconsistency is displayed. To remove parameter inconsistency a compare can be done and parameters from either filed dveice or database can be accepted. As shown in the illustration below.

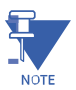

NOTE: After any write it is recommend that a read be done to make sure parameters are properly saved.

| WinESG Parameter comparison ESS |                                |                |  |  |  |  |  |
|---------------------------------|--------------------------------|----------------|--|--|--|--|--|
| 1:1 Entellipro ES               | Field value                    | Database Value |  |  |  |  |  |
| Parameter                       | accept                         | accept         |  |  |  |  |  |
| Device Name                     | : DP                           | Entellipro ES  |  |  |  |  |  |
| Threshold 1 (Over current)      | : 0.20 x lr                    | 5.00 x lr      |  |  |  |  |  |
| Threshold 2 (Start phase)       | : 0.20 x lr                    | 1.20 x lr      |  |  |  |  |  |
| Threshold 3 (Under current)     | : 51.40 x lr                   | 0.20 x lr      |  |  |  |  |  |
| Threshold 4 (Typical specific)  | : 0.00 x Ir                    | 1.00 x lr      |  |  |  |  |  |
| Analog output - Limit value     | : 13107.40 A                   | 0.20 A         |  |  |  |  |  |
| CT rated current                | : 78647.22 A                   | 1.20 A         |  |  |  |  |  |
| Motor rated current Ir          | : 1.20 A                       | 0.20 A         |  |  |  |  |  |
| Max. current delay              | : 2 minutes                    | Immediate      |  |  |  |  |  |
| Tripping locked - Ground fault  | : Disabled                     | Enabled        |  |  |  |  |  |
|                                 |                                |                |  |  |  |  |  |
| Communication ok.               | Elements 1 - 10<br>Total : 122 | KIFH           |  |  |  |  |  |

Successful writing is displayed in the message area, shown in illustration E. The writing can be invalid, if there is no communication, or the device is not ready for parameterization or one or more parameters are out of limit.

Illustration F shows the Place Identifier, which allows the user to indentify the unit in the system. Each text can be 20 characters long.

Illustration G shows the Device Identifier.

| Device Type:           | catalog number of the device.                                                                                                    |
|------------------------|----------------------------------------------------------------------------------------------------|
| Typical:               | selection of the typical. Refer to section 2.3 for additional information.<br>If Custom Logic is selelected EntelliPro power must be cycled.                                                                                                    |
| Control Mode:          | selection of control variant. Refer to section. 2.2.2 for additional information                                                                                                    |
| Default Configuration: | allows the selection of the 6 pre-defined control type, and it configures the device with a set of factory pre-programmed parameters. These pre-<br>programmed parameters can be changed if default configuration is unselected. Refer to section 2.2.2 for additional information |

Illustration H shows the Hardware Overview, which provides power supply, number of inputs and outputs ratings.

**NOTE:** If the drive typical is set to "Fully free logic", the Profibus Class 2 data interface of the free logic must follow the EntelliPro ES standard, otherwise the data in the WinESG might be incorrect.

CAUTION: Writing parameters to the device changes the protection and control behavior of the EntelliPro ES, and can result in operating the contactor(s).

#### 5.3.2.2 Parameterization Device Setting panel

The device setting panel provides a method to configure the current transformer, motor load, overload trip class and cooling factor, ground fault threshold and time delay, current threshold, analog output, analog output limit value, current threshold, number of phases, phase unbalance delay, analog value interval, stop analog storage event, pre-post trigger values. Refer to figure 5-8 for the WinESG parameterization device setting panel.

| Device settings                      |                                         |
|--------------------------------------|-----------------------------------------|
| Current A                            | – Overload – B                          |
| CT rated current 1.2 A               | Trianalana 5 🗐                          |
| Motor rated current Ir 0.2 A         |                                         |
| Single speed motor C Two speed motor | Cool down factor 6 🗨                    |
| CT rated current low 1.2 A           |                                         |
| Motor rated current low 0.2 A        | Overload memory 🔽                       |
| Phase 3-phase 💌                      | Analog output C                         |
| Phase unbalance/loss delay 1 💌 S     |                                         |
| Max. current delay                   | • 4 · 20 mA                             |
| Ground fault                         | g paramerters                           |
| Trip current 0.2 💌 x Ir              | value interval 1 💽 S                    |
| Time delay 100 delay                 | trigger Disable 💌                       |
| Pre-Po                               | st trigger 🛛 🖗 Pre and ¼ Post trigger 🖵 |
| Current thresholds                   | G                                       |
| 1. 🛛 🔄 x Ir Threshold 1 (Over curren | nt)                                     |
| 2. 1.2 x Ir Threshold 2 (Start phase | 9)                                      |
| 3. 0.2 x Ir Threshold 3 (Under curr  | ent)                                    |
| 4. 1 x Ir Threshold 4 (Typical spe   | ecific)                                 |

#### Figure 5-8: WinESG parameterization device setting panel

Illustration A shows the current setting.

CT rated current (Ict):

current transformer (CT) primary current. It is the upper value of the CT range divided by the feed-thru factor. The feed-thru factor is how often the primary conductor is fed through the CT. For single conductor CT the value on the label used. The maximum allowed C current is 6400A.

Table below shows the CT rated current in Ampere for different CTs and feed-thru factors.

|                  | Feed-thru Factors |     |       |        |       |  |  |
|------------------|-------------------|-----|-------|--------|-------|--|--|
|                  | 1 2 3 4           |     |       |        |       |  |  |
| Entellipro CT8   | 8                 | 4   | 2.67  | 2      | 1     |  |  |
| Entellipro CT32  | 32                | 16  | 10.67 | 8      | 4     |  |  |
| Entellipro CT64  | 64                | 32  | 21.33 | 16     | 8     |  |  |
| Entellipro CT630 | 630               | 315 | 210   | 157.50 | 78.75 |  |  |

| Motor rated current (Ir): | settable in the range of 1 to $1/6 \times 1$ Ct. This value is used for overload, ground fault, and current thresholds protections                                                                                    |
|---------------------------|----------------------------------------------------------------------------------------------------|
| Two Speed motor:          | only applicable for two-speed motors (Dahlander, Pole changer typicals).<br>When applicable a second CT and motor current can be set for the<br>additional speed. All other parameters are applicable to both speeds. |
| Phase:                    | select the system type: 3-Phase, 2-Phase, and 1-Phase.                                                                                                    |

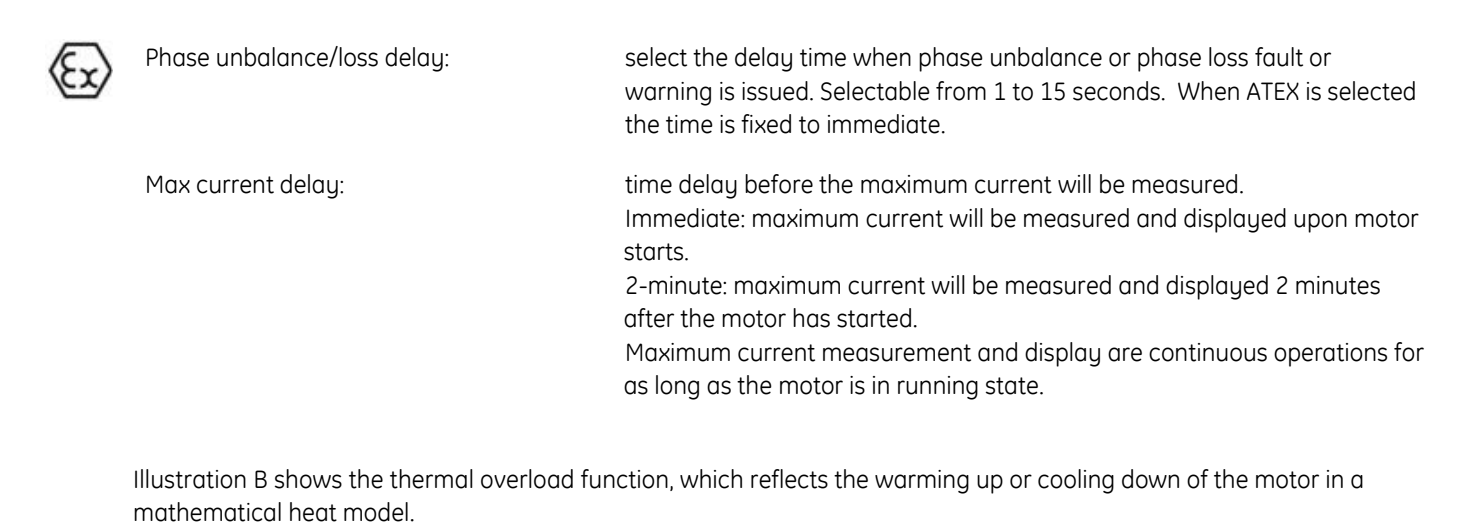

|           | Trip Class:       | Eight tripping classes per IEC 60947 can be set. The trip time depends on<br>the trip class and the current. The trip class is the time in seconds in which<br>the EntelliPro ES trips in case of 7.2 times the motor rated current, as<br>shown below. Refer to section 3.1.3 for the trip time curves.<br>Class 5 within 5 seconds<br>Class 10 within 10 seconds<br>Class 15 within 15 seconds<br>Class 20 within 20 seconds<br>Class 25 within 25 seconds<br>Class 30 within 30 seconds<br>Class 35 within 35 seconds<br>Class 40 within 40 seconds |
|-----------|-------------------|----------------------------------------------------------------------------------------------------|
| $\rangle$ | Cool down factor: | extends the time until the motor can be turned ON after an<br>overload trip. Selectable from 0 to 15. Zero disables this function.<br>For ATEX application zero cannot be selected. Refer to section<br>3.1.4 for additional information                                                                                                    |
|           | Overload memory:  | if selected, the motor heat value, overload trip and TMA trip are<br>stored in non-volatile memory upon power failure. They will be<br>restored when power is applied and the EntelliPro ES will require a<br>reset.                                                                                                    |

CAUTION: For motors in explosion hazardous areas the overload protective function must not be disabled.

Illustration C shows the analog output function. EntelliPro ES provides a 0-20 mA or 4-20 mA output function. An ampere meter can be connected and the measured current corresponds to the mean value of the three phase currents.

Limit value:

set the primary current value that correspond to 20 mA at the output. For example, if set to 20A and the primary current is 20 A the output current will be 20 mA.

Illustration D shows the ground fault function. Three phase currents are added to calculate the RMS value of the ground fault current. Ground fault is only activated, when the mean value of the three phases currents is within the range of 0.5 to 3 times the rated motor current.

|           | Trip current:                      | set from 0.2 to 0.8 times the rated motor current in steps of 0.1                                                                                                    |
|-----------|------------------------------------|----------------------------------------------------------------------------------------------------|
|           | Trip delay:                        | set from 100 to 1000 ms. in steps of 100 ms                                                                                                    |
| Illustrat | ion E shows the analog parameters. |                                                                                                    |
|           | Analog value interval:             | time interval between RMS analog data capture. The data is displayed in the analog data capture window. Settable from 1s to 60 seconds.                                                                                                    |
|           | Analog trigger:                    | mode to trigger the RMS analog data capture.Disable:disables the RMS analog captureTrip:any fault triggers the RMS analog captureWarning:any warning triggers the RMS analog captureSwitch ON:start command triggers the RMS analog captureSwitch OFF:stop command triggers the RMS analog captureManual:press start recording in the analog capturewindowwindow |
|           | Pre-Post trigger:                  | indicate the number of pre and post trigger data.                                                                                                    |

Illustration F shows the current threshold. Four current thresholds can be parameterized in the range of 0.2 to 8 times the rated motor current. These values are compared to the average motor load current.

### 5.3.2.3 Parameterization Alarms panel

The alarm panel provides a means to enable and disable protections, set protections and inputs as fault or warning, and set the number of allowable auto resets after an overload trip. Refer to Figure 5-9 for the WinESG parameterization alarms panel.

|                              | Alarms |          |              |              |                       |
|------------------------------|--------|----------|--------------|--------------|-----------------------|
| - Failures                   |        |          |              |              |                       |
| Alarm module                 |        | Enabled  | Warning      | Manual       | - Overload auto reset |
|                              |        |          |              | reset        | C Never               |
| Overload                     |        | <b>V</b> |              | ===>         | • 1x                  |
| Phase loss                   |        | V        |              |              | C 2x                  |
| Ground fault                 |        | <b>V</b> |              |              | C 3x                  |
| Unbalanced load              |        | V        |              |              | C Always              |
| Thermistor channel           |        |          |              |              |                       |
| Emergency OFF                |        |          |              | $\checkmark$ |                       |
| Limit/Torque switch          |        | <b>V</b> |              |              |                       |
| Safety circuit               |        | V        |              |              |                       |
| Main circuit                 |        |          | ◄            | $\checkmark$ |                       |
| Control circuit              |        |          | ◄            |              |                       |
| Contactor/Current feedbac    | :k     |          | ◄            | $\checkmark$ |                       |
| Under current                |        | <b>V</b> |              |              |                       |
| Over current                 |        | V        |              |              |                       |
| External supervision         |        |          | ◄            |              |                       |
| Long start                   |        |          | $\checkmark$ | ◄            |                       |
| Unavailable                  |        | Г        | Г            | Г            |                       |
| Device failure               |        |          |              |              |                       |
| Reset alarm on class 1 failu | ure    |          |              |              |                       |
| Reset alarm on modbus fai    | lure   |          |              | $\checkmark$ |                       |

#### Figure 5-9: WinESG parameterization alarm panel

| Warning:             | when active, a specific fault will not open the motor contactor. A warning will be provided on the control screen.                                                           |
|----------------------|----------------------------------------------------------------------------------------------------|
| Manual reset:        | fault or warning will require a manual reset. The reset can be done via Modbus function code 5 registers 65 to 106, Profibus class 1 telegram B2701 or WinESG control panel. |
| Overload auto reset: | number of auto-reset allowed after an overload fault. This number is reset after 1 hour without overload failure                                                             |

**NOTE:** For proper operation of Contactor/Current feedback either Feedback via contact activated or Feedback via current activated in the WinESG parameterization/Typical settings panel must be set. Refer to the illustration below.

| Feedback via contact activated |  |
|--------------------------------|--|
| Feedback via current activated |  |

**CAUTION:** For protecting motors in explosive areas, only the values n = 0, 1, 2, 3 are allowed.

## 5.3.2.4 Parameterization Function panel

The function panel provides a means to define motor operation during start-up, enable the debug screen, and select the type of parameterization. Refer to figure 5-10 for the WinESG parameterization function panel.

|   |                                                          | Entellipro ES accepts change of parameters if:           |
|---|----------------------------------------------------------|----------------------------------------------------------|
|   | Ignore underload current alarm during start phase (PMF2) |                                                          |
|   | Ignore over current alarm during start phase (PMF3)      | When PME 4 - OFF_PME 5 - OFF                             |
|   | Accept parameterization mode 1 (PMF4)                    |                                                          |
|   | Accept parameterization mode 2 (PMF5)                    | Drive state is OFF                                       |
|   | Ignore phase loss alarm during start phase (PMF6)        |                                                          |
|   | Ignore earth fault alarm during start phase (PMF7)       | When PMF 4 - OFF, PMF 5 - ON:                            |
|   | Ignore unbalanced load alarm during start phase (PMF8)   | Drawer position is not in test or operation mode         |
| ~ | Status updates on debug window                           |                                                          |
|   |                                                          | When PMF 4 - ON, PMF 5 - OFF:                            |
|   |                                                          | Always                                                   |
|   |                                                          |                                                          |
|   |                                                          | Local/Remote selection switch is not Local/ no<br>Remote |

#### Figure 5-10-: WinESG parameterization function panel

#### Parameterization definition:

| Parameterization | Parameterization | Operation                                                     |
|------------------|------------------|---------------------------------------------------------------|
| Mode 1:          | Mode 2:          |                                                               |
| Disabled         | Disabled         | Parameterization allowed only when motor is in stop condition |
| Enabled          | Disabled         | Parameterization allowed via Profibus while motor is at any   |
|                  |                  | state.                                                        |
| Disabled         | Enabled          | Parameterization allowed via Profibus when draw out position  |
|                  |                  | is not in test or operation mode                              |
| Enabled          | Enabled          | Parameterization allowed via Profibus when the operation      |
|                  |                  | mode is not Remote or Local.                                  |

Status updates on debug window: allow viewing of logic variables in the debug panel

CAUTION: Debug panel should only be enabled for testing purpose. On normal operation It should be disabled.

## 5.3.2.5 Parameterization Timer panel

Timer panel – The timer panel provides a means for setting the 16 timers available on EntelliPro ES. The timers can be adjusted within the range of 0.1 to 6553.5 seconds.

Refer to Figure 5-11 for the WinESG parameterization timer panel.

|      |   | Timer                                |
|------|---|--------------------------------------|
|      |   |                                      |
| 5    | s | Contactor feedback time              |
| 5    | s | Motor start time                     |
| 5    | s | Modbus failure OFF/ON delay time     |
| 5    | s | Current feedback time                |
| 5    | s | Motor ON direction switch over time  |
| 10   | s | Class1 bus failure OFF/ON delay time |
| 5    | s | Over current delay time              |
| 5    | s | Unavailable                          |
| 0.05 | s | Unavailable                          |
| 5    | s | Unavailable                          |
| 20   | s | Soft starter time                    |
| 20   | s | Soft stop time                       |
| 5    | s | Timer 13                             |
| 5    | s | Timer 14                             |
| 5    | s | Under current delay time             |
| 1    | s | Start attempts time                  |

#### Figure 5-11-: WinESG parameterization timer panel

| Contactor feedback time:             | fault or warning is indicated if contactor feedback (current or contactor) is not received within this time.                             |
|--------------------------------------|----------------------------------------------------------------------------------------------------|
| Motor start time:                    | fault or warning is indicated if a current is above the start phase threshold for the set amount of time.                                |
| Modbus failure OFF/ON delay time:    | fault or warning is indicated if a Modbus failure exists after this time expires. Modbus timeout time must be set in Modbus register 59. |
| Current feedback time:               | fault or warning is indicated if a current is below 0.2 * Ir for the set amount of time after a start.                                   |
| Motor ON direction switch over time: | use mainly on two-speed motor. Transition from one speed to the other will only occur after this time expires.                           |
| Class 1 failure OFF/ON delay time:   | fault or warning is indicated if a Profibus class 1 failure exists after this time expires.                                              |
| Over current delay time:             | fault or warning is indicated if a current is above over current threshold for the set amount of time.                                   |
#### **CHAPTER 5: WinESG**

| Soft starter time:        | use on soft starter typical. Transition to by-pass will occur after this time expires.                                |
|---------------------------|----------------------------------------------------------------------------------------------------|
| Soft stop time:           | use on soft starter typical. Transition from by-pass to soft starter stop control will occur after this time expires. |
| Under current delay time: | fault or warning is indicated if a current is below under current threshold for the set amount of time.               |
| Start attempts time:      | indicates the allowable time to make the number of start attempts set in start attempt counter (Counter 3).           |

## 5.3.2.6 Parameterization Counter panel

The counter panel provides a means for setting two parameterizable counters: Counter 1 and Counter 2. They are selectable from 0 to 65535 in steps of 1. Details are available in logic documentation. Counter 3 is used for Start attempt counter, and it is settable from 1 to 40. This is the number of start attempts allowed within a specified timer (Start attempts time). Refer to Figure 5-12 for the WinESG parameterization counter panel.

|                       |    | Counter |
|-----------------------|----|---------|
|                       |    |         |
|                       |    |         |
| Counter 1             | 1  |         |
| Counter 2             | 1  |         |
| Start attempt counter | 10 |         |
|                       |    |         |

Figure 5-12-: WinESG parameterization counter panel

## 5.3.2.7 Parameterization Control panel

The control panel provides a means for setting the controls of the local/remote switch, the remote and local devices and the device behavior In case of fault. Refer to figure 5-13 for the WinESG parameterization control panel.

|                                                                                                    |                                | 1                        | Control       |                    |          |
|----------------------------------------------------------------------------------------------------|--------------------------------|--------------------------|---------------|--------------------|----------|
| Control configuration<br>Profibus DP (PB DP C1)<br>WinESG software (PB DP C2)<br>Modbus RTU                                         | マ<br>マ<br>マ<br>マ<br>マ<br>- Bit | Level Edge               | Non-invert    | ed OFF 💌           | A        |
| Remote selection                                                                                                    | Class1                         | F Poge                   | Remote OFF un | ider Local control | Invald 💌 |
| Local/Remote selection switch<br>Switch selection control<br>Force selection switch on profibus<br>Force selection switch on modbus | failure [<br>failure [         | Class 1<br>Local<br>None | •             |                    | В        |
| Bus failure supervision<br>Profibus DP C1 supervision<br>Modbus RTU supervision                                                     |                                |                          |               |                    | С        |
| Bus failure behaviour<br>Profibus DP C1 [Ignore<br>Modbus RTU Ignore                                                                |                                | 2                        | -<br>-        |                    |          |

#### Figure 5-13-: WinESG parameterization control panel

Control configuration in illustration A enables and disables the source, defines the sources as local or remote, and defines the mode of operation of the source (1-bit or 2-bit). Only one source can be set as a remote. The rest, if enabled, will be automatically set as local.

| Profibus DP (PB DP C1):      | Profibus class 1 cyclic communication such as PLC, can be set as 1-Bit (level) or 2-Bit (edge), Inverted OFF or Non-Inverted OFF. |
|------------------------------|----------------------------------------------------------------------------------------------------|
| 1 – Bit:                     | ON-bit (telegram B10008 bit0 or bit1) will turn the motor ON and OFF.                                                             |
| 2-Bit:                       | ON-bit (telegram B10008 bit0 or bit1) will turn the motor ON and OFF-bit (telegram B10008 bit0 or bit14) will turn motor off.     |
| Inverted OFF:                | active low signal (0) is valid OFF command.                                                                                       |
| Non-Inverted OFF:            | active high signal (1) is valid OFF command.                                                                                      |
| Remote selection:            | selects the remote source – Profibus class 1, Modbus or hardwire                                                                  |
| Remote OFF in Local control: | valid - Remote source can stop a motor<br>invalid - Remote source cannot stop a motor                                             |

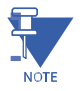

**NOTE:** if Profibus Class 1 is enabled it is assigned as a remote.

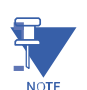

NOTE: When changing from 1-bit to 2-bit it is recommended that the power be re-cycled.

NOTE

**NOTE:** If hardwire is set to 1-bit and remote source is hardware it is not recommend to keep remote Off valid, since it is an invalid combination.

Local / Remote selection switch in illustration B allows the setting of a source that controls the local-remote switch

| Switch selection control: | The following sources can be selected: Class 1, Modbus, Hardwire, |
|---------------------------|-------------------------------------------------------------------|
|                           | Fixed local, or Fixed Remote. The selected source determines if   |
|                           | local or remote sources control the motor operation (ON/OFF).     |
|                           | Refer to section 2.2.1 for additional information.                |

If Bus failure supervision for the specific protocol in illustration C, is selected the bus failure behavior can be defined. Bus failure behavior indicates the reaction of EntelliPro ES in case of communication failure.

| Ignore:      | contactor stays ON or OFF if bus failure appears.                                                                                                    |
|--------------|----------------------------------------------------------------------------------------------------|
| Delayed OFF: | contactor switches OFF after a specific time delay set on Modbus failure OFF/ON delay timer and/or Class 1 failure OFF/ON delay time.                       |
| Delayed ON1: | ON1 command is issued after a specific time delay set on Modbus failure OFF/ON delay time and/or Class 1 failure OFF/ON delay time. Use on two-speed motor. |
| Delayed ON2: | ON2 command is issued after a specific time delay set on Modbus failure OFF/ON delay time and/or Class 1 failure OFF/ON delay time. Use on two-speed motor. |

## 5.3.2.8 Parameterization Typical settings panel

The typical setting panel provides a means for the activation and deactivation of the ATEX, thermistor line broken or short, feedback via current or contact, and other settings related to the typical operation. Refer to figure 5-14 for the WinESG parameterization typical settings panel.

| Thermistor                                |     | Drawer position                       | L. |
|-------------------------------------------|-----|---------------------------------------|----|
| External soft starter fault activated     |     | Switch OFF at current threshold       | Г  |
| Bypass control activated                  |     | Switch OFF at torque switch           | Г  |
| Soft stop time activated                  |     | Switch OFF at limit switch            | Г  |
| Current depending YD switchover activated |     | Torque switch activated               | Г  |
| Allow direct direction switchover         | Г   | Limit switches activated              | Г  |
| Feedback via current activated            |     | Breaker trip reset from Entellipro ES | Г  |
| Feedback via contact activated            | M   | Feedback breaker activated            | Г  |
| ATEX activated                            |     | Breaker tripped 2 alarm activated     | Г  |
| Typical specific features                 | 1.1 | Typical specific features             |    |

Figure 5-14: WinESG parameterization typical setting panel

| <b>(</b> 2) | ATEX activated:                                 | if active, overload, phase loss and unbalance cannot be disabled and set<br>to warning and there is not a delay band for phase loss and unbalance.<br>The maximum allowed auto-reset Is 3. Thermistor protection is enabled<br>and set to failure. |
|-------------|-------------------------------------------------|----------------------------------------------------------------------------------------------------|
|             | Feedback via contact activated:                 | if active, a fault or warning is generated if hardwire input is not received within the contact feedback timer.                                                                                                    |
|             | Feedback via current activated:                 | if active, a fault or warning is generated if the current does not exceed 0.2<br>* Ir within the contact feedback time.                                                                                                    |
|             | Allow direct direction switchover:              | applicable only to two-speed motor (Dahlander and pole changer). If active the direction can be changed without the OFF command, after the switchover timer expires.                                                                               |
| Fc          | or other settings definition refer to the typic | al description in section 2.3                                                                                                    |
|             | Drawer position:                                | activate the drawer supervision. In order to turn ON the motor the drawer<br>must be ready i.e. the local or remote control source must be defined and<br>set, all faults must be clear, the drawer must be set to either test or operation.       |
|             |                                                 | If the activate drawer activation supervision is enabled, the motor can only be<br>turn ON if the drawer is set to operation or test mode.                                                                                                    |
|             |                                                 | If the activate drawer activation supervision is disabled, the motor can be turn ON irrespective of the drawer being set to test or operation.                                                                                                    |

Thermistor line broken/short supervision: enable the thermistor open and short protection i.e. a thermistor warning or a fault will be generated in case of thermistor open or short.

#### 5.3.2.9 I/O's panel

The I/O panel provides a mean for mapping the inputs and outputs. Refer to figure 5-15 for the WinESG parameterization I/O panel. The mapping can be changed by unselecting the default configuration in the parameterization/Information panel.

|                                               |                                  | 1/0         |                       |          |
|-----------------------------------------------|----------------------------------|-------------|-----------------------|----------|
| Digital inputs                                |                                  |             |                       |          |
|                                               | _                                |             |                       |          |
| DI99 Main contactor 1 feedback active high    | <u>픽</u>                         |             |                       |          |
| DI98 None                                     | Contactors                       |             |                       |          |
| DI97 Reset alarm active high                  | High priority                    |             | Low priority          |          |
| DI96 Drawer in test position active high      | Contactor 1 - 3                  | -or-        | None                  | -        |
| D195 Drawer in operation position active high | DO43 Atex redundancy contact     | tor         | None                  |          |
| DI94 Main circuit feedback active low         |                                  |             |                       |          |
| DI93 Control circuit feedback active low      | ■ D045 General rault riasning    | -or-        | Julieneral warning    |          |
|                                               | - Contactor 4 - 8-               |             |                       |          |
| DI11 OFF command active low                   | High priority                    |             | Low priority          |          |
| DI12 Main contrator 1 ON command active high  | D022 Switch set to local         | -10-        | None                  | -        |
| Main contractor i one command active high     | D023 Drive state ON 1            | -10-        | None                  | -        |
| 013 None                                      | General warning                  | .01         | None                  |          |
| DI14 External fault 1 active high             | DO21 Pourise identification flag | hing _      |                       |          |
| 0115 External fault 2 active low              |                                  | riiriy •or- | Drawer in ready state |          |
| DI16 Emergency stop active low                | DO26 General fault               | -10-        | None                  | <u> </u> |
| DI17 Safety circuit active low                | ㅋ                                |             |                       |          |
| DI18 Mode switch local active high            | -                                |             |                       |          |
| DI10 Mode switch remote active high           | -                                |             |                       |          |

#### Figure 5-15: WinESG parameterization I/O panel

Inputs can be mapped to following as active high or active low:

Main contactor 1 ON command, Main contactor 2 ON command, OFF command, Main contactor 1 feedback, Main contactor 2 I feedback, External fault 1, External fault 2, Drawer in operation position, Drawer in test position, Mode switch remote, Mode switch local, Reset alarm, Main circuit feedback, Control circuit feedback, Emergency stop, safety circuit.

Same input should NOT be mapped to active high and low at the same time.

#### Output relays can be mapped to following as solid on or flashing

hingMain contactor 1, Main contactor 2, ATEX redundancy contactor, Parameter allowed, Switch protected, Start attempt exceeded, Drawer is ready state, General warning, General fault, Safety circuit, Switch set to local, Switch set to remote, Drawer in operation Drawer in test mode, General device error, Device identification, profibus class 1 failure, Modbus failure, Thermistor broken, Thermistor shorted, Main contactor 1 switching in progress, Main contactor 2 switching in progress, Motor is start phase Motor in run phase.

CAUTION: Do not assign outputs as flashing in both low priority, and high priority. Do not assign same input as active low and high.

## 5.3.2.10 Parameterization Cyclic panel

The cyclic panel enables the customer to select parameters to be viewed over Profibus class 1 master. Refer to Figure 5-16 for the WinESG parameterization cyclic communication panel.

|          |                               | Cyclic Commanication |
|----------|-------------------------------|----------------------|
| -Dynamic | status data block             | 1                    |
| Bit O    | Contactor 1 feedback status   |                      |
| Bit 1    | Contactor 2 feedback status 💌 |                      |
| Bit 2    | Ess DP parameter mode         |                      |
| Bit 3    | Switch protected status       |                      |
| Bit 4    | Start attempt status          |                      |
| Bit 5    | Drawer ready status           |                      |
| Bit 6    | General warning status        |                      |
| Bit 7    | General fault status          |                      |
| Byte 1 - |                               |                      |
| Bit 0    | Modbus failure                |                      |
| Bit 1    | Ess DP local mode status      |                      |
| Bit 2    | Ess DP remote mode status 💽   |                      |
| Bit 3    | Torque switching 1 status     |                      |
| Bit 4    | Torque switching 2 status     |                      |
| Bit 5    | Limit switch 1 status         |                      |
| Bit 6    | Limit switch 2 status         |                      |
| Bit 7    | General device error status   |                      |

#### Figure 5-16: WinESG parameterization cyclic panel

The following parameters status can be mapped to the Dynamic status data block:

Contactor 1 feedback, Contactor 2 feedback, Parameter mode, Switch protected, Star attempt, Drawer ready, General warning, General Fault, Safety circuit, Local mode, Remote mode, Drawer operational mode, Drawer test mode, Limit switch 1, Limit switch 2, General device error, Feedback identification, profibus class 1 failure, Modbus failure, Switching 1 in progress, Switching 2 in progress, Breaker tripped 2, Breaker charged, Torque switching 1, Torque switching 2, Start phase, Run phase, Thermistor line broken, Thermistor line, Overload failure, Phase loss failure, Ground fault failure, Unbalalanced load failure, Thermistor channel failure, Emergency OFF failure, Limit switch failure, Safety circuit failure, Overload warning, Phase loss warning, Ground fault warning, Unbalalanced load warning, Emergency OFF warning, Limit switch warning, Safety circuit warning, Main voltage warning, Contactor feedback warning, Under current warning, Over current warning, External supervision warning,

### 5.3.2.11 Parameterization Modbus setting panel

The Modbus panel provides a means for selecting software or hardware Modbus address. If a software address is selected, it can be entered in the Modbus panel. If a hardware address is selected, the EntelliPro ES uses the front switches. In addition the appropriate baud rate, data bits, parity and stop bits can be set. Refer to Figure 5-17 for the WinESG parameterization Modbus panel.

|                      |                    | Modbus settings |
|----------------------|--------------------|-----------------|
| Modbus settings      |                    |                 |
| Modbus address       | Software address   |                 |
|                      | C Hardware address |                 |
| Modbus address       | 247 💌              |                 |
| Modbus comm. setting | 27 💌               |                 |
| Baud rate            | 19200              |                 |
| Data bits            | 8                  |                 |
| Parity               | Ν                  |                 |
| Stop bits            | 1                  |                 |

**Figure 5-17: WinESG parameterization Modbus setting panel** EPOS MOTOR MANAGEMENT SYSTEM – INSTRUCTION MANUAL

## 5.3.2.12 Char (Characteristic) panel

The characteristic (Char) window shown below, displays the device type (catalog), unit serial number, software version and the fully flexible logic version if available.

| :3         | Ente        | ellipro E | S #3    |      |
|------------|-------------|-----------|---------|------|
| Type :     | D           | EntelliPr | o ES5 C | P 23 |
| Serial num | ber: "      |           |         | 8057 |
| Software   | e version — |           |         |      |
| Me         | asuring pro | cessor :  | 1.002   |      |

## 5.3.2.13 Diagnostic panel

The diagnostic panelshown below, shows the operations counters, trip information, maximum currents, and fault currents. The operations counters can be set by pressing "set value" or reset by pressing the "Reset" button.

| )v  | <b>VinESG</b>  | Diagno          |            |    |      |  |
|-----|----------------|-----------------|------------|----|------|--|
| 3   | Entelli        | pro ES #3       |            |    |      |  |
|     | Number of      | operations :    |            |    | ÷    |  |
|     | Hours or       | operation :     |            |    | 0.00 |  |
|     | Contactor      | 1 operations:   |            |    | 0    |  |
|     | Contactor      | 2 operations:   |            |    | 0    |  |
|     | Contactor      | 3 operations:   |            |    | 0    |  |
|     | Contactor      | 4 operations:   |            |    | 0    |  |
| T   | hermal Overle  | ad fault coun   | ter:       |    | 0    |  |
|     | Thermistor     | fault counter:  |            |    | 0    |  |
|     | Ground F       | ault counter:   |            |    | 0    |  |
|     | Hours of nor   | n-operation (h) | ):         |    | 0    |  |
| -м  | aximum curre   | nts             | ·          |    |      |  |
|     | LB             | MS L1 :         |            | Α  |      |  |
|     | IB             | MS L2 :         | 2          | Α  |      |  |
|     | IB             | MSL3:           |            | Α  |      |  |
|     | Average        | current :       |            | Α  |      |  |
| -Fa | ault currents- |                 |            |    |      |  |
|     | IB             | MS L1 :         |            | А  |      |  |
|     | LB             | MS L2 :         | -          | A  |      |  |
|     | IB             | MS L3 :         | 2.         | A  |      |  |
|     | Average        | current:        | 3 <u>-</u> | Α  |      |  |
|     | Set            | Value           | Re         | et | 1    |  |

## 5.3.2.14 Measure panel

The measure panel shows the phases and average RMS currents, ground fault currents, time to trip and time to reset.

| 3 Entellipro ES a      | #3    |   |
|------------------------|-------|---|
| Phase currents         |       |   |
| I RMS L1 :             | 0.000 | Α |
| I RMS L2 :             | 0.000 | A |
| I RMS L3 :             | 0.000 | A |
| Average current :      | 0.000 | A |
| Ground fault current : | 0.000 | A |
| Overload               |       |   |
| Time to trip :         | 0     | s |
| Time to restart :      | 0     | s |

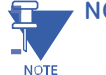

**NOTE:** Motor cannot start if the time to reset is non-zero.

#### 5.3.2.15 Alarm panel

The alarm panel shown below, provides the EntelliPro ES status and the capability to reset faults, warnings and device errors. To view fault, warning, and device error details click on Details. To reset a particular fault, the fault type must be selected then click Reset.

| Parameter inconsist                                                                    | ency              | - | Parameter inconsisten                                                                                                    | cy     | ÷                                                                                                    |                                                                                                    |  |
|----------------------------------------------------------------------------------------|-------------------|---|----------------------------------------------------------------------------------------------------|--------|----------------------------------------------------------------------------------------------------|----------------------------------------------------------------------------------------------------|--|
| Failure<br>Control voltage<br>Warning<br>No warning<br>Device error<br>No device error | 1/1<br>0/0<br>0/0 |   | Failure<br>Overload<br>Phase loss<br>Earth fault<br>Unbalanced load<br>Thermistor channel<br>Emergency off<br>Position switch<br>Safety circuit<br>Main voltage |        | Warning<br>Overload<br>Phase loss<br>Earth fault<br>Unbalanced load<br>Thermistor channel<br>Emergency off<br>Position switch<br>Safety circuit<br>Main voltage<br>Control voltage | Device error<br>Reserve 1<br>Parameter failure<br>Watchdog tripped<br>Reserve 3<br>Reserve 4<br>EEPROM failure<br>Flash failure<br>Start attempts exceeded<br>Thermitter device failure |  |
|                                                                                        |                   |   | Contactor Feedback<br>Under current<br>Over current<br>External supervision<br>Long start failure<br>Typical specific failure                                   | Select | Contactor feedback<br>Under current<br>Over current<br>External supervision<br>Long start warning<br>Typical specific warning                                                      | Micro clock failure<br>Reserve 7<br>Reserve 8<br>Reserve 9<br>Reserve 10<br>Reserve 11                                                                                                  |  |

### 5.3.3 Debug panel

The debug panel provides a means to fully test the custom logic. It shows the actual state of the EntelliPro ES logic variables. The data is only valid when the parameter "debug mode" is activated in the parameterization/function panel window.

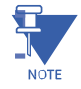

NOTE: The debug mode should be activated only for test purposes.

The value of the variable is displayed in colour with the following meaning:

- Red: variable is TRUE.
- Black: variable is FALSE.
- Grey: status unknown (check communication)

Refer to Figure 5-18 for the WinESG debug panel.

| 🚳 Wi | nESG | Deb     | ug E  | intelli | Pro E | S   |     |     |    |    |    |    |    |    |     |     |     |     | ×   |
|------|------|---------|-------|---------|-------|-----|-----|-----|----|----|----|----|----|----|-----|-----|-----|-----|-----|
| 1:1  | E    | ntellip | ro ES |         |       |     |     |     |    |    |    |    |    |    |     |     |     |     |     |
| DI   | BE   | BEAC    | BEAM  | BERS    | BERG  | BAM | BAS | BAG | TE | MS | MR | MA | ME | MA | SEA | SEG | PMF | PMQ | PMS |
| 11   | 1    | 1       | 1     | 1       | 1     | 1   | 1   | 1   | 1  | 1  | 1  | 1  | 25 | 25 | 1   | 1   | 1   | 1   | 1   |
| 12   | 2    | 2       | 2     | 2       | 2     | 2   | 2   | 2   | 2  | 2  | 2  | 2  | 26 | 26 | 2   | 2   | 2   | 2   | 2   |
| 13   | 3    | 3       | 3     | 3       | 3     | 3   | 3   | 3   | 3  | 3  | 3  | 3  | 27 | 27 | 3   | 3   | 3   | 3   | 3   |
| 14   | 4    | 4       | 4     | 4       | 4     | 4   | 4   | 4   | 4  | 4  | 4  | 4  | 28 | 28 | 4   | 4   | 4   | 4   | 4   |
| 15   | 5    | 5       | 5     | 5       | 5     | 5   | 5   | 5   | 5  | 5  | 5  | 5  | 29 | 29 | 5   | 5   | 5   | 5   | 5   |
| 16   | 6    | 6       | 6     | 6       | 6     | 6   | 6   | 6   | 6  | 6  | 6  | 6  | 30 | 30 | 6   | 6   | 6   | 6   | 6   |
| 17   | 7    | 7       | 7     | 7       | 7     | 7   | 7   | 7   | 7  | 7  | 7  | 7  | 31 | 31 | 7   | 7   | 7   | 7   | 7   |
| 18   | 8    | 8       | 8     | 8       | 8     | 8   | 8   | 8   | 8  | 8  | 8  | 8  | 32 | 32 | 8   | 8   | 8   | 8   | 8   |
| 19   | 9    | 9       | 9     | 9       | 9     | 9   | 9   | 9   | 9  | 9  | 9  | 9  | 33 | 33 | 9   | 9   | 9   | 9   | 9   |
|      | 10   | 10      | 10    | 10      | 10    | 10  | 10  | 10  | 10 | 10 | 10 | 10 | 34 | 34 | 10  | 10  | 10  | 10  | 10  |
| 93   | 11   | 11      | 11    | 11      | 11    | 11  | 11  | 11  | 11 | 11 | 11 | 11 | 35 | 35 | 11  | 11  | 11  | 11  | 11  |
| 94   | 12   | 12      | 12    | 12      | 12    | 12  | 12  | 12  | 12 | 12 | 12 | 12 | 36 | 36 | 12  | 12  | 12  | 12  | 12  |
| 95   | 13   | 13      | 13    | 13      | 13    | 13  | 13  | 13  | 13 | 13 | 13 | 13 | 37 | 37 | 13  | 13  | 13  | 13  | 13  |
| 96   | 14   | 14      | 14    | 14      | 14    | 14  | 14  | 14  | 14 | 14 | 14 | 14 | 38 | 38 | 14  | 14  | 14  | 14  | 14  |
| 97   | 15   | 15      | 15    | 15      | 15    | 15  | 15  | 15  | 15 | 15 | 15 | 15 | 39 | 39 | 15  | 15  | 15  | 15  | 15  |
| 98   | 16   | 16      | 16    | 16      | 16    | 16  | 16  | 16  | 16 | 16 | 16 | 16 | 40 | 40 | 16  | 16  | 16  | 16  | 16  |
| 99   | 17   | 17      | 17    | BERW    |       | 17  | BAW |     | TA | 17 | 17 | 17 | 41 | 41 | 17  | 17  |     | 17  | 17  |
| DO   | 18   | 18      | 18    | 1       |       | 18  | 1   |     | 1  | 18 | 18 | 18 | 42 | 42 | 18  | 18  | UV  | BV  |     |
| 22   | 19   | 19      | 19    | 2       |       | 19  | 2   |     | 2  | 19 | 19 | 19 | 43 | 43 | 19  | 19  | 1   | 1   |     |
| 23   | 20   | 20      | 20    | 3       |       | 20  | 3   |     | 3  | 20 | 20 | 20 | 44 | 44 | 20  | 20  | 2   | 2   |     |
| 24   | 21   | 21      | 21    | 4       |       | 21  | 4   |     | 4  | 21 | 21 | 21 | 45 | 45 | 21  | 21  | 3   | 3   |     |
| 25   | 22   | 22      | 22    | 5       |       | 22  | 5   |     | 5  | 22 | 22 | 22 | 46 | 46 | 22  | 22  | 4   | 4   |     |
| 26   | 23   | 23      | 23    | 6       |       | 23  | 6   |     | 6  | 23 | 23 | 23 | 47 | 47 | 23  | 23  | 5   | 5   |     |
|      | 24   | 24      | 24    | 7       |       | 24  | 7   |     | 7  | 24 | 24 | 24 | 48 | 48 | 24  | 24  | 6   | 6   |     |
| 41   |      |         |       | 8       |       | 25  | 8   |     | 8  |    |    |    | SE | SA | 25  | 25  | 7   | 7   |     |
| 43   |      |         |       | 9       |       | 26  | 9   |     | 9  |    |    |    | 1  | 1  | 26  | 26  | 8   | 8   |     |
| 45   |      |         |       | 10      |       | 27  | 10  |     | 10 | ZE | ZA | ZR | 2  | 2  | 27  | 27  |     |     |     |
|      |      |         |       | 11      |       | 28  | 11  |     | 11 | 1  | 1  | 1  | 3  | 3  | 28  | 28  |     |     |     |
|      |      |         |       | 12      |       | 29  | 12  |     | 12 | 2  | 2  | 2  | 4  | 4  | 29  | 29  |     |     |     |
|      |      |         |       | 13      |       | 30  | 13  |     | 13 | 3  | 3  | 3  | 5  | 5  | 30  | 30  |     |     |     |
|      |      |         |       | 14      |       | 31  | 14  |     | 14 | 4  | 4  | 4  | 6  | 6  | 31  | 31  |     |     |     |
|      |      |         |       | 15      |       | 32  | 15  |     | 15 |    |    |    | 7  | 7  | 32  | 32  |     |     |     |
|      |      |         |       | 16      |       |     | 16  |     | 16 |    |    |    | 8  | 8  |     |     |     |     |     |

Figure 5-18: WinESG parameterization debug panel

Table 5-1 below shows the full debug register definitions.

| Element | Туре  | Size | Description                              | Notes                              |
|---------|-------|------|------------------------------------------|------------------------------------|
| PMS1    | Input | bit  | Overload Alarm                           |                                    |
| PMS2    | Input | bit  | Phase loss Alarm                         |                                    |
| PMS3    | Input | bit  | Ground fault Alarm                       |                                    |
| PMS4    | Input | bit  | Unbalanced load Alarm                    |                                    |
| PMS5    | Input | bit  | Thermistor Alarm                         |                                    |
| PMS6    | Input | bit  | Emergency stop Alarm                     |                                    |
| PMS7    | Input | bit  | Limit switch Alarm                       |                                    |
| PMS8    | Input | bit  | Safety circuit Alarm                     |                                    |
| PMS9    | Input | bit  | Main circuit Alarm                       |                                    |
| PMS10   | Input | bit  | Control circuit Alarm                    |                                    |
| PMS11   | Input | bit  | Contactor feedbak Alarm                  |                                    |
| PMS12   | Input | bit  | under load current Alarm                 |                                    |
| PMS13   | Input | bit  | over load current Alarm                  |                                    |
| PMS14   | Input | bit  | External supervision Alarm               |                                    |
| PMS15   | Input | bit  | Long Start Time Alarm                    |                                    |
| PMS16   | Input | bit  | Torque switches Alarm                    |                                    |
| PMS17   | Input | bit  | Device failure Alarm                     |                                    |
| PMQ1    | Input | bit  | Overload Manual Reset                    |                                    |
| PMQ2    | Input | bit  | Phase loss Manual Reset                  |                                    |
| PMQ3    | Input | bit  | Ground fault Manual Reset                |                                    |
| PMQ4    | Input | bit  | Unbalanced load Manual Reset             |                                    |
| PMQ5    | Input | bit  | Thermistor Manual Reset                  |                                    |
| PMQ6    | Input | bit  | Emergency stop Manual Reset              |                                    |
| PMQ7    | Input | bit  | Limit switch Manual Reset                |                                    |
| PMQ8    | Input | bit  | Safety circuit Manual Reset              |                                    |
| PMQ9    | Input | bit  | Main circuit Manual Reset                |                                    |
| PMQ10   | Input | bit  | Control circuit Manual Reset             |                                    |
| PMQ11   | Input | bit  | Contactor feedbak Manual Reset           |                                    |
| PMQ12   | Input | bit  | under load current Manual Reset          |                                    |
| PMQ13   | Input | bit  | over load current Manual Reset           |                                    |
| PMQ14   | Input | bit  | External supervision Manual Reset        |                                    |
| PMQ15   | Input | bit  | Long Start Time Manual Reset             |                                    |
| PMQ16   | Input | bit  | Torque switches Manual Reset             |                                    |
| PMQ17   | Input | bit  | Device failure Manual Reset              |                                    |
| PMQ18   | Input | bit  | Profibus Class1 failure. Manual Reset    |                                    |
| PMQ19   | Input | bit  | Modbus failure. Manual Reset             |                                    |
| PMF1    | Input | bit  | Default Configuration                    | Use on motor starter typicals only |
| PMF2    | Input | bit  | Disable alarm underload current          | Use on motor starter typicals only |
| PMF3    | Input | bit  | Disable alarm overload current           | Use on motor starter typicals only |
| PMF4    | Input | bit  | Accept parameterization mode             | Use on motor starter typicals only |
| PMF5    | Input | bit  | Reserved                                 |                                    |
| PMF6    | Input | bit  | Ignore Phase loss during start phase     | Use on motor starter typicals only |
| PMF7    | Input | bit  | Ignore earth fault during start phase    | Use on motor starter typicals only |
| PMF8    | Input | bit  | Ignore Unbalance load during start phase | Use on motor starter typicals only |
| PMF9    | Input | bit  | Motor Starter Typical selection          | Use on motor starter typicals only |
| PMF10   | Input | bit  | Reserved                                 |                                    |
| PMF11   | Input | bit  | Reserved                                 |                                    |
| PMF12   | Input | bit  | Reserved                                 |                                    |
| PMF13   | Input | bit  | Control mode variant selection           | Use on motor starter typicals only |
| PMF14   | Input | bit  | Reserved                                 |                                    |
| PMF15   | Input | bit  | Reserved                                 |                                    |
| PMF16   | Input | bit  | Reserved                                 |                                    |
| DI 11   | Input | bit  | Input 11 State                           |                                    |
| DI 12   | Input | bit  | Input 12 State                           |                                    |

| Element | Туре   | Size       | Description                                               | Notes |
|---------|--------|------------|-----------------------------------------------------------|-------|
| DI 13   | Input  | bit        | Input 13 State                                            |       |
| DI 14   | Input  | bit        | Input 14 State                                            |       |
| DI 15   | Input  | bit        | Input 15 State                                            |       |
| DI 16   | Input  | bit        | Input 16 State                                            |       |
| DI 17   | Input  | bit        | Input 17 State                                            |       |
| DI 18   | Input  | bit        | Input 18 State                                            |       |
| DI 19   | Input  | bit        | Input 19 State                                            |       |
| DI 33   | Input  | bit        | Input 93 State                                            |       |
| DI 34   | Input  | bit        | Input 94 State                                            |       |
| DI 35   | Input  | bit        | Input 95 State                                            |       |
| DI 36   | Input  | bit        | Input 96 State                                            |       |
| DI 37   | Input  | bit        | Input 97 State                                            |       |
| DI 38   | Input  | bit        | Input 98 State                                            |       |
| DI 39   | Input  | bit        | Input 99 State                                            |       |
| D041    | Output | bit        | Relay 41 State                                            |       |
| D043    | Output | bit        | Relay 43 State                                            |       |
| D045    | Output | bit        | Relay 45 State                                            |       |
| D022    | Output | bit        | Relay 22 State                                            |       |
| D023    | Output | bit        | Relay 23 State                                            |       |
| D024    | Output | bit        | Relay 24 State                                            |       |
| D025    | Output | bit        | Relay 25 State                                            |       |
| D026    | Output | bit        | Relay 26 State                                            |       |
| BE1     | Input  | Bit        | Profibus cyclic data - Command ON1                        |       |
| BE2     | Input  | Bit        | Profibus cyclic data - Command ON2                        |       |
| BE3     | Input  | Bit        | Reserved                                                  |       |
| BE4     | Input  | Bit        | Reserved                                                  |       |
| BE5     | Input  | Bit        | Profibus cyclic data - Command OFF                        |       |
| BE6     | Input  | Bit        | Profibus cyclic data - Identification                     |       |
| BE7     | Input  | Bit        | Reserved                                                  |       |
| BE8     | Input  | Bit        | Reserved                                                  |       |
| BE9     | Input  | Bit        | Profibus cyclic data - Lock switch command                |       |
| BE10    | Input  | Bit        | Profibus cyclic data - Operation mode set to Local        |       |
| BE11    | Input  | Bit        | Profibus cyclic data - Operation mode set to Remote       |       |
| BE12    | Input  | Bit        | Reserved                                                  |       |
| BE13    | Input  | Bit        | Reserved                                                  |       |
| BE14    | Input  | Bit        | Reserved                                                  |       |
| BE15    | Input  | Bit        | Profibus cyclic data - Reset all alarms and device errors |       |
| BE16    | Input  | Bit        | Reserved                                                  |       |
| BE17    | Input  | Bit        | Reserved                                                  |       |
| BE18    | Input  | Bit        | Reserved                                                  |       |
| BE19    | Input  | Bit        | Reserved                                                  |       |
| BE20    | Input  | Bit        | Reserved                                                  |       |
| BE21    | Input  | Bit        | Reserved                                                  |       |
| BE22    | Input  | Bit        | Reserved                                                  |       |
| BE23    | Input  | Bit        | Reserved                                                  |       |
| BE24    | Input  | Bit        | Reserved                                                  |       |
| BEAC1   | Input  | Bit        | Protibus acyclic data - Command ON1                       |       |
| BEAC2   | Input  | Bit        | Protibus acyclic data - Command UN2                       |       |
| BEAC3   | Input  | Bit        | Reserved                                                  |       |
| BEAC4   | Input  | BIL        | Reserved                                                  |       |
| BEACS   | Input  | BIL<br>Dit |                                                           |       |
| DEACO   | Input  | Dit        | Received                                                  |       |
| DEAC/   | Input  | Dit        | Received                                                  |       |
| REACO   | Input  | Rit        | Profibus acuclic data - Lock switch command               |       |
| BEAC10  | Input  | Bit        | Reserved                                                  |       |

| Element | Туре  | Size | Description                                       | Notes |
|---------|-------|------|---------------------------------------------------|-------|
| BEAC11  | Input | Bit  | Reserved                                          |       |
| BEAC12  | Input | Bit  | Reserved                                          |       |
| BEAC13  | Input | Bit  | Reserved                                          |       |
| BEAC14  | Input | Bit  | Reserved                                          |       |
| BEAC15  | Input | Bit  | Reserved                                          |       |
| BEAC16  | Input | Bit  | Reserved                                          |       |
| BEAC17  | Input | Bit  | Reserved                                          |       |
| BEAC18  | Input | Bit  | Reserved                                          |       |
| BEAC19  | Input | Bit  | Reserved                                          |       |
| BEAC20  | Input | Bit  | Reserved                                          |       |
| BEAC21  | Input | Bit  | Reserved                                          |       |
| BEAC22  | Input | Bit  | Reserved                                          |       |
| BEAC23  | Input | Bit  | Reserved                                          |       |
| BEAC24  | Input | Bit  | Reserved                                          |       |
| BEM1    | Input | Bit  | Modbus data - Command ON1                         |       |
| BEM2    | Input | Bit  | Modbus data - Command ON2                         |       |
| BEM3    | Input | Bit  | Reserved                                          |       |
| BEM4    | Input | Bit  | Reserved                                          |       |
| BEM5    | Input | Bit  | Reserved                                          |       |
| BEM6    | Input | Bit  | Modbus data - Identification                      |       |
| BEM7    | Input | Bit  | Reserved                                          |       |
| BEM8    | Input | Bit  | Reserved                                          |       |
| BEM9    | Input | Bit  | Modbus data - Lock switch command                 |       |
| BEM10   | Input | Bit  | Modbus data - Operation mode switch set to Local  |       |
| BEM11   | Input | Bit  | Modbus data - Operation mode switch set to Remote |       |
| BEM12   | Input | Bit  | Reserved                                          |       |
| BEM13   | Input | Bit  | Reserved                                          |       |
| BEM14   | Input | Bit  | Reserved                                          |       |
| BEM15   | Input | Bit  | Reserved                                          |       |
| BEM16   | Input | Bit  | Reserved                                          |       |
| BEM17   | Input | Bit  | Reserved                                          |       |
| BEM18   | Input | Bit  | Reserved                                          |       |
| BEM19   | Input | Bit  | Reserved                                          |       |
| BEM20   | Input | Bit  | Reserved                                          |       |
| BEM21   | Input | Bit  | Reserved                                          |       |
| BEM22   | Input | Bit  | Reserved                                          |       |
| BEM23   | Input | Bit  | Reserved                                          |       |
| BEM24   | Input | Bit  | Reserved                                          |       |
| BERS1   | Input | Bit  | Overload Failure Reset Command                    |       |
| BERS2   | Input | Bit  | Phase loss Failure Reset Command                  |       |
| BERS3   | Input | Bit  | Ground fault Failure Reset Command                |       |
| BERS4   | Input | Bit  | Unbalanced load Failure Reset Command             |       |
| BERS5   | Input | Bit  | Thermistor Failure Reset Command                  |       |
| BERS6   | Input | Bit  | Emergency stop Failure Reset Command              |       |
| BERS7   | Input | Bit  | Limit switch Failure Reset Command                |       |
| BERS8   | Input | Bit  | Safety circuit Failure Reset Command              |       |
| BERS9   | Input | Bit  | Main circuit Failure Reset Command                |       |
| BERS10  | Input | Bit  | Control circuit Failure Reset Command             |       |
| BERS11  | Input | Bit  | Contactor feedbak Failure Reset Command           |       |
| BERS12  | Input | Bit  | Under load current Failure Reset Command          |       |
| BERS13  | Input | Bit  | Over load current Failure Reset Command           |       |
| BERS14  | Input | Bit  | External supervision Failure Reset Command        |       |
| BERS15  | Input | Bit  | Long Start Time Failure Reset Command             |       |
| BERS16  | Input | Bit  | Typical Specific Failure Reset Command            |       |

| Element | Туре   | Size    | Description                                            | Notes |
|---------|--------|---------|--------------------------------------------------------|-------|
| BERW1   | Input  | Bit     | Overload Warning Reset Command                         |       |
| BERW2   | Input  | Bit     | Phase loss Warning Reset Command                       |       |
| BERW3   | Input  | Bit     | Ground fault Warning Reset Command                     |       |
| BERW4   | Input  | Bit     | Unbalanced load Warning Reset Command                  |       |
| BERW5   | Input  | Bit     | Thermistor Warning Reset Command                       |       |
| BERW6   | Input  | Bit     | Emergency stop Warning Reset Command                   |       |
| BERW7   | Input  | Bit     | Limit switch Warning Reset Command                     |       |
| BERW8   | Input  | Bit     | Safetu circuit Warning Reset Command                   |       |
| BERW9   | Input  | Bit     | Main circuit Warning Reset Command                     |       |
| BERW10  | Input  | Bit     | Control circuit Warning Reset Command                  |       |
| BERW11  | Input  | Bit     | Contactor feedbak Warning Reset Command                |       |
| BERW12  | Input  | Bit     | under load current Warning Reset Command               |       |
| BERW13  | Input  | Bit     | over load current Warning Reset Command                |       |
| BFRW14  | Input  | Bit     | External supervision Warning Reset Command             |       |
| BERW15  | Input  | Bit     | Long Start Time Warning Reset Command                  |       |
| BERW16  | Input  | Bit     | Tunical Specific Warning Reset Command                 |       |
| BERG1   | Input  | Bit     | Test Program MP Failure Reset Command                  |       |
| DERG1   | Input  | Bit     | PAM Eailure Posat Command                              |       |
| DERG2   | Input  | Bit     | Parameter Feilure Peset Command                        |       |
| DERGS   | Input  | Dit Dit | Watchdog Roset Command                                 |       |
| DERG4   | Input  | Bit     | Times Interrupt Failure Depart Command                 |       |
| BERGO   | Input  | Bit     | Current Management Languaged Baset Command             |       |
| BERGO   | Input  | Bit     | Current Medsurement Ungauged Reset Command             |       |
| BERG7   | Input  | Bit     | EEPROM Failure Reset Command                           |       |
| BERG8   | Input  | Bit     | Current Measurement Reset Command                      |       |
| BERG9   | Input  | Bit     | tart Attempt Reset Command                             |       |
| BERG10  | Input  | Bit     | Thermistor Hardware Reset Command                      |       |
| BERG11  | Input  | Bit     | Reserved                                               |       |
| BERG12  | Input  | Bit     | Reserved                                               |       |
| BERG13  | Input  | Bit     | Reserved                                               |       |
| BERG14  | Input  | Bit     | Reserved                                               |       |
| BERG15  | Input  | Bit     | Reserved                                               |       |
| BERG16  | Input  | Bit     | Reserved                                               |       |
| HBAM1   | Output | Bit     | Feedback ON1 Status                                    |       |
| HBAM2   | Output | Bit     | Feedback ON2 Status                                    |       |
| HBAM3   | Output | Bit     | Parameter Mode Status                                  |       |
| HBAM4   | Output | Bit     | Switch Protected Status / Block Local Switch ON Status |       |
| HBAM5   | Output | Bit     | Start Attempt Status                                   |       |
| HBAM6   | Output | Bit     | Drawer Ready Status                                    |       |
| HBAM7   | Output | Bit     | General Warning Status                                 |       |
| HBAM8   | Output | Bit     | General Fault Status                                   |       |
| HBAM9   | Output | Bit     | Safety circuit Status                                  |       |
| HBAM10  | Output | Bit     | Local Mode Status                                      |       |
| HBAM11  | Output | Bit     | Remote Mode Status                                     |       |
| HBAM12  | Output | Bit     | Drawer in Operation Mode Status                        |       |
| HBAM13  | Output | Bit     | Drawer in Test Mode Status                             |       |
| HBAM14  | Output | Bit     | Limit switch 1 Status                                  |       |
| HBAM15  | Output | Bit     | Limit switch 2 Status                                  |       |
| HBAM16  | Output | Bit     | General Device Error Status                            |       |
| HBAM17  | Output | Bit     | Feedback Identification Status                         |       |
| HBAM18  | Output | Bit     | Failure Profibus class 1 Status                        |       |
| HBAM19  | Output | Bit     | Failure Modbus Status                                  |       |
| HBAM20  | Output | Bit     | By pass Switched ON (Typical Specific) Status          |       |
| HBAM21  | Output | Bit     | Switching right in progress Status                     |       |
| HBAM22  | Output | Bit     | Switching feft in progress Status                      |       |
| HBAM23  | Output | Bit     | Breaker tripped2 (Typical Specific) Status             |       |

#### **CHAPTER 5: WinESG**

| Element | Туре   | Size | Description                               | Notes |
|---------|--------|------|-------------------------------------------|-------|
| HBAM24  | Output | Bit  | Charge Status (Typical Specific) Status   |       |
| HBAM25  | Output | Bit  | Torque switch 1 (Typical Specific) Status |       |
| HBAM26  | Output | Bit  | Torque switch 2 (Typical Specific) Status |       |
| HBAM27  | Output | Bit  | Start Phase Status                        |       |
| HBAM28  | Output | Bit  | Run Phase Status                          |       |
| HBAM29  | Output | Bit  | Thermistor line broken Status             |       |
| HBAM30  | Output | Bit  | Thermistor line shorted Status            |       |
| HBAM31  | Output | Bit  | Reserved                                  |       |
| HBAM32  | Output | Bit  | Reserved                                  |       |
| HBAS1   | Output | Bit  | Overload Failure Status                   |       |
| HBAS2   | Output | Bit  | Phase loss Failure Status                 |       |
| HBAS3   | Output | Bit  | Ground fault Failure Status               |       |
| HBAS4   | Output | Bit  | Unbalanced load Failure Status            |       |
| HBAS5   | Output | Bit  | Thermistor Failure Status                 |       |
| HBAS6   | Output | Bit  | Emergency stop Failure Status             |       |
| HBAS7   | Output | Bit  | Limit switch Failure Status               |       |
| HBAS8   | Output | Bit  | Safety circuit Failure Status             |       |
| HBAS9   | Output | Bit  | Main circuit Failure Status               |       |
| HBAS10  | Output | Bit  | Control circuit Failure Status            |       |
| HBAS11  | Output | Bit  | Contactor feedbak Failure Status          |       |
| HBAS12  | Output | Bit  | Under load current Failure Status         |       |
| HBAS13  | Output | Bit  | Over load current Failure Status          |       |
| HBAS14  | Output | Bit  | External supervision Failure Status       |       |
| HBAS15  | Output | Bit  | Long Start Time Failure Status            |       |
| HBAS16  | Output | Bit  | Typical Specific Failure Status           |       |
| HBAW1   | Output | Bit  | Overload Warning Status                   |       |
| HBAW2   | Output | Bit  | Phase loss Warning Status                 |       |
| HBAW3   | Output | Bit  | Ground fault Warning Status               |       |
| HBAW4   | Output | Bit  | Unbalanced load Warning Status            |       |
| HBAW5   | Output | Bit  | Thermistor Warning Status                 |       |
| HBAW6   | Output | Bit  | Emergency stop Warning Status             |       |
| HBAW7   | Output | Bit  | Limit switch Warning Status               |       |
| HBAW8   | Output | Bit  | Safety circuit Warning Status             |       |
| HBAW9   | Output | Bit  | Main circuit Warning Status               |       |
| HBAW10  | Output | Bit  | Control circuit Warning Status            |       |
| HBAW11  | Output | Bit  | Contactor feedbak Warning Status          |       |
| HBAW12  | Output | Bit  | Under load current Warning Status         |       |
| HBAW13  | Output | Bit  | Over load current Warning Status          |       |
| HBAW14  | Output | Bit  | External supervision Warning Status       |       |
| HBAW15  | Output | Bit  | Long Start Time Warning Status            |       |
| HBAW16  | Output | Bit  | Typical Specific Warning Status           |       |
| HBAG1   | Output | Bit  | Test Program MP Failure Status            |       |
| HBAG2   | Output | Bit  | RAM Failure Status                        |       |
| HBAG3   | Output | Bit  | Parameter Failure Status                  |       |
| HBAG4   | Output | Bit  | Watchdog Failure Status                   |       |
| HBAG5   | Output | Bit  | Timer Interrupt Failure Status            |       |
| HBAG6   | Output | Bit  | Current Measurement Ungauged Status       |       |
| HBAG7   | Output | Bit  | EEPROM Failure Status                     |       |
| HBAG8   | Output | Bit  | Current Measurement Status                |       |
| HBAG9   | Output | Bit  | Start Attempt Status                      |       |
| HBAG10  | Output | Bit  | Thermistor Hardware Status                |       |
| HBAG11  | Output | Bit  | Reserved                                  |       |
| HBAG12  | Output | Bit  | Reserved                                  |       |
| HBAG13  | Output | Bit  | Reserved                                  |       |
| HBAG14  | Output | Bit  | Keserved                                  |       |

| Element       | Туре                | Size | Description                             | Notes                              |
|---------------|---------------------|------|-----------------------------------------|------------------------------------|
| HBAG15        | Output              | Bit  | Reserved                                |                                    |
| HBAG16        | Output              | Bit  | Reserved                                |                                    |
|               |                     |      |                                         |                                    |
| SEA1 & SEG1   | Input / Output      | Bit  | Overload                                |                                    |
| SEA2 & SEG2   | Input / Output      | Bit  | Overload pre warning                    |                                    |
| SEA3 & SEG3   | Input / Output      | Bit  | Thermistor                              |                                    |
| SEA4 & SEG4   | Input / Output      | Bit  | Ground fault                            |                                    |
| SEA5 & SEG5   | Input / Output      | Bit  | Phase loss                              |                                    |
| SEA6 & SEG6   | Input / Output      | Bit  | Unbalanced load                         |                                    |
| SEA7 & SEG7   | Input / Output      | Bit  | Bus failure stored- Class1              |                                    |
| SEA8& SEG8    | Input / Output      | Bit  | Modbus Failure                          |                                    |
| SEA9 & SEG9   | Input / Output      | Bit  | Current threshold 1                     |                                    |
| SEA10 & SEG10 | Input / Output      | Bit  | Current threshold 2                     |                                    |
| SEA11 & SEG11 | Input / Output      | Bit  | Current threshold 3                     |                                    |
| SEA12 & SEG12 | Input / Output      | Bit  | Current threshold 4                     |                                    |
| SEA13 & SEG13 | Input / Output      | Bit  | Thermistor line broken                  |                                    |
| SEA14 & SEG14 | Input / Output      | Bit  | Thermistor line shorted                 |                                    |
| SEA15 & SEG15 | Input / Output      | Bit  | Reserved                                |                                    |
| SEA16 & SEG16 | Input / Output      | Bit  | Reserved                                |                                    |
| SEA17 & SEG17 | Input / Output      | Bit  | Test Program MP Failure                 |                                    |
| SEA18 & SEG18 | Input / Output      | Bit  | RAM Failure                             |                                    |
| SEA19 & SEG19 | Input / Output      | Bit  | Parameter Failure                       |                                    |
| SEA20 & SEG20 | Input / Output      | Bit  | Device Failure Watchdog Trip            |                                    |
| SEA21 & SEG21 | Input / Output      | Bit  | Device Failure Timer Interrupt          |                                    |
| SEA22 & SEG22 | Input / Output      | Bit  | Current Measurement Ungauged Failure    |                                    |
| SEA23 & SEG23 | Input / Output      | Bit  | EEPROM Failure                          |                                    |
| SEA24 & SEG24 | Input / Output      | Bit  | Current Measurement Failure             |                                    |
| SEA25 & SEG25 | Input / Output      | Bit  | Start Phase                             |                                    |
| SEA26 & SEG26 | Input / Output      | Bit  | Run Phase                               |                                    |
| SEA27 & SEG27 | Input / Output      | Bit  | Current Feedback Threshold              |                                    |
| SEA28 & SEG28 | Input / Output      | Bit  | Long Start Time                         |                                    |
| SEA29 & SEG29 | Input / Output      | Bit  | Reserved                                |                                    |
| SEA30 & SEG30 | Input / Output      | Bit  | Reserved                                |                                    |
| SEA31 & SEG31 | Input / Output      | Bit  | Reserved                                |                                    |
| SEA32 & SEG32 | Input / Output      | Bit  | Reserved                                |                                    |
| MA1,MR1 & MS1 | Input - RS FLipFlop | Bit  | Set ON 1                                |                                    |
| MA2           | Input - RS FLipFlop | Bit  | Set ON 2                                |                                    |
| MA3           | Input - RS FLipFlop | Bit  | Reserved                                | Use on motor starter typicals only |
| MA4           | Input - RS FLipFlop | Bit  | Internal command ON 1                   | Use on motor starter typicals only |
| MA5           | Input - RS FLipFlop | Bit  | Internal command ON 2                   | Use on motor starter typicals only |
| MA6           | Input - RS FLipFlop | Bit  | Internal command OFF                    | Use on motor starter typicals only |
| MA7           | Input - RS FLipFlop | Bit  | Flank marker ON1 for cyclic interface   | Use on motor starter typicals only |
| MA8           | Input - RS FLipFlop | Bit  | Flank marker ON2 for cyclic interface   | Use on motor starter typicals only |
| MA9           | Input - RS FLipFlop | Bit  | Flank marker OFF for cyclic interface   | Use on motor starter typicals only |
| MA10          | Input - RS FLipFlop | Bit  | Flank marker ON1 for acyclic interface  | Use on motor starter typicals only |
| MA11          | Input - RS FLipFlop | Bit  | Flank marker ON2 for acyclic interface  | Use on motor starter typicals only |
| MA12          | Input - RS FLipFlop | Bit  | Flank marker OFF for acyclic interface  | Use on motor starter typicals only |
| MA13          | Input - RS FLipFlop | Bit  | Reserved                                | Use on motor starter typicals only |
| MA14          | Input - RS FLipFlop | Bit  | Flank marker ON1 for Modbus interface   | Use on motor starter typicals only |
| MA15          | Input - RS FLipFlop | Bit  | Flank marker ON2 for Modbus interface   | Use on motor starter typicals only |
| MA16          | Input - RS FLipFlop | Bit  | Flank marker OFF for Modbus interface   | Use on motor starter typicals only |
| MA17          | Input - RS FLipFlop | Bit  | Flank marker ON1 for hardwire interface | Use on motor starter typicals only |
| MA18          | Input - RS FLipFlop | Bit  | Flank marker ON2 for hardwire interface | Use on motor starter typicals only |
| MA19          | Input - RS FLipFlop | Bit  | Flank marker OFF for hardwire interface | Use on motor starter typicals only |

| Element | Туре                | Size | Description                                             | Notes                              |
|---------|---------------------|------|---------------------------------------------------------|------------------------------------|
| MA20    | Input - RS FLipFlop | Bit  | Reserved                                                | Use on motor starter typicals only |
| MA21    | Input - RS FLipFlop | Bit  | Reserved                                                | Use on motor starter typicals only |
| MA22    | Input - RS FLipFlop | Bit  | Reserved                                                | Use on motor starter typicals only |
| MA23    | Input - RS FLipFlop | Bit  | Reserved                                                | Use on motor starter typicals only |
| MA24    | Input - RS FLipFlop | Bit  | Reserved                                                | Use on motor starter typicals only |
| MA25    | Input - T FlipFlop  | Bit  | Emergency stop                                          | Use on motor starter typicals only |
| MA26    | Input - T FlipFlop  | Bit  | Limit switch                                            | Use on motor starter typicals only |
| MA27    | Input - T FlipFlop  | Bit  | Safety circuit                                          | Use on motor starter typicals only |
| MA28    | Input - T FlipFlop  | Bit  | Main circuit                                            | Use on motor starter typicals only |
| MA29    | Input - T FlipFlop  | Bit  | Control circuit                                         | Use on motor starter typicals only |
| MA30    | Input - T FlipFlop  | Bit  | Switch position                                         | Use on motor starter typicals only |
| MA31    | Input - T FlipFlop  | Bit  | under load current                                      | Use on motor starter typicals only |
| MA32    | Input - T FlipFlop  | Bit  | over load current                                       | Use on motor starter typicals only |
| MA33    | Input - T FlipFlop  | Bit  | External supervision                                    | Use on motor starter typicals only |
| MA34    | Input - T FlipFlop  | Bit  | AlarmModule16                                           | Use on motor starter typicals only |
| MA35    | Input - T FlipFlop  | Bit  | General fault                                           | Use on motor starter typicals only |
| MA36    | Input - T FlipFlop  | Bit  | Reserved                                                | Use on motor starter typicals only |
| MA37    | Input - T FlipFlop  | Bit  | Reserved                                                | Use on motor starter typicals only |
| MA38    | Input - T FlipFlop  | Bit  | Reserved                                                | Use on motor starter typicals only |
| MA39    | Input - T FlipFlop  | Bit  | Reserved                                                | Use on motor starter typicals only |
| MA40    | Input - T FlipFlop  | Bit  | Reserved                                                | Use on motor starter typicals only |
| MA41    | Input - T FlipFlop  | Bit  | Flank marker ON1 at Modbus communication loss           | Use on motor starter typicals only |
| MA42    | Input - T FlipFlop  | Bit  | Flank marker ON2 at Modbus communication loss           | Use on motor starter typicals only |
| MA43    | Input - T FlipFlop  | Bit  | Flank marker OFF at Modbus communication loss           | Use on motor starter typicals only |
| MA44    | Input - T FlipFlop  | Bit  | Reset alarms caused by Modbus failure                   | Use on motor starter typicals only |
| MA45    | Input - T FlipFlop  | Bit  | Reset alarms caused by Profibus class 1 failure         | Use on motor starter typicals only |
| MA46    | Input - T FlipFlop  | Bit  | Flank marker ON1 at Cyclic communication loss           | Use on motor starter typicals only |
| MA47    | Input - T FlipFlop  | Bit  | Flank marker ON2 at Cyclic communication loss           | Use on motor starter typicals only |
| MA48    | Input - T FlipFlop  | Bit  | Flank marker OFF at Cyclic communication loss           | Use on motor starter typicals only |
| TE1     | Output              | Bit  | Max. switch time (contactor feedback)                   | Use on motor starter typicals only |
| TE2     | Output              | Bit  | Motor start time                                        | Use on motor starter typicals only |
| TE3     | Output              | Bit  | Bus failure OFF/ON delay time - modbus                  | Use on motor starter typicals only |
| TE4     | Output              | Bit  | Maximun switch time (current flow)                      | Use on motor starter typicals only |
| TE5     | Output              | Bit  | Minimum switch over time                                | Use on motor starter typicals only |
| TE6     | Output              | Bit  | Bus failure OFF/ON delay time - Profibus class1         | Use on motor starter typicals only |
| TE7     | Output              | Bit  | Blocked motor time                                      | Use on motor starter typicals only |
| TE8     | Output              | Bit  | Maximum Y time                                          | Use on motor starter typicals only |
| TE9     | Output              | Bit  | YD Switch over time(10ms resolution)                    | Use on motor starter typicals only |
| TE10    | Output              | Bit  | Maximun switch time (limit switch)                      | Use on motor starter typicals only |
| TE11    | Output              | Bit  | Maximun soft starter time                               | Use on motor starter typicals only |
| TE12    | Output              | Bit  | Maximun soft stop time                                  | Use on motor starter typicals only |
| TE13    | Output              | Bit  | Phase loss delay                                        | Use on motor starter typicals only |
| TE14    | Output              | Bit  | Unbalance load delay                                    | Use on motor starter typicals only |
| TE15    | Output              | Bit  | Undercurrent delay                                      | Use on motor starter typicals only |
| TE16    | Output              | Bit  | Overcurrent delay                                       | Use on motor starter typicals only |
| TA1     | Input               | Bit  | Maximun switch time (contactor feedback) - Timer        | Use on motor starter typicals only |
| TA2     | Input               | Bit  | Motor start time - Timer                                | Use on motor starter typicals only |
| TA3     | Input               | Bit  | Bus failure OFF/ON delay time - modbus - Timer          | Use on motor starter typicals only |
| TA4     | Input               | Bit  | Maximum switch time (current flow) - Timer              | Use on motor starter typicals only |
| TA5     | Input               | Bit  | Minimum switch over time - Timer                        | Use on motor starter typicals only |
| TA6     | Input               | Bit  | Bus failure OFF/ON delay time - Profibus class1 - Timer | Use on motor starter typicals only |
| TA7     | Input               | Bit  | Blocked motor time - Timer                              | Use on motor starter typicals only |
| TA8     | Input               | Bit  | Maximum Y time - Timer                                  | Use on motor starter typicals only |
| TA9     | Input               | Bit  | YD Switch over time (10ms resolution) - Timer           | Use on motor starter typicals only |

| Element | Туре   | Size | Description                                | Notes                              |
|---------|--------|------|--------------------------------------------|------------------------------------|
| TA10    | Input  | Bit  | Maximun switch time (limit switch) - Timer | Use on motor starter typicals only |
| TA11    | Input  | Bit  | Maximun soft starter time - Timer          | Use on motor starter typicals only |
| TA12    | Input  | Bit  | Maximunsoft stop time - Timer              | Use on motor starter typicals only |
| TA13    | Input  | Bit  | Phase loss delay - Timer                   | Use on motor starter typicals only |
| TA14    | Input  | Bit  | Unbalance load delay - Timer               | Use on motor starter typicals only |
| TA15    | Input  | Bit  | Undercurrent delay - Timer                 | Use on motor starter typicals only |
| TA16    | Input  | Bit  | Overcurrent delay - Timer                  | Use on motor starter typicals only |
| ZA1     | Input  | Bit  | Counter 1 Expired Flag                     |                                    |
| ZA2     | Input  | Bit  | Counter 2 Expired Flag                     |                                    |
| ZA3     | Input  | Bit  | Counter 3 Expired Flag                     |                                    |
| ZA4     | Input  | Bit  | Counter 4 Expired Flag                     |                                    |
| ZE1     | Output | Bit  | Counter 1 Start Flag                       |                                    |
| ZE2     | Output | Bit  | Counter 2 Start Flag                       |                                    |
| ZE3     | Output | Bit  | Counter 3 Start Flag                       |                                    |
| ZE4     | Output | Bit  | Counter 4 Start Flag                       |                                    |
| ZR1     | Output | Bit  | Reset Counter 1                            |                                    |
| ZR2     | Output | Bit  | Reset Counter 2                            |                                    |
| ZR3     | Output | Bit  | Reset Counter 3                            |                                    |
| ZR4     | Output | Bit  | Reset Counter 4                            |                                    |
| SE1     | Input  | Bit  | 0.5 Hz Flag                                |                                    |
| SE2     | Input  | Bit  | 1Hz Flag                                   |                                    |
| SE3     | Input  | Bit  | Reserved                                   |                                    |
| SA1     | Input  | Bit  | Contactor closure Counter Enabled Flag     | Use on customized logic only       |
| SA2     | Output | Bit  | Motor Speed Flag                           | Use on customized logic only       |
| SA3     | Output | Bit  | Parameteriztion Allowed Flag               | Use on customized logic only       |
| SA4     | Input  | Bit  | Reserved                                   |                                    |

Table 5-1 Debug registers definitions

# 5.4 Tools Menu

The following options can be selected from the dropdown menu: event protocol, analog data capture and free logic download.

## 5.4.1 Event Protocol

The event log panel provides a means to view the event of all EntelliPro in the system with its associate time stamp. Refer to Figure 5-19 for the WinESG event log panel.

| Date:   | date of the event |                           |
|---------|-------------------|---------------------------|
| Time:   | time of the event |                           |
| Device  | name:             | name of the device        |
| Bus lin | e:                | device connected Bus line |
| FD Add  | Iress:            | device Profibus address   |
| Alarm   | text :            | alarm text message        |

Events can be sorted by date by clicking the date. Press the "Start logging" button to start the logging process. Previous events saved in a file can be retrieved using the open button.

| Date   | Time        | Device Name   | Bus Line | FD Addr | Alarm Text                      | 4 |
|--------|-------------|---------------|----------|---------|---------------------------------|---|
| 0/2/11 | 14:6:33:91  | EntelliPro ES | 1        | 1       | Switch position warning         |   |
| 0/2/11 | 14:6:33:94  | EntelliPro ES | 1        | 1       | General warning status ON       |   |
| 0/2/11 | 14:8:35:92  | EntelliPro ES | 1        | 1       | Modbus failure ON               | - |
| 0/2/11 | 14:31:37:65 | EntelliPro ES | 1        | 1       | Class 2 OFF ON                  |   |
| 0/2/11 | 11:46:59:98 | EntelliPro ES | 1        | 1       | Modbus failure ON               |   |
| 0/2/11 | 11:52:22:93 | EntelliPro ES | 1        | 1       | Switch position warning         |   |
| 0/2/11 | 11:52:22:96 | EntelliPro ES | 1        | 1       | General warning status ON       |   |
| 0/2/11 | 13:54:33:95 | EntelliPro ES | 1        | 1       | Class 2 OFF ON                  |   |
| 0/2/11 | 13:55:36:12 | EntelliPro ES | 1        | 1       | Modbus failure ON               |   |
| 1/2/11 | 15:21:50:30 | EntelliPro ES | 1        | 1       | Contactor 2 feedback status OFF |   |
| 1/2/11 | 15:21:50:33 | EntelliPro ES | 1        | 1       | Switch position warning reset   |   |
| 1/2/11 | 15:21:50:37 | EntelliPro ES | 1        | 1       | Underload current warning reset |   |
| /2/11  | 15:21:50:41 | EntelliPro ES | 1        | 1       | Drawer ready status OFF         |   |
| 1/2/11 | 15:21:55:94 | EntelliPro ES | 1        | 1       | Switch position warning         |   |
| 1/2/11 | 15:22:1:68  | EntelliPro ES | 1        | 1       | Modbus failure OFF              |   |
| /2/11  | 15:22:3:74  | EntelliPro ES | 1        | 1       | ESS DP local mode status OFF    |   |
| 1/2/11 | 15:22:9:19  | EntelliPro ES | 1        | 1       | ESS DP remote mode status ON    |   |
| /2/11  | 15:22:9:22  | EntelliPro ES | 1        | 1       | Drawer ready status ON          |   |
| /2/11  | 15:22:14:25 | EntelliPro ES | 1        | 1       | Switch position warning reset   |   |
| 1/2/11 | 15:22:16:64 | EntelliPro ES | 1        | 1       | Contactor 1 feedback status ON  |   |
| /2/11  | 15:22:16:66 | EntelliPro ES | 1        | 1       | Switching 1 progess status ON   |   |
| 1/2/11 | 15:22:17:10 | EntelliPro ES | 1        | 1       | Switching 1 progess status OFF  |   |
| /2/11  | 15:22:22:27 | EntelliPro ES | 1        | 1       | Switch position warning         |   |
| /2/11  | 15:22:22:30 | EntelliPro ES | 1        | 1       | Underload current warning       |   |
|        | 15:24:24:39 | EntelliPro ES | 1        | 1       | Modbus failure ON               |   |
| /2/11  | 10.24.24.00 |               |          |         |                                 |   |

Figure 5-19: WinESG Event protocol panel

## 5.4.2 Analog Data Capture panel

The analog data capture panel provides a means to view phases A, B, and C, and average currents of RMS samples based on trigger configuration set on the parameterization/device setting panel. If the trigger is set to Manual, by pressing the "Start recording" button the current can be viewed. Refer to figure 5-20 for the WinESG RMS analog current.

Data is automatically saved in a file. Previous saved waveforms can be retrieved using the "Open" button. Right, left, zoom in, and zoom out buttons are provided to navigate thru the data.

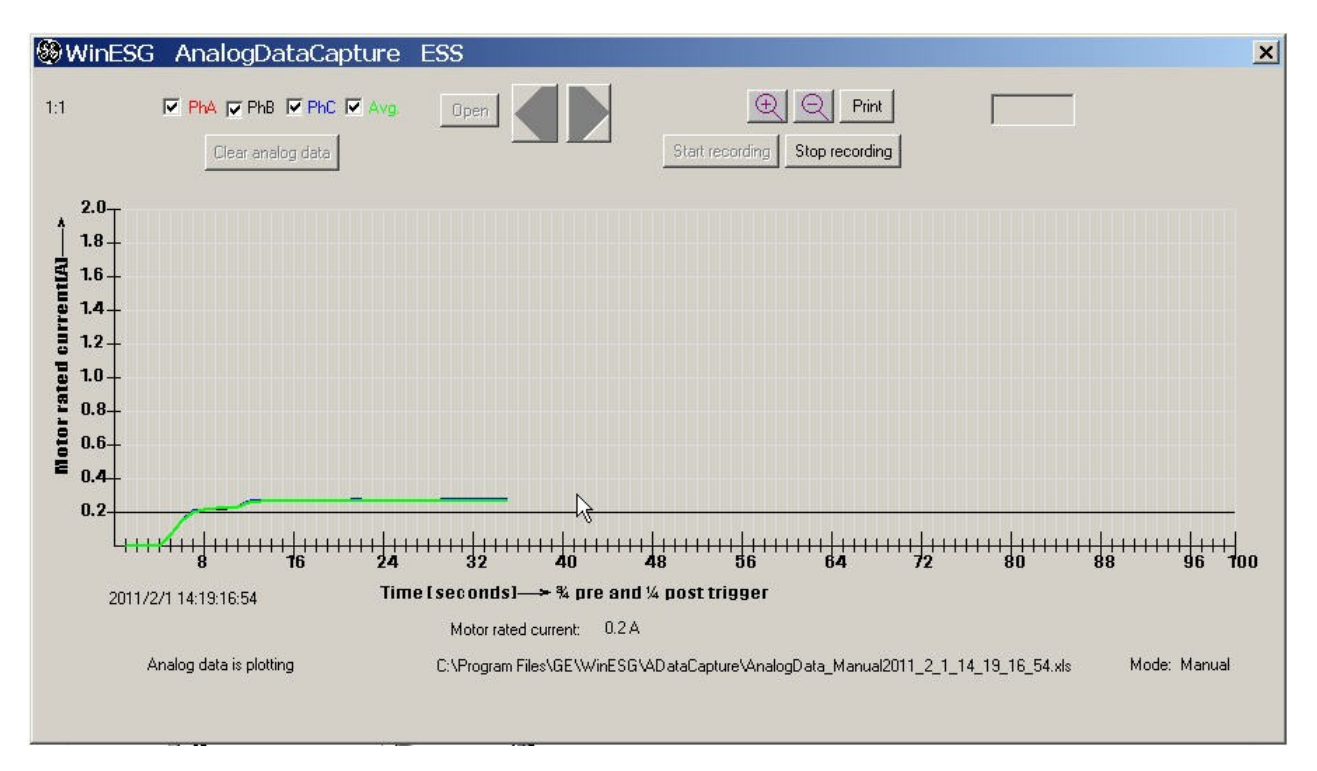

Figure 5-20: WinESG analog data capture panel

## 5.4.3 Flexible logic download panel

The flexible logic download panel provides a means to download the custom logic. GE will provide custom logic upon receiving an order. Refer to figure 5-21 for the WinESG custom logic download.

The following procedure must be followed to download the fully flexible logic:

Select Bus line on which EntelliPro ES device is connected.

Select the device address

Browse to select the mot file

Click "Download free logic

If successful a green line parallel to the device address will be shown. Multiple devices can be selected.

| 8 W         | /inES(      | G Free      | Logi        | c Do        | wnloa       | ad Er                                                                                                    | telli       | <sup>o</sup> ro E | S            |                       |              | × |
|-------------|-------------|-------------|-------------|-------------|-------------|----------------------------------------------------------------------------------------------------|-------------|-------------------|--------------|-----------------------|--------------|---|
| Select      | Bus #:      | 1 💌         | C:\GE       | WinEs       | G\Logil     | <dl\ent< th=""><th>elliPro_L</th><th>ogic_00</th><th>1719.bgl</th><th></th><th>Download</th><th>1</th></dl\ent<> | elliPro_L   | ogic_00           | 1719.bgl     |                       | Download     | 1 |
| Γ1          | <b>L</b> 11 | <b>L</b> 21 | <b>L</b> 31 | <b>Г</b> 41 | <b>F</b> 51 | <b>F</b> 61                                                                                                    | <b>F</b> 71 | <b>F</b> 81       | <b>F</b> .91 | □ 101 D               |              |   |
| <b>₽</b> 2  | <b>L</b> 12 | <b>Г</b> 22 | <b>F</b> 32 | <b>□</b> 42 | <b>Г</b> 52 | <b>F</b> 62                                                                                                    | □ 72        | <b>F</b> 82       | Г 92         | Г 102 Г               | 🛙 112 🗖 122  |   |
| <b>№</b> 3  | <b>L</b> 13 | <b>C</b> 23 | <b>F</b> 33 | <b>Г</b> 43 | <b>F</b> 53 | <b>F</b> 63                                                                                                    | Γ73         | <b>F</b> 83       | <b>F</b> 93  | Г 103 Г               | E 113 IE 123 |   |
| ☑ 4         | □14         | <b>L</b> 24 | <b>F</b> 34 | <b>F</b> 44 | <b>Г</b> 54 | <b>F</b> 64                                                                                                    | □ 74        | <b>F</b> 84       | <b>F</b> 94  | <b>□</b> 104 <b>□</b> | 114 🗖 124    |   |
| Γ5          | <b>L</b> 15 | <b>C</b> 25 | <b>F</b> 35 | <b>Г</b> 45 | L 25        | <b>L</b> 65                                                                                                    | Γ75         | <b>F</b> 85       | <b>F</b> 95  | □ 105 E               | 115 🗖 125    |   |
| ГG          | <b>L</b> 16 | Γ26         | <b>Г</b> 36 | <b>Г</b> 46 | <b>Г</b> 56 | <b>F</b> 66                                                                                                    | Γ76         | <b>L</b> 86       | <b>Г</b> 96  | ☐ 106 F               | 116          |   |
| Γ7          | <b>L</b> 17 | <b>Г</b> 27 | <b>Г</b> 37 | <b>Г</b> 47 | □ 57        | <b>Г</b> 67                                                                                                    | □77         | □ 87              | <b>Г</b> 97  | □ 107 E               | 117          |   |
| Γ8          | <b>L</b> 18 | <b>F</b> 28 | <b>F</b> 38 | <b>F</b> 48 | <b>F</b> 58 | <b>F</b> 68                                                                                                    | <b>Г</b> 78 | <b>L</b> 88       | <b>F</b> 98  | T 108 F               | 118          |   |
| ۳۹          | <b>L</b> 19 | <b>L</b> 29 | <b>L</b> 38 | Γ 49        | <b>F</b> 58 | <b>F</b> 69                                                                                                    | <b>F</b> 79 | L 88              | L 33         | □ 109 D               | 119          |   |
| <b>L</b> 10 | <b>C</b> 20 | <b>C</b> 30 | <b>F</b> 40 | <b>F</b> 50 | <b>F</b> 60 | <b>C</b> 70                                                                                                    | L 80        | <b>F</b> 90       | <b>[</b> 100 | Γ 110 <b>Γ</b>        | 120          |   |
| □ Sel       | ect All     | Please      | select d    | evices f    | or downl    | oad                                                                                                    |             |                   |              |                       |              |   |

Figure 5-20: WinESG Flexible logic download panel

NOTE: After the flexible logic download the EntelliPro ES power must be re-cycle. Also if the download is stopped during the downloading process the EntelliPro ES must be re-cycle.

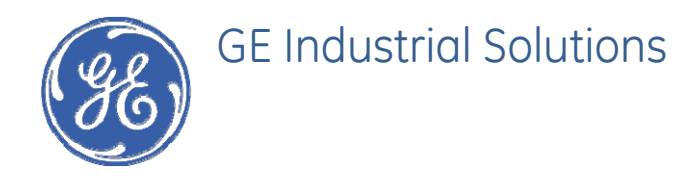

# EPOS Motor Management System

# Chapter 6: EntelliPro CP3 and CP5 application

## 6.1 EntelliPro CP3 Main panel

The EntelliPro CP3 device is a touch control display integrated into the Motor Control Center MCC for local control; alarm handling; and visualization the device status, values, and parameter settings.

EntelliPro ES parameters cannot be set via the main panel.

The EntelliPro CP3 application has been created to operate and handle the 11 pre-programmed drive typical, such as DOL, DOL Reverse, Star Delta, Star Delta reverse, Soft starter, Soft starter reverse, Breaker control, Dahlander, Pole changing starter, Solenoid valve, and Actuator.

NOTE

**NOTE:** If the drive typical value is set to "Fully free logic," the Modbus data interface of the free logic must follow the EntelliPro ES standard. Otherwise the data in the EntelliPro CP application might be incorrect.

The next two figures show the Entellipro CP3 main panel and parameters descriptions.

| $\left[ \right]$ | 2 : Valve 1<br>Status: OFF                          | ה |
|------------------|-----------------------------------------------------|---|
|                  | Drawer not ready   ON 1 OFF   ON 2                  |   |
|                  | Operation switch: local<br>drawer position: operate |   |
|                  | alarm 0.00 A                                        |   |
| Ľ                | 문국                                                  |   |
|                  |                                                     | • |

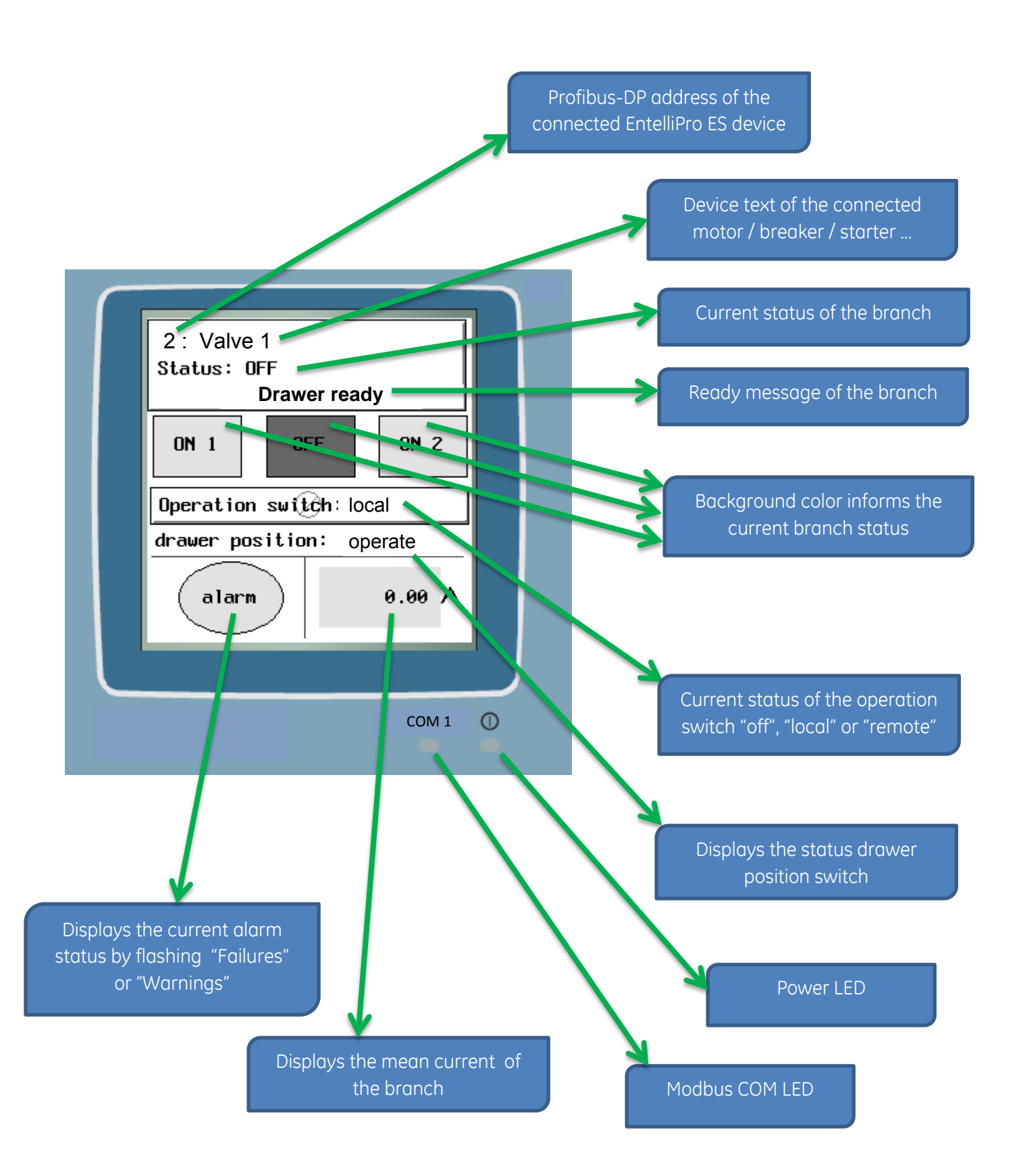

If "Communication Error" appears in the message box, there is no communication to the EntelliPro ES.

When a communication error is reported, check for missing cable connections and appropriate Modbus address settings. See section 6.2 for additional settings information.

| $\int$ | 2 : Valve 1                               |                                                                |
|--------|-------------------------------------------|----------------------------------------------------------------|
|        | Communication Error<br>COM1: Connection 1 |                                                                |
|        | Operation switch:<br>drawer position:     | No Modbus communication to                                     |
|        | alarm 0.00 A                              | the connected EntelliPro ES.<br>Message box appears cyclically |
|        |                                           |                                                                |

The buttons in the figure below, are used to control the EntelliPro ES device and to switch into sub screens.

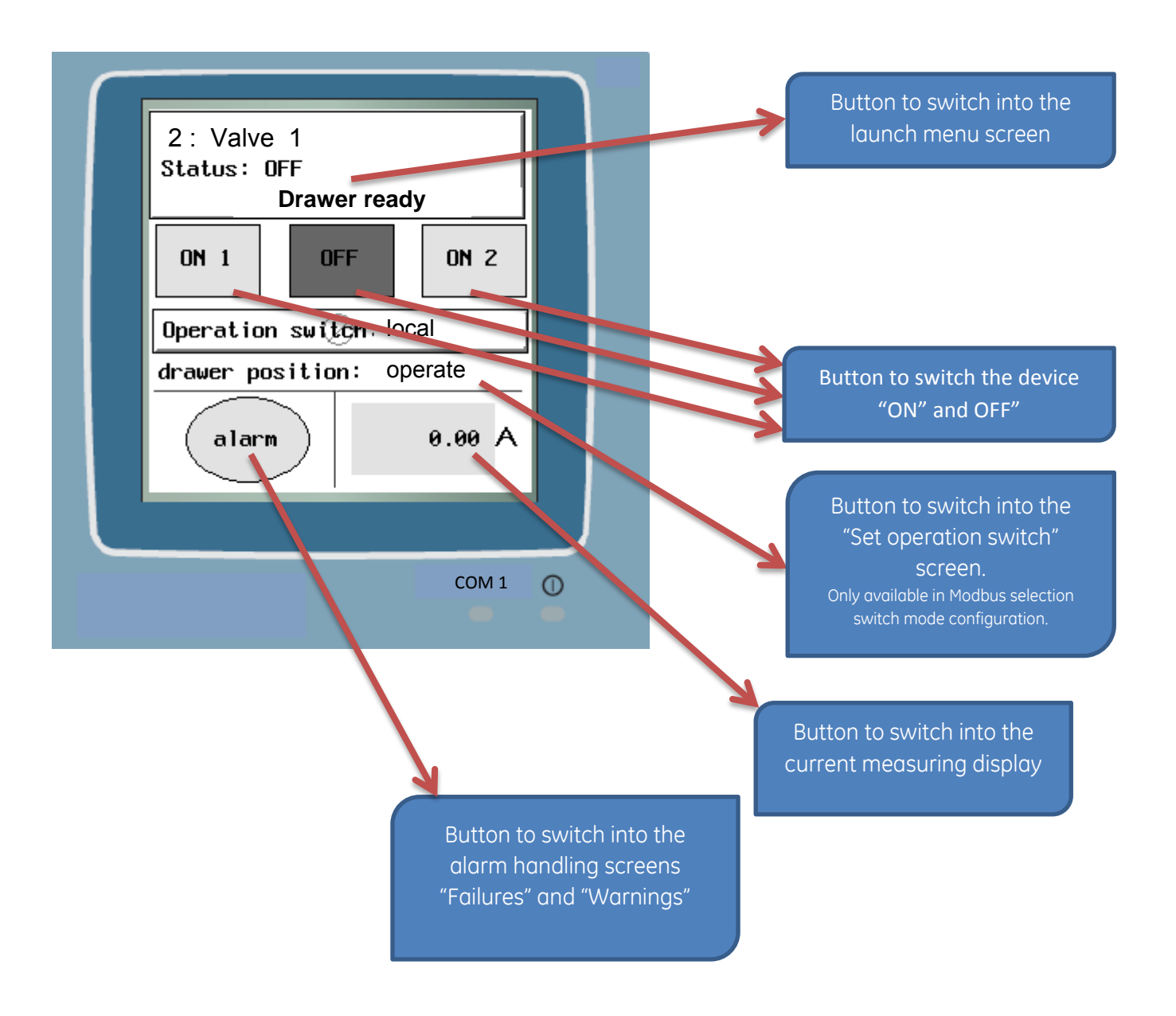

The following two figures show the menu screen selections and descriptions

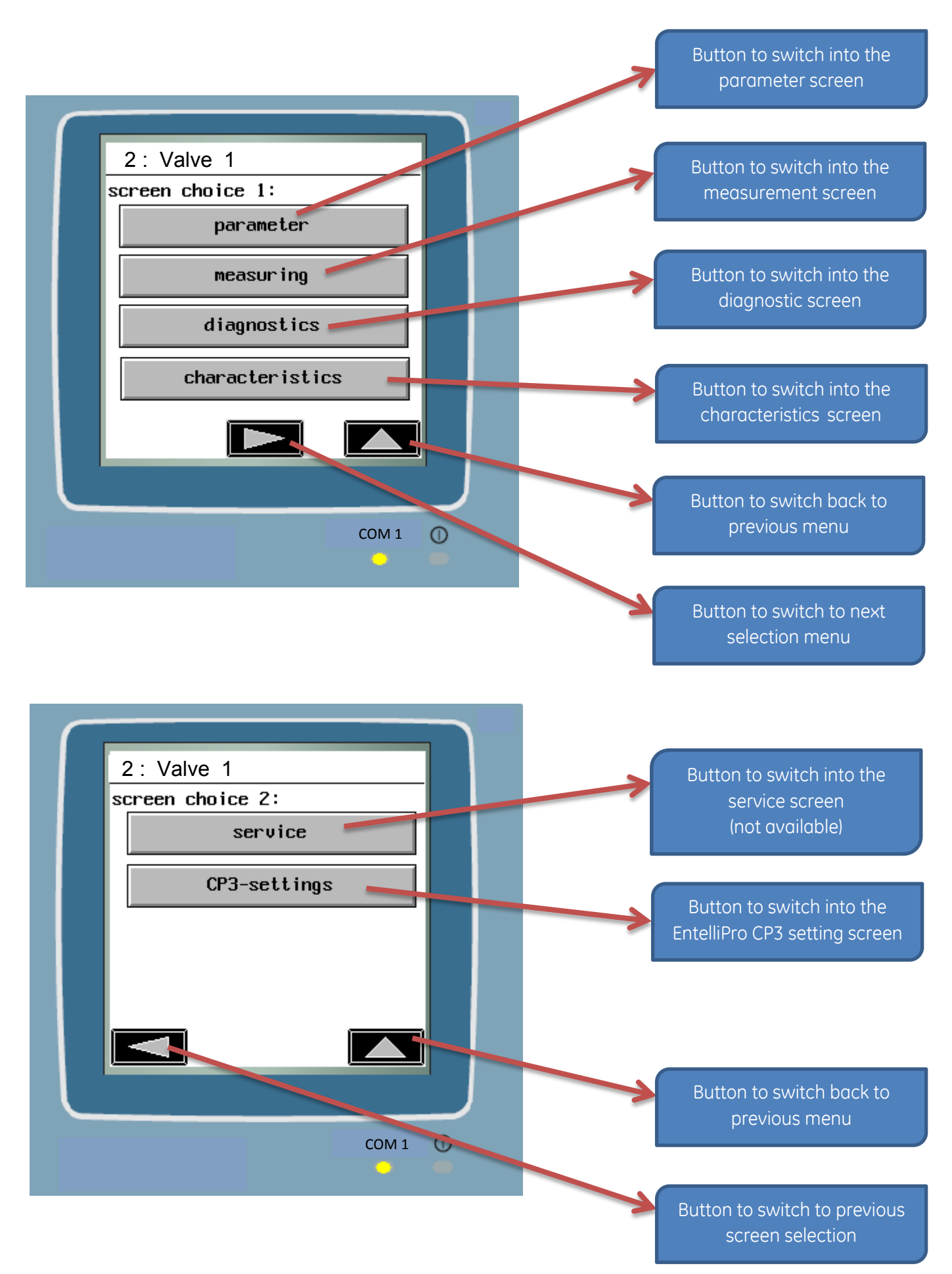

## 6.2 EntelliPro CP3 application setting

Screen "Settings 2" shows the application version number, the current Modbus address, and the current Modbus timeout time in seconds.

This timeout value can be set in the EntelliPro ES device. This value is shown if the Modbus communication is connected.

To establish a communication between the EntelliPro CP and the EntelliPro ES, the Modbus address must set to the same Modbus address as in EntelliPro ES device. To change the address, click on the Modbus address number.

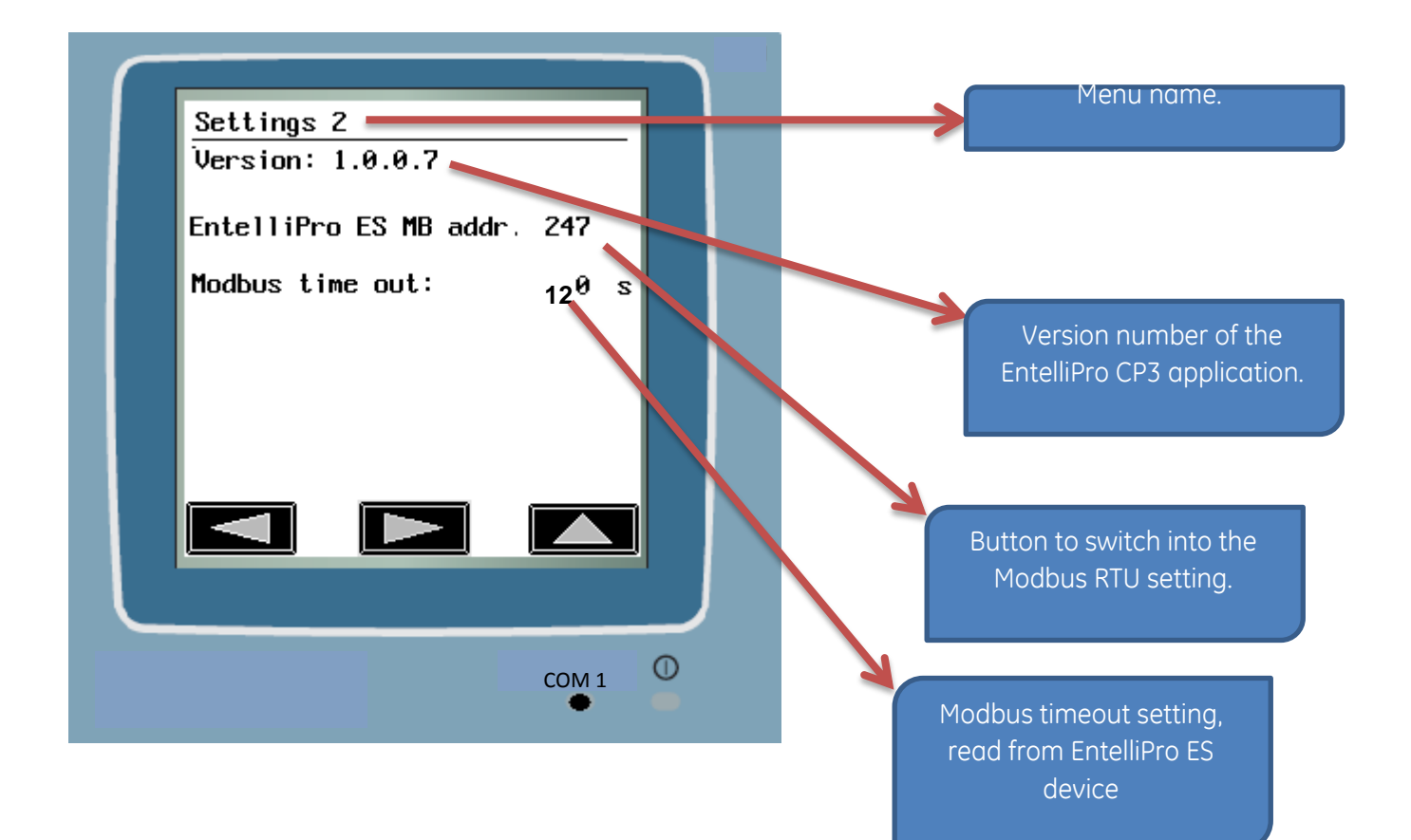

Changing the Modbus RTU address

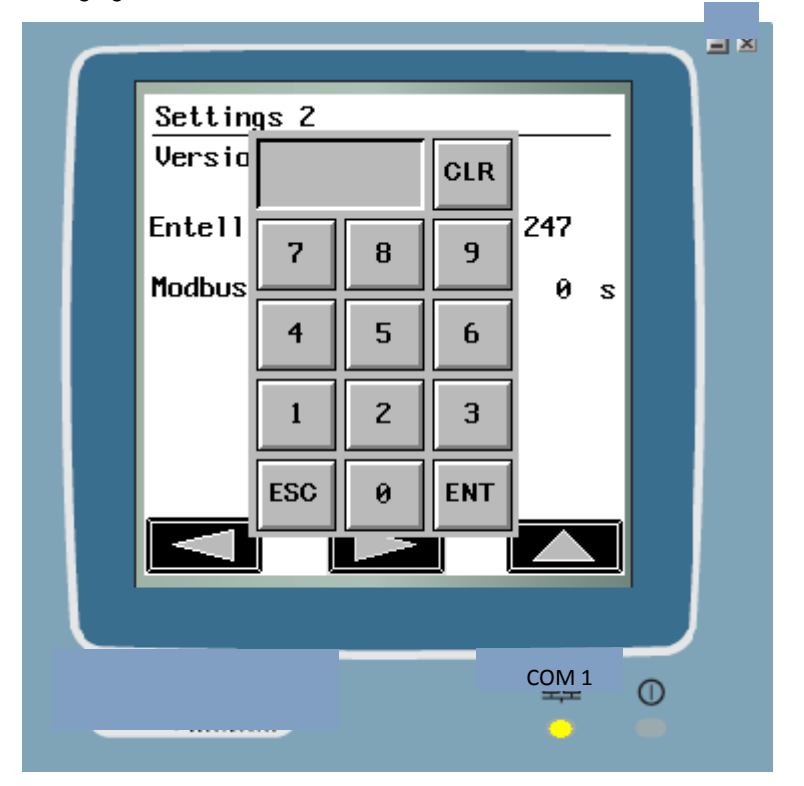

The input of a new address is protected with a user level password "22222222".

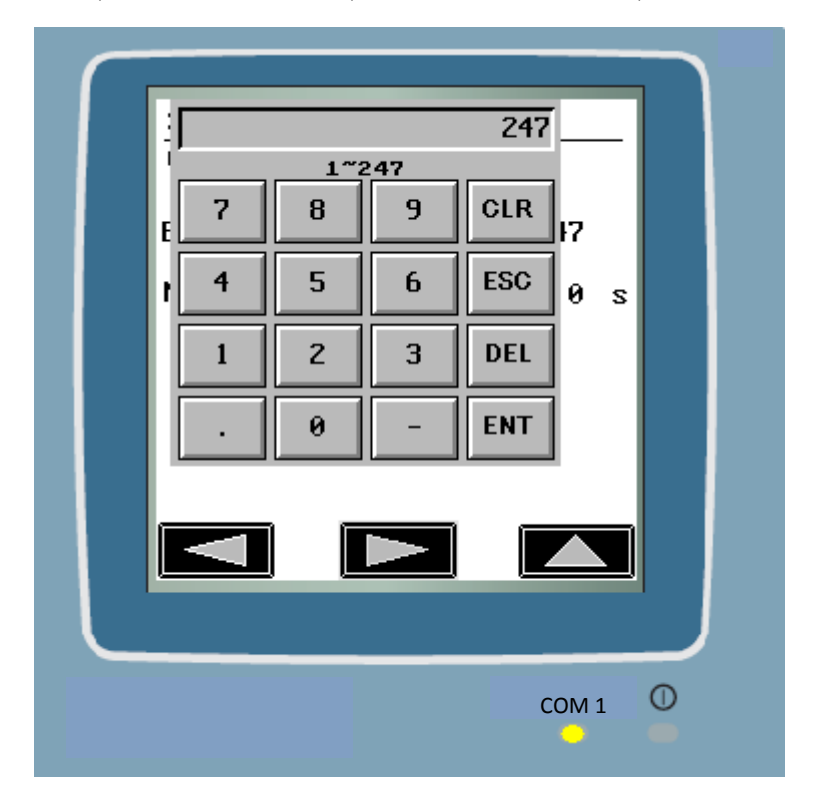

The Modbus RTU address range is 1 thru 247. The address is stored permanently in the CP3 panel.

# 6.3 EntelliPro CP3 screen saver display

This screen appears in the application after a period of time without a user handling. The backlight will also switch off after an extended time of inactivity. The application screen resumes when the user touchs the display.

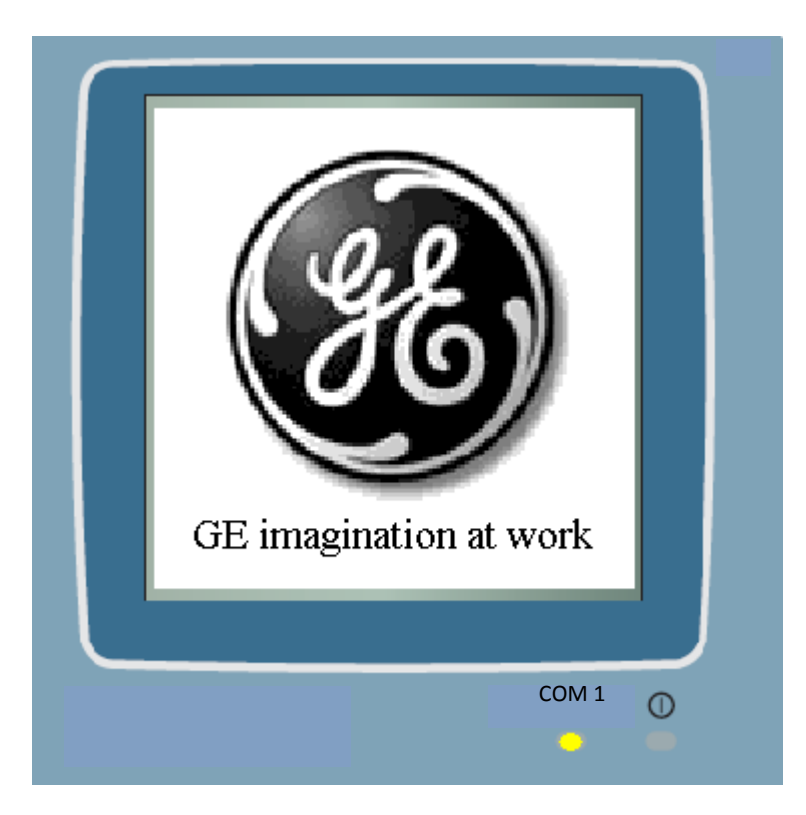

# 6.4 EntelliPro CP3 application tree structure

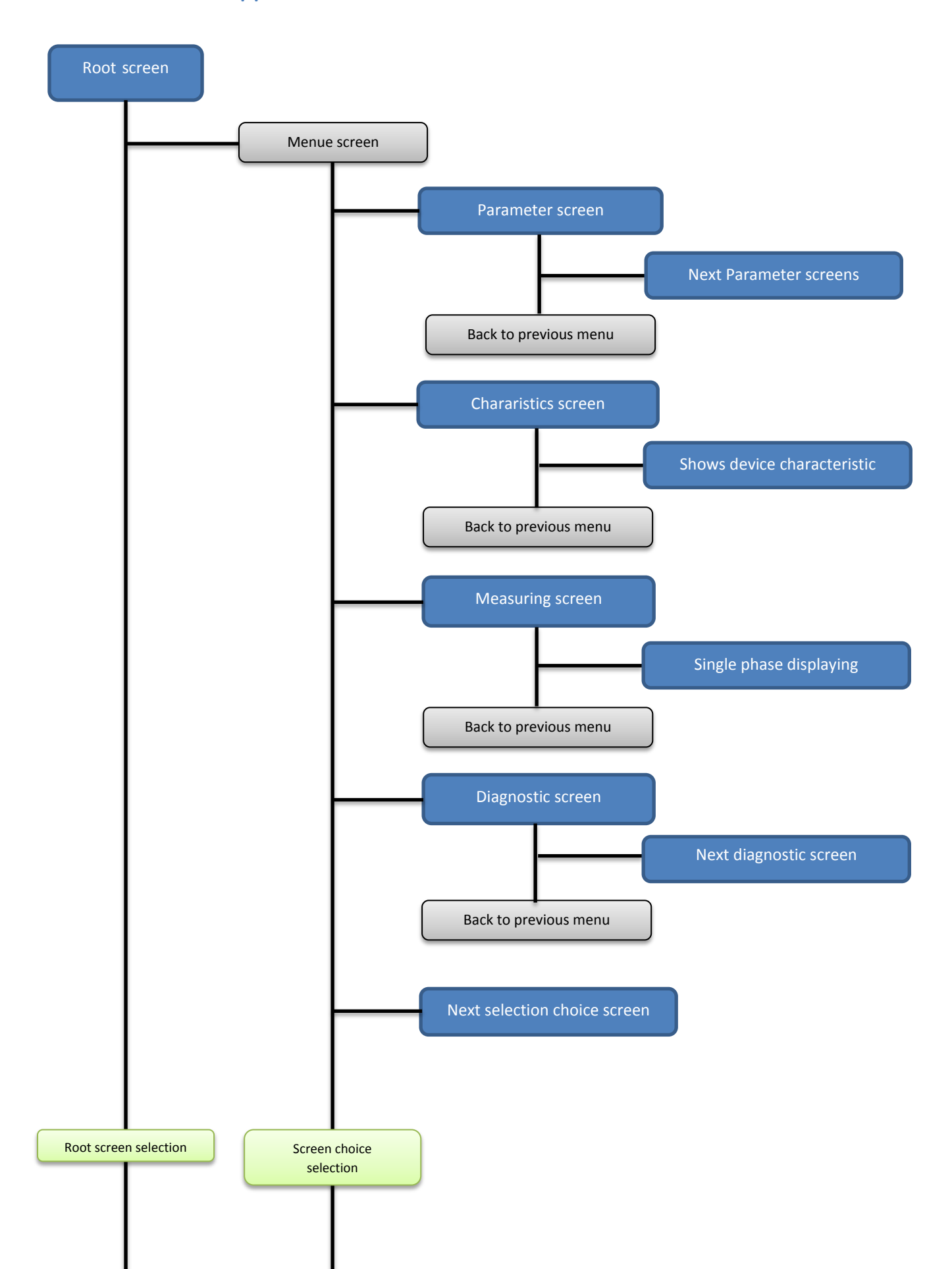

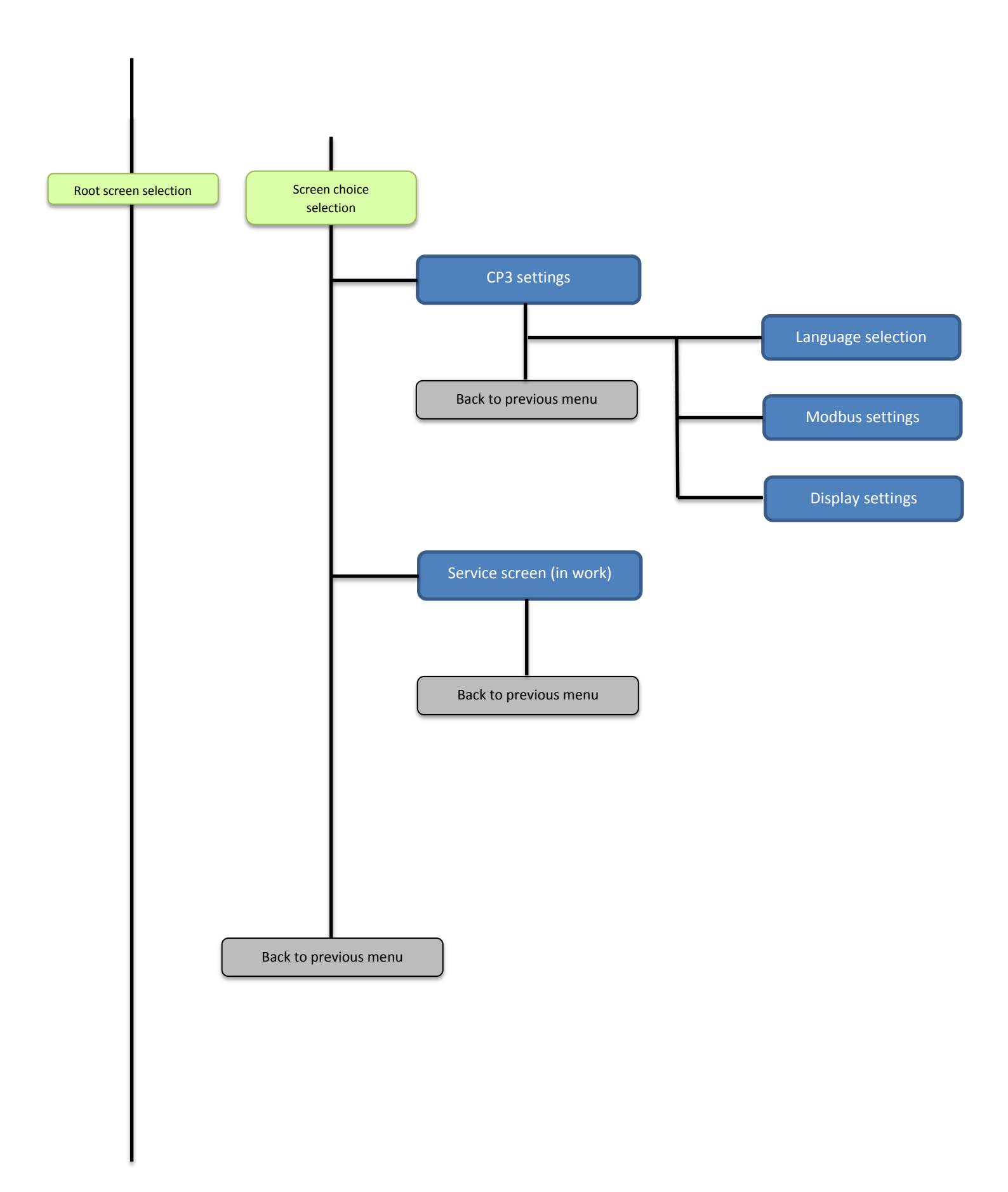

## 6.5 EntelliPro CP5 Main panel

The EntelliPro CP5 device is a touch control display integrated into the Motor Control Center MCC for local control; alarm handling and visualization the device status, values, and parameter settings.

The EntelliPro CP5 application has been created to opearte and handle the pre-programmed drive typical, such as DOL, DOL reverse, Star delta, Star delta reverse, Soft starter, Soft starter reverse, Dahlander, Pole changing starter, Solenoid valve, and Actuator

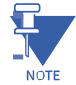

**NOTE:** If the drive typical value is set to "Fully free logic," the Modbus data interface of the free logic must follow the EntelliPro ES standard. Otherwise the data in the EntelliPro CP application might be incorrect.

The next two figures show the Entellipro CP5 main panel.

Each row in the root screen below shows information about one EntelliPro ES device. The row assignment must be done in the device configuration screen. The columns shows the Modbus address (MB), the Profibus-DP address (PB), the device text, the device status, and the device condition, respectively.

| 0 | 0          |       |       |      |
|---|------------|-------|-------|------|
| 0 | 0          |       |       |      |
| 0 | 0          |       |       |      |
| 0 | 0          |       |       |      |
| 0 | 0          |       |       |      |
| 0 | 0          |       |       |      |
| 0 | 0          |       |       |      |
| 0 | 0          |       |       |      |
|   | mogination | FI F2 | F3 F4 | 5 F5 |

Each row in the root screen below shows information about one EntelliPro ES device. The row assignment must be done in the device configuration screen. The columns show the device index, which appears on all menus, the device text, the device status, and the device condition, respectively.

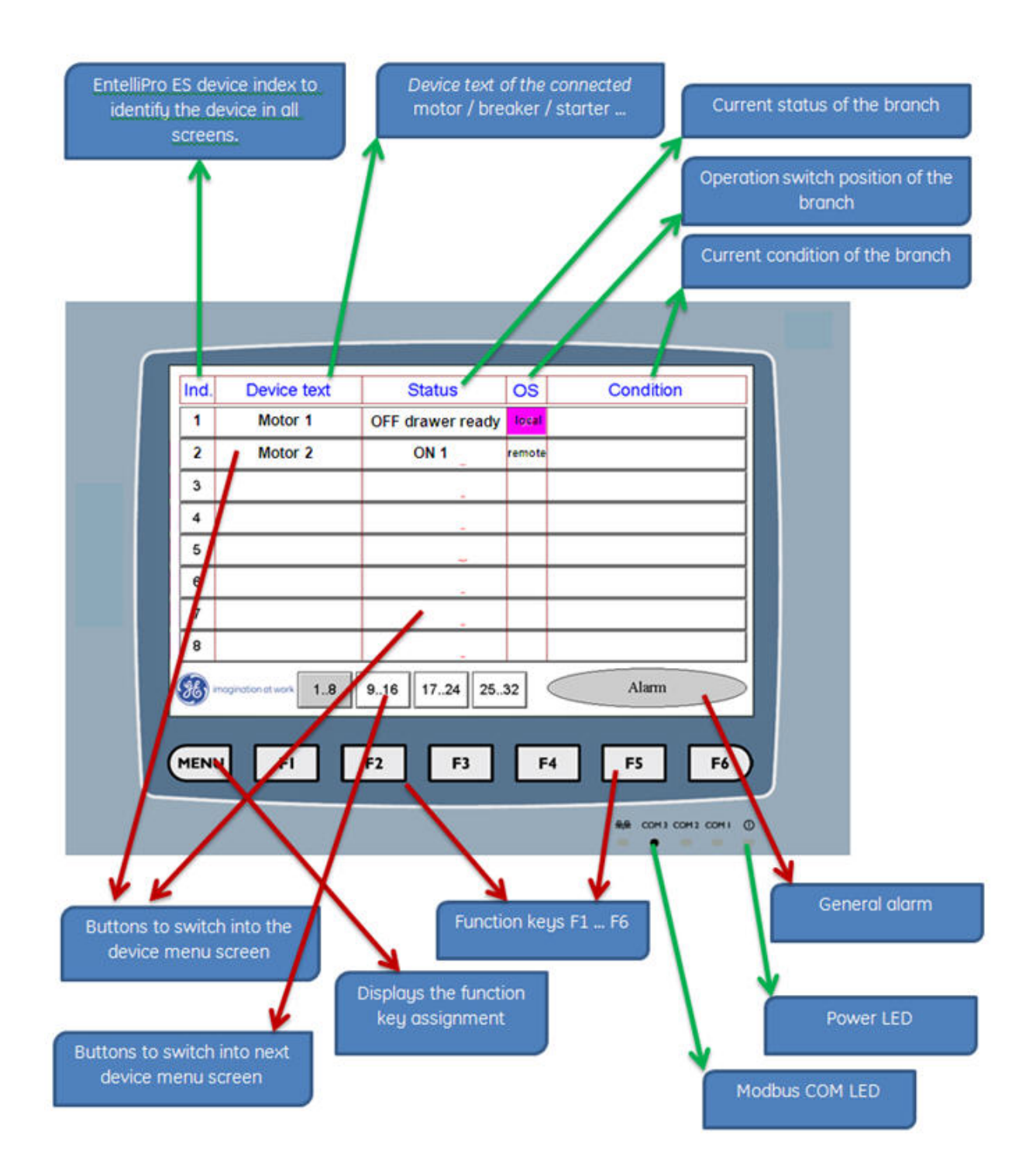

## 6.6 EntelliPro CP5 application setting

The application setting menu, shown in the figure below can be accessed by pressing function key "F4" from root menu.

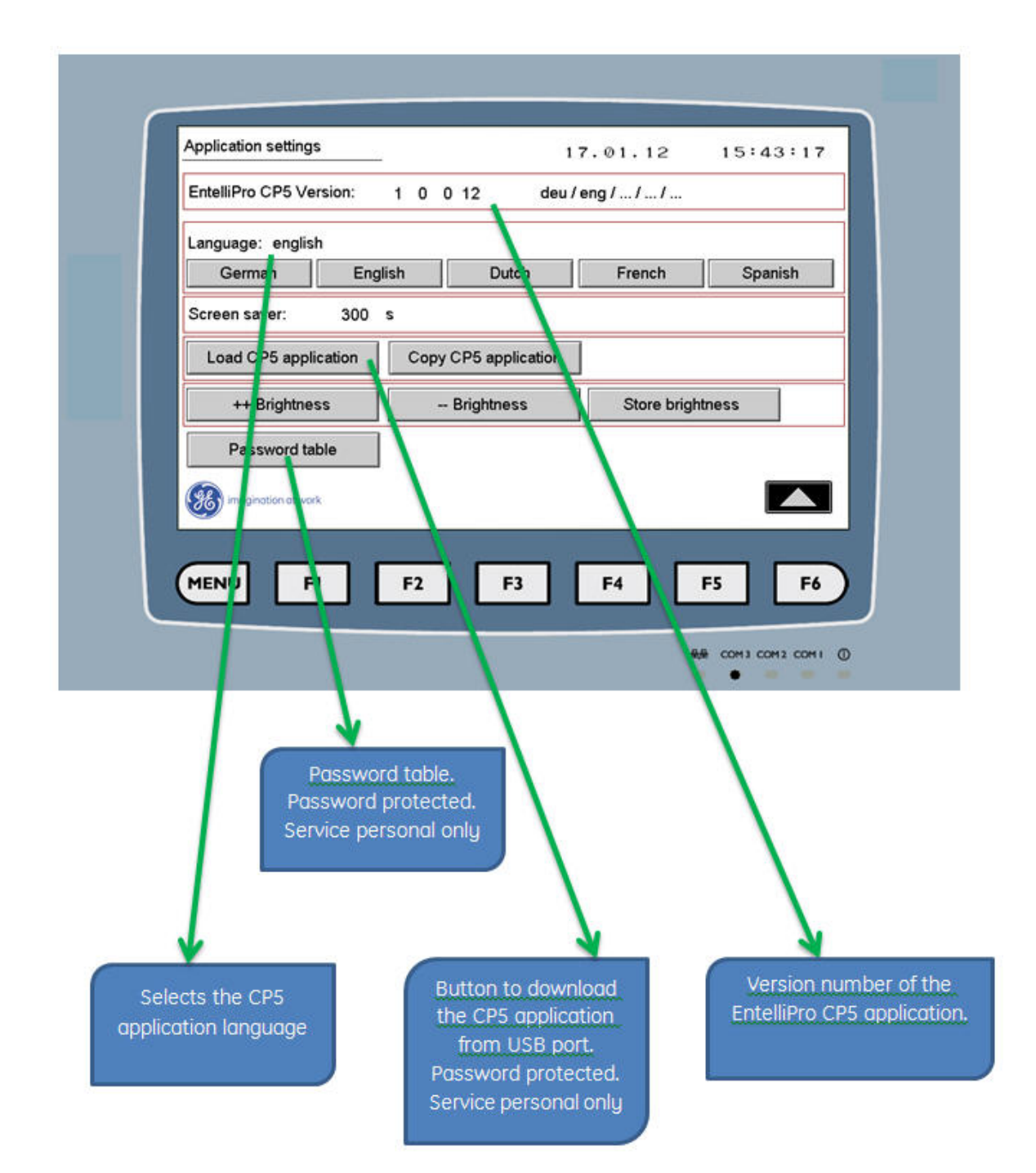

## 6.7 EntelliPro CP5 device addresses

The device setting menu, shown in the figure below, can be accessed by pressing function key "F5" from root menu. For each device in the system, a unique a Modbus RTU address must be assigned. No two devices can have the same address.

The "Device configuration" setting is protected with a user level password "22222222".

The Modbus RTU address range is 1 to 247. All addresses are stored permanently in the CP5 panel. These addresses are used when EntelliPro CP5 starts.

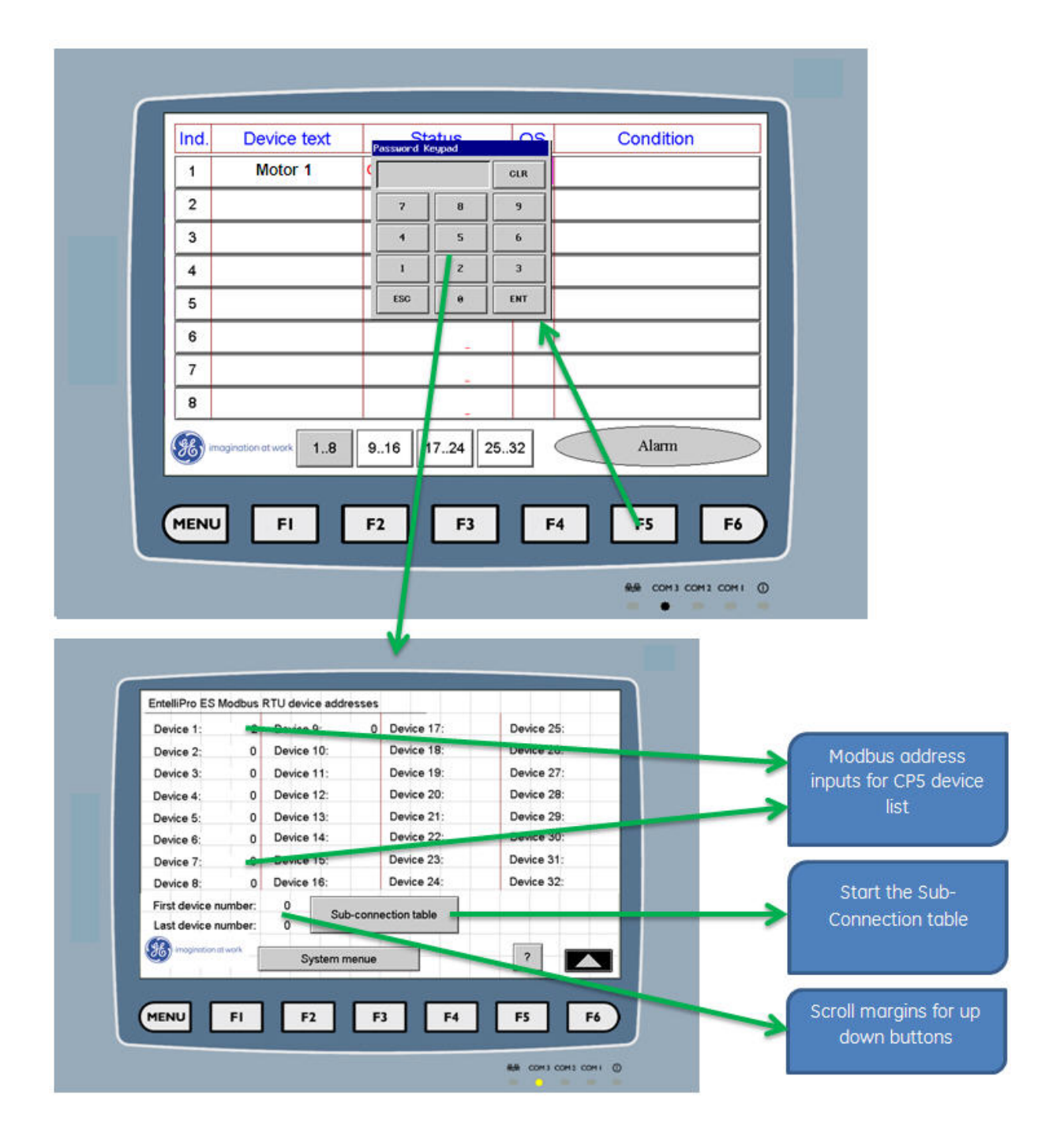

## 6.8 EntelliPro CP5 device screen

The device setting menu, shown in the figure below, can be accessed by touching the device row on the main screen. All information related to the particular device is made available.

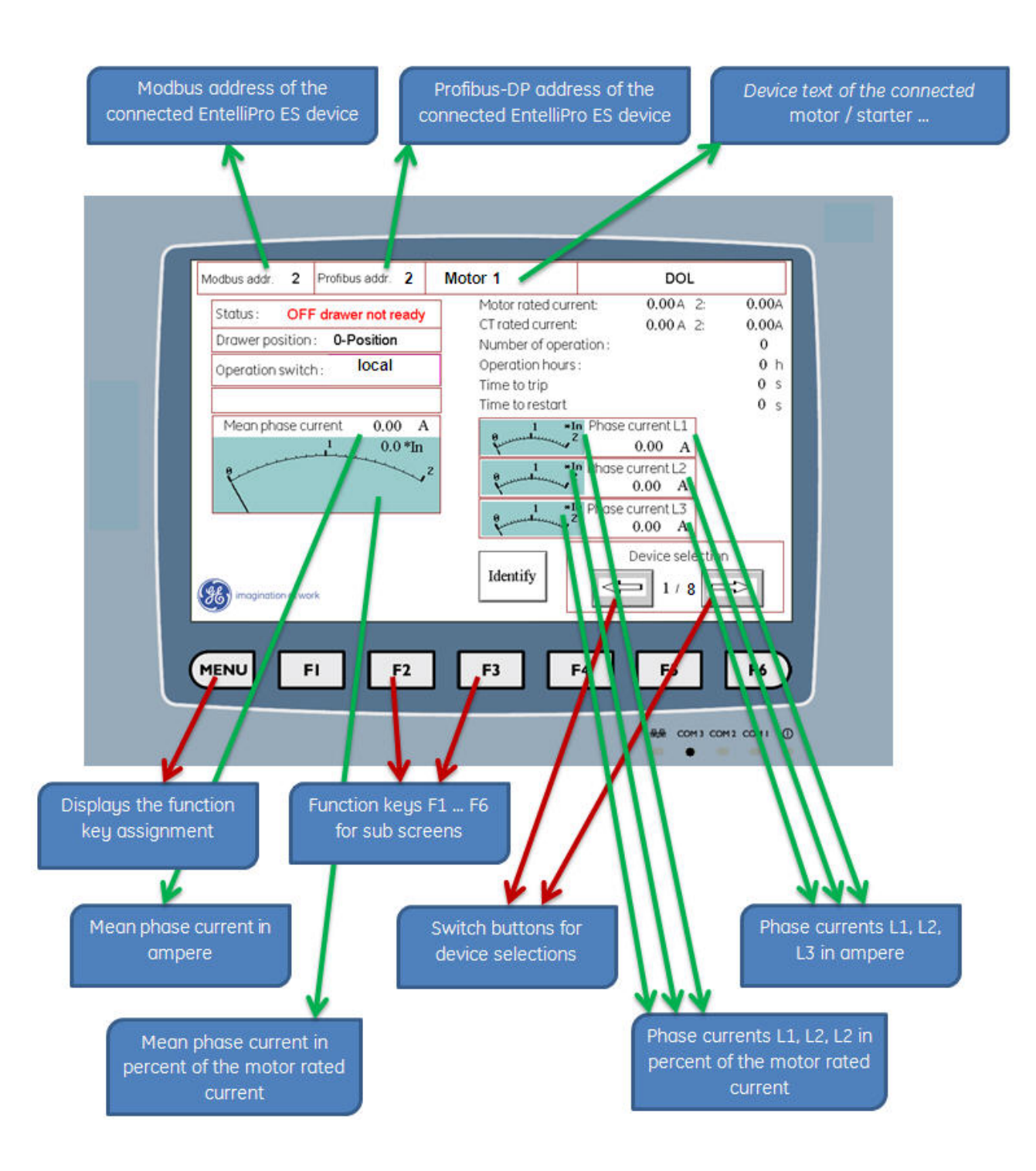

## 6.8 EntelliPro CP5 control screen

The screen shown in the figure below, controls the assigned EntelliPro ES device when the device is configured to local control.

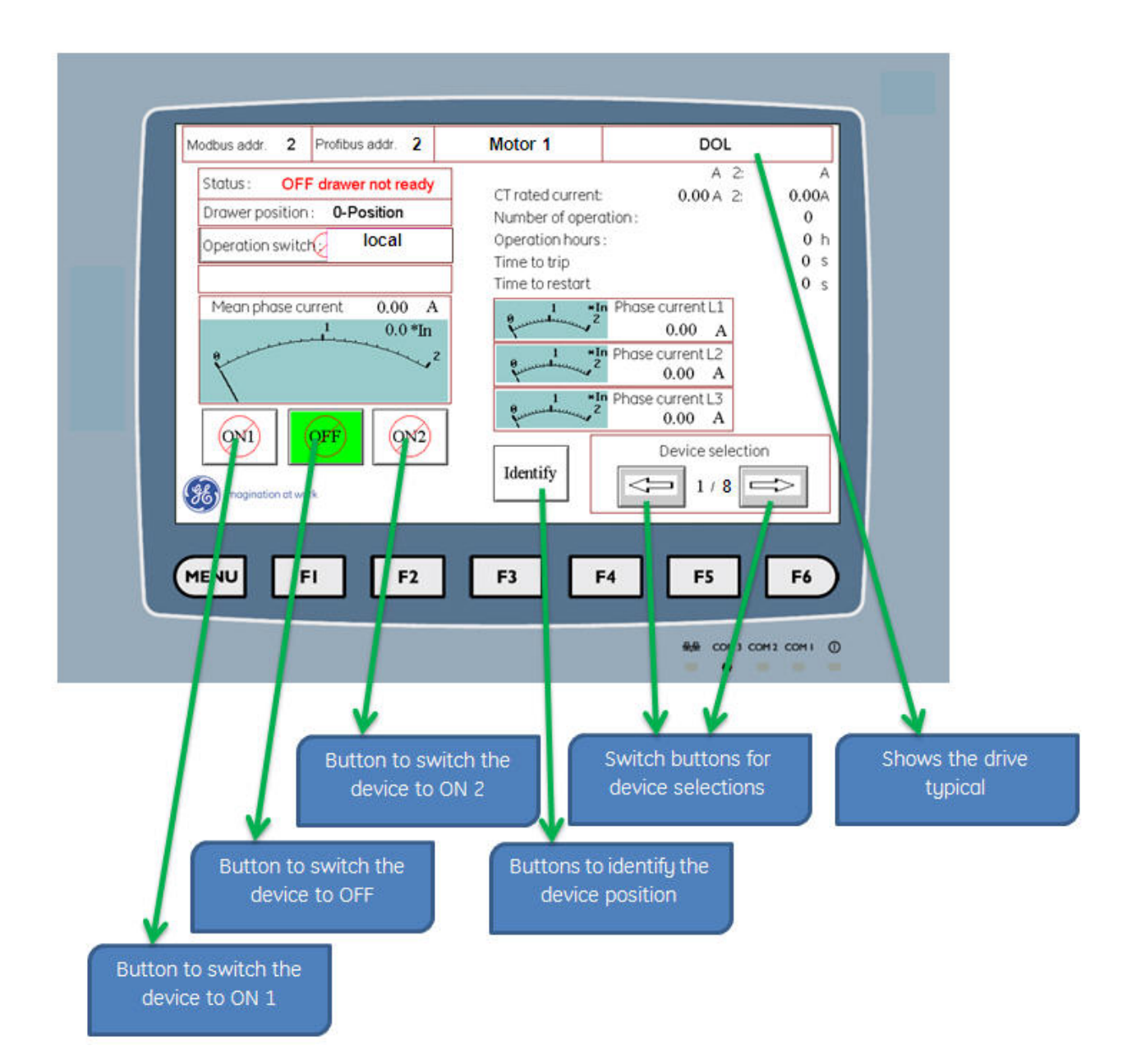

# 6.% EntelliPro CP5 screen saver display

This screen appears in the application after a period of time without a user handling. The backlight will also switch off after an extended time of inactivity. The application screen resumes when the user touchs the display.

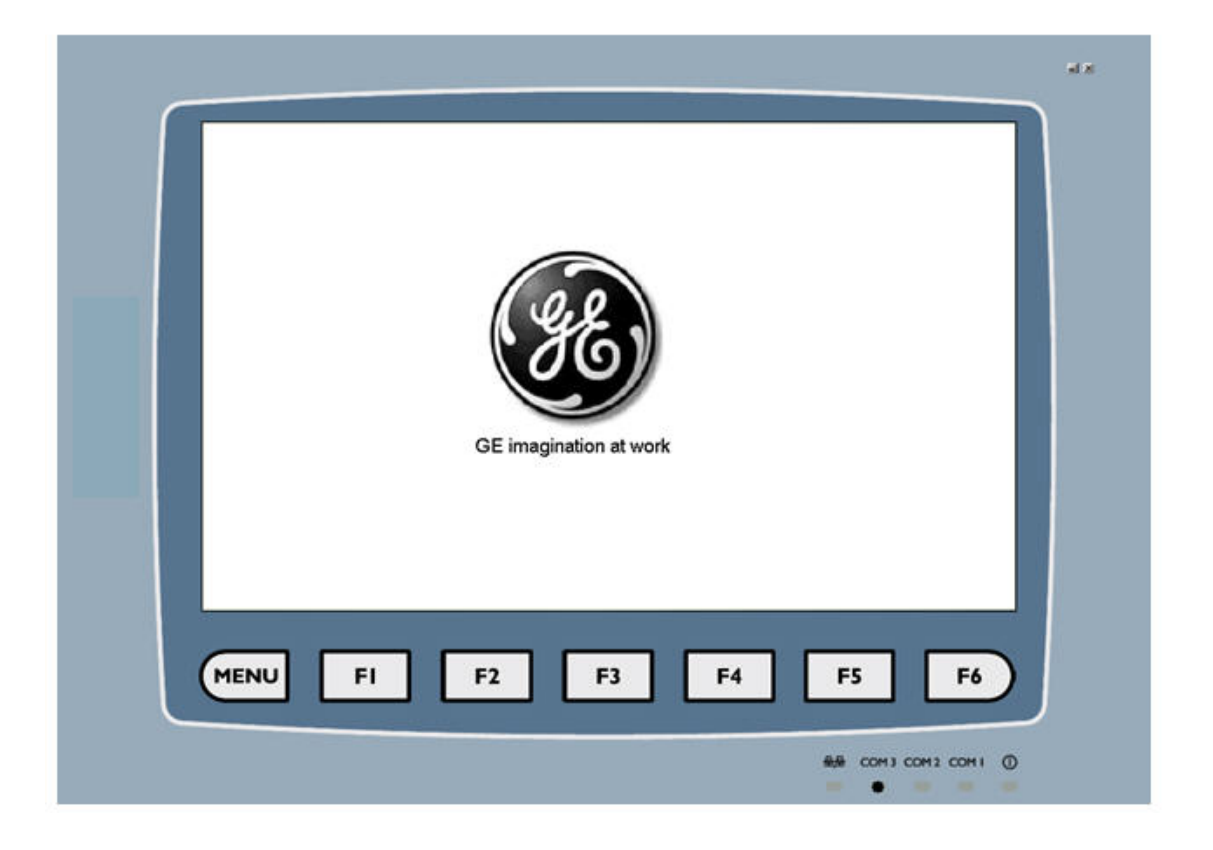
### 6.%%EntelliPro CP5 installation

The EntelliPro CP5 has three communication (COM) ports on the back side. The communication port COM3 is used for the Modbus communication with the EntelliPro CP5 application. Pin3 of the COM3 port is the Modbus DataP signal and Pin6 is the DataN signal. Application downloads are done via the COM1 port.

A complete description of the EntelliPro CP5 panel can be found in the WEB - www.beijerelectronics.com.

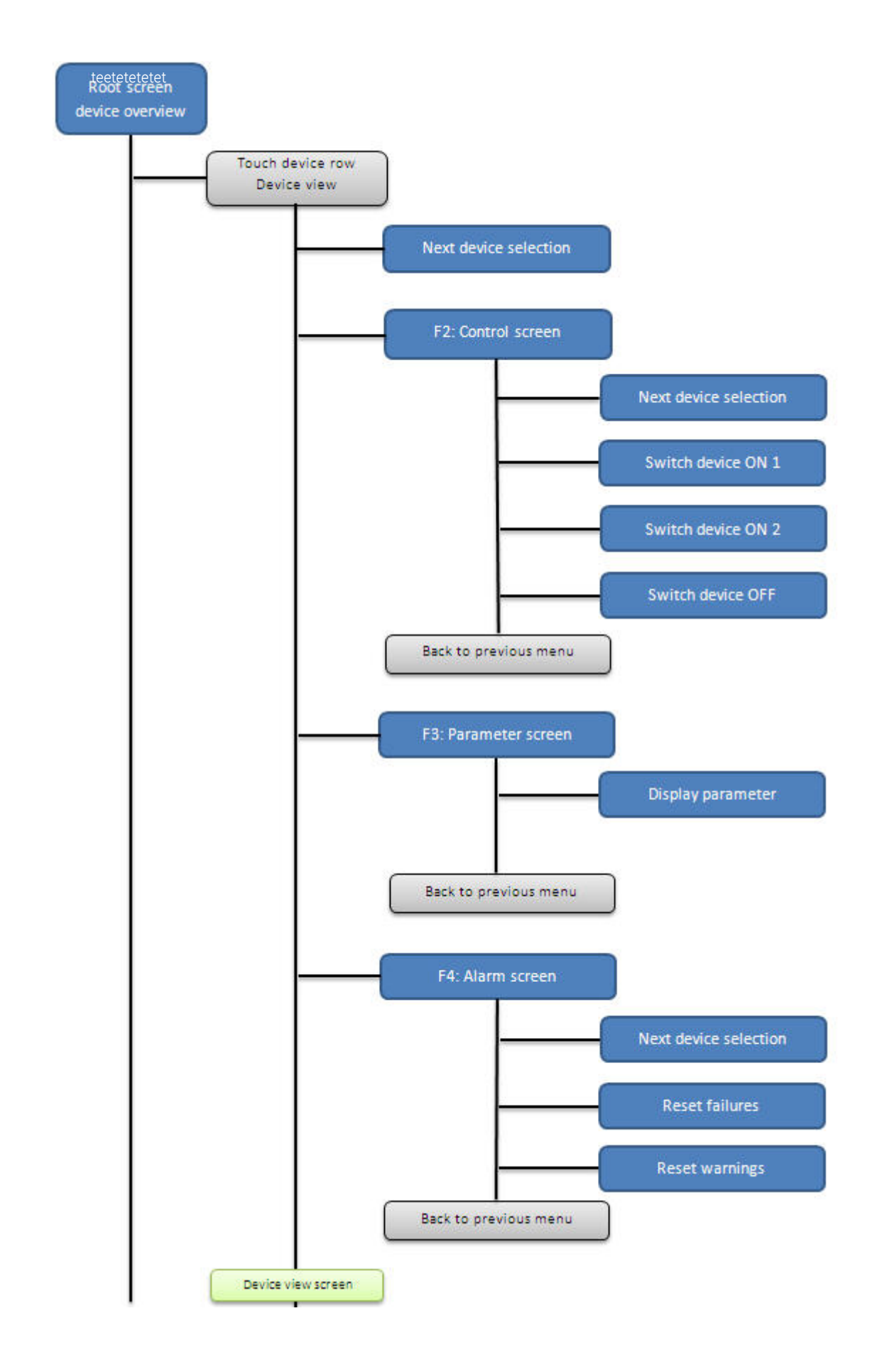

### 6.1& EntelliPro CP5 application tree structure

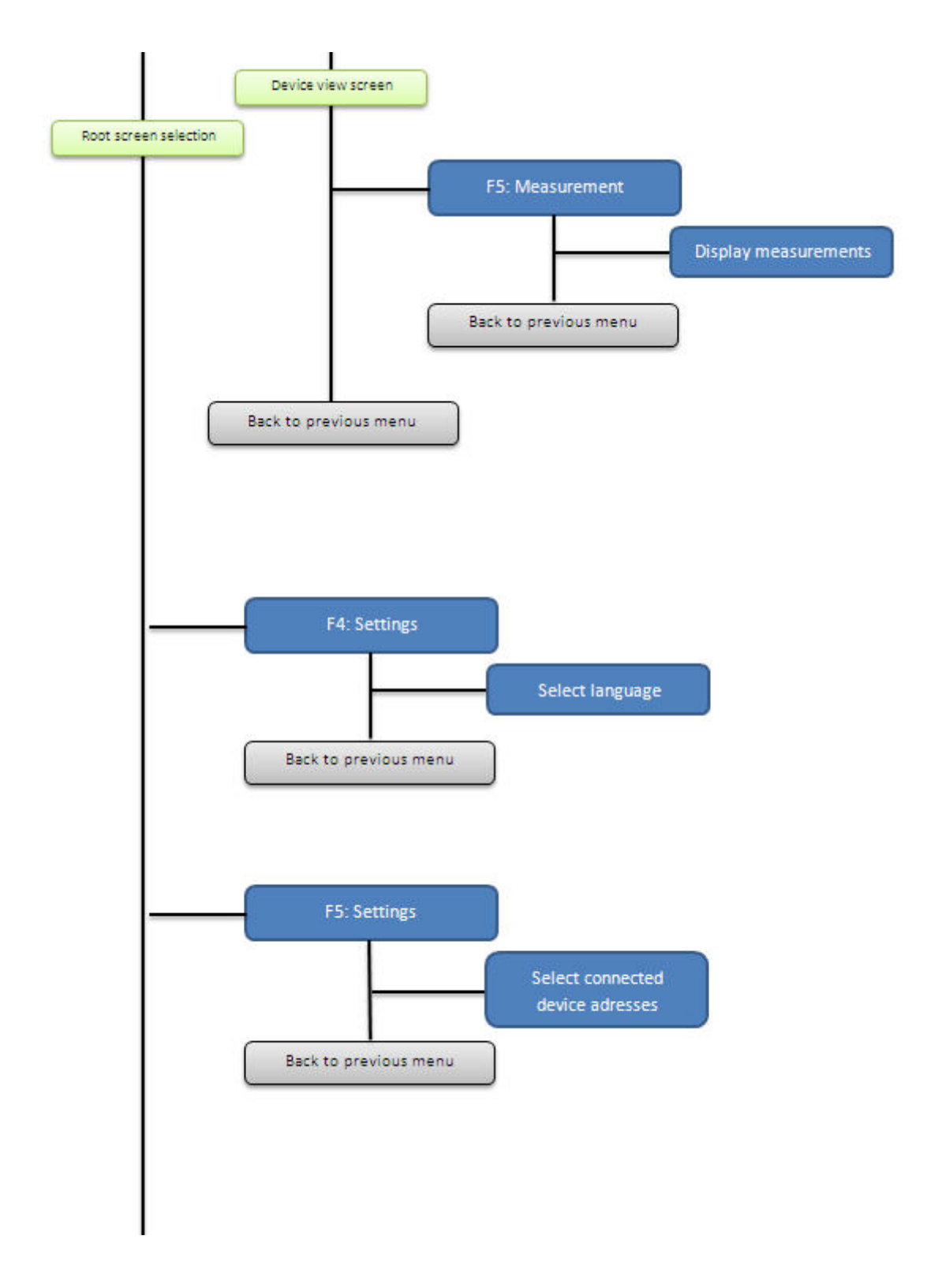

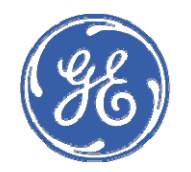

**GE Industrial Solutions** 

# EPOS Motor Management System Chapter 7: Revision / Service / Sales

|                |     |                           |   |   | AFTER SALES |      | TECHNOLOGY |           | MAQ |        |   |
|----------------|-----|---------------------------|---|---|-------------|------|------------|-----------|-----|--------|---|
| -              | -   | -                         |   |   |             | _    |            | _         |     | _      |   |
| -              | -   | -                         |   |   | -           |      | -          |           | -   |        |   |
| -              | -   | -                         |   |   | -           |      | -          |           | -   |        |   |
| -              | -   | -                         |   |   | -           |      | -          |           | -   |        |   |
| -              | -   | -                         |   |   | -           |      | -          |           | -   |        |   |
| -              | -   | -                         |   |   | -           |      | -          |           | -   |        |   |
| -              | -   | -                         |   |   |             | -    |            | -         |     | -      |   |
| -              | -   | -                         |   |   |             | -    |            | -         |     | -      |   |
| -              | -   | -                         |   |   |             | -    |            | -         |     | -      |   |
| -              | -   | -                         |   |   | -           |      | -          |           | -   |        |   |
| -              | -   | -                         |   |   |             | -    |            | -         |     | -      |   |
| -              | -   | -                         |   |   | -           |      | -          |           | -   |        |   |
| -              | -   | -                         |   |   |             | -    |            | -         |     | -      |   |
| -              | -   | -                         |   |   | -           |      | -          |           | -   |        |   |
| -              | -   | -                         |   |   |             | -    |            | -         |     | -      |   |
| -              | -   | -                         |   |   |             | -    |            | -         |     | -      |   |
| -              | -   | -                         |   |   |             | -    |            | -         |     | -      |   |
| -              | -   | -                         |   |   |             | -    |            | -         |     | -      |   |
| -              | -   | -                         |   |   |             | -    |            | -         |     | -      |   |
| -              | -   | -                         |   |   |             | -    |            | -         |     | -      |   |
| -              | -   | -                         |   |   |             | -    |            | -         |     | -      |   |
| 2-07-12        | 03  | Update CP chapter         |   |   |             |      |            | N Vicente |     | -      |   |
| 5-05-11        | 02  | Add Entellipro CP chapter |   |   |             |      |            | N Vicente |     | -      |   |
| 2-18-11        | 01  | Inital Release            |   |   |             |      |            | N Vicente |     | -      |   |
| DATE           | REV | Description               |   |   |             | draw |            | check     |     | permit |   |
| Revision       |     |                           |   |   |             |      |            |           |     |        |   |
| Page           |     |                           |   |   |             |      |            |           |     |        |   |
| 02<br>Revision |     |                           |   |   |             |      |            |           |     |        |   |
| Page           |     |                           |   |   |             |      |            |           |     |        |   |
| Revision       |     | -                         | - | - | -           | -    | -          | -         | -   | -      | - |
| Page           |     | -                         | - | - | -           | -    | -          |           | -   | -      | - |
| Revision       |     | -                         | - | - | -           | -    | -          | -         | -   | -      | - |
| Page           |     | -                         | - | - | -           | -    | -          | -         | -   | -      | - |
| L              |     |                           |   |   |             |      |            |           |     |        |   |

## Service for Low Voltage Equipment

You have invested in low voltage equipment and rely on your switchgear to protect your critical business processes. GE Consumer & Industrial offers you quality services to ensure and prolong the usability of this equipment. Preventive maintenance is an important activity which helps you find equipment problems before they cause failure, leaving you with fewer repairs and less unscheduled downtime.

Whether you are a large corporation with multiple sites or a small business owner with a single location, GE will enable you to have a constant supply of services to keep your business up and running.

You can rely on GE's Field Service teams for all your electrical infrastructure, as we are at home in all industries, specialized in solutions and services for your electrical infrastructure.

### Extend the life of your Power Equipment.

GE offers a comprehensive portfolio of power quality services including:

#### **On-Site & Emergency Services**

24/7 Emergency assistance Installation Commissioning, start-up Cleaning, lubrication Repair, upgrade, retrofit solutions Assessment, inspection, audits Thermo graphic imaging Parts and Repairs Spare parts supply **Repair services** Retrofit kits for legacy products Product replacement / return Equipment rentals Contractual Services Maintenance service contracts Preventive maintenance Resident technical services Upgrade management Project & site management Consultancy and audits

### **Global Services**

We are at home in all industries, specialized in solutions and services for your electrical infrastructure, including:

Air Circuit Breaker EntelliGuard-G M-Pact I, ME 06 ME07, MEG, MEY ME... 06 ME00/05, M series Spectronic SP/SPE, L, S GERAPID S/SE, Gerapid M23, M80, APU30/50 Power Distribution and MC C SEK / SEV32 Power Center + MCC SEN Plus, SE Digital Power SV18, SV 90 Vynconstruct, OK Center System4 ССМ

For further information and contract details please contact your local sales representative or After Sales & Service team (next page).

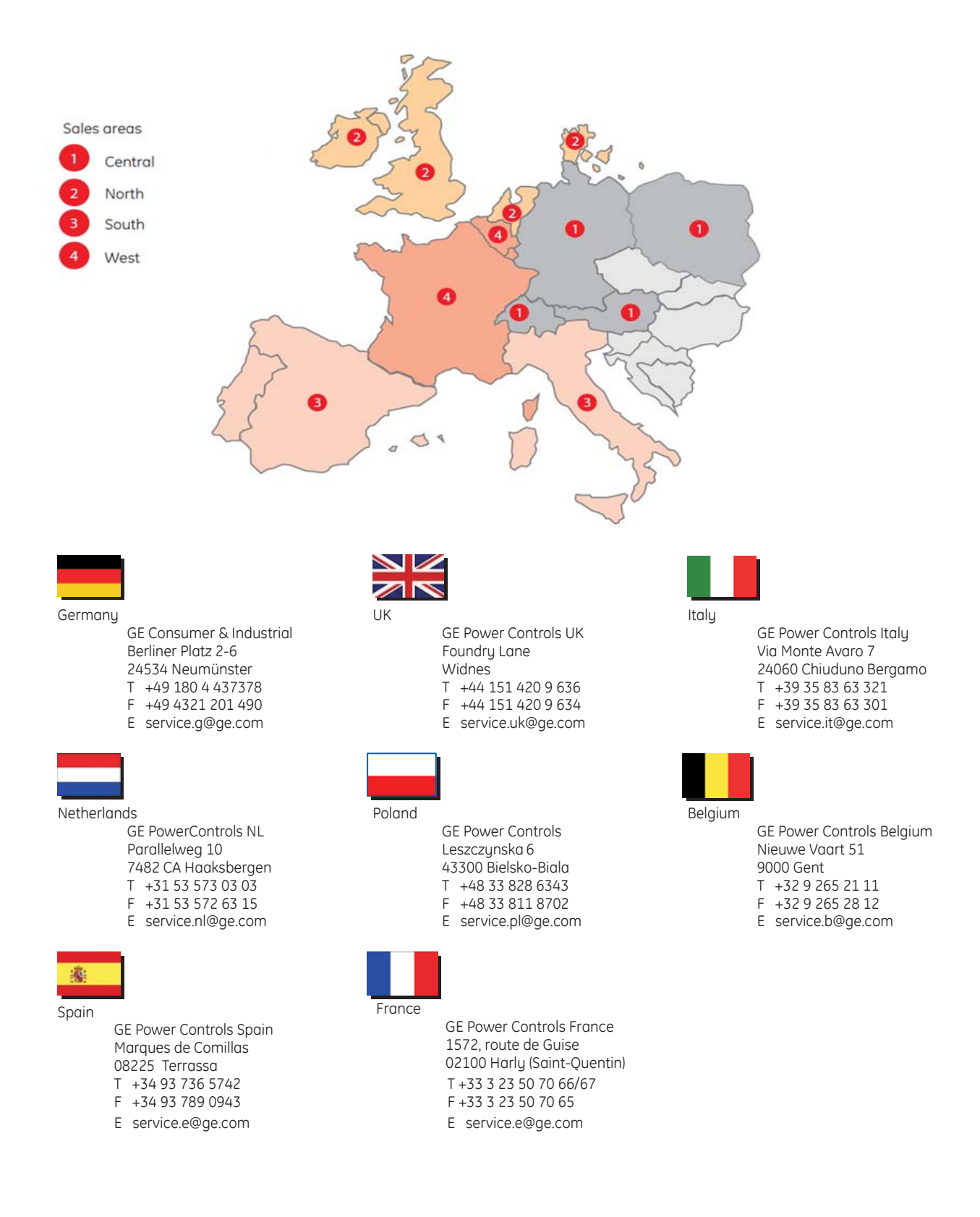